# GUITAR EFFECTS CONSOLE

# Bedienungsanleitung

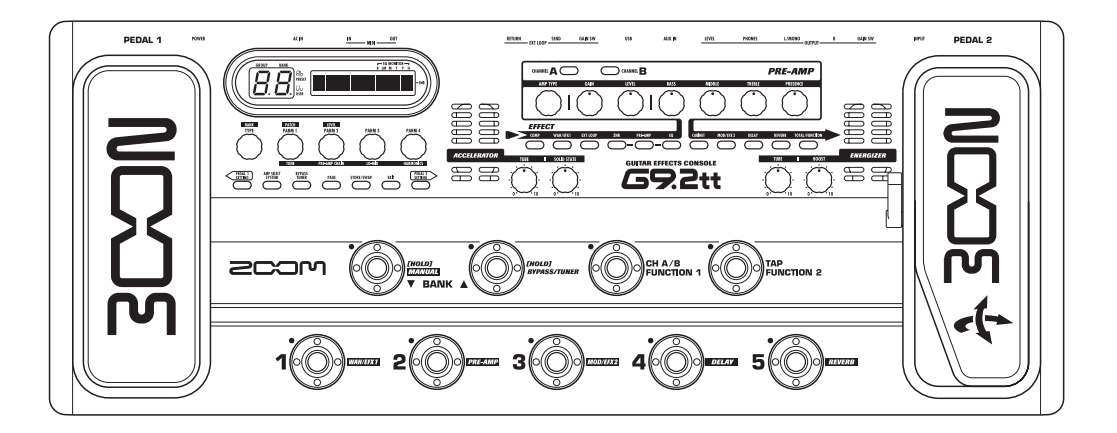

#### 2 C S C S

© ZOOM Corporation Dieses Handbuch darf weder in Teilen noch als Ganzes in irgendeiner Form reproduziert werden.

# SICHERHEITSHINWEISE Gebrauchshinweise

# SICHERHEITSHINWEISE

Zum Schutz vor Schäden weisen verschiedene Symbole in diesem Handbuch auf Warnmeldungen und Vorsichtsmaßnahmen hin. Diese Symbole haben die folgende Bedeutung:

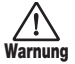

Dieses Symbol kennzeichnet Anmerkungen zu besonders großen Gefahrenquellen. Missachtung oder Fehlbedienung können zu schweren Verletzungen bis hin zum Todesfall führen.

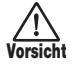

Dieses Symbol kennzeichnet Erklärungen zu weiteren Gefahrenquellen. Missachtung oder Fehlbedienung können zu Verletzungen oder zu Schäden am Gerät führen.

Bitte beachten Sie folgende Sicherheitshinweise und Vorkehrungen, damit Sie das G9.2tt gefahrenfrei nutzen können.

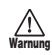

#### Stromversorgung

- Verwenden Sie in jedem Fall ein Netzteil mit 15 V DC und 1,5A (Zoom AD-0012). Andere Netzteile können Schäden am Gerät verursachen und stellen ein Sicherheitsrisiko dar.
- Schließen Sie das Netzteil an einer Netzbuchse an, die in dem dafür vorgeschriebenen Spannungsbereich arbeitet.
- Wenn Sie das Netzteil aus der Netzbuchse entfernen, ziehen Sie immer am Netzteil selbst, jedoch nicht am Anschlusskabel.
- Während Gewitter oder wenn Sie das Gerät für einen längeren Zeitraum nicht nutzen, trennen Sie das Netzteil vom Netzanschluss.
- Ziehen Sie nicht am Netzkabel, setzen Sie es nicht unter Spannung oder stellen Sie keine schweren Objekte darauf.

#### Betriebsumgebung

Zum Schutz vor Feuer, Stromschlag und Fehlfunktion sollten Sie Ihr G9.2tt nur in Umgebungen verwenden, wo es nicht:

- · extremen Temperaturen
- · Hitzequellen wie Heizstrahlern oder Öfen
- hoher Luft- oder Umgebungsfeuchtigkeit
- · Staub oder Sand
- · starken Erschütterungen ausgesetzt ist.

Halten Sie einen Mindestabstand von 5 cm um das Gerät ein, um eine ausreichende Belüftung zu gewähren.

Blockieren Sie die Lüfteröffnungen nicht mit Gegenständen wie Zeitungen oder einem Vorhang.

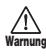

#### Handhabung

- Stellen Sie niemals Flüssigkeitsbehälter wie Vasen auf das G9.2tt, da das zu einem Stromschlag führen kann.
- Stellen Sie keine Feuerquellen wie Kerzen auf dem G9.2tt ab, da das zu Bränden führen kann.
- Das G9.2tt ist ein Präzisionsgerät. Üben Sie keinen übermäßigen Druck auf die Tasten und Regler aus. Las-

sen Sie das Gerät nicht fallen und vermeiden Sie Stöße oder übermäßigen Druck auf das Gehäuse.

 Achten Sie darauf, dass keine Fremdkörper (Münzen, Nadeln etc.) oder Flüssigkeiten in das Innere des Geräts gelangen.

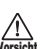

#### Verkabelung der Ein-und Ausgangsbuchsen

Bevor Sie Kabel einstecken oder abziehen, müssen Sie das G9.2tt und alle angeschlossenen Geräte ausschalten. Vor einem Transport müssen alle Kabel und der Netzadapter vom G9.2tt abgezogen werden.

#### Änderungen am Gerät

Öffnen Sie niemals das Gehäuse des G9.2tt und versuchen Sie nicht, das Gerät zu modifizieren, da das zu Schäden führen kann.

#### Lautstärke

Betreiben Sie das G9.2tt nicht über einen längeren Zeitraum mit voller Lautstärke, da dies Ihr Gehör schädigen könnte.

# Gebrauchshinweise

#### Elektrische Einstreuungen

Aus Sicherheitsgründen ist das G9.2tt so konzipiert, dass es größtmöglichen Schutz vor interner elektromagnetischer Strahlung bietet und gegen Interferenzen von außen abgeschirmt ist. Geräte, die gegenüber diesen Interferenzen sehr empfindlich sind oder starke elektromagnetische Strahlung aussenden, sollten nicht in der Nähe des G9.2tt betrieben werden, da dabei Interferenzen nicht gänzlich ausgeschlossen werden können.

Elektromagnetische Interferenzen können bei allen elektronischen Geräten, darunter auch dem G9.2tt Fehlfunktionen und Datenverluste auslösen. Beachten Sie diese Punkte, um das Risiko eventueller Schäden möglichst gering zu halten.

#### Reinigung

Verwenden Sie zum Reinigen des G9.2tt ein weiches, trockenes Tuch. Falls nötig, befeuchten Sie das Tuch leicht. Verwenden Sie keine aggressiven Reinigungs-, Lösungsmittel (wie Farbverdünner oder Reinigungsbenzin) oder Wachse, weil diese die Oberfläche angreifen und beschädigen können.

#### Bitte bewahren Sie dieses Handbuch als Referenz an einem geeigneten Ort auf.

 MIDI ist ein eingetragenes Warenzeichen der Association of Musical Electronics Industry (AMEI).

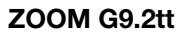

# Inhalt

#### SICHERHEITSHINWEISE

| Gebrauchshinweise                     | 2       |
|---------------------------------------|---------|
| Merkmale                              | 4       |
| Begriffe in diesem Handbuch           | 5       |
| Bedienelemente und Funktionen         | 6       |
| Verkabelung                           | 8       |
| Einschalten                           | 9       |
| Kurzanleitung 1 (Betrieb im Play-/    |         |
| Manual-Modus)                         | .10     |
| Kurzanleitung 2 (Betrieb im Edit-/    |         |
| Store-Modus)                          | .12     |
| Auswahl von Patches zum Spielen       |         |
| (Play-Modus)                          | .14     |
| Anzeige auf der Oberflache            | .14     |
| Auswahl eines Patches                 | 14      |
| Cabrauch des Assolarators             | 10      |
| Gebrauch des Eporaizors               | 17      |
| An (Abachelten der Medule mit dem Euf | 5       |
| während dem Spielen (Manual-Modus)    | )<br>10 |
| Gebrauch des internen Tuners (Bynass- | / 13    |
| Mute-Status)                          | 21      |
| Gebrauch des chromatischen Tuners     | 21      |
| Gebrauch anderer Tuner-Typen          | .22     |
| Verändern des Sounds eines            |         |
| Patches (Edit-Modus)                  | .24     |
| Patch-Konfiguration                   | .24     |
| Grundlegende Schritte im Edit-Modus   | .24     |
| Verändern eines Patch-Namens          | .27     |
| Speichern von Patches und Bänken      |         |
| (Store-Modus)                         | .28     |
| Speichern/Austauschen von Patches     | 28      |
| Speichern/Austauschen von Banken      | .29     |
| Zurucksetzen der Patches auf die      | ~~      |
| werkseinstellungen                    | .30     |
| Gebrauch der Expression-Pedale        | 31      |
| Zuerdnung zwiegben Steuerzielen und   | 31      |
| Expression Rodal 1                    | 30      |
| Zuordnung zwischen Steuerzielen und   | . 52    |
| Expression-Pedal 2                    | 33      |
| Finstellen der Expression-Pedale      | .35     |
| Gebrauch der Eunction-Eußschalter     | 38      |
| Tempo-Fingabe für ein Patch           | 39      |
|                                       |         |

| Einsatz des Effekt-Loops               | 41         |
|----------------------------------------|------------|
| Beispiele für den Einsatz von MIDI     | 43         |
| Das können Sie mit MIDI alles machen   | 43         |
| Auswahl des MIDI-Kanals                | 43         |
| Senden und Empfangen von Patch-        |            |
| Umschalt-Informationen über MIDI       |            |
| (Program Change)                       | . 44       |
| Senden und Empfangen der Information   | ən         |
| zum Betrieb des Pedals/der Taster/Sch  | al-        |
| ter über MIDI (Control Change)         | . 47       |
| Senden und Empfangen der internen Dat  | en         |
| des G9.2tt über MIDI                   | 50         |
| Weitere Funktionen                     | 52         |
| Gebrauch der ARRM-Funktion             | 52         |
| Einsatz des G9.2tt als Audio-Interface |            |
| für einen Computer                     | 54         |
| Stummschalten des Direct Outputs bei   |            |
| Verwendung einer USB-Verbindung        | 55         |
| Uber die Editor-/Librarian-Software    | 56         |
| Einstellen des Display-Kontrasts       | 56         |
| Verkoppeln von Effekten                | 57         |
| Umschalten zwischen dem Sound für      |            |
| Live und Direct Recording              | . 57       |
| Einsatz der Amp-Select-Funktion        | . 58       |
| Andern des Einschleifpunkts der Pre-Am | p-         |
| Sektion und des WAH/EFX1-Moduls        | . 58       |
| Effekt-Typen und -Parameter            | 60         |
| So lesen Sie die Parameter-Tabelle     | 60         |
|                                        | . 61       |
| EXT LOOP (externer Leen) Medul         |            |
| ZNB-Modul                              | . 04<br>64 |
| PRE AMP-Modul                          | 65         |
| EQ-Modul                               | 67         |
| CABINET-Modul                          | 67         |
| MOD/EFX2-Modul                         | 67         |
| DELAY-Modul                            | 72         |
|                                        | 73         |
|                                        | / 5        |
| Perifikationan                         | 10         |
| MIDI-Implementationstabelle            | 78         |
|                                        | . 10       |

- \* Microsoft und Windows XP sind eingetragene Warenzeichen der Microsoft Corporation.
- \* Macintosh ist ein eingetragenes Warenzeichen von Apple Computer.
- \* Alle weiteren Produktnamen, Warenzeichen und in diesem Handbuch erwähnten Firmennamen sind Eigentum ihres jeweiligen Besitzers.
- \* Die Namen von Herstellern und Produkten in diesem Handbuch sind Warenzeichen oder eingetragene Warenzeichen ihres jeweiligen Besitzers. Die Namen sollen nur den Klangcharakter verdeutlichen und stehen in keiner Verbindung mit der ZOOM CORPORATION.

# Merkmale

Vielen Dank, dass Sie sich für das **ZOOM G9.2tt** (im Folgenden einfach **"G9.2tt"** genannt) entschieden haben. Beim G9.2tt handelt es sich um einen hochentwickelten Multieffektprozessor mit folgenden Merkmalen.

#### Herausragende Leistungsmerkmale dank neuester Technologie

Exzellente Klangqualität durch eine Signalverarbeitung mit 96-kHz/24-Bit und einem internen Processing mit 32 Bit. Linearer Frequenzgang bis 40 kHz und ein Eingangsrauschen von bemerkenswerten 120 dB oder besser

#### Praxisgerechte Patches

Effekt-Modul-Kombinationen und -Einstellungen können als "Patches" gespeichert und eingeladen werden. Das G9.2tt bietet insgesamt 200 Sound-Variationen: 100 Patches in den schreibgeschützten Preset-Gruppen sowie 100 Patches in den User-Gruppen, die nach Bedarf überschrieben werden können. Die Send-/Return-Pegel und On-/Off-Einstellungen der externen Effekte, die über die Buchsen SEND/ RETURN angeschlossen wurden, können ebenfalls als Teil eines Patches gespeichert werden.

#### Ideal f ür Live-Auftritte und Direct Recording

Die Pre-Amp-Sektion enthält zwei Kanäle, wobei jeder Distortion-Typ jeweils über einen Algorithmus für das Live-Spielen und das Direct-Recording verfügt. Der CABINET-Effekt simuliert den Klang eines Amps, der mit einem Mikrofon abgenommen wird. Der Algorithmus wird automatisch in Abhängigkeit des On/Off-Status im CABINET-Modul umgeschaltet. Eine Amp-Select-Funktion passt den Sound an den Amp an, den Sie gerade verwenden. Selbst der Anschluss des G9.2tt am Leistungsverstärkereingang eines Gitarren-Amps stellt kein Problem dar: Bringen Sie den Schalter -10 dBm/+4 dBm einfach in die Position +4 dBm.

#### • Der interne Tuner unterstützt spezielle Stimmungen.

Zusätzlich zu den Standard-Stimmungen unterstützt der autochromatische Tuner auch andere Stimmungen. Zudem erlaubt er ein einfaches und vor allem "stummes" Stimmen auf der Bühne.

#### • Ab Werk sind zwei Expression-Pedale eingebaut.

Stellen Sie den Klang oder die Lautstärke mit den internen Expression-Pedalen in Echtzeit ein. Das rechte Z-Pedal verarbeitet nicht nur horizontale, sondern auch vertikale Bewegungen. Betreten Sie die nächste Stufe der Pedalsteuerung und entdecken Sie vollkommen neuartige Möglichkeiten.

#### Accelerator und Energizer auf Röhren-Basis

Die analoge Eingangsstufe bietet einen Accelerator, mit dem Sie die Signale der Röhrenschaltung beliebig mit der Transistorstufe mischen können. Auf diese Weise fügen Sie einem cleanen Sound die charakteristische Röhren-Kompression und -Verzerrung hinzu. Zusätzlich bearbeitet der Energizer im G9.2tt das analoge Ausgangssignal, um den warmen und dynamischen Sound zu erzeugen, der so typisch für Röhrenverstärker ist.

#### • Programmierbare Function-Fußschalter

Die beiden programmierbaren Function-Schalter erhöhen die Flexibilität noch weiter und erlauben Ihnen, das Gerät für jede Anwendung zu optimieren. Mit den Pedalen schalten Sie die Pre-Amp-Kanäle um, stellen die Delay-Zeit ein, schalten die Delay-Funktion an- oder ab oder erledigen andere Aufgaben.

Bitte nehmen Sie sich Zeit und lesen Sie dieses Handbuch sorgfältig durch, um das G9.2tt bis ins Detail kennenzulernen. So wird neben optimaler Leistung eine hohe Betriebssicherheit gewährleistet.

# **Begriffe in diesem Handbuch**

In diesem Abschnitt werden wichtige Begriffe erklärt, die im G9.2tt-Handbuch häufig benutzt werden.

#### Effekt-Modul

Stellen Sie sich das G9.2tt als Kombination mehrerer Einzeleffekte, der so genannten Effekt-Module, vor. Das G9.2tt integriert ein Kompressor-Modul (COMP), ein Modul mit Amp-Simulator/Distortion-Effekten (PRE-AMP), ein Modul zur Steuerung eines externen Effekt-Loops (EXT LOOP) und mehr. Parameter wie die Effekt-Intensität können individuell für jedes Modul eingestellt werden. Zudem können Sie die Module nach Bedarf an- und abschalten. Die fünf Module EXT LOOP, ZNR, PRE-AMP, EQ und CABINET arbeiten als virtuelle Vorverstärker, die über die Regler und Taster in der Pre-Amp-Sektion auf der Oberfläche gesteuert werden.

#### Effekt-Typ

Für einige Effekt-Module gibt es mehrere verschiedene Effekte, die so genannten Effekt-Typen. So integriert das Effekt-Modul MOD/EFX2 einen Chorus, Flanger, Pitch Shifter, ein Delay und andere. Es kann immer nur einer dieser Effekte aktiv sein.

#### Effekt-Parameter

Alle Effekt-Module integrieren mehrere so genannte Effekt-Parameter, die über die Parameter-Regler 1 – 4 auf der Oberfläche bedient werden. Stellen Sie sich ein Effekt-Modul wie einen Bodeneffekt vor, bei dem die Parameter den Klang und die Effekt-Intensität ähnlich wie die Regler bei diesen Geräten steuern.

#### Patch

Im G9.2tt werden Kombinationen aus Effekt-Modulen, die gemeinsam gespeichert und geladen werden, als Patches bezeichnet. Ein Patch enthält Informationen über den On/Off-Status jedes Effekt-Moduls, über den Effekt-Typ in jedem Modul und über die Einstellungen der Effekt-Parameter. Die Einstellungen für das Expression-Pedal und das Tempo werden für jedes Patch individuell gespeichert.

#### Bänke und Gruppen

Die Patches verteilen sich auf User-Gruppen (U, u), die verändert werden können, sowie schreibgeschützt Preset-Gruppen (A, b). Da jede Gruppe 50 Patches enthält, stehen über die Gruppen A, b, U und u insgesamt 200 Patches im Zugriff.

Im G9.2tt werden die Patches immer in Fünferblöcken aufgerufen und dann über die Fußschalter angewählt. Diese fünf Patches werden zusammen als Bank bezeichnet. Pro Gruppe gibt es 10 Bänke, die von 0 bis 9 nummeriert sind.

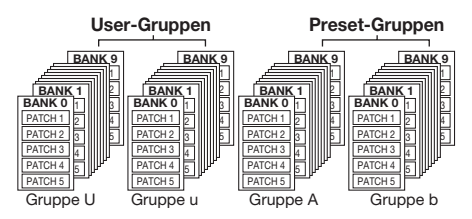

#### Betriebsarten

Das G9.2tt bietet die fünf folgenden Betriebsarten.

#### Play-Modus

In diesem Modus können Patches ausgewählt und "gespielt" werden. Das ist der Normalmodus des G9.2tt, der direkt nach dem Einschalten aktiv ist.

#### Manual-Modus

In diesem Modus spielen Sie Ihr Instrument und schalten die Module mit den Fußschalter an/ab.

#### Edit-Modus

In diesem Modus können Sie die Effekt-Parameter eines Patches editieren (verändern).

#### Store-Modus

Dieser Modus dient zum Speichern editierter Patches. Zudem können Sie hier die Speicherpositionen von Patches ändern.

#### Bypass/Mute-Modus

Wenn sich das G9.2tt im Bypass-Modus befindet, ist die Effektbearbeitung vorübergehend deaktiviert und das Originalsignal wird durchgeschliffen. Im Mute-Modus wird der Sound abgeschaltet. Der interne Tuner kann in beiden Modi benutzt werden.

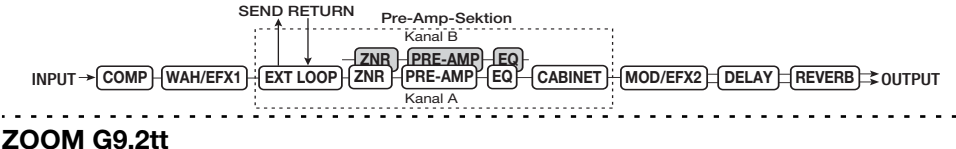

# **Bedienelemente und Funktionen**

# Bedienoberfläche

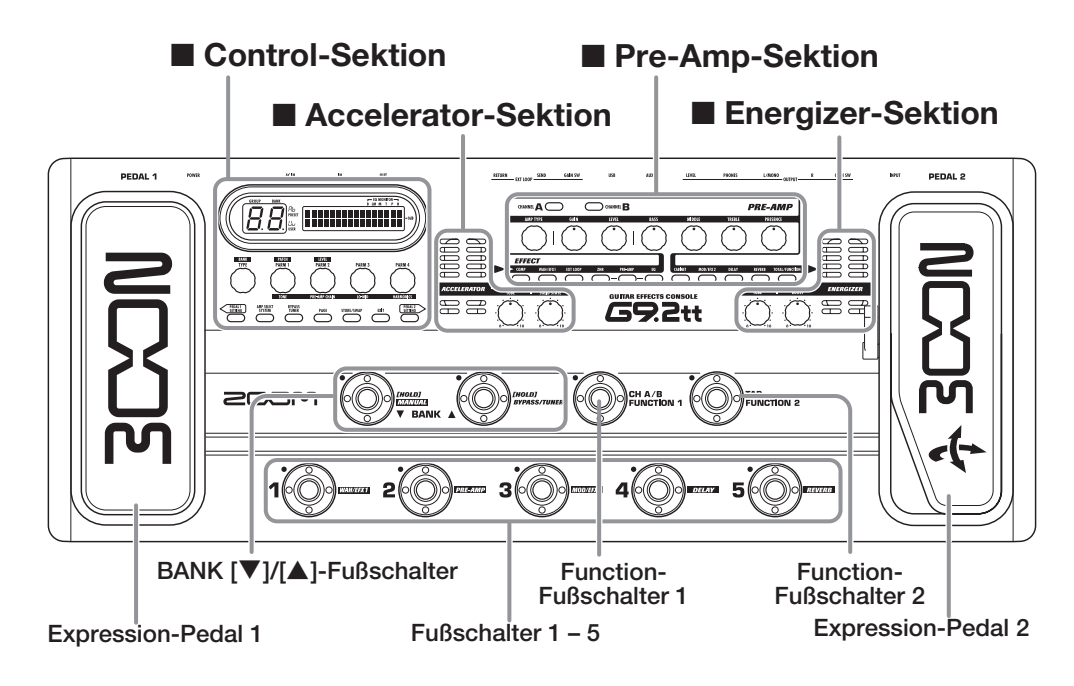

# **Rückseite**

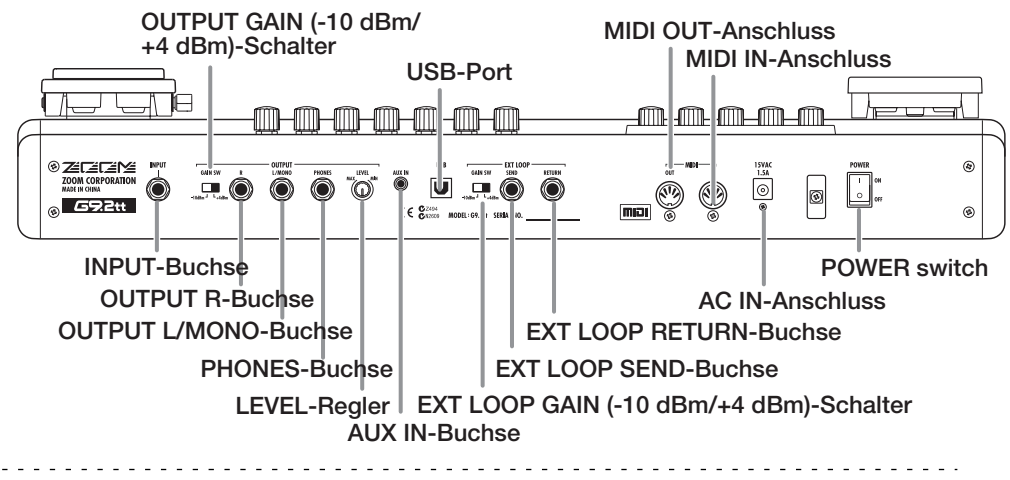

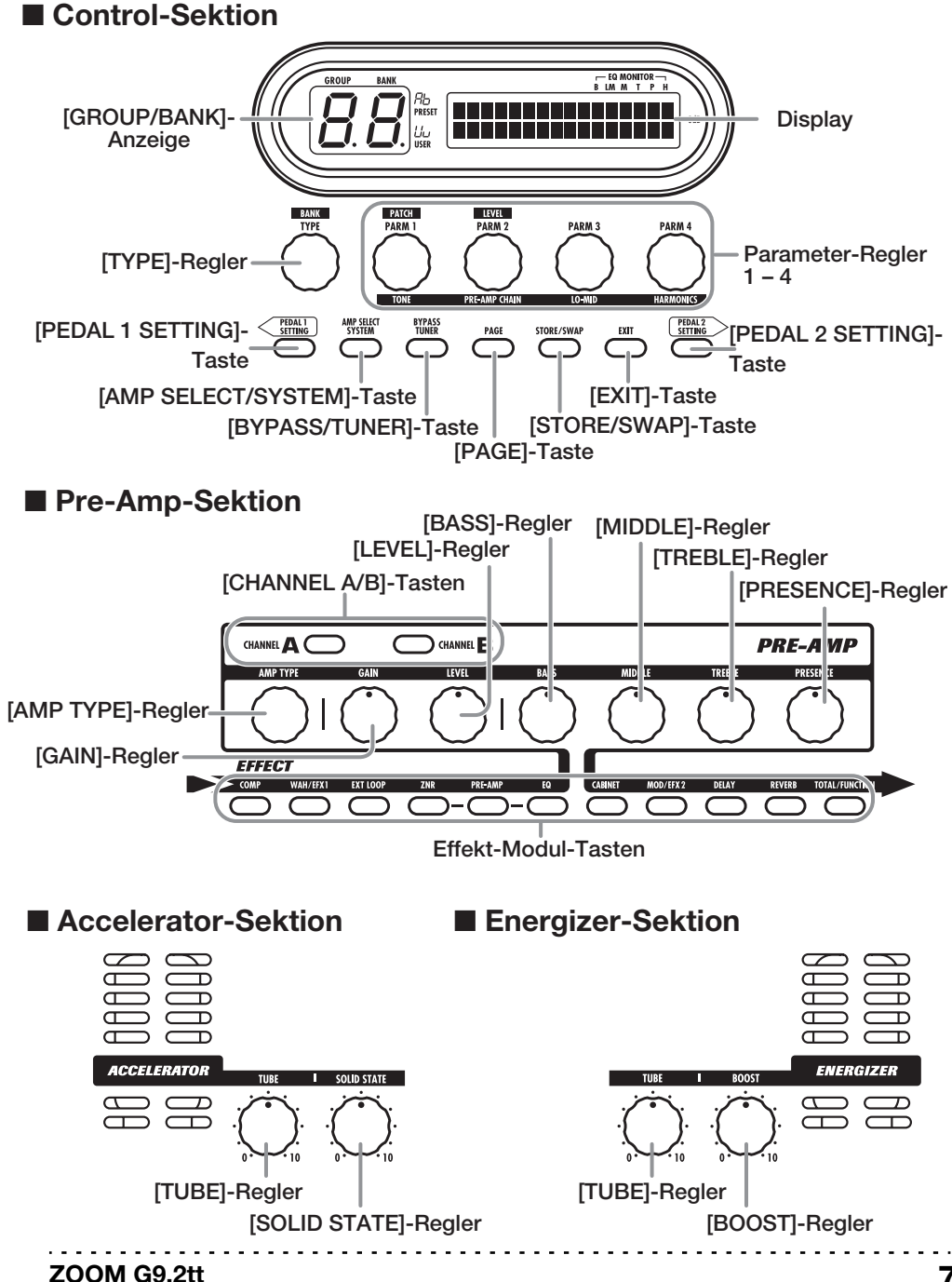

# Verkabelung

Orientieren Sie sich bei der Verkabelung an den unten dargestellten Beispielen.

#### Anschlussbeispiel (1)

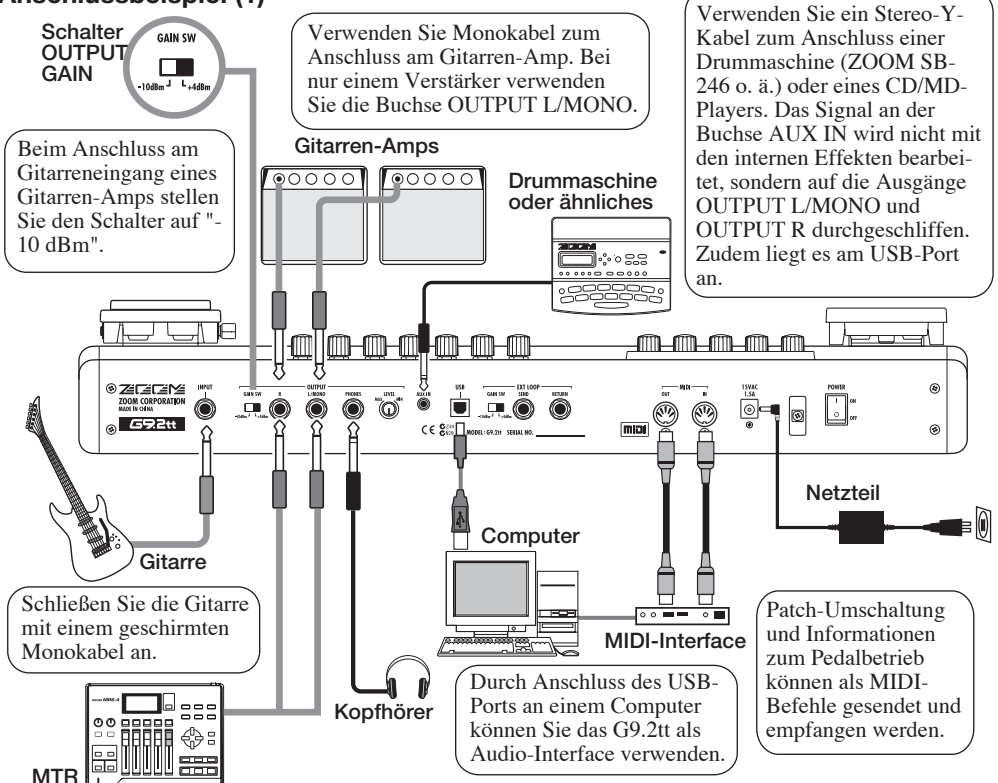

Anschlussbeispiel (2) (Direktanschluss am Leistungsverstärkereingang eines Amps)

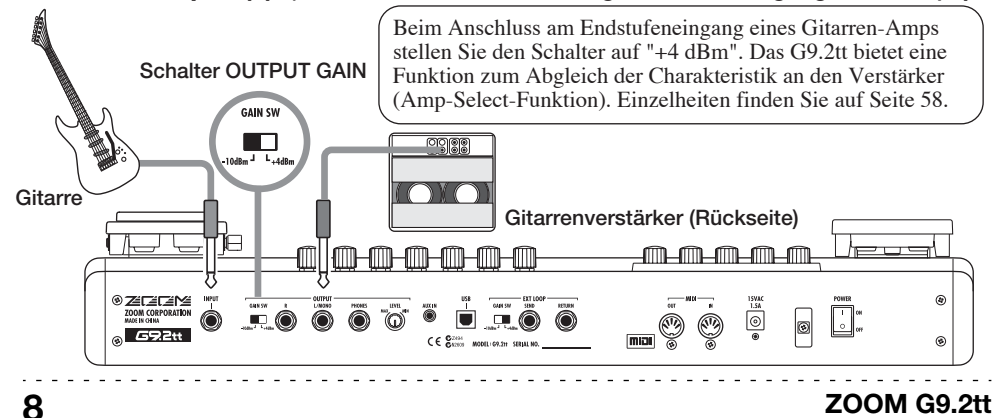

#### Anschlussbeispiel (3) (Anschluss eines externen Effekts)

Wenn ein externer Effekt an den Buchsen SEND/RETURN angeschlossen wird, können Sie Einstellungen wie "Effekt an/aus" oder die Send/Return-Pegel im Patch speichern. Einzelheiten finden Sie auf Seite 41.

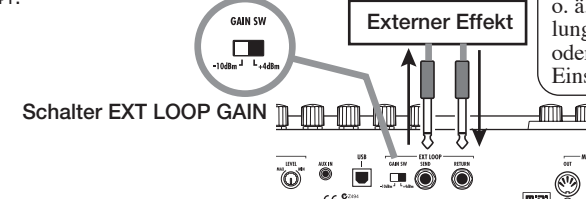

Bei Anschluss eines Effekts mit einem empfohlenen Eingangspegel von +4 dBm (Rack-Effekt o. ä.) verwenden Sie die Einstellung "+4 dBm", bei Instrumentaloder Bodeneffekten dagegen die Einstellung "-10 dBm".

# Einschalten

Im Folgenden werden die Schritte beim Einschalten des G9.2tt beschrieben.

1. Stellen Sie sicher, dass der/die Gitarrenverstärker abgeschaltet ist/sind.

Drehen Sie zudem den Lautstärkeregler am Gitarrenverstärker vollständig herunter.

- 2. Stecken Sie das Netzteil in die Netzsteckdose und den Netzteilstecker in die Buchse AC IN am G9.2tt.
- **3.** Schließen Sie die Gitarre mit einem Monokabel an der Buchse INPUT des G9.2tt an.
- **4.** Mit Monokabeln verbinden Sie die Buchse OUTPUT L/MONO mit dem Gitarrenverstärker (bei einem Amp) und die Buchse OUTPUT R mit einem zweiten Verstärker (bei zwei Amps).

#### HINWEIS

Um das Signal über Kopfhörer abzuhören, schließen Sie ihn an der Buchse PHONES des G9.2tt an.

5. Schalten Sie die Geräte in dieser Reihenfolge ein: G9.2tt → Gitarren-Amp

#### ANMERKUNG

Schalten Sie Ihr System mit Bedacht ein. Wenn Sie das G9.2tt anschalten, wenn der Gitarrenverstärker bereits eingeschaltet ist, besteht die Gefahr, Ihr Gehör und die Speaker zu beschädigen. 6. Spielen Sie auf Ihrer Gitarre und drehen Sie die Lautstärkeregler am Gitarrenverstärker, an Ihrer Gitarre sowie den LEVEL-Regler auf der Rückseite des G9.2tt nach Bedarf auf.

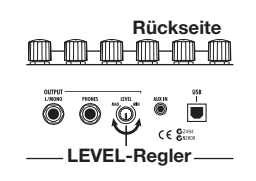

#### HINWEIS

Das G9.2tt bietet eine so genannte "Amp-Select"-Funktion, mit der Sie das Gerät an unterschiedliche Verstärkertypen anpassen können. Wählen Sie die geeignete Einstellung für Ihren Verstärker, wenn Sie das G9.2tt zum ersten Mal benutzen ( $\rightarrow$  S. 58).

7. Um das System auszuschalten, schalten Sie alle Komponenten in umgekehrter Reihenfolge wieder aus.

#### HINWEIS

Wenn der rückseitige Schalter OUTPUT GAIN auf "-10 dBm" eingestellt und der Regler LEVEL vollständig aufgedreht ist, arbeitet das G9.2tt mit Nominalpegel (Aus- und Eingangspegel sind identisch).

# Kurzanleitung 1 (Betrieb im Play-/Manual-Modus)

Dieser Abschnitt erläutert verschiedene grundlegende Schritte, um direkt mit dem G9.2tt zu arbeiten.

# Auswahl eines Patches (Play-Modus)

Direkt nach dem Einschalten arbeitet das Gerät im Play-Modus.

#### 1. Wählen Sie mit den Fußschaltern 1 - 5 ein Patch.

Die LED des jeweiligen Fußschalters (1 - 5) zeigt, welche Patch-Nummer momentan aktiv ist.

#### [Anzeige im Play-Modus]

Gruppen-Name/Bank-Nummer

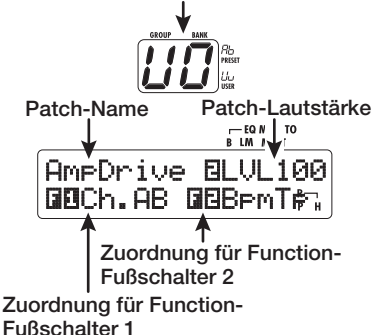

## HINWEIS

- Alternativ schalten Sie das Patch in der Gruppe/Bank mit dem Parameter-Regler 1 um.
- Die Patch-Lautstärke stellen Sie mit dem Parameter-Regler 2 ein.
- Um ein Patch aus einer anderen Gruppe/Bank zu wählen, öffnen Sie die Gruppe/Bank mit dem BANK [♥]/[▲]-Fußschalter und verwenden dann die Fußschalter 1 – 5.

#### HINWEIS

Sie können die Gruppe/Bank auch mit dem Regler [TYPE] umschalten.

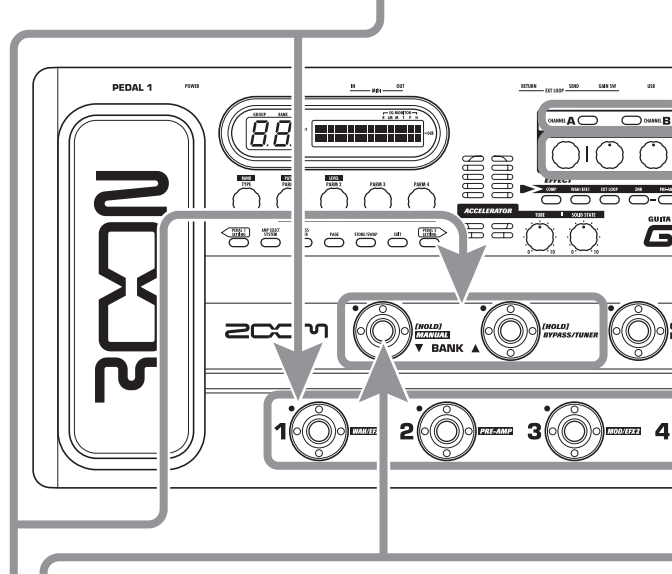

# Ein-/Ausschalten von Modulen mit dem Fuß (Manual-Modus)

Im Manual-Modus können Sie die Module mit den Fußtastern 1 - 5 an- und abschalten.

## Drücken Sie den Fußschalter BANK [▼] im Play-Modus für mehr als 1 Sekunde.

Das G9.2tt wechselt in den Manual-Modus.

## ANMERKUNG

Im Manual-Modus werden Patches nicht über die Fußschalter ausgewählt. Die Regler [TYPE] (Auswahl der Gruppe/Bank) und der Parameter-Regler 1 (Patch-Auswahl) arbeiten jedoch wie im Play-Modus. Beachten Sie, dass Sie in den "Play-Modus" zurückkehren, wenn Sie Patches verändern.

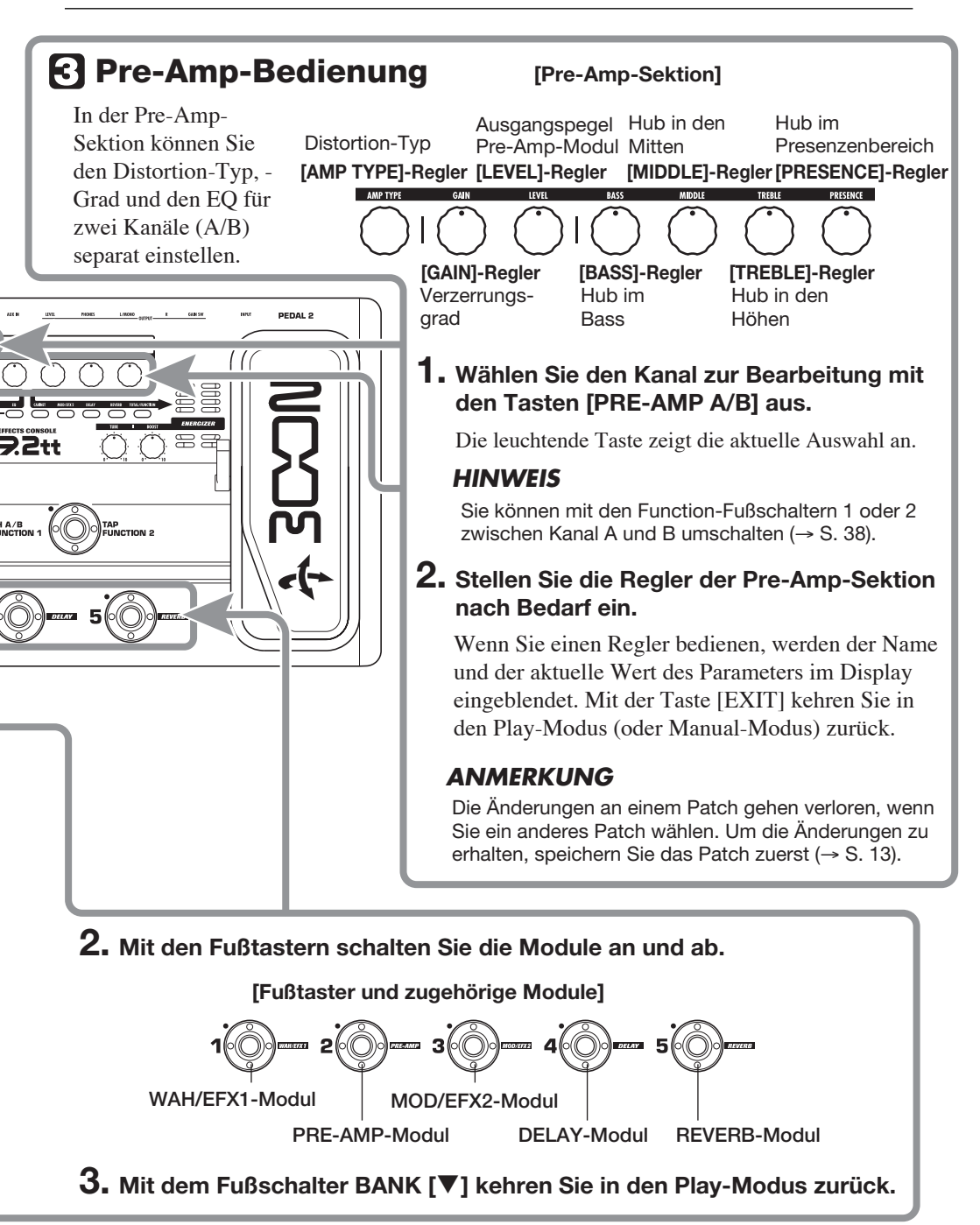

ZOOM G9.2tt

# Kurzanleitung 2 (Betrieb im Edit-/Store-Modus)

Dieser Abschnitt erklärt, wie Sie ein ausgewähltes Patch editieren und wie Sie die vorgenommenen Änderungen speichern.

# Editieren eines Patches (Edit-Modus)

## **1.** Drücken Sie Effekt-Modul-Taste für das Modul, das Sie editieren möchten.

Das Gerät schaltet in den Edit-Modus. Durch wiederholtes Drücken der Effekt-Modul-Taste schalten Sie das zugehörige Modul an und ab.

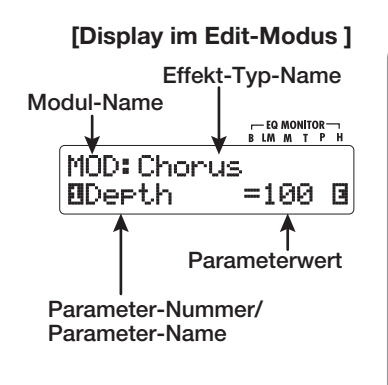

## ANMERKUNG

Wenn Sie die PRE-AMP/EQ-Modul-Taste auslösen, ändert sich das Display (Details auf Seite 25).

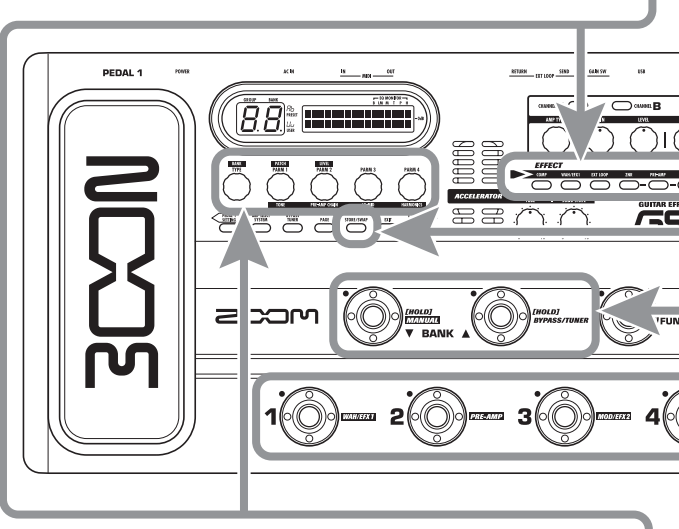

## 2. Mit dem Regler [TYPE] und den Parameter-Reglern 1 – 4 nehmen Sie Einstellungen vor.

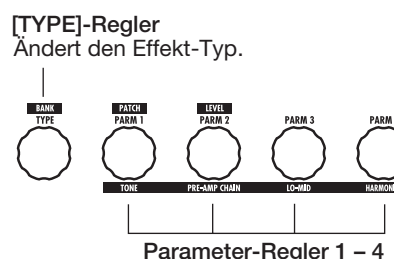

Ändert den jeweiligen Parameter. Details zur Parameter-/Regler-Zuordnung erfahren Sie auf den Seiten 60 – 75.

## HINWEIS

- Der Effekt-Typ (Distortion-Typ) des PRE-AMP-Moduls kann mit dem Regler [AMP TYPE] geändert werden.
- Die Hauptparameter des PRE-AMP/EQ-Moduls können wie im Play-Modus mit den Reglern der Pre-Amp-Sektion verändert werden.

## ANMERKUNG

Die Änderungen an einem Patch gehen verloren, wenn Sie ein anderes Patch anwählen. Um die Änderungen zu erhalten, speichern Sie das Patch zuerst.

# **2** Speichern eines Patches (Store-Modus)

1. Drücken Sie im Play-, Manual- oder Edit-Modus die Taste [STORE/SWAP].

[Display im Store-Modus]

Gruppen-Name/Bank-Nummer für Speicherziel

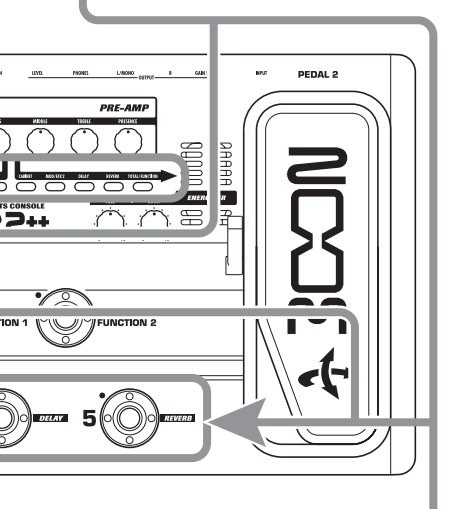

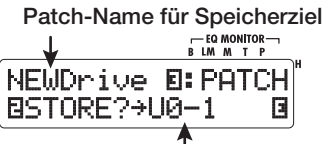

Gruppen-Name, Bank- und Patch-Nummer für Speicherziel

### 2. Rechts oben im Display erscheint die Meldung "PATCH", links unten "STORE?". Sie können diese Aktion nun ausführen.

In diesen Modus speichern Sie einzelne Patches. Wenn das Display andere Informationen einblendet, öffnen Sie die Anzeige "STORE?" mit dem Parameter-Regler 2 oder "PATCH" mit dem Parameter-Regler 3.

## HINWEIS

Im Store-Modus können Sie Patches und auch ganze Bänke austauschen ( $\rightarrow$  S. 28).

 Mit den Fußschaltern BANK [♥]/[▲] und den Fußtastern 1 – 5 wählen Sie die Ziel-Bank- und Patch-Nummer aus.

## ANMERKUNG

- Nur User-Gruppen können als Speicherziel angegeben werden.
- Wenn ein User-Gruppen-Patch gewählt wurde, dient dieses Patch als Standard-Speicherziel.
- Wenn ein Preset-Gruppen-Patch gewählt wurde, dient das erste Patch der User-Gruppe als Standard-Speicherziel.

# 4. Drücken Sie die Taste [STORE/SWAP].

Der Speichervorgang wird ausgeführt und das Gerät kehrt in den Play-Modus zurück.

## HINWEIS

Sie können die User-Gruppen-Patches problemlos initialisieren ( $\rightarrow$  S. 29).

# Auswahl von Patches zum Spielen (Play-Modus)

Direkt nach dem Einschalten befindet sich das G9.2tt in dem Modus zum Auswählen und Verwenden von Patches (Play-Modus). Das zuletzt gewählte Patch wird automatisch wieder eingeladen. In diesem Abschnitt werden die unterschiedlichen Bedienschritte im Play-Modus beschrieben.

# Anzeige auf der Oberfläche

Im Play-Modus werden folgende Informationen auf der Bedienoberfläche eingeblendet.

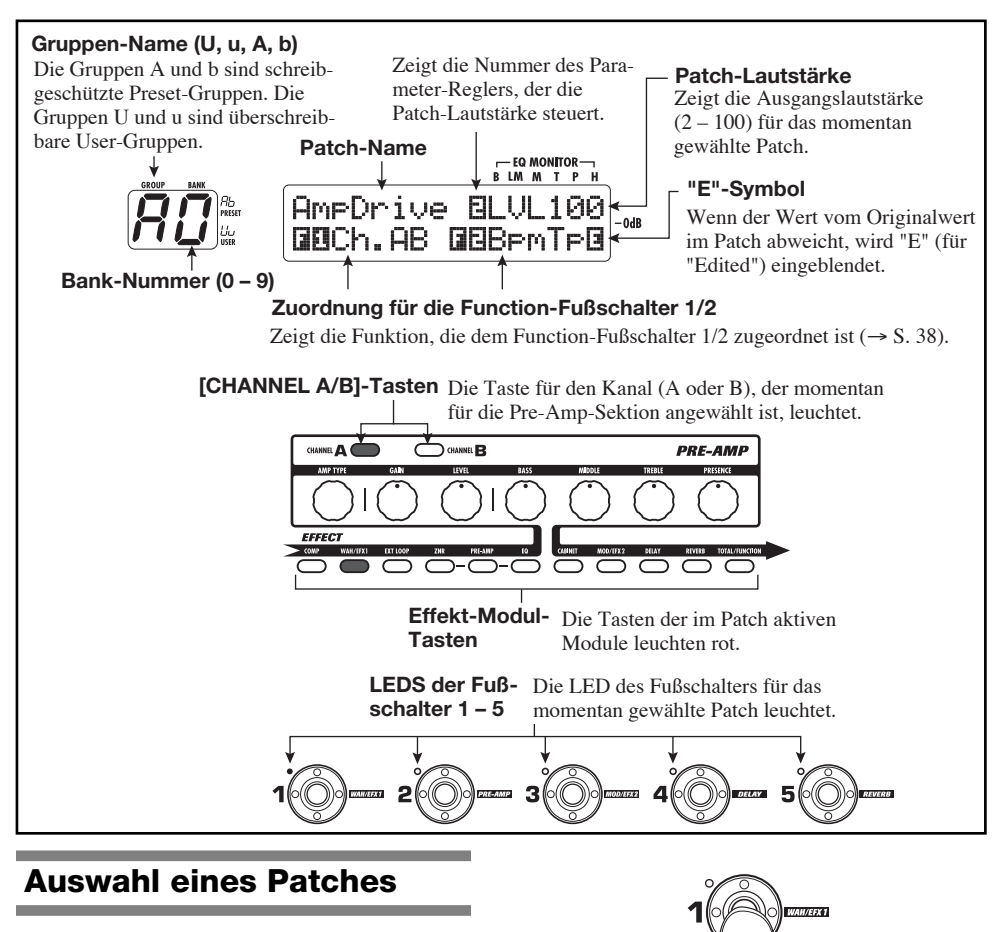

Dieser Abschnitt erklärt, wie Sie ein Patch im Play-Modus auswählen.

 Drücken Sie einen der Fußschalter 1 – 5, dessen LED nicht leuchtet. Die LED dieses Fußschalter leuchtet nun und zeigt an, dass ein neues Patch geladen wurde.

#### HINWEIS

- Im Play-Modus wählen Sie ein Patch mit dem Parameter-Regler 1 aus.
- Wenn Sie einen Fußschalter auslösen, dessen LED leuchtet, wird dasselbe Patch neu geladen.
- Um zu einem Patch in einer anderen Bank zu wechseln, schalten Sie die Bank mit den BANK-Fußschaltern [♥]/[▲] um und wählen dann das Patch mit dem Fußtastern 1 – 5 aus.

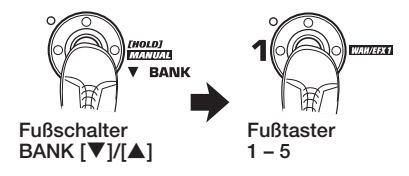

Wenn Sie den BANK-Fußschalter [▲] wiederholt auslösen, werden die Gruppen/Bänke im G9.2tt folgendermaßen umgeschaltet.

| $\bigcup \bigcirc \bigcirc \bigcirc \bigcirc \bigcirc \bigcirc \bigcirc \bigcirc \bigcirc \bigcirc \bigcirc \bigcirc \bigcirc \bigcirc \bigcirc \bigcirc \bigcirc \bigcirc \bigcirc$ |
|----------------------------------------------------------------------------------------------------|
| <br>Preset-Gruppen<br>$[\overline{BD}] \rightarrow [\overline{B}] \cdots [\overline{BD}] \rightarrow [\overline{BD}] \cdots [\overline{BD}] \rightarrow$                             |

#### HINWEIS

Im Play-Modus können Sie die Gruppe/Bank mit dem [TYPE]-Regler umschalten.

#### ANMERKUNG

- Wenn Sie die Bänke mit dem BANK-Fußschaltern [▼]/[▲] umschalten möchten, dürfen Sie diese nur kurz antippen.
- Wenn Sie den BANK-Fu
  ßschalter [♥] f
  ür mehr als eine Sekunde gedr
  ückt halten, wechselt das G9.2tt in den Manual-Modus (→ S. 19).
- Wenn Sie den BANK-Fu
  ßschalter [▲] f
  ür mehr als eine Sekunde gedr
  ückt halten, schaltet das G9.2tt auf Bypass (Effekte inaktiv). Wenn Sie den Schalter noch l
  änger gedr
  ückt halten, schaltet das G9.2tt in den Mute-Status (Originalund Effektsignal inaktiv) (→ S. 21).

# Einstellen eines Sounds

Im Play-Modus können Sie mit Hilfe der Regler auf der Bedienoberfläche die grundlegenden Parameter der Pre-Amp-Sektion (Distortion-Typ und -Grad, EQ-Boost/Cut etc.) einstellen.

- **1.** Wählen Sie im Play-Modus ein Patch.
- 2. Drücken Sie eine der Tasten [CHAN-NEL A/B], um den Pre-Amp-Kanal A oder B zur Bearbeitung auszuwählen.

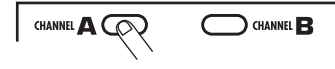

Die zwei Kanäle der Pre-Amp-Sektion des G9.2tt können individuell eingestellt werden. Lösen Sie einen der [CHANNEL A/B]-Taster aus, um zwischen den Kanälen umzuschalten.

#### HINWEIS

Sie können auch mit dem Function-Fußschalter 1/ 2 zwischen Kanal A und B umschalten ( $\rightarrow$  S. 38).

# **3.** Mit dem [AMP TYPE]-Regler verändern Sie den Distortion-Typ.

Mit dem Regler [AMP TYPE] wählen Sie den Distortion-Typ (den simulierten Amp oder Bodeneffekt). Wenn Sie den Regler verändern, erscheint der neue Amp-Typ im Display.

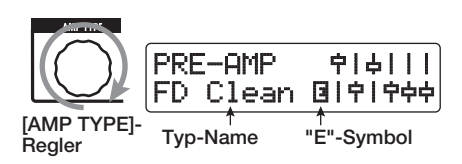

#### HINWEIS

- Wenn Sie den Distortion-Typ verändert haben, erscheint das Symbol "E" im Display und die Taste [STORE/SWAP] leuchtet.
- Wenn sich der aktuell im Display angezeigte Wert von der ursprünglichen Einstellung im Patch unterscheidet, wird ebenfalls die Meldung "E" (für "Edited") eingeblendet.

## ZOOM G9.2tt

 Die leuchtende Taste [STORE/SWAP] weist darauf hin, dass ein oder mehrere (auch aktuell nicht dargestellte) Werte im Vergleich zum Original-Patch verändert wurden. Wenn alle Werte auf ihre ursprüngliche Einstellung zurückgesetzt wurden, erlischt die Taste.

#### **4.** Die anderen Hauptparameter der Pre-Amp-Sektion verändern Sie mit dem zugehörigen Regler (siehe unten).

Wenn Sie den Regler bedienen, erscheinen der Name und der aktuelle Wert für den jeweiligen Parameter im Display. Mit dem Reglern [BASS], [MIDDLE], [TREBLE] und [PRESENCE] können Sie das jeweilige Band anheben oder absenken: Die Einstellung wird auf der rechten Display-Seite grafisch dargestellt.

Name des momentan eingestellten Parameters

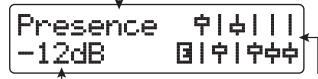

Parameterwert Gra Boo

Grafische Darstellung der Boost-/Cut-Einstellungen in jedem Band

#### HINWEIS

Wenn Sie Schritt 3 oder 4 ausführen, schaltet das G9.2tt in den Edit-Modus. Mit der Taste [EXIT] kehren Sie in den Play-Modus zurück (Details zum Edit-Modus finden Sie auf Seite 24).

5. Mit dem Parameter-Regler 2 können Sie im Play-Modus die Gesamtlautstärke des Patches einstellen. Der Parameter Patch Level steuert den Ausgangspegel im jeweiligen Patches im Bereich von 2 – 100. Bei dem Wert 80 ist Nominalpegel gegeben (keine Verstärkung oder Abschwächung).

#### ANMERKUNG

Alle Änderungen, die Sie an dem Patch vorgenommen haben, gehen verloren, wenn Sie ein anderes Patch anwählen. Um die Änderungen zu erhalten, speichern Sie das Patch zuerst ( $\rightarrow$  S. 28).

# **Gebrauch des Accelerators**

Die Eingangsstufe des G9.2tt integriert eine Accelerator-Funktion, mit der das Signal vor der Effekt-Bearbeitung in einem Röhren- oder Transistor-Schaltkreis bearbeitet wird. Auf diese Weise können Sie die charakteristische Röhrenkompression mit cleanen Transistorsounds mischen, bevor Sie das Signal auf die Effekt-Schaltkreise speisen.

#### HINWEIS

Der Accelerator ist in allen Modi aktiv. Die Einstellungen des Accelerators werden nicht als Teil des Patches gespeichert.

Sie stellen den Accelerator mit den Reglern der Accelerator-Sektion auf der Oberfläche ein. Die Steuerfunktion werden im Folgenden erklärt.

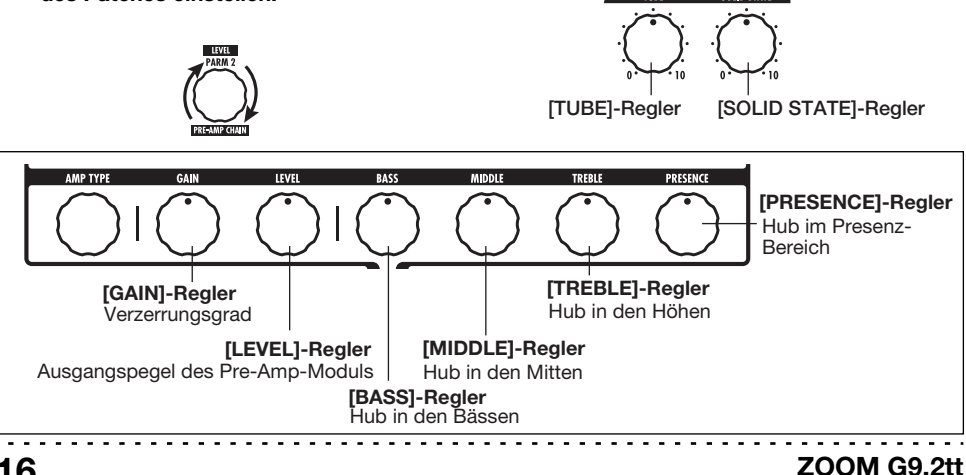

#### • [TUBE]-Regler

Dieser Regler steuert das Eingangssignal der Röhrenschaltung aus. Drehen Sie den Regler im Uhrzeigersinn, um das Gain und die Verzerrung anzuheben. Einstellungen oberhalb der 3-Uhr-Position heben die Lautstärke und Verzerrung drastisch an. So können Sie die typische Röhrenkompression und die Verzerrung stark betonen.

#### • [SOLID STATE]-Regler

Dieser Regler steuert das Eingangssignal der Transistorschaltung aus. Wenn Sie den Regler im Uhrzeigersinn aufdrehen, heben Sie damit lediglich die Lautstärke an. In der maximalen Position beträgt die Verstärkung +6 dB. Auf diese Weise können Sie das Signal vor der Effektbearbeitung höher aussteuern.

Abhängig von den Einstellungen für den Accelerator verändern sich zudem die Effekt-Intensität des COMP-Moduls und der Verzerrungsgrad im PRE-AMP-Modul. Für die Editierung von Patches empfehlen wir folgende Einstellungen für den Accelerator.

#### Normal Clean

In dieser Einstellung erzielen Sie einen cleanen Ton mit minimaler Verzerrung.

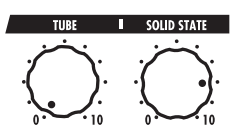

#### • Tube Pre-amp

Diese Einstellung verstärkt die röhrenartige Kompression. Wenn Sie den Regler [TUBE] weiter anheben, steigen die Lautstärke und Verzerrung sprunghaft an.

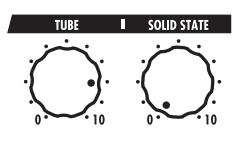

#### Clean - Tube Mix

In dieser Einstellung werden der cleane Transistor- und der verzerrte Röhren-Sound gemischt

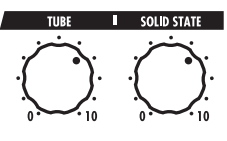

#### ANMERKUNG

Wenn beide Regler auf den Minimalwert eingestellt sind, wird kein Signal im G9.2tt eingespeist.

## **Gebrauch des Energizers**

Das G9.2tt bietet eine Energizer-Funktion, bei der das analoge Ausgangssignal in einem Röhrenschaltkreis bearbeitet wird.

Dadurch wird die Gitarre bei Ensemble-Einstellungen besser wahrnehmbar und erhält den charakteristischen Röhrensound.

#### HINWEIS

Der Energizer ist in allen Modi aktiv. Seine Einstellungen werden nicht im Patch gespeichert.

Sie können den Energizer mit den Reglern der Energizer-Sektion auf der Oberfläche einstellen. Die Steuerfunktion werden im Folgenden erklärt.

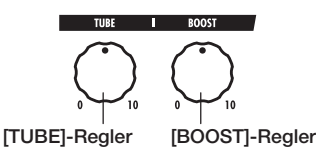

#### • [TUBE]-Regler

Mit diesem Regler fügen Sie dem Sound die charakteristische Röhrenverzerrung hinzu, wodurch die Gitarre mehr im Vordergrund steht. Wenn der Regler kann nach links gedreht wurde, ist der Effekt inaktiv. Wenn Sie den Regler aufdrehen, wird die Aussteuerung des Röhrenschaltkreises allmählich angehoben, was zu einem wärmeren, kräftigeren Crunchoder Drive-Sound führt.

## ZOOM G9.2tt

Normalerweise sollten Sie den Regler so einstellen, dass die Verzerrung kaum hörbar ist. Sie können den Wert auch weiter anheben, wenn Sie den Röhrensound absichtlich betonen möchten.

#### [BOOST]-Regler

Mit diesem Regler boosten Sie spezifische Frequenzbänder, um den Sound prägnanter zu machen. Wenn der Regler kann nach links gedreht wurde, ist der Effekt inaktiv. Wenn Sie den Regler aufdrehen, werden die Bässe sowie der Bereich um 2 kHz allmählich verstärkt. Besonders bei kleinen Gitarrenverstärkern oder einem extrem linearen Wiedergabesystem können Sie so einen druckvolleren Klang erzielen. Zudem können Sie die Gitarre mit dem [BOOST]-Regler im Zusammenspiel mit einer Band weiter nach vorne stellen.

#### ANMERKUNG

- Der Verzerrungsgrad, den Sie mit dem [TUBE]-Regler erzielen, hängt von der Gitarre und dem Tonabnehmer ab.
- Wenn beide Regler vollständig aufgedreht sind, ist der Lautstärkepegel höher. Zudem kann es zu extremen Verzerrungen kommen.

# An-/Abschalten der Module mit dem Fuß während dem Spielen (Manual-Modus)

Der Betrieb, in dem Sie die Hauptmodule in einem Patch mit den Fußtastern 1-5 an- und abschalten können, wird als "Manual-Modus" bezeichnet. In dieser Betriebsart können Sie die einzelnen Effekte im G9.2tt ähnlich wie separate Bodeneffektgeräte mit Ihrem Fuß steuern.

#### 1. Wählen Sie im Play-Modus ein Patch.

nen im Display eingeblendet (siehe unten).

#### **2.** Halten Sie den Fußtaster BANK [▼] für mindestens 1 Sekunde gedrückt.

Halten Sie ihn für min. 1 Sekunde gedrückt

Die LED des Fußtasters BANK [♥] leuchtet und das G9.2tt schaltet in den Manual-Modus. Im Manual-Modus werden folgende Informatio-

#### ANMERKUNG

Im Manual-Modus können Sie die Fußtaster nicht zum Umschalten der Patches verwenden. Der [TYPE]- (Auswahl der Gruppe/Bank) und der Parameter-Regler 1 (Patch-Auswahl) haben allerdings weiterhin dieselbe Funktion wie im Play-Modus. Beachten Sie, dass das G9.2tt wieder in den Plav-Modus schaltet, wenn Sie das Patch wechseln.

#### 3. Um ein Modul an- bzw. abzuschalten, lösen Sie den Fußtaster für dieses Modul aus

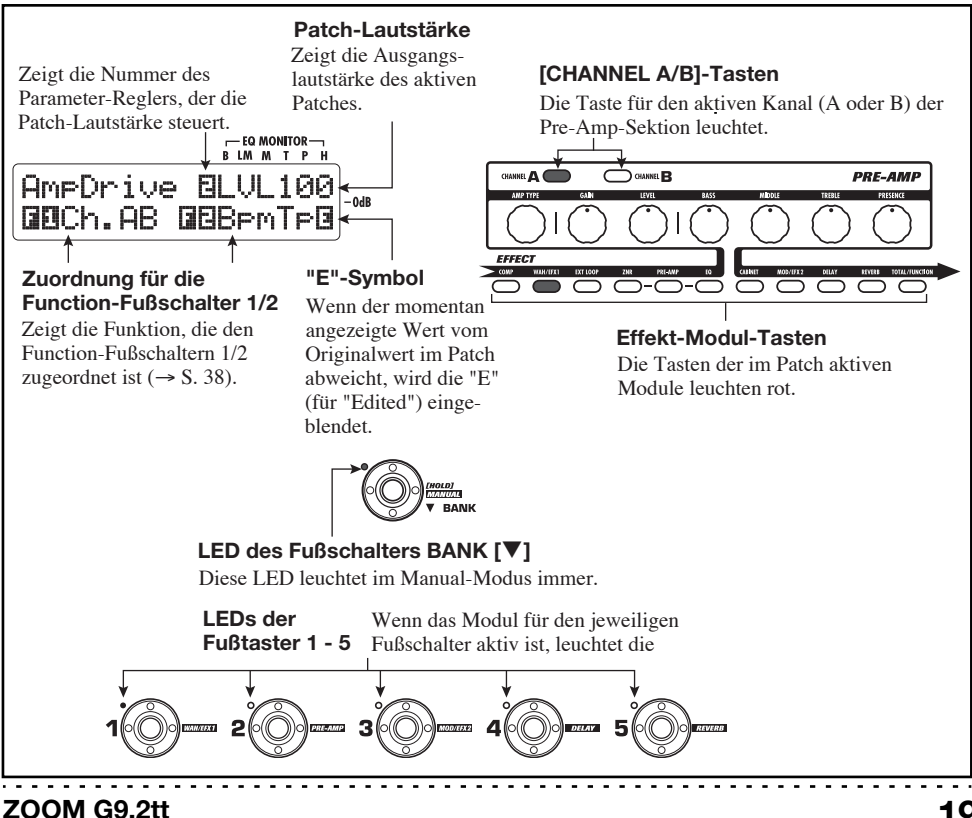

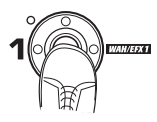

Im Manual-Modus können Sie mit den Fußtastern 1-5 die Haupt-Effekt-Module an- und abschalten. Die Module werden in dieser Reihenfolge geschaltet:

#### **HINWEIS**

- Wenn ein Modul an- oder abgeschaltet wird, leuchtet die Taste [STORE/SWAP] auf.
- Im Manual-Modus können Sie die Regler auf der Bedienoberfläche wie im Play-Modus dazu nutzen, die Pre-Amp-Parameter, die Patch-Lautstärke, den Accelerator sowie den Energizer einzustellen. Eine Beschreibung der Vorgehensweise finden Sie im Abschnitt "Einstellen eines Sounds" im Kapitel über den Play-Modus (→ S. 15).
- Aus dem Manual-Modus können Sie zum Editieren der Patches in den Edit-Modus umschalten. Details zum Edit-Modus finden Sie auf Seite 24.

# **4.** Mit dem BANK-Fußschalter [▼] kehren Sie in den Play-Modus zurück.

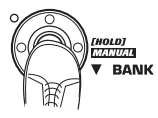

#### ANMERKUNG

Alle Änderungen, die Sie an dem Patch vorgenommen haben, gehen verloren, wenn Sie ein anderes Patch anwählen. Um die Änderungen zu erhalten, speichern Sie das Patch zuerst ( $\rightarrow$  S. 28).

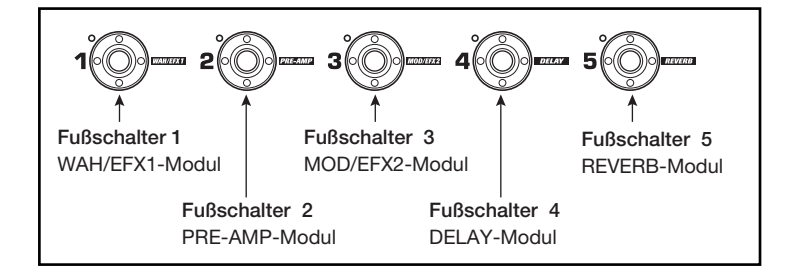

# Gebrauch des internen Tuners (Bypass-/Mute-Status)

Das G9.2tt integriert eine Tuner-Funktion, die neben der regulären chromatischen Stimmung auch besondere Tunings unterstützt. Dieses Kapitel beschreibt die Schritte zur Bedienung des Tuners.

# Gebrauch des chromatischen Tuners

So nutzen Sie die chromatische Tuner-Funktion.

 Halten Sie im Play-, Manual- oder Edit-Modus den Fu
ßtaste BANK [▲].

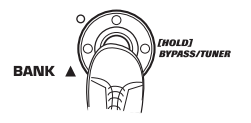

Um den Tuner zu benutzen, muss das G9.2tt auf Bypass (Effekte aus) oder stummgeschaltet (Original- und Effekt-Sound sind ausgeschaltet) sein.

#### So schalten Sie auf Bypass

Halten Sie den BANK-Fußschalter [▲] für ungefähr 1 Sekunde gedrückt, bis die Meldung "BYPASS" im Display erscheint. Dann lassen Sie den Fußschalter los. Das G9.2tt ist nun auf Bypass geschaltet.

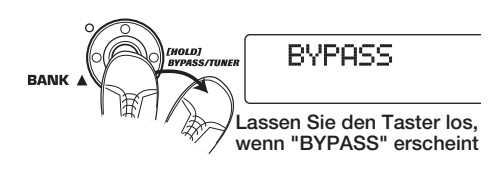

#### **HINWEIS**

Sie können den Bypass-Status mit der Taste [BYPASS/TUNER] aktivieren.

#### So schalten Sie auf Mute

Halten Sie den Fußtaster BANK [▲] gedrückt, bis die Meldung "BYPASS" auf "MUTE" umschaltet. Dann lassen Sie den Fußschalter los. Das G9.2tt ist nun stummgeschaltet.

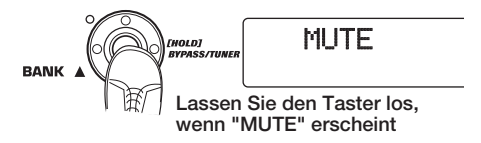

Nachdem "BYPASS" oder "MUTE" angezeigt wurde, schaltet das Display automatisch zur Tuner-Darstellung.

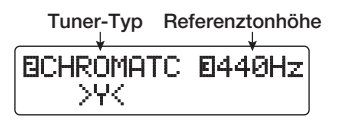

#### ANMERKUNG

Sie können den Mute-Status mit der Taste [BYPASS/TUNER] aktivieren, indem Sie diese drücken und halten.

#### **HINWEIS**

- Die internen Expression-Pedale arbeiten im Bypass-Modus als Lautstärkepedale (im Mute-Status haben die Pedale keine Funktion).
- Mit dem Parameter-Regler 2 können Sie alternativ zur chromatischen Stimmung andere Tuner-Typen anwählen. Weitere Informationen finden Sie im nächsten Kapitel.
- Die Ziffern im Display, die negativ dargestellt werden, weisen darauf hin, dass der entsprechende Parameter-Regler zur Eingabe benutzt werden kann.

# **2.** Spielen Sie die zu stimmende Saite leer an.

Die Anzeige [GROUP/BANK] zeigt die Note, die der aktuellen Tonhöhe am nächsten kommt.

## ZOOM G9.2tt

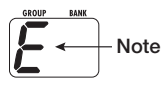

| Note | [GROUP/BANK]-<br>Anzeige | Note | [GROUP/BANK]-<br>Anzeige |
|------|--------------------------|------|--------------------------|
| Ab   | ЯЪ                       | D    | d                        |
| Α    | R                        | Eb   | ЕЬ                       |
| Вb   | 66                       | Е    | E                        |
| В    | Ь                        | н    | F                        |
| С    | Ľ                        | Gb   | 66                       |
| Db   | ďb                       | G    | 5                        |

Die Symbole > < im unteren Bereich des Displays zeigen, wie stark die Tonhöhe von der angezeigten Note abweicht.

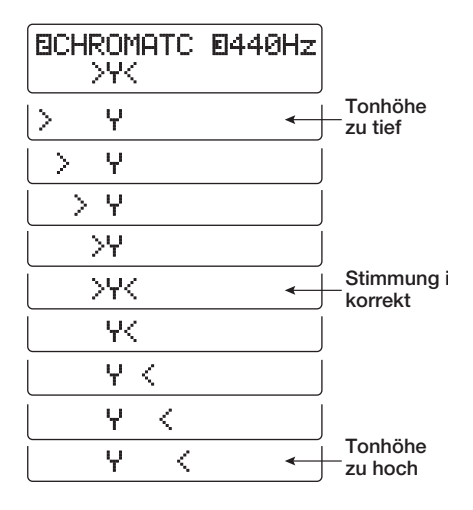

**3.** Stimmen Sie die Saite Ihres Instruments, während Sie die Noten- und Tonhöhenanzeige überprüfen.

#### HINWEIS

Zuerst sollten Sie eine Grobstimmung vornehmen, um die gewünschten Note anzuzeigen. Dann beobachten Sie die Symbole im unteren Display-Bereich, um die Feinstimmung vorzunehmen.

4. Mit Parameter-Regler 3 ändern Sie die Referenzstimmung des Tuners.

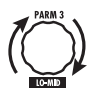

Nach dem Einschalten ist die Stimmung auf "440 Hz" (mittleres A = 440 Hz) eingestellt. Der Einstellbereich für Parameter-Regler 3 reicht von "mittleres A = 435 - 445 Hz" in 1-Hz-Schritten.

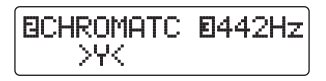

#### HINWEIS

Wenn Sie das G9.2tt aus- und wieder einschalten, wird die Stimmung wieder auf 440 Hz gesetzt.

 Nach dem Stimmen drücken Sie einen der Fußtaster BANK [♥]/[▲].

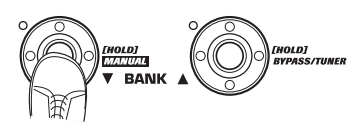

Das G9.2tt kehrt in den vorherigen Modus zurück. Wenn das G9.2tt im Edit-Modus war, wird es in den Play-Modus geschaltet.

#### **HINWEIS**

Der Bypass-/Mute-Status kann durch Drücken der Taster [BYPASS/TUNER], [EXIT] oder eines der Fußtaster 1 – 5 aufgehoben werden.

#### Gebrauch anderer Tuner-Typen

Neben der chromatischen Stimmung unterstützt das G9.2tt auch die Standard-Stimmungen für Gitarre und Bass, offene Stimmungen und andere. So können Sie diese Funktionen nutzen:

**1.** Schalten Sie das G9.2tt in den Bypass- oder Mute-Status wie in Schritt 1 von "Gebrauch des chromatischen Tuners" beschrieben. Das Display blendet die Tuner-Anzeige ein.

#### 2. Wählen Sie mit dem Parameter-Regler 2 den Tuner-Typ aus.

Die verfügbaren Tuner-Typen und die zugehörigen Noten für jede Saite sind im Folgenden aufgeführt.

Wenn Sie "OPEN A" als Tuner-Typ auswählen, wird die [GROUP/BANK]- und die Display-Anzeige folgendermaßen dargestellt.

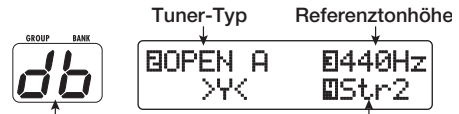

Korrekte Note für gewählte Saite Saitennummer

#### **3.** Bei Bedarf stellen Sie mit dem Parameter-Regler 3 die Referenzstimmung des Tuners ein.

Der Einstellbereich reicht in 1-Hz-Schritten von "mittleres A = 435 - 445 Hz".

Wenn Sie eine andere Option als die chromatische Stimmung als Tuner-Typ auswählen, können Sie den Parameter-Regler 3 aus der Stellung "435" noch weiter gegen den Uhrzeigersinn drehen, um die Einstellungen "b" (ein Halbton tiefer), "bb" (zwei Halbtöne tiefer) und "bbb" (drei Halbtöne tiefer) anzuwählen.

Optionale Stimmung um 1 - 3 Halbtöne tie

| BGUITAR | ماطط  |
|---------|-------|
| >Y<     | ⊠Str1 |

#### HINWEIS

Wenn Sie das G9.2tt aus- und wieder einschalten, wird die Referenzstimmung wieder auf 440 Hz zurückgesetzt.

- **4.** Schlagen Sie die Saite mit der angezeigten Nummer offen an und passen Sie die Stimmung an.
- **5.** Mit dem Parameter-Regler 4 schalten Sie zu einer anderen Saite weiter.
- 6. Stimmen Sie die anderen Saiten auf dieselbe Art.

#### Wenn die Stimmung angeschlossen ist, drücken Sie einen der Fußtaster BANK [▼]/[▲].

Das G9.2tt kehrt in den vorherigen Modus zurück. Wenn das G9.2tt im Edit-Modus war, wird es in den Play-Modus geschaltet.

#### HINWEIS

Wenn Sie das G9.2tt aus- und wieder einschalten, wird der Tuner-Typ wieder auf die Werkseinstellung zurückgesetzt (chromatischer Tuner).

| Tuner-Typ         |      | GUITAR | BASS | OPEN A | OPEN G | OPEN E | OPEN D | DADGAD |
|-------------------|------|--------|------|--------|--------|--------|--------|--------|
| Saiten-<br>nummer | STR1 | Ε      | 5    | Ε      | d      | Ε      | d      | ď      |
|                   | STR2 | Ь      | d    | db     | Ь      | 6      | 8      | 8      |
|                   | STR3 | 6      | R    | R      | 6      | Rb     | БЬ     | 6      |
|                   | STR4 | d      | Ε    | Ε      | d      | Ε      | d      | d      |
|                   | STR5 | R      | Ь    | R      | 6      | Ь      | R      | R      |
|                   | STR6 | Ε      |      | Ε      | d      | Ε      | d      | ď      |
|                   | STR7 | Ь      |      |        |        |        |        |        |

# Verändern des Sounds eines Patches (Edit-Modus)

Der Zustand, in dem Sie Effekt-Typen und -Einstellungen an einem Patch verändern, wird als "Edit-Modus" bezeichnet. Dieser Abschnitt beschreibt, wie Sie diesen Modus verwenden.

## **Patch-Konfiguration**

Wie in der Abbildung "Patch-Konfiguration" unten dargestellt, kann man sich das G9.2tt als Kombination mehrerer Einzeleffekte (Effekt-Module) vorstellen. Eine Kombination dieser Module und die Einstellungen für jedes Modul werden als Patch gespeichert.

Fast alle Module enthalten mehrere verschiedene Effekte (so genannte Effekt-Typen), von denen jeweils einer immer aktiv ist. Zum Beispiel erlaubt das Modul MOD/EFX2 die Auswahl von CHORUS, PITCH SHIFTER, DELAY und anderen.

Die Elemente, die den Klang eines Patches bestimmen, werden Effekt-Parameter genannt. Jeder Effekt-Typ hat seine eigenen Parameter, die mit den Reglern auf der Oberfläche gesteuert werden. Auch wenn dasselbe Modul angewählt ist, so werden dennoch andere Effekt-Parameter gesteuert, wenn unterschiedliche Effekt-Typen angewählt werden.

In der unten dargestellten Modul-Konfiguration arbeiten die Module EXT LOOP, ZNR, PRE-AMP, EQ und CABINET als virtuelle Preamp-Sektion. Abhängig von der Anwendung kann diese Sektion hinter dem WAH/EFX1-Modul oder hinter dem DELAY-Modul eingesetzt werden ( $\rightarrow$  S. 58). Die Module ZNR, PRE-AMP und EQ können in den beiden Kanälen (A/B) unterschiedlich eingestellt werden.

## Grundlegende Schritte im Edit-Modus

Hier werden die grundlegenden Schritte beschrieben, die Sie im Edit-Modus ausführen. Einzelheiten zu den Effekt-Typen und -Parametern in jedem Modul finden Sie im Kapitel "Effekt-Typen und -Parameter" von Seite 60 – 75.

#### **1.** Wählen Sie das zu editierende Patch.

Das Patch kann aus einer Preset- (A/b) oder User-Gruppe (U/u) stammen. Wenn Sie ein Patch aus einer Preset-Gruppe editiert haben, kann es nur in einer User-Gruppe gespeichert werden ( $\rightarrow$  S. 28).

#### 2. Im Play- oder Manual-Modus wählen Sie das Modul, das Sie bearbeiten möchten, mit der Effekt-Modul-Taste aus (siehe Abbildung nächste Seite).

Das G9.2tt schaltet in den Edit-Modus und die Anzeige wird folgendermaßen umgeschaltet.

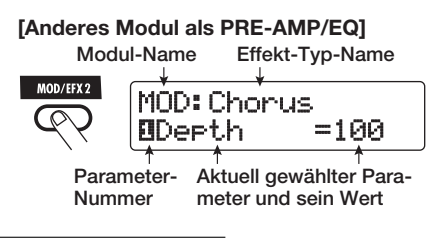

#### **HINWEIS**

Die Effekt-Modul-Tasten der Module, die im aktuell gewählten Patch aktiv sind (ON), leuchten rot (die Tasten der inaktiven Module leuchten nicht). Wenn

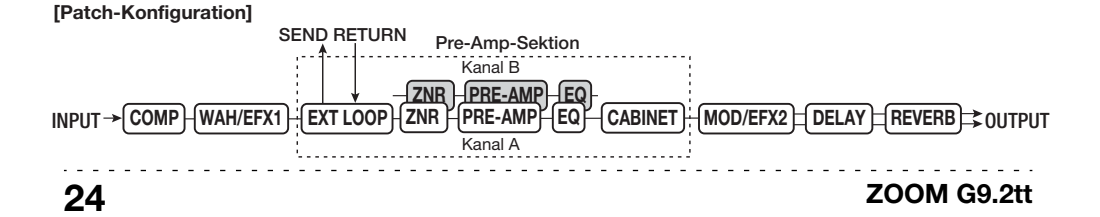

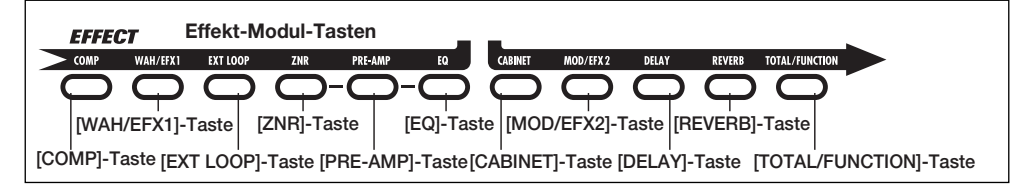

Sie ein Modul auswählen, wechselt die Tastenfarbe auf orange (oder grün bei inaktiven Modulen).

#### [PRE-AMP-Modul]

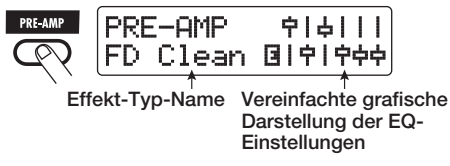

#### [EQ-Modul]

Equalizer ..... 0ff11111

#### ANMERKUNG

- Wenn der Edit-Modus aus dem Play-Modus heraus aktiviert wurde, können Sie die Patches mit den Fu
  ßtastern 1 – 5 umschalten. Beachten Sie, dass alle Änderungen verloren gehen, wenn Sie das Patch w
  ährend der Editierung umschalten.
- Wenn Sie vom Manual- in den Edit-Modus wechseln, können Sie ein spezifisches Modul mit den Fu
  ßtastern 1 – 5 an- oder abschalten.

# **3.** Um das gewählten Modul an- oder abzuschalten, drücken Sie denselben Modul-Taster erneut.

Wenn das Modul inaktiv ist, wird die Meldung "Module Off" im Display angezeigt. Wenn Sie die Taste in diesem Zustand erneut auslösen, wird das Modul eingeschaltet.

#### HINWEIS

- Wenn der On/Off-Status, die Effekt-Typ-Auswahl oder ein Parameter-Wert verändert wurde, leuchtet die Taste [STORE/SWAP] auf und die Anzeige "E" erscheint direkt neben dem Objekt.
- Die Anzeige "E" erlischt, wenn das Objekt wieder auf den ursprünglichen Wert zurückgesetzt wurde. Wenn allerdings ein weiterer Wert eben-

# ZOOM G9.2tt

falls verändert wurde, leuchtet die Taste [STORE/SWAP] weiterhin.

#### ANMERKUNG

Die Module PRE-AMP, ZNR und EQ können für jeden Kanal (A/B) an- oder abgeschaltet werden.

**4.** Folgendermaßen editieren Sie das gewählte Modul.

#### Wenn ein anderes Modul als PRE-AMP/ EQ angewählt ist

Schalten Sie den Effekt-Typ mit dem Regler [TYPE] (für Module mit mehreren Effekt-Typen) um und stellen Sie die Parameter des Effekt-Typs mit den Parameter-Reglern 1 - 4ein. Dabei hängt es vom Modul und Effekt-Typ ab, welche Parameter den Parameter-Reglern 1- 4 zugeordnet sind ( $\rightarrow$  S. 60 – 75).

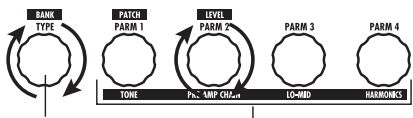

[TYPE]-Regler Parameter-Regler 1 - 4

Wenn Sie einen Parameter-Regler bedienen, wird das Display folgendermaßen verändert.

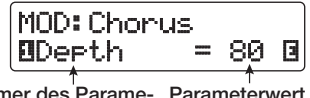

Nummer des Parame- Parameterwert ter-Reglers sowie Parameter-Name

#### HINWEIS

Bei Effekt-Modulen mit nur einem Effekt-Typen (EQ-, CABINET-Modul u.a.) kann der Effekt-Typ nicht verändert werden.

#### • Das PRE-AMP/EQ-Modul ist angewählt

Die Parameter der Module PRE-AMP und EQ können unabhängig vom gewählten Modul mit den Reglern und Tastern der Preamp-Sektion eingestellt werden. Die Funktionen der Regler und Taster sind in Abbildung 1 aufgeführt.

Wenn die Effekt-Modul-Taste [PRE-AMP]/ [EQ] gewählt wird, stellen Sie die Parameter des PRE-AMP/EQ-Moduls mit den Parameter-Reglern 1 – 4 ein. Die Funktionen der Regler sind in Abbildung 2 aufgeführt.

#### HINWEIS

 Wenn Sie den PRE-AMP-Parameter der Preamp-Sektion einstellen, wird das PRE-AMP-Modul automatisch ausgewählt. Wenn Sie einen EQ-Parameter einstellen, wird automatisch das EQ-Modul angewählt.

- Die Module PRE-AMP, ZNR und EQ lassen unterschiedliche Parameter-Einstellungen f
  ür beide Kan
  äle (A/B) zu. W
  ählen Sie den ersten Kanal und stellen Sie dann alle Parameter ein.
- **5.** Wiederholen Sie Schritt 2 4, um die Module genauso zu editieren.
- 6. Wenn die Editierung abgeschlossen ist, drücken Sie die Taste [EXIT].

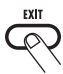

Das G9.2tt wechselt in den vorherigen Modus.

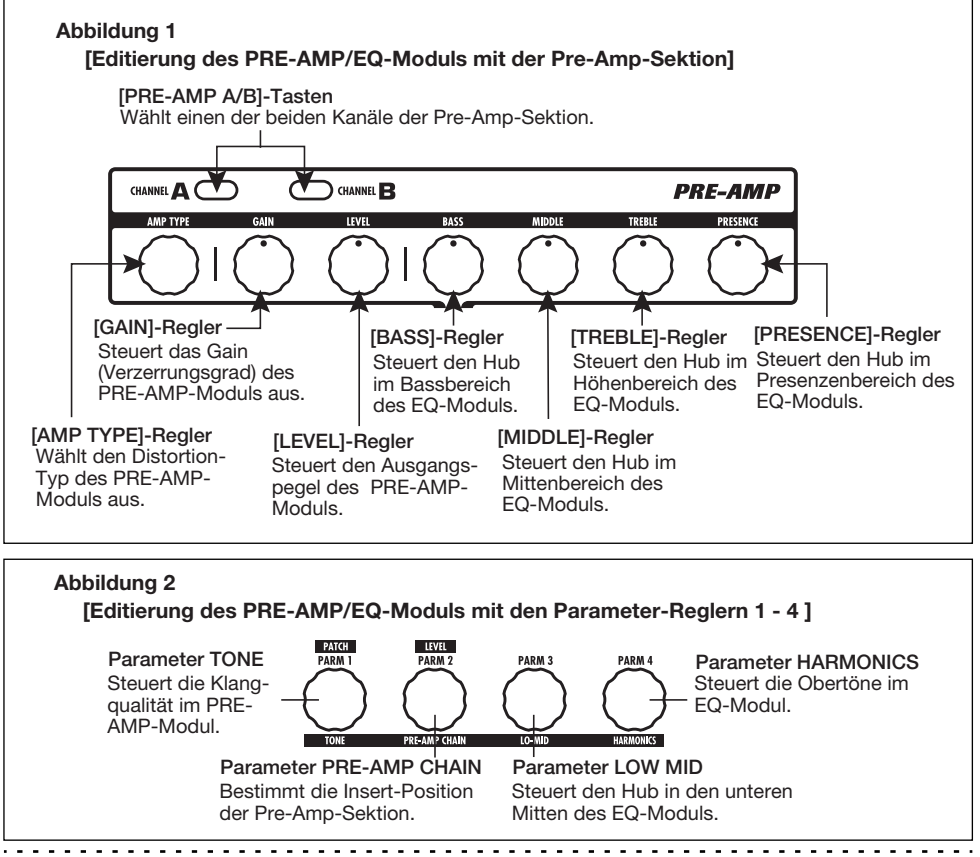

#### ANMERKUNG

- Alle Änderungen, die Sie an dem Patch vorgenommen haben, gehen verloren, wenn Sie ein anderes Patch anwählen. Um die Änderungen zu erhalten, speichern Sie das Patch zuerst (→ S. 28).
- Der Patch-Pegel (Ausgangspegel eines individuellen Patches) kann im Edit-Modus nicht verändert werden. Schalten Sie in den Play- oder Edit-Modus, um den Pegel einzustellen.

#### HINWEIS

Wenn Sie aus dem Play- in den Edit-Modus wechseln, können Sie durch Drücken der Fußtaster BANK  $[\Psi]/[\blacktriangle]$  oder der Fußschalter 1 – 5 in den Play-Modus zurückkehren. In diesem Fall wird die Bank/das Patch gleichzeitig umgeschaltet.

# Verändern eines Patch-Namens

Sie können den Namen eines editierten Patches ändern. Dazu gehen Sie folgendermaßen vor:

**1.** Drücken Sie im Play-, Manual- oder Edit-Modus die Effekt-Modul-Taste [TOTAL/FUNCTION].

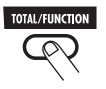

**2.** Drehen Sie den Regler [TYPE], um den Patch-Namen im unteren Bereich des Displays einzublenden.

Das erste Zeichen des Patch-Namens wird im Wechsel mit einem schwarzen Quadrat angezeigt.

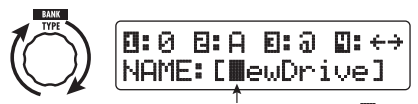

Das blinkende dunkle Rechteck (

 Mit dem Parameter-Regler 4 verschieben Sie die Eingabeposition für ein Zeichen, mit den Parameter-Reglern 1 – 3 wählen Sie das neue Zeichen aus.

Dabei sind die Parameter-Regler 1 – 3 folgendermaßen zugeordnet.

Parameter-Regler 1 (Zahlen): 0 – 9 Parameter-Regler 2 (Zeichen): A – Z, a – z Parameter-Regler 3 (Symbole): (Leerzeichen)

!"#\$%&'()\*+,-/:;<>=?@[]^\_`{} |

**4.** Wiederholen Sie Schritt 3, bis der Patch-Name wie gewünscht eingegeben ist. Drücken Sie nun die [EXIT]-Taste.

# Speichern von Patches und Bänken (Store-Modus)

Dieses Kapitel beschreibt den Store-Modus, indem Sie editierte Patches im Speicher ablegen oder die Speicherposition von User-Gruppen-Patches tauschen. Das Speichern und Tauschen kann auch für ganze Bänke ausgeführt werden. Die Patches der User-Gruppen können zu jeder Zeit initialisiert werden.

# Speichern/Austauschen von Patches

Dieses Kapitel erläutert, wie Sie Patches speichern und austauschen.

#### 1. Drücken Sie im Play-, Manual- oder Edit-Modus die Taste [STORE/SWAP].

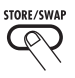

Das G9.2tt schaltet in den Speicher-Standby-Modus und das aktuell gewählte Patch fungiert als Quelle zum Speichern/Austauschen (Swap). Die [GROUP/BANK]-Anzeige zeigt den Zielgruppen-Namen und die Bank-Nummer für das Speichern/Austauschen an.

> Zeigt an, dass die Tonhöhe editiert wurde Patch-Name der Store/Swap-Quelle

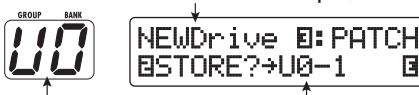

Gruppen-Name/ Bank-Nummer für das Store/Swap-Ziel Gruppen-Name, Bankund Patch-Nummer für das Store/Swap-Ziel

#### **HINWEIS**

- Im Werkszustand enthalten die User- (U, u) und die Preset-Gruppen (A, b) dieselben Patches.
- Wenn ein Patch editiert wurde, wird es im editierten Zustand gespeichert oder ausgetauscht.
- Wenn ein Patch aus einer Preset-Gruppe ausgewählt ist, wenn Sie die Taste [STORE/SWAP] auslösen, wird das erste User-Gruppen-Patch automatisch als Speicherziel angewählt.

2. Um einzelne Patches zu speichern/ auszutauschen, wählen Sie die Anzeige "PATCH" mit dem Parameter-Regler 3 rechts oben im Display.

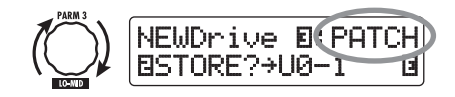

#### ANMERKUNG

Wenn "BANK" angezeigt wird, werden alle nachfolgenden Bedienschritte für die gesamte Bank ausgeführt. Stellen Sie sicher, dass die korrekte Meldung angezeigt wird.

**3.** Blenden Sie mit dem Parameter-Regler 2 die Meldung "STORE?" oder "SWAP?" im Display ein.

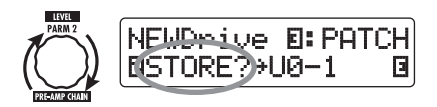

Wenn "STORE?" gewählt wird, kann das Patch beliebig als User-Patch gespeichert werden.

Wenn "SWAP?" gewählt wird, kann das gewählte User-Patch mit jedem anderen User-Patch ausgetauscht werden.

#### ANMERKUNG

Wenn das Quell-Patch aus einer Preset-Gruppe stammt, wird die Anzeige "SWAP?" nicht eingeblendet.

 Mit dem Regler [TYPE] oder den Fußtastern BANK [♥]/[▲] wählen Sie den Ziel-Gruppen-Namen/Bank-Nummer für das Speichern/Austauschen.

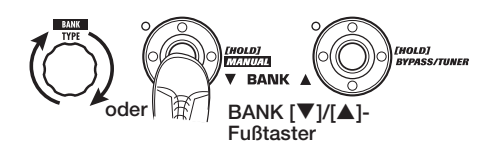

 Mit dem Parameter-Regler 1 und den Fußtastern 1 – 5 wählen Sie die Ziel-Patch-Nummer für den Speicher/ Tausch-Vorgang.

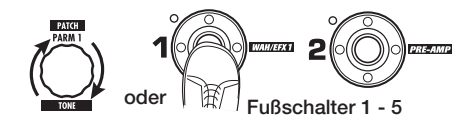

#### 6. Drücken Sie erneut die [STORE/ SWAP]-Taste.

Das Speichern/Austauschen wird durchgeführt und das G9.2tt kehrt in den Play-Modus zurück, wobei das Ziel-Patch für den Speicher-/Tausch-Vorgang angewählt ist.

Durch Drücken der Taste [EXIT] anstelle der [STORE/SWAP]-Taste können Sie den Vorgang abbrechen und in den vorherigen Modus zurückkehren.

#### ANMERKUNG

Die Einstellungen für Accelerator und Energizer werden nicht als Teil des Patches gespeichert.

# Speichern/Austauschen von Bänken

Dieses Kapitel erläutert, wie Sie ganze Bänke speichern und tauschen.

1. Drücken Sie im Play-, Manual- oder Edit-Modus die Taste [STORE/SWAP].

Das G9.2tt schaltet in den Speicher-Standby-Modus und die aktuell gewählte Bank fungiert als Quelle zum Speichern/Austauschen (Swap). 2. Um ganze Bänke zu speichern/auszutauschen, wählen Sie die Anzeige "BANK" mit dem Parameter-Regler 3 rechts oben im Display.

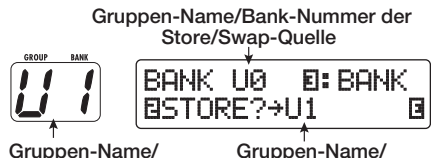

Gruppen-Name/ Bank-Nummer für das Store/Swap-Ziel Gruppen-Name/ Bank-Nummer für das Store/Swap-Ziel

#### **3.** Blenden Sie mit dem Parameter-Regler 2 die Meldung "STORE?" oder "SWAP?" im Display ein.

Wenn "STORE?" angewählt wird, kann die Bank beliebig als User-Bank gespeichert werden. Wenn "SWAP?" angewählt wird, kann die gewählte Bank mit jeder anderen User-Bank getauscht werden.

#### ANMERKUNG

Wenn die Quell-Bank aus einer Preset-Gruppe stammt, wird die Anzeige "SWAP?" nicht eingeblendet.

 Mit dem Regler [TYPE] oder den Fußtastern BANK [♥]/[▲] wählen Sie die Zielbank für das Speichern/Austauschen.

#### 5. Drücken Sie erneut die [STORE/ SWAP]-Taste.

Das Speichern/Austauschen wird durchgeführt und das G9.2tt kehrt in den Play-Modus zurück, wobei die Ziel-Bank für den Speicher-/Tausch-Vorgang angewählt ist.

Durch Drücken der Taste [EXIT] anstelle der [STORE/SWAP]-Taste können Sie den Vorgang abbrechen und in den vorherigen Modus zurückkehren.

# Zurücksetzen der Patches auf die Werkseinstellungen

Auch wenn Sie Änderungen an den Patches der User-Gruppen vorgenommen haben, können Sie alle Patches zu jeder Zeit in den Werkszustand zurückversetzen (All Initialize).

#### ANMERKUNG

Wenn Sie die Funktion All Initialize ausführen, werden alle im User-Bereich gespeicherten Patches überschrieben. Gehen Sie also vorsichtig vor.

 Schalten Sie das G9.2tt ein, während Sie die Taste [STORE/SWAP] gedrückt halten.

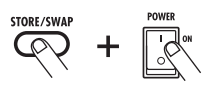

Im Display erscheint die Anzeige "All Initialize?".

All Initialize? Y: STORE N: EXIT

#### 2. Drücken Sie erneut die [STORE/ SWAP]-Taste.

Alle Patches werden in die Werkseinstellung zurückgesetzt. Anschließend wechselt das G9.2tt in den Play-Modus. Bevor Sie Schritt 2 ausführen, können Sie den Vorgang mit der Taste [EXIT] abbrechen.

# **Gebrauch der Expression-Pedale**

Dieses Kapitel beschreibt den Gebrauch der beiden internen Expression-Pedale des G9.2tt.

## Über die Expression-Pedale

Das G9.2tt verfügt über zwei Expression-Pedale, die zur Echtzeitsteuerung verschiedener Effekt-Parameter genutzt werden können.

Für das linke Expression-Pedal 1 stehen vier Steuerziele (P1-1 bis P1-4) zur Verfügung, wobei jedem Steuerziel ein Parameter zugewiesen werden kann. Auf diese Weise können Sie gleichzeitig bis zu vier Parameter in unterschiedlichen Modulen einstellen. Anhand des Einstellungsbeispiels unten können Sie sich ein Bild davon machen, wie das Pedal benutzt werden kann.

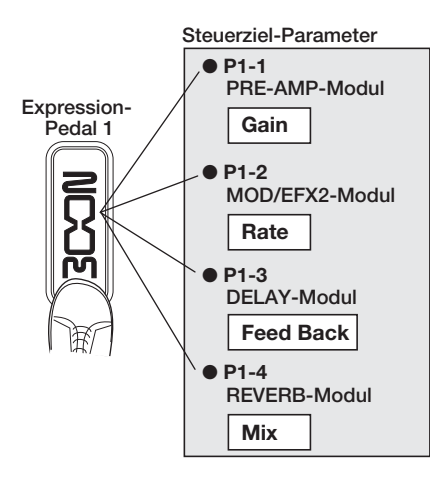

Das Expression-Pedal 2 auf der rechten Seite ist das so genannte Z-Pedal, das sowohl vertikale als auch horizontale Bewegungen ausliest. Entsprechend bietet es vier Steuerziele in vertikaler (P2V1 bis P2V4) und vier Steuerziele in horizontaler Ausrichtung (P2H1 bis P2H4). Jedem Steuerziel kann ein Parameter zugewiesen werden.

Bei einer Einstellung wie im Beispiel auf der rechten Seite steuert das Pedal in der vertikalen

Ausrichtung den Gain-Parameter im PRE-AMP-Modul und in der horizontalen Ausrichtung den Parameter Rate im Modul MOD/EFX2. Es ist also möglich, beide Parameter gleichzeitig mit einem Pedal zu steuern.

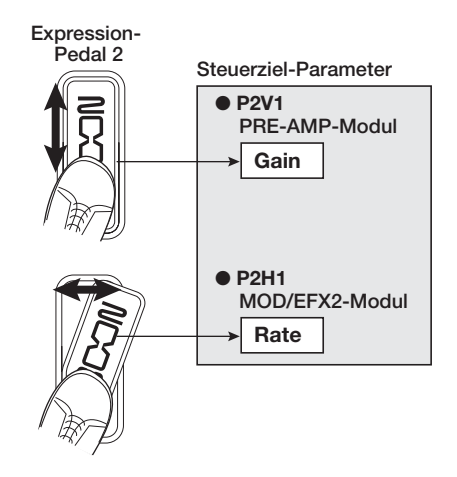

#### HINWEIS

- Die Parameter-Einstellbereiche der Expression-Pedale 1 und 2 können für jedes Steuerziel individuell eingestellt werden.
- Im Bypass-Modus arbeiten beide Expression-Pedale in der vertikalen Ausrichtung als Lautstärkepedale (die horizontale Bewegung von Expression-Pedal 2 hat keine Wirkung).
- Im Mute-Modus haben beide Expression-Pedale keine Funktion.

#### ANMERKUNG

Das Expression-Pedal 2 im G9.2tt ist zur Bedienung mit einem Fuß ausgelegt. Wenn das Pedal vollständig nach rechts gedreht wurde, kann es beschädigt werden, wenn Sie es kräftig nach unten drücken oder in anderer Form übermäßige Kraft aufwenden. Bewegen Sie das Pedal nur in den vorgesehenen Bereichen.

## ZOOM G9.2tt

#### Zuordnung zwischen Steuerzielen und Expression-Pedal 1

Dieses Kapitel beschreibt die Zuordnung zwischen Steuerzielen und dem Expression-Pedal 1.

#### **1.** Wählen Sie im Play-Modus ein Patch.

#### HINWEIS

Die Parameter, die Sie mit den Expression-Pedalen 1 und 2 steuern, können Sie für jedes Patch ebenso frei wählen wie den Einstellbereich.

#### 2. Drücken Sie die [PEDAL 1 SETTING]-Taste.

Das Display wird folgendermaßen umgeschaltet.

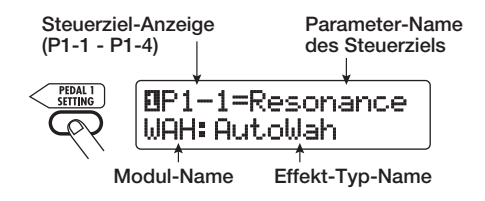

#### HINWEIS

Die Einstellungen für die Expression-Pedale 1/2 sind im Modul TOTAL/FUNCTION für das jeweilige Patch vermerkt. Die Display-Anzeige oben können Sie auch aufrufen, indem Sie die Effekt-Modul-Taste [TOTAL/FUNCTION] auslösen und den Regler [TYPE] verändern.

#### **3.** Wählen Sie mit dem Regler [TYPE] eines der vier Steuerziele (P1-1 bis P1-4).

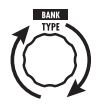

Die Bedienschritte zur Auswahl der Steuerziele P1-1 bis P1-4 sind identisch.

**4.** Mit dem Parameter-Regler 1 wählen Sie den zu steuernden Parameter.

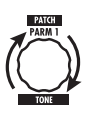

Mit dem Parameter-Regler 1 ändern Sie den Effekt-Parameter und das Effekt-Modul.

#### HINWEIS

- Informationen darüber, welche Parameter als Steuerziele ausgewählt werden können, finden Sie im Kapitel "Effekt-Typen und -Parameter" auf den Seiten 60 – 75.
- Wenn Sie "Volume" als Steuerziel wählen, arbeitet das Expression-Pedal 1 als Lautstärkepedal.
- Wenn "NOT Assign" angezeigt wird, ist kein Parameter als Steuerziel zugewiesen. Wenn Sie alle vier Steuerziele auf "NOT Assign" einstellen, hat das Expression-Pedal 1 keine Funktion.

#### ANMERKUNG

Wenn Sie "NOT Assign" anwählen, können die Schritte 5 und 6 nicht ausgeführt werden.

**5.** Mit den Parameter-Reglern 2 (minimaler Wert) und Parameter-Reglern 3 (maximaler Wert) bestimmen Sie den Einstellbereich für den zu steuernden Parameter.

Die Werte, die Sie über die Parameter-Regler 2 und 3 wählen, entsprechen den Werten bei vollständig geöffnetem (minimaler Wert) bzw. durchgedrücktem (maximaler Wert) Pedal.

Das Display wird folgendermaßen umgeschaltet.

# Wenn Parameter-Regler 2 bedient wird PDL1 : Target1 = Imin= 50 Minimalwert Wenn Parameter-Regler 3 bedient wird PDL1 : Target1 = PDL1 : Target1 = Maximalwert

#### HINWEIS

- Der verfügbare Bereich hängt vom Parameter ab, den Sie in Schritt 4 angewählt haben.
- Wenn Sie "min" auf einen höheren Wert als "MAX" einstellen, wird der Parameter auf den Minimalwert gesetzt, wenn das Pedal vollständig durchgetreten ist. Bei einem vollständig geöffneten Pedal ist der Maximalwert erreicht.

#### 6. Um das Modul mit dem Expression-Pedal 1 an-/abzuschalten, wählen Sie mit Parameter-Regler 4 "Enable".

Das Expression-Pedal 1 des G9.2tt verfügt über eine Schaltfunktion, die ausgelöst wird, wenn Sie das Pedal am maximalen Scheitelpunkt nochmals durchdrücken. Das Modul, zu dem der gewählte Parameter gehört, wird an- bzw. abgeschaltet.

Wenn Sie den Parameter-Regler 4 bedienen, wird das Display folgendermaßen umgeschaltet.

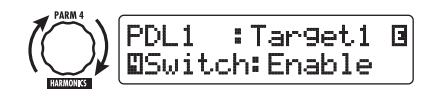

#### **HINWEIS**

Wenn Sie hier die Option "Disable" anwählen, steht die Schaltfunktion nicht zur Verfügung.

# 7. Wiederholen Sie die Schritte 3 – 6, um weitere Steuerziele einzustellen.

#### ANMERKUNG

Es ist möglich, einen Parameter mehr als einem Steuerziel zuzuweisen. Eventuell führen extreme Parameter-Werte jedoch zu Störgeräuschen. Hierbei handelt es sich nicht um einen Defekt.

8. Wenn alle Einstellungen für Expression-Pedal 1 vorgenommen wurden, drücken Sie die Taste [EXIT].

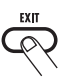

Das Gerät kehrt in den Play-Modus zurück.

#### **9.** Falls nötig, speichern Sie das Patch.

#### ANMERKUNG

Alle Änderungen an den Pedal-Einstellungen gehen verloren, wenn Sie ein neues Patch auswählen. Speichern Sie das Patch in jedem Fall, wenn Sie die Änderungen erhalten wollen (→ S. 28).

#### Zuordnung zwischen Steuerzielen und Expression-Pedal 2

Dieses Kapitel beschreibt die Zuordnung zwischen Steuerzielen und dem Expression-Pedal 2. Für die vertikale und horizontale Ausrichtung können jeweils vier Steuerziele zugewiesen werden. Das An-/Abschalten des Moduls steht nur für die vertikale Ausrichtung zur Verfügung.

#### 1. Wählen Sie im Play-Modus ein Patch.

#### 2. Drücken Sie die Taste [PEDAL 2 SET-TING].

Das Display wird folgendermaßen umgeschaltet.

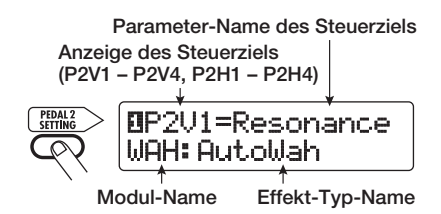

#### HINWEIS

Die Einstellungen für die Expression-Pedale 1/2 sind im Modul TOTAL/FUNCTION für das jeweilige Patch vermerkt. Die Display-Anzeige oben können Sie auch aufrufen, indem Sie die Effekt-Modul-Taste [TOTAL/FUNCTION] auslösen und den Regler [TYPE] verändern.

**3.** Um der vertikalen Ausrichtung ein Steuerziel zuzuordnen, wählen Sie mit dem Regler [TYPE] eines der vier vertikal ausgerichteten Steuerziele (P2V1 to P2V4).

## ZOOM G9.2tt

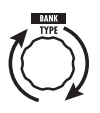

Die Bedienschritte zur Auswahl der Steuerziele P2V1 bis P2V4 für die vertikale Ausrichtung sind identisch.

# **4.** Mit dem Parameter-Regler 1 wählen Sie den zu steuernden Parameter.

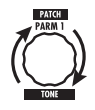

Wenn Sie den Parameter-Regler 1 bedienen, ändern sich der Effekt-Parameter und die Einstellungen für das Effekt-Modul.

#### HINWEIS

- Informationen darüber, welche Parameter als Steuerziele ausgewählt werden können, finden Sie im Kapitel "Effekt-Typen und -Parameter" auf den Seiten 60 – 75.
- Wenn "Volume" als Steuerziel gewählt wird, arbeitet das Expression-Pedal 2 als Lautstärkepedal.
- Wenn "NOT Assign" angezeigt wird, ist aktuell kein Parameter als Steuerziel zugewiesen. Wenn Sie alle vier Steuerziele auf "NOT Assign" einstellen, hat das Expression-Pedal 2 keine Funktion.

#### ANMERKUNG

Wenn Sie "NOT Assign" anwählen, können die Schritte 5 und 6 nicht ausgeführt werden.

**5.** Mit den Parameter-Reglern 2 (minimaler Wert) und 3 (maximaler Wert) bestimmen Sie den Einstellbereich für den zu steuernden Parameter.

Das Display wird folgendermaßen umgeschaltet.

Wenn Parameter-Regler 2 verändert wird

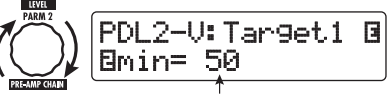

Minimaler Wert

Wenn Parameter-Regler 3 verändert wird

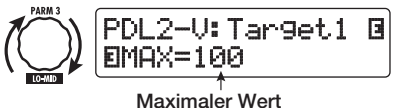

#### HINWEIS

- Der verfügbare Bereich hängt vom Parameter ab, den Sie in Schritt 4 angewählt haben.
- Wenn Sie "min" auf einen höheren Wert als "MAX" einstellen, wird der Parameter auf den Minimalwert gesetzt, wenn das Pedal vollständig durchgetreten ist. Bei einem vollständig geöffneten Pedal ist der Maximalwert erreicht.
- 6. Um den On/Off-Status des Moduls mit dem Expression-Pedal 2 umzuschalten, wählen Sie mit dem Parameter-Regler 4 die Option "Enable".

Das Expression-Pedal 2 des G9.2tt verfügt über eine Schaltfunktion, die ausgelöst wird, wenn Sie das Pedal am maximalen Scheitelpunkt nochmals durchdrücken. Das Modul, zu dem der gewählte Parameter gehört, wird an- bzw. abgeschaltet.

Wenn Sie den Parameter-Regler 4 bedienen, wird das Display folgendermaßen umgeschaltet.

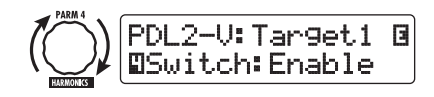

#### **HINWEIS**

Wenn Sie hier die Option "Disable" anwählen, steht die Schaltfunktion nicht zur Verfügung.

 Wiederholen Sie die Schritte 3 – 6, um weitere Steuerziele f
ür die vertikale Ausrichtung auf dieselbe Weise einzustellen. 8. Um die Steuerziele für die horizontale Ausrichtung zuzuweisen, wählen Sie mit dem Regler [TYPE] eines der vier horizontal ausgerichteten Steuerziele (P2H1 bis P2H4).

Das Display wird folgendermaßen umgeschaltet.

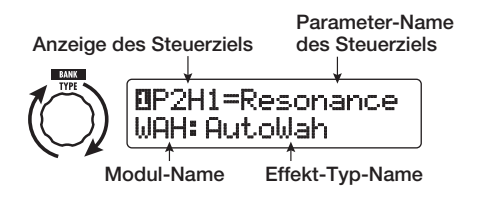

Die Bedienschritte zur Auswahl der Steuerziele P2H1 bis P2H4 für sind identisch.

**9.** Wiederholen Sie Schritt 4 – 5, um den Parameter und die minimalen und maximalen Werte für das Steuerziel einzustellen.

#### ANMERKUNG

In der horizontalen Ausrichtung von Expression-Pedal 2 ist das An-/Abschalten des Moduls nicht möglich: Parameter-Regler 4 hat keine Funktion.

 Wiederholen Sie Schritt 8 – 9, um weitere Steuerziele für die horizontale Ausrichtung einzustellen.

#### ANMERKUNG

Sie können einen Parameter mehr als einem Steuerziel zuweisen. In einigen Fällen können extreme Parameter-Werte jedoch zu Störgeräuschen. Hierbei handelt es sich nicht um einen Defekt.

11. Wenn alle Einstellungen für Expression-Pedal 2 vorgenommen wurden, drücken Sie die Taste [EXIT].

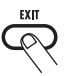

Das Gerät kehrt in den Play-Modus zurück.

#### 12. Falls nötig, speichern Sie das Patch.

#### ANMERKUNG

Alle Änderungen an den Pedal-Einstellungen gehen verloren, wenn Sie ein neues Patch auswählen. Speichern Sie das Patch in jedem Fall, wenn Sie die Änderungen erhalten wollen ( $\rightarrow$  S. 28).

#### **HINWEIS**

Expression-Pedal 2 bietet einen Stopper für horizontale Bewegungen. Wenn dieser Betrieb nicht benötigt wird, sollten Sie den Stopper verwenden.

## Einstellen der Expression-Pedale

Die Expression-Pedale 1/2 des G9.2tt wurden ab Werk bereits optimal eingestellt, allerdings kann eine Neukalibrierung notwendig werden. Wenn der Regelbereich nicht reicht oder geringfügigen Änderungen große Änderungen auftreten, stellen Sie das Pedal folgendermaßen ein.

#### Expression-Pedal 1 einstellen

#### 1. Drücken Sie [PEDAL 1 SETTING], während Sie das Gerät einschalten.

Das Display wird folgendermaßen umgeschaltet.

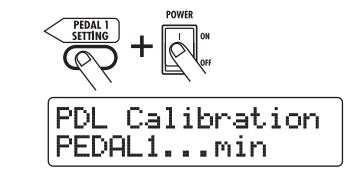

 Drücken Sie [STORE/SWAP], wenn Expression-Pedal 1 vollständig geöffnet ist.

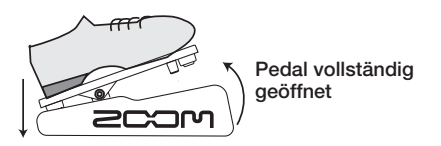

Das Display wird folgendermaßen umgeschaltet.

**3.** Drücken Sie das Expression-Pedal 1 nun vollständig durch und heben Sie dann den Fuß vom Pedal ab.

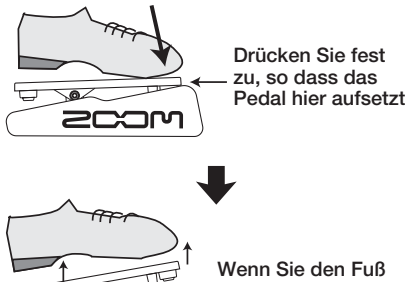

Wenn Sie den Fuß abheben, läuft das Pedal ein wenig zurück

4. Drücken Sie [STORE/SWAP].

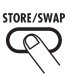

Die Kalibrierung des Expression-Pedals ist damit abgeschlossen und das Gerät kehrt in den Play-Modus zurück.

#### HINWEIS

- Der Schaltpunkt für den On/Off-Status des Moduls für Expression-Pedal 1 ist von der Pedal-Position in Schritt 3 nicht betroffen. Diese Position ist immer identisch.
- Informationen zur Schaltfunktion für den On/Off-Status des Moduls finden Sie auf Seite 33.
- Wenn die Meldung "ERROR" angezeigt wird, kehren Sie zu Schritt 2 zurück und wiederholen den Vorgang.

- Expression-Pedal 2 einstellen
- Halten Sie die Taste [PEDAL 2 SET-TING] gedrückt, während Sie das Gerät einschalten.

Das Display wird folgendermaßen umgeschaltet.

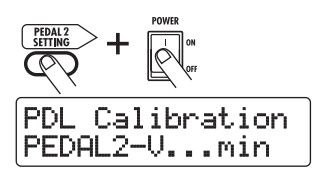

2. Drücken Sie die Taste [STORE/ SWAP], während das Expression-Pedal 2 vollständig geöffnet ist.

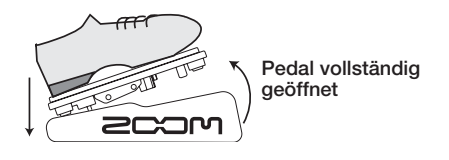

Das Display wird folgendermaßen umgeschaltet.

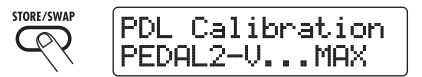

**3.** Drücken Sie das Expression-Pedal 2 vollständig in der vertikalen Richtung durch, heben Sie Ihren Fuß ab und drücken Sie [STORE/SWAP].

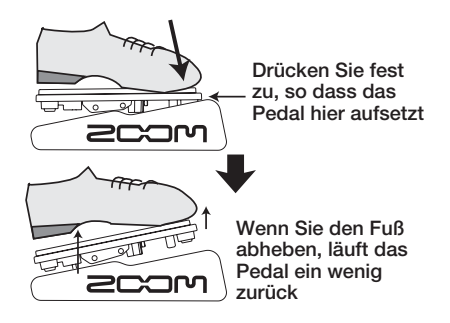

Das Display wird folgendermaßen umgeschaltet.
STORE/SWAF PDL Calibration PEDAL2-H...min

**4.** Heben Sie den Stopper von Expression-Pedal 2 an, um das Pedal zu sichern. Drehen Sie das Pedal nun vollständig nach rechts und drücken Sie die Taste [STORE/SWAP].

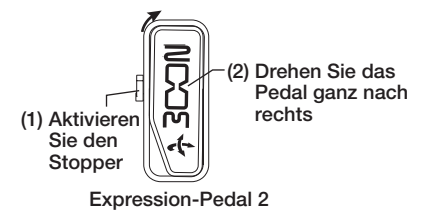

Wenn Sie die Taste [STORE/SWAP] auslösen, ändert sich die Display-Anzeige folgendermaßen.

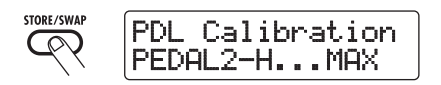

**5.** Drücken Sie den Stopper von Pedal 2 nach unten, drehen Sie das Pedal vollständig nach rechts und drücken Sie die Taste [STORE/SWAP].

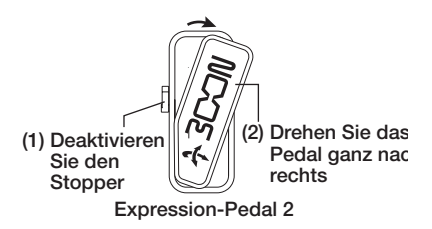

Wenn Sie die Taste [STORE/SWAP] auslösen, ist die Einstellung abgeschlossen und das Gerät kehrt in den Play-Modus zurück.

## HINWEIS

Wenn die Meldung "ERROR" angezeigt wird, kehren Sie zu Schritt 2 zurück und wiederholen den Vorgang.

## ZOOM G9.2tt

## **Gebrauch der Function-Fußschalter**

Das G9.2tt verfügt auf der Oberfläche über zwei programmierbare Function-Fußschalter. Sie können eine Funktion aus den Optionen auswählen, dem jeweiligen Schalter zuweisen und die Einstellung für jedes Patch individuell abspeichern.

Dieses Kapitel beschreibt, wie Sie den Function-Fußschaltern 1/2 Funktionen zuweisen.

## 1. Wählen Sie im Play-Modus ein Patch.

## HINWEIS

Die Zuordnung für die Function-Fußschalter 1/2 kann für jedes Patch separat eingestellt werden.

## **2.** Drücken Sie die [TOTAL/FUNCTION]-Effekt-Modul-Taste.

Die Zuordnung für die Function-Fußschalter wird im Modul [TOTAL/FUNCTION] vermerkt. Das Display wird folgendermaßen umgeschaltet.

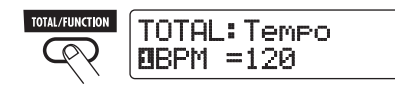

## **3.** Mit den Parameter-Reglern 2/3 wählen Sie die Funktion für die Function-Fußschalter 1/2.

Parameter-Regler 2 ist dabei dem Function-Fußschalter 1 und Parameter-Regler 3 dem Function-Fußschalter 2 zugeordnet.

Das Display wird folgendermaßen umgeschaltet.

Wenn Parameter-Regler 2 verändert

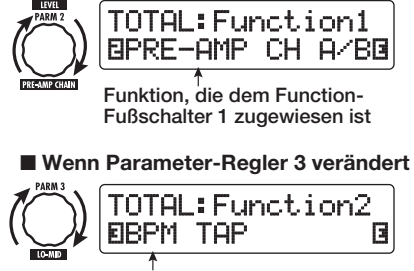

Funktion, die dem Function-Fußschalter 2 zugewiesen ist

Folgende Funktionen können den Function-Fußschaltern 1/2 zugewiesen werden.

## • PRE-AMP CH A/B

Der Function-Fußschalter schaltet zwischen den Preamp-Kanälen A und B um.

## • BPM TAP

Der Function-Fußschalter dient zur Eingabe des individuellen Tempos für ein Patch ( $\rightarrow$  S. 39). Wenn Sie den Schalter wiederholt auslösen, wird das Intervall zwischen den beiden letzten Eingaben automatisch als neuer Tempowert angenommen.

### **HINWEIS**

Mit dem hier eingegebenen Tempo können bestimmte Parameter (Time und Rate) mit Notenwerten synchronisiert werden ( $\rightarrow$  S. 40).

## Delay TAP

Der Function-Fußschalter dient zur Eingabe des Time-Parameters im DELAY-Modul.

## HINWEIS

- Während BPM TAP das Tempo für ein einzelnes Patch spezifiziert, wird bei DELAY TAP das Intervall aus dem Fußschalter-Betrieb genutzt, um den Parameterwert Time (Delay-Zeit) direkt einzustellen.
- Um Delay TAP zu verwenden, muss das DELAY-Modul für dieses Patch aktiv sein.

## Hold Delay

Der Function-Fußschalter schaltet Hold-Delay an oder ab. Wenn Sie den Function-Fußschalter in einem Patch auslösen, in dem Hold Delay aktiv ist, wird die Hold-Funktion aktiviert und das aktuelle Delay wiederholt. Durch erneutes Drücken des Function-Fußschalters wird Hold deaktiviert und das Delay natürlich ausgeblendet (siehe Abbildung auf der nächsten Seite).

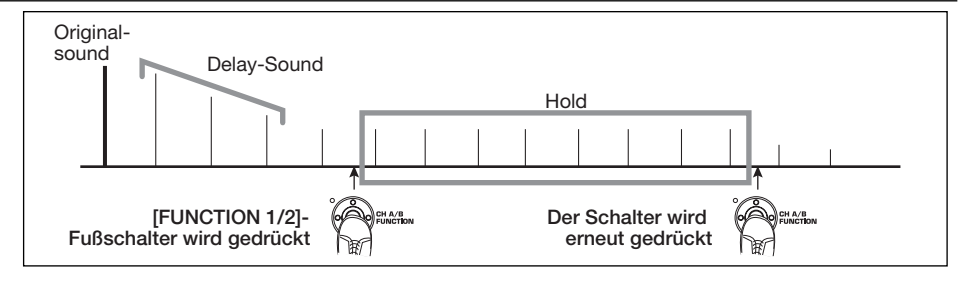

### HINWEIS

Um Hold Delay zu verwenden, muss das DELAY-Modul für dieses Patch aktiv sein.

## Delay Mute

Der Function-Fußschalter schaltet das Eingangs-Mute für das DELAY-Modul an oder ab.

#### Bypass OnOff, Mute OnOff

Der Function-Fußschalter schaltet den Bypassoder Mute-Modus an oder ab. Wenn einer der beiden Modi aktiv ist, wird die Tuner-Anzeige eingeblendet.

#### Manual Mode

Der Function-Fußschalter schaltet zwischen Play- und Manual-Modus um.

 COMP OnOff, WAH/EFX1 OnOff, EXT LOOP OnOff, ZNR OnOff, PRE-AMP OnOff, EQ OnOff, MOD/EFX2 OnOff, DELAY OnOff, REVERB OnOff

Der Function-Fußschalter schaltet das jeweilige Modul an oder ab.

#### **HINWEIS**

- Wenn Sie "PRE-AMP CH A/B" wählen, leuchtet die LED des jeweiligen Function-Fußschalters rot (A) oder grün (B). Wenn Sie "BPM TAP" oder "Delay TAP" anwählen, blinkt die LED synchron mit der BPM-Einstellung orange.
- Es ist auch möglich, dieselbe Funktion beiden Function-Fußschaltern zuzuweisen.

## Nach Auswahl einer Funktion f ür den Function-Fu ßschalter dr ücken Sie die Taste [EXIT].

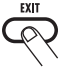

#### ANMERKUNG

Alle Änderungen an den Zuordnungseinstellungen gehen verloren, wenn Sie ein neues Patch auswählen. Speichern Sie das Patch in jedem Fall, wenn Sie die Änderungen erhalten wollen ( $\rightarrow$  S. 28).

Wenn Sie das gespeicherte Patch das nächste Mal aufrufen, steuert der Function-Fußschalter die gewählte Funktion.

## Tempo-Eingabe für ein Patch

Im G9.2tt können Sie individuelle Tempi für jedes Patch eingeben und bestimmte Parameter zu diesem Tempo in Notenwerten synchronisieren. Dieser Abschnitt erklärt, wie Sie die Tempo-Einstellung für ein Patch eingeben und verwenden.

## **1.** Wählen Sie im Play-Modus ein Patch.

### 2. Drücken Sie die [TOTAL/FUNCTION]-Effekt-Modul-Taste.

Die Tempo-Einstellung für jedes Patch ist im Modul [TOTAL/FUNCTION] vermerkt. Wenn Sie die Effekt-Modul-Taste [TOTAL/ FUNCTION] auslösen, wird die aktuelle Tempo-

Einstellung im Display angezeigt.

## **3.** Wählen Sie mit dem Parameter-Regler 1 das Tempo aus.

Der Tempo-Einstellbereich ist 40 – 250.

4. Um einen Parameter mit dem eingegebenen Tempo zu synchronisieren, wählen Sie den Effekt-Typ und -Parameter, den Sie synchronisieren möchten, sowie das Noten-Symbol, das als Wert für den Parameter dienen soll.

Der Wert für den Effekt-Parameter, der die Tempo-Synchronisation unterstützt, kann in Noteneinheiten gewählt werden, wobei das Patcheigene Tempo als Referenz dient.

Beispielsweise unterstützt der Parameter Time im Effekt-Typ TAPE ECHO im Modul MOD/EFX2 die Patch-spezifische Tempo-Synchronisation. Um diese Funktionalität zu nutzen, stellen Sie den entsprechenden Parameter-Regler vom Maximalwert (2000) weiter im Uhrzeigersinn, bis ein Notensymbol im Display erscheint.

### HINWEIS

Im Kapitel "Effekt-Typen und -Parameter" (→ Seiten 60 – 75) sind Parameter, die eine Tempo-Synchronisation unterstützen, mit einem Noten-Symbol gekennzeichnet.

## 5. Wählen Sie einen Parameterwert durch Auswahl eines Notensymbols.

Für Parameter, welche die Tempo-Synchronisierung unterstützen, stehen die folgenden Noten-Einstellungen zur Verfügung.

| <b>3</b> , | Zweiunddreißigstel           |
|------------|------------------------------|
| j.k        | Sechszehntel                 |
| 13         | Viertel-Triole               |
| "k.        | Punktierte Sechs-<br>zehntel |
| ji.        | Achtel                       |
| 13         | Halben-Triole                |

| jh.  | Punktierte Achtel  |
|------|--------------------|
|      | Viertel            |
| 4.   | Punktierte Viertel |
| J×2  | Viertel x 2        |
| :    | :                  |
| J×20 | Viertel x 20       |

### ANMERKUNG

Der momentan verfügbare Einstellbereich richtet sich nach dem Parameter.

Wenn Sie einen Achtelnotenwert gewählt haben, wird der Time-Parameter auf den Wert einer Achtelnote im aktuellen Patch-Tempo eingestellt. Wenn Sie das Tempo verändern, wird entsprechend auch die Delay-Zeit angepasst.

### ANMERKUNG

In Abhängigkeit der Kombination aus dem eingestellten Tempo und dem gewählten Notensymbol wird der maximale Regelbereich des Parameters (etwa 2000 ms) eventuell überschritten. In diesem Fall wird der Wert automatisch halbiert (oder auf 25% gesetzt, sofern der Einstellbereich immer noch überschritten wird).

## Wenn die Tempo- und Parameter-Einstellung abgeschlossen ist, drücken Sie die Taste [EXIT].

Das Gerät kehrt in den Play-Modus zurück. Speichern Sie das Patch nach Bedarf.

Bei dem oben beschriebenen Vorgang wird das Tempo, das Sie in Schritt 3 eingegeben haben, als Referenz für den Notenwert benutzt, den Sie in Schritt 5 auswählen. Wenn die Funktion "BPM TAP" den Function-Fußschaltern 1/2 zugewiesen ist, können Sie das Tempo während dem Spielen mit dem Fuß eingeben und die Parameter entsprechend anpassen.

## **Einsatz des Effekt-Loops**

Die rückseitigen Buchsen EXT LOOP SEND/RETURN dienen zum Anschluss von Boden-, Rack-Effekten oder ähnlichem. Die On-/Off-Einstellungen für den Effekt werden ebenso wie die Send-/Return-Pegel im Patch gespeichert. In diesem Abschnitt wird beschrieben, wie Sie den Effekt-Loop verwenden.

## 1. Schließen Sie den Effekt an den EXT LOOP SEND/RETURN-Buchsen an.

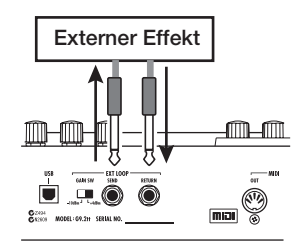

## HINWEIS

Bei Anschluss eines Effekts mit einem empfohlenen Eingangspegel von +4 dBm (Rack-Effekte o. ä.) stellen Sie den Schalter EXT LOOP GAIN auf die Einstellung "+4 dBm". Zum Anschluss an einen Instrumental- oder Bodeneffekt wählen Sie die Einstellung "-10 dBm".

## ANMERKUNG

- Der externe Effekt sollte immer eingeschaltet sein, so dass das Ein-/Abschalten des Effekts über das G9.2tt ausgeführt werden kann.
- Wenn Sie am externen Effekt die Mischung zwischen Original- und Effekt-Sound (z. B. Hall oder Delay) einstellen können, wählen Sie 0% für das Original- und 100% für das Effektsignal.

## 2. Wählen Sie das Patch im Play-Modus.

## HINWEIS

Die Einstellungen für den Effekt-Loop werden für jedes Patch individuell vorgenommen.

## **3.** Aktivieren Sie den Edit-Modus mit der Effekt-Modul-Taste [EXT LOOP].

Die Effekt-Loop-Einstellungen werden im Modul EXT LOOP vorgenommen.

Das Display wird folgendermaßen umgeschaltet.

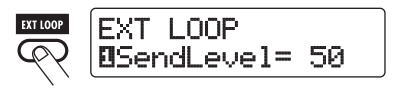

## ANMERKUNG

Wenn "EXT LOOP Module OFF" angezeigt wird, ist das Modul EXT LOOP momentan inaktiv. Aktivieren Sie das Modul mit der Taste [EXT LOOP].

**4.** Mit Parameter-Regler 1 stellen Sie den Pegel ein, den das G9.2tt auf den externen Effekt speist (Send-Pegel).

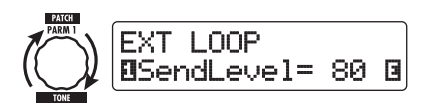

## HINWEIS

Wenn der Eingangspegel am externen Effekt auch bei maximalem Send-Pegel nicht ausreicht oder Verzerrungen am Eingang des externen Effekts auftreten, obwohl der Send-Pegel abgesenkt wurde, prüfen Sie, ob der Schalter EXT LOOP GAIN richtig eingestellt ist.

5. Mit Parameter-Regler 2 stellen Sie den Pegel des externen Effekts ein, der am G9.2tt anliegt (Return-Pegel).

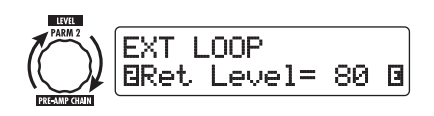

6. Mit Parameter-Regler 3 stellen Sie das Lautstärkeverhältnis zwischen dem Return-Signal und dem internen Signal des G9.2tt (Dry-Pegel) ein.

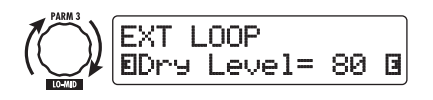

#### **HINWEIS**

- Wenn das externe Effektgerät den Effekt- und Original-Sound miteinander mischt (wie bei Hall, Delay oder Chorus), stellen Sie das Lautstärkeverhältnis zwischen Original- und Effekt-Sound mit dem Return- und dem Dry-Pegel ein.
- Wenn der externe Effekt ausschlie
  ßlich das bearbeitete Signal ausgibt (wie ein Kompressor oder EQ), sollten Sie den Dry-Pegel normalerweise auf 0 setzen und den Signalpegel nur mit dem Return-Pegel einstellen.

## 7. Wenn Sie die Effekt-Loop-Einstellungen vorgenommen haben, drücken Sie die Taste [EXIT].

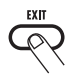

Das Gerät kehrt in den Play-Modus zurück.

## 8. Speichern Sie das Patch nach Bedarf.

Wenn Sie das gespeicherte Patch das nächste Mal aufrufen, werden auch die externen Effekt-Settings wieder aktiviert.

### **HINWEIS**

Wenn der externe Effekt eine MIDI-gesteuerte Umschaltung der Programme erlaubt, kann das G9.2tt den Effekt mit Program-Change-Befehlen steuern. Auf diese Weise können Sie die Patchund Programm-Umschaltung im G9.2tt synchronisieren ( $\rightarrow$  S. 44).

## Beispiele für den Einsatz von MIDI

Dieses Kapitel beschreibt die verschiedenen MIDI-Funktionen des G9.2tt.

# Das können Sie mit MIDI alles machen

Im Folgenden ist beschrieben, auf welche Arten Sie MIDI mit dem G9.2tt verwenden können.

## Senden und Empfangen von Patch-Umschalt-Informationen über MIDI

Wenn Sie Patches am G9.2tt umschalten, überträgt der Anschluss MIDI OUT die entsprechenden MIDI-Befehle (Program Change oder Bank Select + Program Change). Umgekehrt führt das G9.2tt die entsprechende Patch-Umschaltung aus, wenn ein gültiger MIDI-Befehl am Anschluss MIDI IN anliegt.

Auf diese Weise können Sie Patches im G9.2tt vom MIDI-Sequenzer gesteuert automatisch umschalten oder Patches in einem anderen MIDI-Gerät im Link-Betrieb mit dem G9.2tt umschalten.

## Senden und Empfangen der Informationen zum Betrieb des Pedals/der Taster/ Schalter über MIDI

Wenn Sie bestimmte Taster und Fußschalter am G9.2tt auslösen oder die Expression-Pedale 1/2 bedienen, überträgt der Anschluss MIDI OUT die zugehörigen MIDI-Befehle (Control Change). Umgekehrt ändert das G9.2tt den entsprechenden Parameter, wenn ein gültiger MIDI-Befehl am Anschluss MIDI IN anliegt.

Dadurch ist es möglich, das G9.2tt als Echtzeit-Controller für andere MIDI-fähige Geräte zu nutzen oder Effekt-Parameter und den On/Off-Status von Modulen über externe MIDI-Sequenzer, -Synthesizer oder andere MIDI-fähige Geräte zu steuern.

## Austauschen von Patch-Daten zwischen zwei G9.2tt-Einheiten über MIDI

Die Patch-Daten des G9.2tt können als MIDI-Nachricht (System Exclusive) ausgegeben und auf ein weiteres G9.2tt kopiert werden.

## Auswahl des MIDI-Kanals

Um das Senden und Empfangen von Program-Change-, Control-Change- und anderen MIDI-Nachrichten einzurichten, müssen Sie die MIDI-Kanäle (1–16) des G9.2tt und des anderen MIDI-Geräts abgleichen. Folgendermaßen stellen Sie den MIDI-Kanal des G9.2tt ein:

## **1.** Drücken Sie im Play-Modus die Taste [AMP SELECT/SYSTEM].

Daraufhin wird das Menü AMP SELECT/ SYSTEM für Parameter eingeblendet, die für alle Patches gleichermaßen gelten.

2. Wählen Sie mit dem [TYPE]-Regler den Parameter "MIDI Rx Ch" (MIDI-Empfangskanal).

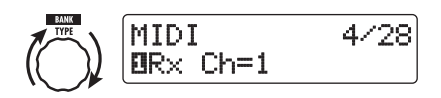

**3.** Wählen Sie mit dem Parameter-Regler 1 den MIDI-Kanal (1 – 16), auf dem das G9.2tt MIDI-Befehle empfängt.

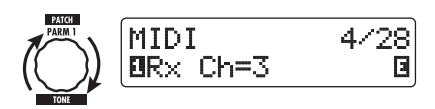

**4.** Wählen Sie mit dem [TYPE]-Regler den Parameter "MIDI Tx Ch" (MIDI-Ausgabekanal).

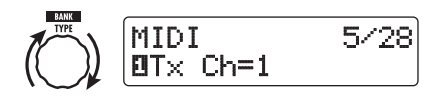

- 5. Wählen Sie mit dem Parameter-Regler 1 den MIDI-Kanal (1 – 16), auf dem das G9.2tt MIDI-Befehle sendet.
- 6. Wenn die Einstellung abgeschlossen ist, drücken Sie die Taste [EXIT], um das Menü AMP SELECT/SYSTEM zu verlassen.

Die Meldung "Store… ? " erscheint im Display und bietet Ihnen die Möglichkeit, die Änderungen zu speichern.

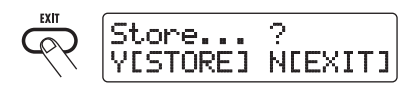

7. Drücken Sie die Taste [STORE/ SWAP], um die Änderungen zu speichern.

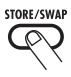

Die Einstellung des MIDI-Kanals wird akzeptiert und das Gerät kehrt in den Play-Modus zurück. In diesem Zustand sind nur die Tasten [STORE/ SWAP] und [EXIT] aktiv. Durch Drücken der Taste [EXIT] können Sie den Vorgang abbrechen und ohne Speichern in den Play-Modus zurückkehren.

## Senden und Empfangen von Patch-Umschalt-Informationen über MIDI (Program Change)

Sie können die Patch-Umschalt-Informationen des G9.2tt über MIDI als Program-Change- oder Bank-Select- + Program-Change-Befehle übertragen und empfangen.

Im Folgenden werden dazu zwei Methoden (Program-Change-Modi) beschrieben.

## Direct-Modus

Bei dieser Methode bestimmen Sie das Patch mit einer Kombination aus MIDI-Bank-Selectund Program-Change-Befehlen. Ab Werk sind allen Patches des G9.2tt eigene MIDI-Bankund -Program-Change-Nummern zugeordnet. So können Sie jedes Patch direkt bestimmen.

## HINWEIS

- Ein Bank Select ist ein MIDI-Befehlstyp zur Auswahl der Sound-Kategorie in einem Synthesizer oder ähnlichem. Er wird in Kombination mit Program-Change-Befehlen verwendet.
- Normalerweise ist ein Bank Select mit Hilfe des MSB (most significant Bit) und dem LSB (least significant Bit) in zwei Bereiche unterteilt.

#### Mapping-Modus

Mit dieser Methode bestimmen Sie das Patch mit MIDI-Program-Change-Befehlen. Über die Program-Change-Map werden die Program-Change-Nummern 0 – 127 den Patches zugewiesen. Anschließend werden die Patches mit Hilfe der Mapping-Informationen ausgewählt. Bei dieser Methode können maximal 128 Patches spezifiziert werden.

## Senden und Empfangen von Program Changes aktivieren

Im Folgenden ist beschrieben, wie Sie das Senden/Empfangen von Program-Change- (+ Bank-Select-) Befehlen aktivieren. **1.** Drücken Sie im Play-Modus die Taste [AMP SELECT/SYSTEM].

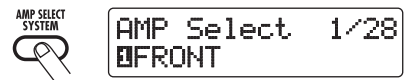

2. Um den Empfang von Program-Change- (+Bank-Select-) Befehlen zu aktivieren, öffnen Sie den Parameter "MIDI PC Rx" (Empfang von Program Changes) und wählen mit dem Parameter-Regler 1 die Einstellung "ON".

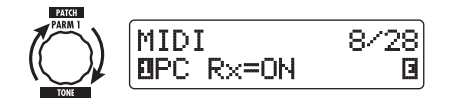

**3.** Um die Ausgabe von Program-Change- (+Bank-Select-) Befehlen im G9.2tt zu aktivieren, öffnen Sie den Parameter "MIDI PC Tx" (Senden von Program Changes) und wählen mit dem Parameter-Regler 1 die Einstellung "ON".

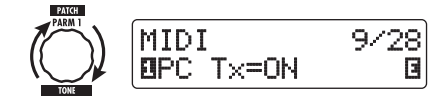

4. Wenn die Einstellung abgeschlossen ist, verlassen Sie das Menü AMP SEL-ECT/SYSTEM mit der Taste [EXIT].

Die Meldung "Store…?" erscheint im Display: Nun können Sie die Änderungen speichern.

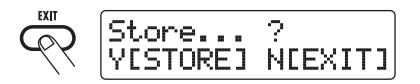

## **5.** Speichern Sie die Änderungen mit der Taste [STORE/SWAP].

Die Einstellung wird akzeptiert und das Gerät kehrt in den Play-Modus zurück.

In diesem Zustand sind nur die Tasten [STORE/

SWAP] und [EXIT] aktiv. Mit der Taste [EXIT] brechen Sie den Vorgang ab und kehren ohne Speichern in den Play-Modus zurück.

## Arbeiten im Direct-Modus

Mit der Kombination aus MIDI-Bank-Select- und Program-Change-Befehlen können Sie ein Patch direkt angeben.

## ANMERKUNG

Bevor Sie folgende Schritte ausführen, prüfen Sie, ob die Send-/Receive-Kanäle korrekt eingestellt sind ( $\rightarrow$  S. 43) und das Senden/Empfangen von Program-Change-Befehlen aktiv ist ( $\rightarrow$  S. 44).

**1.** Drücken Sie im Play-Modus die Taste [AMP SELECT/SYSTEM].

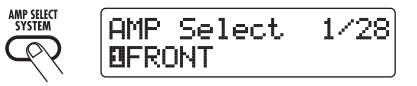

2. Mit dem Regler [TYPE] wählen Sie den Parameter "MIDI PCMODE" (Program-Change-Modus) an.

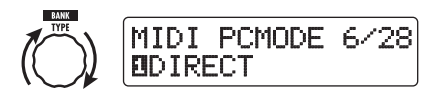

## **3.** Prüfen Sie, ob "DIRECT" als Program-Change-Modus angewählt ist.

Falls nicht, wählen Sie mit dem Parameter-Regler 1 die Meldung "DIRECT" an. Dadurch wird die Direktauswahl der Patches über Bank-Select- und Program-Change-Befehle aktiviert.

## HINWEIS

Eine Liste mit den Zuordnungen zwischen Bank-Nummer/Program-Change-Nummer und Patches finden Sie am Ende dieses Handbuchs ( $\rightarrow$  S. 79).

## 4. Abschließend verlassen Sie das Menü AMP SELECT/SYSTEM mit [EXIT].

Wenn eine Einstellung im Menü AMP SELECT/ SYSTEM verändert wurde, erscheint die Meldung "Store...?" im Display und ermöglicht es Ihnen, die Änderungen zu speichern.

## 5. Mit der Taste [STORE/SWAP] speichern Sie die Änderungen.

Die Einstellung wird akzeptiert und das Gerät kehrt in den Play-Modus zurück.

In diesem Zustand sind nur die Tasten [STORE/ SWAP] und [EXIT] aktiv. Mit der Taste [EXIT] können Sie den Vorgang abbrechen und ohne Speichern in den Play-Modus zurückkehren.

**6.** Zum Senden und Empfangen von Program-Change- (+ Bank-Select-) Befehlen verbinden Sie das G9.2tt so mit anderen MIDI-Geräten.

## Beispiel zum Senden von Program-Change- (+ Bank-Select-) Befehlen

- (1) Wenn ein Patch im G9.2tt umgeschaltet wird..
- (2) Ein Program-Change- (+ Bank-Select)-Befehl wird ausgegeben

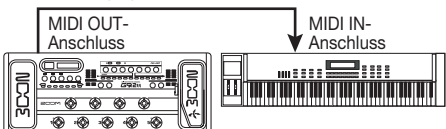

## Beispiel zum Empfang von Program-Change- (+ Bank-Select-) Befehlen

(1) Wenn ein Program-Change- (+ Bank-Select-) Befehl empfangen wird...

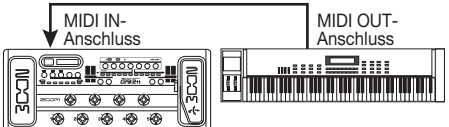

(2) Das Patch im G9.2tt wird umgeschaltet.

## HINWEIS

 Wenn der Program-Change-Modus im G9.2tt auf "DIRECT" eingestellt ist und das externe MIDI-Gerät nur das MSB oder LSB des Bank-Select-Befehls sendet, wird der zuletzt empfangene vollständige Bank-Select-Befehl (Grundwerte: MSB = 0 LSB = 0) verwendet. • Wenn das externe MIDI-Gerät die Program-Change-Befehle nur ohne das MSB und LSB im Bank-Select-Befehl sendet, tritt derselbe Fall wie oben ein: Es wird der zuletzt empfangene vollständige Bank-Select-Befehl (Grundwerte: MSB = 0, LSB = 0) verwendet.

## ANMERKUNG

Wenn das externe MIDI-Gerät lediglich einen Bank-Select-Befehl an das G9.2tt ausgibt, tritt keine Änderung ein. Wenn das G9.2tt das nächste Mal einen Program Change empfängt, wird der zuletzt empfangene Bank-Select-Befehl benutzt.

## ■ Gebrauch des Mapping-Modus

In diesem Modus wird eine Program-Change-Map für die Zuordnung der Patches benutzt: Auf diese Weise können Sie Patches nur mit Program-Change-Befehlen umschalten.

## ANMERKUNG

Bevor Sie die folgenden Schritte ausführen, stellen Sie sicher, dass die Send-/Receive-Einstellungen für den MIDI-Kanal im G9.2tt korrekt eingestellt sind ( $\rightarrow$  S. 43) und dass das Senden/Empfangen von Program-Change-Befehlen aktiv ist ( $\rightarrow$  S. 44).

1. Drücken Sie im Play-Modus die Taste [AMP SELECT/SYSTEM].

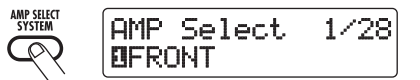

 Mit dem Regler [TYPE] wählen Sie den Parameter "MIDI PCMODE" (Program-Change-Modus) an.

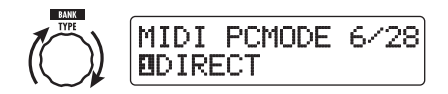

## **3.** Wählen Sie mit dem Parameter-Regler 1 die Meldung "MAPPING" aus.

Die Patches können nun in Abhängigkeit der Program-Change-Map mit Hilfe von Program-Change-Befehlen bestimmt werden.

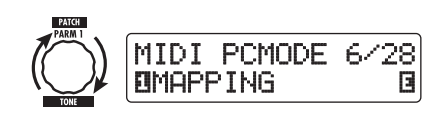

## Mit dem Regler [TYPE] wählen Sie den Parameter "PC MAP" (Program-Change-Map) an.

In diesem Display können Sie jedem Patch im G9.2tt eine Program-Change-Nummer von 0 – 127, zuordnen.

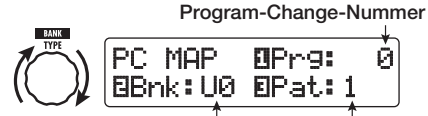

Gruppen-Name/Bank-Nummer Patch-Nummer

## 5. So weisen Sie ein Patch einer Program-Change-Nummer zu.

 Drehen Sie den Parameter-Regler 1, bis die gewünschte Program-Change-Nummer in der ersten Display-Zeile angezeigt wird.

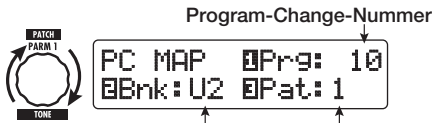

Gruppen-Name/Bank-Nummer Patch-Nummer

(2) Wählen Sie mit den Parameter-Reglern 2 und 3 den Gruppen-Namen/ Bank-Nummer und die Patch-Nummer aus, die Sie der Program-Change-Nummer zuweisen möchten.

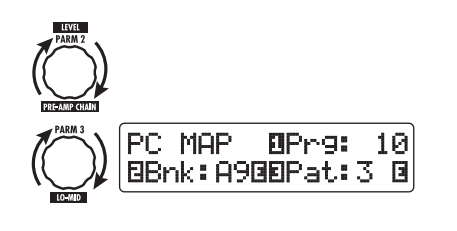

(3) Wiederholen Sie diese Schritte für weitere Program-Change-Nummern.

## 6. Abschließend verlassen Sie das Menü AMP SELECT/SYSTEM mit der Taste [EXIT].

Die Meldung "Store…?" erscheint im Display: Nun können Sie die Änderungen speichern.

## 7. Speichern Sie die Änderungen mit der Taste [STORE/SWAP].

Die Einstellung wird akzeptiert und das Gerät kehrt in den Play-Modus zurück.

In diesem Zustand sind lediglich die Tasten [STORE/SWAP] und [EXIT] aktiv. Durch Drükken der Taste [EXIT] können Sie den Vorgang abbrechen und ohne Speichern in den Play-Modus zurückkehren.

8. Um Program-Change-Befehle zu senden und zu empfangen, gehen Sie vor wie in Schritt 6 im Abschnitt "Arbeiten im Direct-Modus" vor (→ S. 45).

## Senden und Empfangen der Informationen zum Betrieb des Pedals/der Taster/Schalter über MIDI (Control Change)

Das G9.2tt erlaubt das Senden und Empfangen von Control-Change-Befehlen über MIDI. Diese Befehle verwalten Aktionen wie den Betrieb der Expression-Pedale 1/2 oder das Umschalten der Module und An-/Abschalten des Bypass- und Mute-Status mit den Tasten und Fußschaltern. Jede Aktion kann einer eigenen Control-Change-Nummer (CC#) zugeordnet werden.

## Senden und Empfangen von Control Changes aktivieren

Hier wird beschrieben, wie Sie das Senden/Empfangen von Control-Change-Befehlen aktivieren.

**1.** Drücken Sie im Play-Modus die Taste [AMP SELECT/SYSTEM].

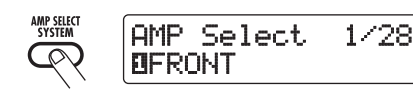

2. Um den Empfang von Control-Change-Befehlen im G9.2tt zu aktivieren, öffnen Sie den Parameter "MIDI CTRL Rx" (Empfang von Control Changes) und wählen mit dem Parameter-Regler 1 die Einstellung "ON".

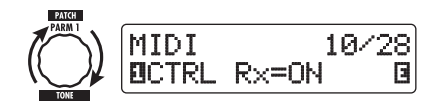

**3.** Um die Ausgabe von Control-Change-Befehlen im G9.2tt zu aktivieren, öffnen Sie den Parameter "MIDI CTRL Tx" (Senden von Control Changes) und wählen mit dem Parameter-Regler 1 die Einstellung "ON".

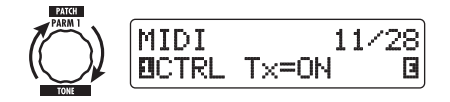

## 4. Verlassen Sie das Menü AMP SEL-ECT/SYSTEM mit der Taste [EXIT].

Die Meldung "Store…?" erscheint im Display: Nun können Sie die Änderungen speichern.

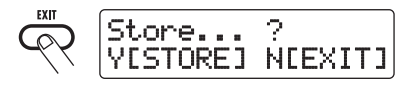

## **5.** Speichern Sie die Änderungen mit der Taste [STORE/SWAP].

Die Einstellung wird akzeptiert und das Gerät kehrt in den Play-Modus zurück.

In diesem Zustand sind lediglich die Tasten [STORE/SWAP] und [EXIT] aktiv. Durch Drükken der Taste [EXIT] können Sie den Vorgang abbrechen und ohne Speichern in den Play-Modus zurückkehren.

## Zuweisen der Control-Change-Nummern

So weisen Sie den Expression-Pedalen und Tasten des G9.2tt Control-Change-Nummern zu.

## ANMERKUNG

Bevor Sie die folgenden Schritte ausführen, stellen Sie sicher, dass die Send-/Receive-Einstellungen für den MIDI-Kanal im G9.2tt korrekt eingestellt sind ( $\rightarrow$  S. 43) und dass das Senden/Empfangen von Control-Change-Befehlen aktiv ist ( $\rightarrow$  S. 47).

**1.** Drücken Sie im Play-Modus die Taste [AMP SELECT/SYSTEM].

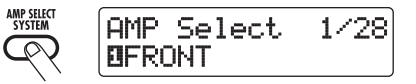

## **2.** Öffnen Sie mit dem Regler [TYPE] das Display, in dem Sie die Control-Change-Nummern zuweisen.

Alle Vorgänge, denen eine Control-Change-Nummer zugewiesen werden kann, sind in der Tabelle auf der nächsten Seite aufgeführt.

Im folgenden Display wird beispielsweise dem Expression-Pedal 1 eine Control-Change-Nummer zugewiesen.

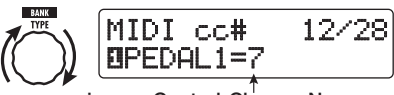

zugewiesene Control-Change-Nummer

## HINWEIS

Die Zuordnung der Control-Change-Nummer gilt gleichermaßen für das Senden und Empfangen.

**3.** Wählen Sie mit dem Parameter-Regler 1 eine Control-Change-Nummer.

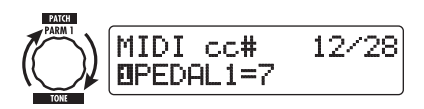

| Anzeige   | Steuerziel                                                 | Standard CC# | CC#-Wertebereich            |
|-----------|------------------------------------------------------------|--------------|-----------------------------|
| PEDAL1    | Betrieb von Expression-Pedal 1                             | 7            | OFF, 1 – 5, 7 – 31, 64 – 95 |
| PEDAL2-V  | Betrieb von Expression-Pedal 2, vertikale<br>Ausrichtung   | 11           | OFF, 1 – 5, 7 – 31, 64 – 95 |
| PEDAL2-H  | Betrieb von Expression-Pedal 2, horizontale<br>Ausrichtung | 12           | OFF, 1 – 5, 7 – 31, 64 – 95 |
| COMP      | COMP-Modul an/aus                                          | 64           | OFF, 64 – 95                |
| WAH/EFX1  | WAH/EFX1-Modul an/aus                                      | 65           | OFF, 64 – 95                |
| EXT LOOP  | Modul EXT LOOP an/aus                                      | 66           | OFF, 64 – 95                |
| ZNR       | ZNR-Modul an/aus                                           | 67           | OFF, 64 – 95                |
| PRE-AMP   | PRE-AMP-Modul an/aus                                       | 68           | OFF, 64 – 95                |
| EQUALIZER | EQ-Modul an/aus                                            | 69           | OFF, 64 – 95                |
| MOD/EFX2  | MOD/EFX2-Modul an/aus                                      | 70           | OFF, 64 – 95                |
| DELAY     | DELAY-Modul an/aus                                         | 71           | OFF, 64 – 95                |
| REVERB    | REVERB-Modul an/aus                                        | 72           | OFF, 64 – 95                |
| MUTE      | MUTE-Modus an/aus                                          | 73           | OFF, 64 – 95                |
| BYPASS    | BYPASS-Modus an/aus                                        | 74           | OFF, 64 – 95                |
| CH A/B    | Umschaltung für die A/B-Kanäle der Pre-<br>amp-Sektion     | 75           | OFF, 64 – 95                |

## **4.** Weisen Sie anderen Vorgängen auf dieselbe Weise Control-Change-Nummern zu.

## 5. Verlassen Sie das Menü AMP SEL-ECT/SYSTEM mit der Taste [EXIT].

Die Meldung "Store…?" erscheint im Display: Nun können Sie die Änderungen speichern.

## 6. Speichern Sie die Änderungen mit der Taste [STORE/SWAP].

Die Einstellung wird akzeptiert und das Gerät kehrt in den Play-Modus zurück.

In diesem Zustand sind lediglich die Tasten [STORE/SWAP] und [EXIT] aktiv. Durch Drükken der Taste [EXIT] können Sie den Vorgang abbrechen und ohne Speichern in den Play-Modus zurückkehren.

7. Um Control-Change-Befehle auszugeben und zu empfangen, verbinden Sie das G9.2tt folgendermaßen mit anderen MIDI-Geräten.

## Beispiel f ür das Senden von Control-Change-Befehlen

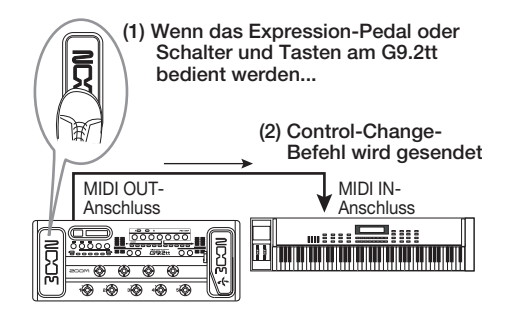

Control-Change-Werte werden vom G9.2tt folgendermaßen gesendet.

## Wenn Expression-Pedal 1/2 bedient wird

Der Wert der zugewiesenen Control-Change-Nummer wird fortlaufend im Bereich von 0 – 127 variiert. Über das Expression-Pedal 2 können durch die horizontale und vertikale Ausrichtung zwei Control-Change-Befehle gleichzeitig ausgegeben werden. • Wenn das Modul an-/abgeschaltet wird Um das Modul einzuschalten, wird die Control-Change-Nummer 127 ausgegeben. Um das Modul auszuschalten, wird die Control-Change-Nummer 0 ausgegeben.

## • Wenn Bypass/Mute (de-) aktiviert wird

Um Bypass/Mute zu aktivieren, wird die Control-Change-Nummer 127 ausgegeben. Um Bypass/Mute zu deaktivieren, wird die Control-Change-Nummer 0 ausgegeben.

## Wenn der Kanal (A/B) der Preamp-Sektion umgeschaltet wird

Um Kanal A zu aktivieren, wird die Control-Change-Nummer 0 ausgegeben. Um Kanal B zu aktivieren, wird die Control-Change-Nummer 127 ausgegeben.

## Beispiel f ür das Empfangen von Control-Change-Befehlen

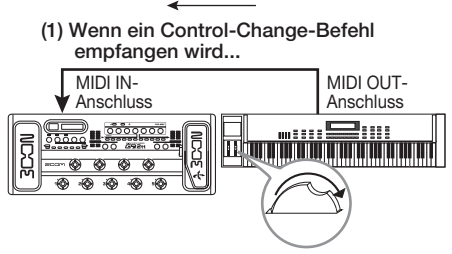

(2) Das hat dieselbe Wirkung, wie wenn das jeweilige Expression-Pedal oder der Taster am G9.2tt bedient wird.

In Abhängigkeit des empfangenen Control-Change-Werts werden der Status und Parameterwerte des G9.2tt folgendermaßen umgeschaltet.

## Wenn ein Control Change f ür Expression-Pedal 1/2 empfangen wird

Der dem Pedal zugewiesene Parameterwert ändert sich in Abhängigkeit des Control-Change-Werts (0 - 127).

### Wenn ein Control Change f ür Modul an/ aus empfangen wird

Wenn der Control-Change-Wert zwischen 0 und 63 liegt, wird das Modul abgeschaltet. Wenn der Control-Change-Wert zwischen 64 und 127 liegt, wird das Modul eingeschaltet.

## Wenn ein Control Change f ür Bypass/ Mute an/aus empfangen wird

Wenn der Control-Change-Wert zwischen 0 und 63 liegt, wird Bypass/Mute abgeschaltet. Wenn der Control-Change-Wert zwischen 64 und 127 liegt, wird Bypass/Mute eingeschaltet.

## Wenn ein Control Change zur Kanal-Umschaltung (A/B) der Preamp-Sektion empfangen wird

Wenn der Control-Change-Wert zwischen 0 und 63 liegt, schaltet die Pre-Amp-Sektion auf Kanal A. Wenn der Control-Change-Wert zwischen 64 und 127 liegt, schaltet die Pre-Amp-Sektion auf Kanal B.

## Senden und Empfangen der internen Daten des G9.2tt über MIDI

Die im G9.2tt gespeicherten Patch-Daten können als MIDI-Befehle (System Exclusive) gesendet und empfangen werden. Wenn zwei G9.2tt-Einheiten über ein MIDI-Kabel miteinander verbunden sind, können Sie die Patch-Daten aus dem Sendegerät in das Empfangsgerät kopieren.

## ANMERKUNG

Dabei werden alle existierenden Patch-Daten im G9.2tt mit den empfangenen Patch-Daten überschrieben. Führen Sie die folgenden Schritte mit Vorsicht aus, um wichtige Daten nicht versehentlich zu überschreiben.

 Verbinden Sie den Anschluss MIDI OUT am Quellgerät mit einem MIDI-Kabel mit dem MIDI IN am Zielgerät.

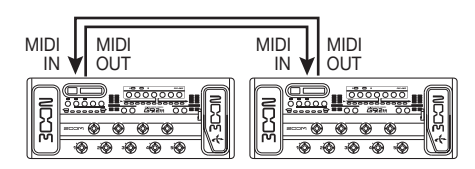

Die Arbeitsschritte werden im Folgenden für das Ziel- und Quell-G9.2tt separat erläutert.

## ■ Zielgerät G9.2tt

2. Schalten Sie das G9.2tt in den Play-Modus und drücken Sie die Taste [AMP SELECT/SYSTEM]. Wählen Sie mit dem Regler [TYPE] den Parameter "BulkDumpRX" (Bulk Dump Receive) im Display an.

## 3. Drücken Sie die Taste [PAGE].

Das G9.2tt wechselt in den Bulk-Dump-Zielbetrieb und ein MIDI-Befehl wird ausgegeben, der die Daten vom Quellgerät anfordert.

## Quellgerät G9.2tt

 Schalten Sie das G9.2tt in den Play-Modus und drücken Sie die Taste [AMP SELECT/SYSTEM].

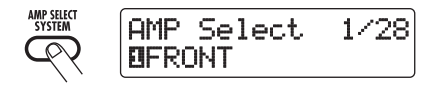

**5.** Wählen Sie mit dem Regler [TYPE] den Parameter "BulkDumpTX" (Bulk Dump Transmit) im Display an.

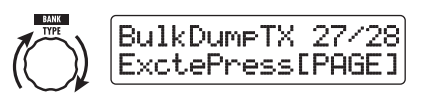

## 6. Drücken Sie die Taste [PAGE].

Das G9.2tt schaltet den Bulk-Dump-Source in den Standby-Modus. In diesem Zustand übermittelt das G9.2tt automatisch Patch-Daten, wenn es per MIDI eine Anforderung zur Ausgabe der Daten erhält.

Während das Ziel-G9.2tt die Daten empfängt, wird das Display folgendermaßen umgeschaltet.

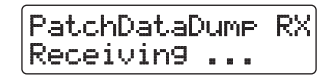

### HINWEIS

Wenn Sie die Taste [EXIT] auslösen, bevor die Meldung "Receiving..." eingeblendet wird, wird die Datenübermittlung abgebrochen und das vorherige Display eingeblendet.

Wenn die Datenübermittlung abgeschlossen ist, kehren beide G9.2tt wieder zum Menü AMP SELECT/SYSTEM zurück.

## HINWEIS

Auf der Webseite der ZOOM Corporation (**http:// www.zoom.co.jp**) steht die Editor/Librarian-Software zum Download bereit. Mit dieser Software können Sie die Patch-Daten des G9.2tt auf einem Computer speichern.

## Weitere Funktionen

## Gebrauch der ARRM-Funktion

Das G9.2tt integriert eine innovative Funktion namens ARRM (Auto-Repeat Real-time Modulation), die Effekt-Parameter mit Hilfe von intern generierten Steuerwellenformen zyklisch verändert. Sie können beispielsweise eine Dreieckswelle auswählen und diese der Wah-Frequenz als Steuerziel zuweisen. Der resultierende Effekt ist unten dargestellt.

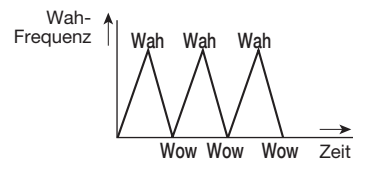

Dieser Abschnitt beschreibt den Gebrauch der ARRM-Funktion.

**1.** Wählen Sie im Play-Modus ein Patch.

## HINWEIS

Die ARRM-Einstellungen werden für jedes Patch individuell vorgenommen.

 Drücken Sie die Effekt-Modul-Taste [TOTAL/FUNCTION], um in den Edit-Modus zu wechseln. Öffnen Sie nun mit dem Regler [TYPE] die Anzeige "ARRM" im Display.

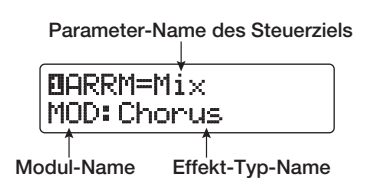

**3.** Wählen Sie mit dem Parameter-Regler 1 den Zielparameter zur Steuerung aus.

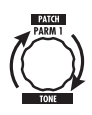

Wenn Sie den Parameter-Regler 1 bedienen, ändern sich der Effekt-Parameter, der Effekt-Typ und das Effekt-Modul.

## HINWEIS

- Die Parameter, die als Steuerziel ausgewählt werden können, sind dieselben, die zum Betrieb des Expression-Pedals zur Verfügung stehen. Siehe auch Kapitel "Effekt-Typen und -Parameter" auf den Seiten 60 – 75.
- Wenn "NOT Assign" eingeblendet wird, ist kein Parameter als Steuerziel zugeordnet und die ARRM-Funktion ist inaktiv.
- **4.** Mit den Parameter-Reglern 2 (minimaler Wert) und Parameter-Reglern 3 (maximaler Wert) bestimmen Sie den Einstellbereich für den zu steuernden Parameter.

Die Werte, die Sie über die Parameter-Regler 2 und 3 wählen, entsprechen den Werten, wenn die Steuerwellenform ihren minimalen und maximalen Wert erreichen.

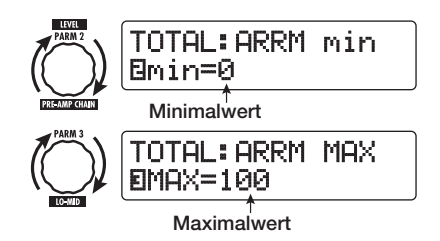

Der Unterschied zwischen einem Einstellbereich von 0 (minimal) – 100 (maximal) und 20 (minimal) – 80 (maximal) wird auf der Abbildung auf der nächsten Seite dargestellt.

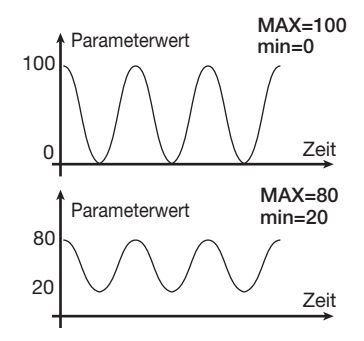

#### **HINWEIS**

- Der verfügbare Einstellbereich richtet sich nach dem Parameter.
- Wenn Sie "min" auf einen höheren Wert als "MAX" einstellen, wird die Wirkung der Control-Change-Befehle umgekehrt.
- Um den Typ und den Zyklus der Steuerwellenform auszuwählen, drücken Sie einmal die Taste [PAGE], um die Seite umzuschalten.

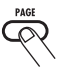

Die ARRM-Funktion besteht aus fünf Parametern. Um die Parameter 4 und 5 einzustellen, drücken Sie zuerst die Taste [PAGE] und verwenden dann die Parameter-Regler 1 und 2 (um wieder die Parameter 1 - 3 zu bearbeiten, lösen Sie die Taste [PAGE] erneut aus).

## **6.** Wählen Sie mit Parameter-Regler 1 die Steuerwellenform.

Das Display wird folgendermaßen umgeschaltet.

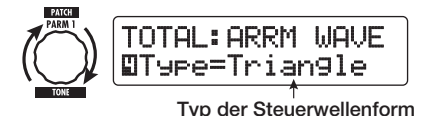

Die verfügbaren Wellenformen sind rechts darge-

Steigender Sägezahn 1 (Up Saw) Steigende Sichelwelle 2 (Up Curve) Fallender Sägezahn 3 (Down Saw) Fallende Sichelwelle 4 (Down Curve) Dreieck 5 (Triangle) Rechteck und Dreieck 6 (Square Tri) Sinuswelle 7 (Sine) Rechteckwelle 8 (Square)

## 7. Wählen Sie mit Parameter-Regler 2 den Zyklus der Steuerwellenform.

Das Display wird folgendermaßen umgeschaltet.

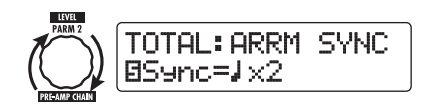

Der Zyklus der Steuerwellenform nutzt das Patcheigene Tempo ( $\rightarrow$  S. 39) als Referenz und wird als Achtel-, Viertelnote oder Viertelnote x Zahlenwert dargestellt (siehe Tabelle auf Seite 40). Der Zahlenwert hinter dem x (2 – 20) steht für die Dauer eines Zyklus in mehreren Viertelnoten. Wenn "2" gewählt wurde, ändert sich die Wellenform in einem Intervall, das einer halben Note im Patch-eigenen Tempo entspricht. Wenn "4" angewählt wurde, dauert der Zyklus vier Schläge (1 Takt bei einem 4/4-Schema).

### Wenn die ARRM-Einstellung abgeschlossen ist, drücken Sie [EXIT].

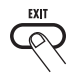

Das Gerät kehrt in den Play-Modus zurück. Speichern Sie das Patch nach Bedarf.

## ZOOM G9.2tt

stellt.

#### Weitere Funktionen

Wenn Sie in diesem Zustand auf Ihrer Gitarre spielen, wird der gewählte Effekt-Parameter zyklisch von der intern generierten Steuerwellenform modifiziert

### ANMERKUNG

Alle Änderungen an den ARRM-Einstellungen gehen verloren, wenn Sie ein neues Patch auswählen. Speichern Sie das Patch in iedem Fall, wenn Sie die Änderungen erhalten wollen ( $\rightarrow$  S. 28).

## Einsatz des G9.2tt als Audio-Interface für einen Computer

Durch Anschluss des internen USB-Ports an einen Computer können Sie das G9.2tt als Audio-Interface mit integrierten AD/DA-Wandlern und Effekten nutzen. Hierfür gelten folgende Systemvoraussetzungen.

#### ■ Kompatible Betriebssysteme

- Windows XP
- Mac OS X (10.2 oder höher)

#### Quantisierung

16-Bit

#### Samplingfrequenzen

32 kHz / 44.1 kHz / 48 kHz

#### **HINWEIS**

Bei den beiden oben genannten Betriebssystemen wird das G9.2tt einfach durch Anschluss des USB-Kabels als Audio-Interface erkannt. Eine separate Treiber-Installation ist nicht notwendig.

#### ANMERKUNG

Der USB-Port am G9.2tt dient nur zur Ausgabe und Aufnahme von Audiodaten, MIDI-Befehle werden nur über die Anschlüsse MIDLIN/OUT übermittelt.

Um das G9.2tt als Audio-Interface für den Computer zu nutzen, verbinden Sie den USB-Anschluss des G9.2tt mit einem USB-Port am Computer. Das G9.2tt wird nun als Audio-Interface erkannt.

In diesem Zustand können Sie den Sound einer Gitarre, die an der INPUT-Buchse des G9.2tt angeschlossen ist, mit den Effekten des G9.2tt bearbeiten und dann auf den Spuren einer DAW (Digitale Audioworkstation)-Software auf dem Computer aufnehmen (siehe Abbildung 1 unten).

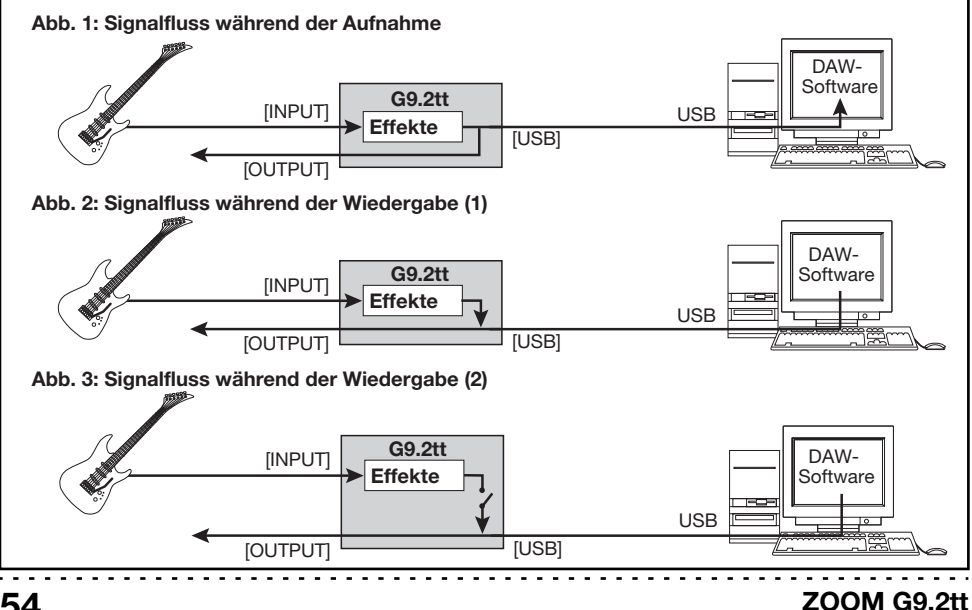

Bei der Wiedergabe mit einer DAW-Anwendung werden die Audiospuren mit dem Gitarrensound gemischt, der mit den Effekten des G9.2tt bearbeitet wurde, und liegen an der Buchse OUTPUT des G9.2tt an (siehe Abbildung 2 auf der vorherigen Seite).

Bei Bedarf kann das Gitarrensignal hinter der Effektbearbeitung während der Wiedergabe gemutet werden (siehe Abbildung 3 auf der vorherigen Seite). Details finden Sie im nächsten Kapitel.

Weitere Informationen zur Aufnahme und Wiedergabe finden Sie in der Dokumentation Ihrer DAW-Anwendung.

## ANMERKUNG

- Wenn die DAW-Anwendung ein Software-Monitoring (das Eingangssignal wird während der Aufnahme direkt auf einen Ausgang gespeist) bietet, muss diese Funktion bei Verwendung des G9.2tt deaktiviert werden. Wenn Sie Aufnahmen bei aktivem Software-Monitoring ausführen, kann sich das Ausgangssignal so anhören, als wäre es mit einem Flanger bearbeitet, oder das Direktsignal wird einfach verzögert.
- Verwenden Sie hochwertige USB-Kabel und halten Sie die Kabelwege so kurz wie möglich.

## Stummschalten des Direct Outputs bei Verwendung einer USB-Verbindung

Wenn das G9.2tt mit einem Computer verbunden und als Audio-Interface benutzt wird, kann das Signal, das nach der Effektbearbeitung an der Buchse OUTPUT anliegt, bei Bedarf stummgeschaltet werden. Dazu gehen Sie folgendermaßen vor:

## **1.** Drücken Sie im Play-Modus die Taste [AMP SELECT/SYSTEM].

Daraufhin wird das Menü AMP SELECT/ SYSTEM für Parameter eingeblendet, die für alle Patches gleichermaßen gelten.

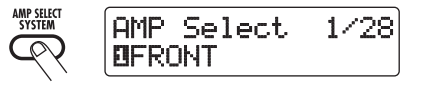

**2.** Wählen Sie die Meldung "USB Monitor" mit dem Regler [TYPE] im Display aus (Output-Modus, wenn die USB-Anbindung benutzt wird).

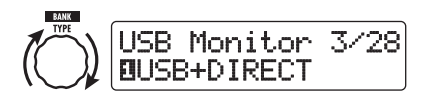

**3.** Mit dem Parameter-Regler 1 wählen Sie eine der folgenden Funktionen aus:

## USB+DIRECT

Das Signal am Ausgang der Effektbearbeitung wird auch dann an der OUTPUT-Buchse ausgegeben, wenn der USB-Port benutzt wird.

## USB Only

Das Signal hinter der Effektbearbeitung wird an der Buchse OUTPUT gemutet, wenn Sie die USB-Anbindung nutzen.

**4.** Wenn die Einstellung abgeschlossen ist, drücken Sie die Taste [EXIT].

## HINWEIS

Wenn Sie das Gerät aus- und wieder einschalten, wird die USB-Monitor-Einstellung auf den Standardwert (USB+DIRECT) zurückgesetzt.

## Über die Editor/Librarian-Software

Die ZOOM CORPORATION stellt auf ihrer Webseite eine Editor/Librarian-Software zum Download bereit.

Um diese Software zu verwenden, muss Ihr Computer über ein MIDI-Interface verfügen. Zudem muss eine Verbindung zwischen den MIDI-IN/ MIDI-OUT-Anschlüssen des Computers und den MIDI-OUT/MIDI-IN-Ports am G9.2tt bestehen. Anschließend können Sie über die Software Patch-Daten des G9.2tt auf dem Computer speichern, diese Daten editieren und die editierten Patch-Daten wieder ins G9.2tt kopieren.

## Webseite der ZOOM CORPORATION

http://www.zoom.co.jp

## Einstellen des Display-Kontrasts

Bei Bedarf können Sie den Display-Kontrast folgendermaßen einstellen.

## **1.** Drücken Sie im Play-Modus die Taste [AMP SELECT/SYSTEM].

Nun wird das Menü AMP SELECT/SYSTEM eingeblendet: Diese Parameter gelten für alle Patches.

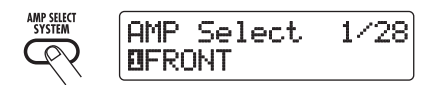

2. Öffnen Sie mit dem Regler [TYPE] die Meldung "Contrast" (Display-Kontrast) im Display.

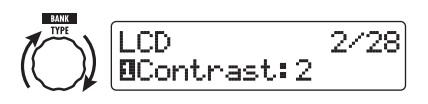

 Mit dem Parameter-Regler 1 stellen Sie den Kontrast im Bereich zwischen 1 – 3. ein.

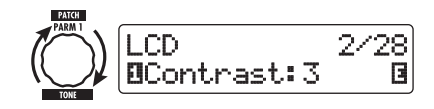

## 4. Verlassen Sie das Menü AMP SEL-ECT/SYSTEM mit der Taste [EXIT].

Die Meldung "Store…?" erscheint im Display: Nun können Sie die Änderungen speichern.

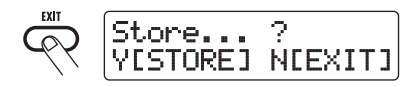

## **5.** Speichern Sie die Änderungen mit der Taste [STORE/SWAP].

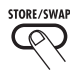

Die Kontrast-Einstellung wird akzeptiert und das Gerät kehrt in den Play-Modus zurück.

In diesem Zustand sind lediglich die Tasten [STORE/SWAP] und [EXIT] aktiv. Durch Drükken der Taste [EXIT] können Sie den Vorgang abbrechen und ohne Speichern in den Play-Modus zurückkehren.

## Verkoppeln von Effekten

Die Patches im G9.2tt bestehen aus zehn seriell verschalteten Effekt-Modulen (siehe Abbildung unten), die gemeinsam nutzen oder selektiv ausschalten können, um nur spezifische Effekt-Module zu verwenden.

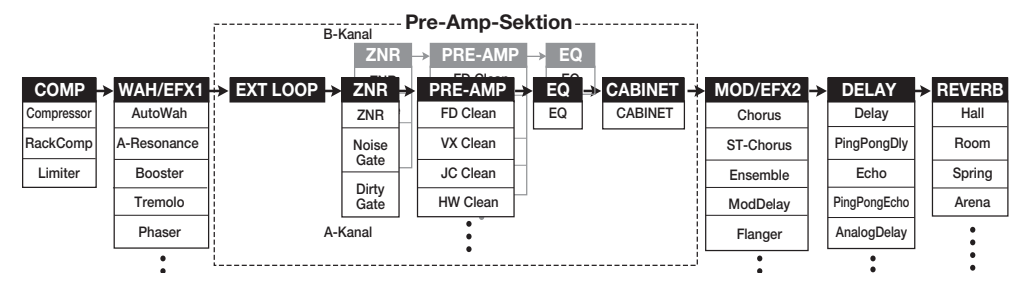

Bei einigen Effekt-Modulen können Sie den Effekt-Typ aus verschiedenen Optionen auswählen. Das MOD/EFX2-Modul enthält beispielsweise die Optionen CHORUS, FLANGER sowie weitere Effekt-Typen, aus welchen Sie einen auswählen können.

Die fünf Module EXT LOOP, ZNR, PRE-AMP, EQ und CABINET arbeiten zusammen als virtueller Vorverstärker mit zwei Kanälen. Dabei können die einzelnen Module jeweils unterschiedlich für Kanal A und B eingestellt sein, so dass Sie die Kanäle sogar innerhalb desselben Patches umschalten können.

## Umschalten zwischen dem Sound für Live und Direct Recording

Das PRE-AMP-Modul des G9.2tt beinhaltet insgesamt 44 Effekt-Typen. Zusätzlich bietet jeder dieser Effekt-Typen je einen Algorithmus für das Live-Spielen und das Direct Recording. Insgesamt haben Sie also Zugriff auf 88 Effekt-Typen.

Der jeweilige Algorithmus wird abhängig vom Status im Modul CABINET automatisch ausgewählt (siehe unten). • Wenn das CABINET-Modul inaktiv ist Im PRE-AMP-Modul wird der Algorithmus für Live angewählt. Dieser Algorithmus ist für die Wiedergabe über einen Gitarrenverstärker optimiert. Diese Einstellung wird empfohlen, wenn Sie das G9.2tt über einen Gitarren-Amp spielen.

## • Wenn das CABINET-Modul aktiv ist

Im PRE-AMP-Modul wird der Algorithmus für Direct Recording angewählt. Dieser Algorithmus optimiert den Klang zur Wiedergabe über ein System mit linearem Frequenzgang. Diese Einstellung wird empfohlen, wenn Sie das G9.2tt an einem Recorder oder an einem Hifi-Wiedergabesystem anschließen.

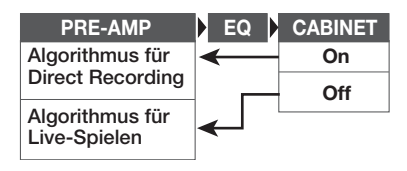

## ANMERKUNG

Wenn das Modul CABINET inaktiv ist, ist die Funktion AMP SELECT zum Abgleich des G9.2tt an den jeweiligen Verstärker ebenfalls inaktiv. Einzelheiten finden Sie im nächsten Abschnitt.

## ZOOM G9.2tt

## Einsatz der Amp-Select-Funktion

Das G9.2tt integriert eine Amp-Select-Funktion, die den Frequenzgang an den benutzten Gitarrenverstärker anpasst. Wenn Sie das G9.2tt das erste Mal nutzen oder den Gitarren-Amp wechseln, sollten Sie wie unten beschrieben eine geeignete Amp-Select-Einstellung wählen.

## ANMERKUNG

Das Amp-Select-Feature ist in Patches deaktiviert, in welchen das CABINET-Modul aktiv ist. Das liegt daran, dass im PRE-AMP-Modul automatisch der Algorithmus für Direct Recording aktiviert wird, wenn das CABINET-Modul aktiv ist.

## 1. Drücken Sie im Play-Modus die Taste [AMP SELECT/SYSTEM].

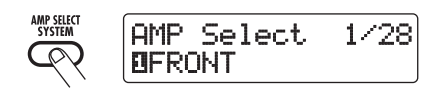

## **2.** Mit Parameter-Regler 1 wählen Sie eine der folgenden Funktionen aus:

## • FRONT

Das ist die Standard-Einstellung, wenn Sie den GUITAR INPUT auf der Vorderseite des Gitarren-Amps nutzen.

## • COMBO R1

Verwenden Sie diese Einstellung, wenn Sie den POWER INPUT auf der Rückseite eines Roland-JC-120-Gitarrenverstärkers nutzen.

## COMBO R2

Verwenden Sie diese Einstellung, wenn Sie den POWER INPUT auf der Rückseite eines Fender-Combo-Amps nutzen.

## • STACK R

Verwenden Sie diese Einstellung, wenn Sie den

POWER INPUT auf der Rückseite eines Marshall-Stacks nutzen.

## **3.** Wenn die Einstellung abgeschlossen ist, drücken Sie die Taste [EXIT].

Die Meldung "Store…?" erscheint im Display: Nun können Sie die Änderungen speichern.

## **4.** Speichern Sie die Änderungen mit der Taste [STORE/SWAP].

Nun sind lediglich die Tasten [STORE/SWAP] und [EXIT] aktiv. Durch Drücken der Taste [EXIT] können Sie den Vorgang abbrechen und ohne Speichern in den Play-Modus zurückkehren.

## Ändern des Einschleifpunkts der Pre-Amp-Sektion und des WAH/EFX1-Moduls

Im G9.2tt können Sie den Einschleifpunkt der fünf Module der Preamp-Sektion (EXT LOOP, ZNR, PRE-AMP, EQ, CABINET) und des Moduls WAH/EFX1 verändern. Das führt zu Änderungen im Effektverhalten und im Klang.

## Ändern des Einschleifpunkts des WAH/EFX1-Moduls

Um die Insert-Position des WAH/EFX1-Moduls zu verändern, rufen Sie den Parameter Position auf und stellen ihn auf "Befr" (vor der Preamp-Sektion) oder "Aftr" (hinter der Preamp-Sektion). Position ist dann aktiv, wenn die Effekt-Typen Booster, Tremolo oder Octave inaktiv sind.

- 1. Drücken Sie im Play-, Manual- oder Edit-Modus die Taste [WAH/EFX1].
- **2.** Drehen Sie den Regler [TYPE] und wählen Sie einen anderen Effekt-Typ als Booster, Tremolo oder Octave.
- **3.** Wählen Sie nun mit dem Parameter-Regler 1 "Befr" (vor der Preamp-Sektion) oder "Aftr" (hinter der Preamp-Sektion) aus.

## 4. Wenn die Einstellung abgeschlossen ist, drücken Sie die Taste [EXIT].

Das Gerät kehrt in den vorherigen Modus zurück. Um die geänderte Einstellung zu aktivieren, speichern Sie das Patch in jedem Fall ( $\rightarrow$  S. 28).

## Ändern des Einschleifpunkts der Pre-Amp-Sektion.

Um die Insert-Position der Preamp-Sektion zu ändern, rufen Sie den Chain-Parameter auf und stellen ihn auf "Pre" (vor dem Modul MOD/ EFX2) oder "Post" (hinter dem DELAY-Modul). Der Chain-Parameter kann mit allen Effekt-Typen des PRE-AMP-Moduls benutzt werden.

## 1. Drücken Sie im Play-, Manual- oder Edit-Modus die Taste [PRE-AMP].

Das Display wird folgendermaßen umgeschaltet.

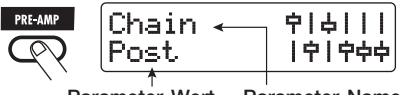

Parameter-Wert Parameter-Name

2. Drehen Sie den Parameter-Regler 2, um "Pre" (vor dem Modul MOD/EFX2) oder "Post" (hinter dem DELAY-Modul) anzuwählen.

Abb. 1 Pre-Amp-Sektion = PRE, WAH/EFX1 = Befr

## **3.** Wenn die Einstellung abgeschlossen ist, drücken Sie die Taste [EXIT].

Das Gerät kehrt in den vorherigen Modus zurück. Um die geänderte Einstellung zu aktivieren, speichern Sie das Patch in jedem Fall ( $\rightarrow$  S. 28).

## ANMERKUNG

- Wenn "Pre" als Insert-Position für die Preamp-Sektion angewählt wurde, wird das Signal hinter dem Modul MOD/EFX2 vollständig in stereo verarbeitet. Wenn Sie "Post" wählen, wird das Signal in der Preamp-Sektion mono verarbeitet.
- Die Insert-Position der Preamp-Sektion gilt f
  ür Kanal A wie B. Es ist nicht möglich, unterschiedliche Einstellungen f
  ür die beiden Kan
  äle zu w
  ählen.

Der Signalfluss der Module ist unten mit unterschiedlichen Insert-Positionen für das Modul WAH/EFX1 und die Preamp-Sektion dargestellt.

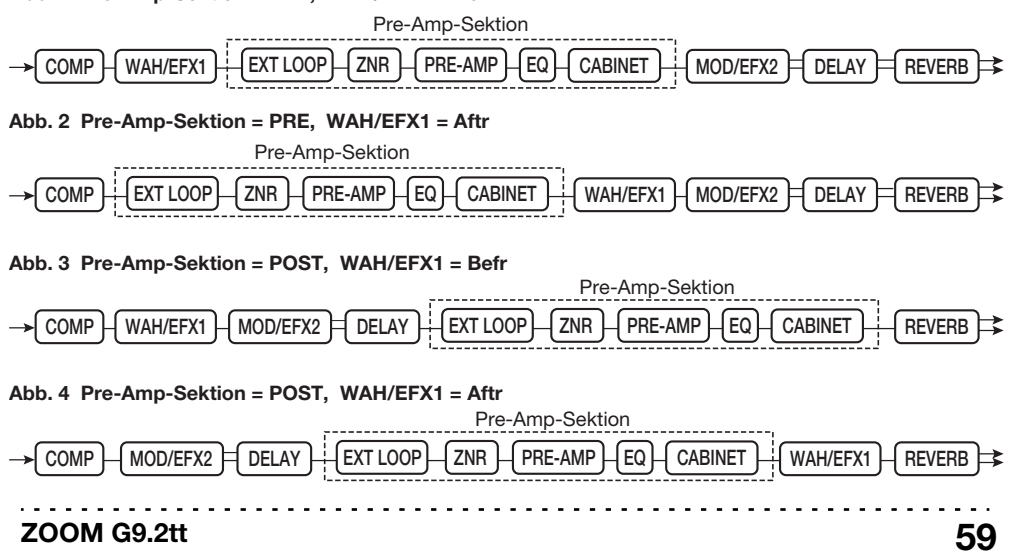

## So lesen Sie die Parameter-Tabelle

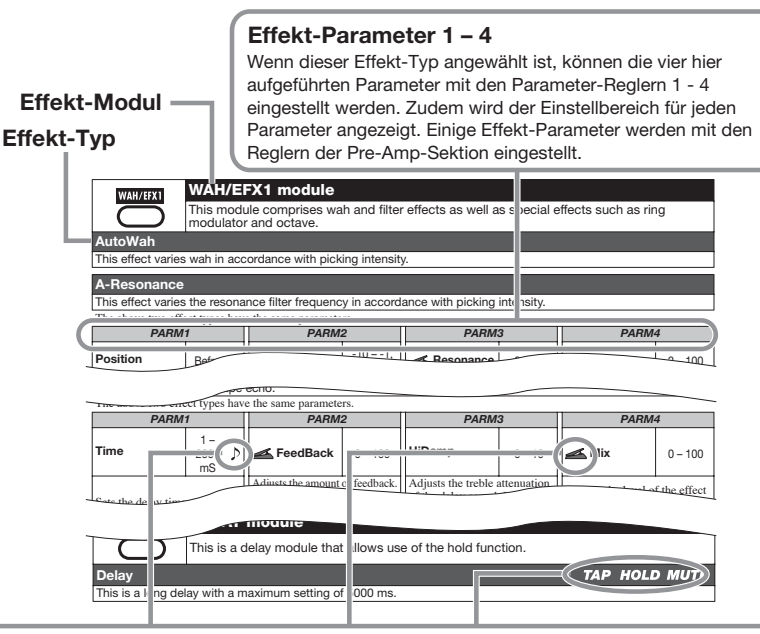

## Tempo-Sync

Das Noten-Symbol ( $\mathcal{D}$ ) in der Tabelle weist darauf hin, dass der Parameter mit dem im Patch angegebenen Tempo synchronisiert werden kann. Wenn Sie das Noten-Symbol während der Konfiguration des G9.2tt als Parameterwert anwählen, wird der Parameter in Noteneinheiten auf das Patch-Tempo synchronisiert ( $\rightarrow$  S. 39).

## Expression-Pedal

Das Pedal-Symbol (*≤*) in der Tabelle weist darauf hin, dass der Parameter mit den Expression-Pedalen 1/2 gesteuert werden kann. Wenn Sie den Parameter während Konfiguration des G9.2tt (→ S. 32 – 35) als Steuerziel anwählen, steuert das Expression-Pedal 1/2 diesen Parameter in Echtzeit, wenn das Patch angewählt ist. Parameter mit dem Pedal-Symbol können zudem als Steuerziele für die ARRM-Funktion angewählt werden.

## Delay Tap/Hold Delay/Delay Mute

Die Tap- (**TAP**), Hold- (**HOLD**) und Mute- (**MUTE**) Symbole in der Tabelle weisen darauf hin, dass der jeweilige Function-Fußschalter 1/2 zur Eingabe der Delay-Zeit (TAP), zum An-/Abschalten der Delay-Hold-Funktion (HOLD) oder der Mute-Funktion (MUTE) genutzt werden kann. Diese Funktionen beziehen sich ausschließlich auf das DELAY-Modul. Um diese Funktionen zu nutzen, müssen Sie die jeweilige Funktion dem Function-Fußschalter 1/2 (→ S. 38) zuweisen und den zugehörigen Effekt-Typ aktivieren.

|                                                                                                    | COMP-Modul                                                                                                    |                                                                                                    |              |                                                               |        |                                                         |         |
|----------------------------------------------------------------------------------------------------|----------------------------------------------------------------------------------------------------|----------------------------------------------------------------------------------------------------|--------------|---------------------------------------------------------------|--------|---------------------------------------------------------|---------|
|                                                                                                    | Dämpft laute Signalspitzen und hebt leisere Signalanteile an, wobei der Gesamtpegel in einem bestimmten Dynamikbereich gehalten wird. |                                                                                                    |              |                                                               |        |                                                         |         |
| Compressor                                                                                                    |                                                                                                    |                                                                                                    |              |                                                               |        |                                                         |         |
| Hierbei handelt e                                                                                                    | s sich um e                                                                                                    | inen Kompressor                                                                                                    | im Stil des  | MXR Dynacomp.                                                 |        |                                                         |         |
| PARM                                                                                                    | 1                                                                                                    | PARM                                                                                                    | 2            | PARM                                                          | 3      | PARM                                                    | 4       |
| Sense                                                                                                    | 0 – 10                                                                                                    | Attack                                                                                                    | Fast,Slow    | Tone                                                          | 0 – 10 | Level                                                   | 2 – 100 |
| Steuert die Kompr<br>findlichkeit. Höher<br>lungen sorgen für e<br>Empfindlichkeit.                                    | essor-Emp-<br>re Einstel-<br>eine höhere                                                                                              | Schaltet das Attack-Verhalten<br>des Kompressors zwischen<br>Fast oder Slow um.                                            |              | Steuert die tonale Qualität des<br>Sounds.                    |        | Passt die Signallautstärke am<br>Ausgang des Moduls an. |         |
| RackComp                                                                                                    |                                                                                                    |                                                                                                    |              |                                                               |        |                                                         |         |
| Dieser Effekt-Typ                                                                                                    | bietet deta                                                                                                    | iilliertere Einstellm                                                                                                    | öglichkeiter | als "Compressor                                               | ".     |                                                         |         |
| PARM                                                                                                    | 1                                                                                                    | PARM                                                                                                    | 2            | PARM3                                                         |        | PARM4                                                   |         |
| Threshold                                                                                                    | 0 – 50                                                                                                    | Ratio                                                                                                    | 1 - 10       | Attack                                                        | 1 - 10 | Level                                                   | 2 – 100 |
| Bestimmt den Refe<br>pegel für die Komp<br>Funktion.                                                                   | erenzsignal-<br>pressor-                                                                                                    | Bestimmt die Kom<br>Ratio.                                                                                                 | pressor-     | Bestimmt die Attack-<br>Geschwindigkeit des Kom-<br>pressors. |        | Passt die Signallautstärke am<br>Ausgang des Moduls an. |         |
| Limiter                                                                                                    |                                                                                                    |                                                                                                    |              |                                                               |        |                                                         |         |
| Der Limiter regel                                                                                                    | t Signalspit:                                                                                                    | zen über einem be                                                                                                    | stimmten R   | leferenzpegel zurü                                            | ck.    |                                                         |         |
| PARM                                                                                                    | PARM1 PARM2                                                                                                    |                                                                                                    | PARM         | 3                                                             | PARM   | 4                                                       |         |
| Threshold                                                                                                    | 0 – 50                                                                                                    | Ratio                                                                                                    | 1 - 10       | Release                                                       | 1 - 10 | Level                                                   | 2 – 100 |
| Bestimmt den Referenzsignal-<br>pegel für die Limiter-Funk-<br>tion. Bestimmt die Kompressions-<br>Ratio des Limiters. |                                                                                                    | Steuert die Verzögerung zwi-<br>schen dem Punkt, an dem das<br>Signal unter den Threshold<br>fällt, und der Release-Phase. |              |                                                               |        |                                                         |         |

## WAH/EFX1-Modul

Dieses Modul enthält Wah- und Filter-Effekte sowie Special-FX wie Ring-Modulator und einen Oktaver.

### AutoWah

Dieser Effekt variiert den Wah-Effekt in Abhängigkeit der Anschlagsstärke.

Die Effekt-Parameter sind unter A-Resonance (nächster Effekt) beschrieben.

#### A-Resonance

WAH/EFX1

| Dieser Effekt vari                                                                                                    | Dieser Effekt variiert die Frequenz des Resonanz-Filters in Abhängigkeit der Anschlagsstärke. |                                            |                     |                                          |        |                                         |                       |
|----------------------------------------------------------------------------------------------------|-----------------------------------------------------------------------------------------------|--------------------------------------------|---------------------|------------------------------------------|--------|-----------------------------------------|-----------------------|
| PARM                                                                                                    | 1                                                                                             | PARM                                       | 2                   | PARMS                                    | 3      | PARM4                                   |                       |
| Position                                                                                                    | Befr, Aftr                                                                                    | <sub> Sense</sub>                          | -10 – -1,<br>1 – 10 | <sub> Resonance</sub>                    | 0 – 10 | <sub> Level</sub>                       | 2 – 100               |
| Bestimmt den Eins<br>punkt des WAH/El<br>Moduls. Zur Ausw<br>die Optionen "Befn<br>Preamp-Sektion) u<br>(hinter der Preamp | schleif-<br>FX1-<br>ahl stehen<br>r" (vor der<br>nd "Aftr"<br>-Sektion).                      | Regelt die Empfindlichkeit des<br>Effekts. |                     | Steuert die Intensit<br>Resonanz-Sounds. | ät des | Passt die Signallau<br>Ausgang des Mode | tstärke am<br>11s an. |

| Booster                                       |                    |                                         |        |                                     |        |                                                           |         |
|-----------------------------------------------|--------------------|-----------------------------------------|--------|-------------------------------------|--------|-----------------------------------------------------------|---------|
| Mit dem Booster heben Sie das Signal-Gain an. |                    |                                         |        |                                     |        |                                                           |         |
| PARM                                          | 1                  | PARM2                                   |        | PARM3                               |        | PARM4                                                     |         |
| Range                                         | 1 – 5              | Tone                                    | 0 – 10 | 🚄 Gain                              | 0 – 10 | 🚄 Level                                                   | 2 – 100 |
| Bestimmt den Frec<br>reich, der gebooste      | uenzbe-<br>t wird. | Steuert die tonale Qualität des Sounds. |        | Steuert den Grad des Boo-<br>stens. |        | - Passt die Signallautstärke am<br>Ausgang des Moduls an. |         |

| Tremolo                                                                                         |                                                                                                    |                                                        |             |                                                                                                    |                                    |                                                         |            |
|-------------------------------------------------------------------------------------------------|----------------------------------------------------------------------------------------------------|--------------------------------------------------------|-------------|----------------------------------------------------------------------------------------------------|------------------------------------|---------------------------------------------------------|------------|
| Dieser Effekt mod                                                                               | duliert die L                                                                                                | autstärke periodis                                     | ch.         | DADMO                                                                                                    |                                    | DADMA                                                   |            |
| PARIVI                                                                                          |                                                                                                    | PARM                                                   | 2           | PARINI                                                                                                    | 3                                  | PARINI                                                  | +          |
| <sub> Depth</sub>                                                                               | 0 – 100                                                                                                    | <sub> Ate</sub> Rate                                   | 0 – 50 🔎    | <sub> Wave</sub> Wave                                                                                                    | UP 0 – 9,<br>DWN 0 –9,<br>TRI 0 –9 | <sub> Level</sub>                                       | 2 – 100    |
| Bestimmt die Modulations-<br>tiefe.                                                             |                                                                                                    | Bestimmt die Modulations-<br>rate.                     |             | Steuert die Modulationswel-<br>lenform. Die Wellenformen<br>"UP" (steigender Sägezahn),<br>"DWN" (fallender Sägezahn)<br>und "TRI" (Dreieck) stehen<br>zur Verfügung. Höhere nume-<br>rische Werte sorgen für eine<br>stärkere Übersteuerung, die<br>den Effekt verstärken. |                                    | Passt die Signallautstärke am<br>Ausgang des Moduls an. |            |
| Phaser                                                                                          |                                                                                                    |                                                        |             |                                                                                                    |                                    |                                                         |            |
| Dieser Effekt erze                                                                              | eugt einen s                                                                                                 | schwebenden Sou                                        | nd.         |                                                                                                    |                                    |                                                         |            |
| PARM                                                                                            | 1                                                                                                    | PARM                                                   | 2           | PARM                                                                                                    | 3                                  | PARM                                                    | 4          |
| Position                                                                                        | Befr, Aftr                                                                                                   | <sub> Rate</sub>                                       | 0 – 50 🔎    | Color                                                                                                    | 1 - 4                              | 🚄 Level                                                 | 2 – 100    |
| Schaltet den Einsch<br>des WAH/EFX1-M<br>schen "Befr" und "<br>(vor bzw. hinter de<br>Sektion). | hleifpunkt<br>Ioduls zwi-<br>,Aftr" um<br>r Preamp-                                                          | Bestimmt die Modulations-<br>rate.                     |             | Steuert die Klangfärbung.                                                                                                    |                                    | Passt die Signallautstärke am<br>Ausgang des Moduls an. |            |
| FixedPhaser                                                                                     |                                                                                                    |                                                        |             |                                                                                                    |                                    |                                                         |            |
| Dieser Effekt erze                                                                              | eugt einen f                                                                                                 | esten Phaser, der                                      | wie ein Equ | alizer benutzt wer                                                                                                    | rden kann.                         |                                                         |            |
| PARM                                                                                            | 1                                                                                                    | PARM                                                   | 2           | PARM3                                                                                                    |                                    | PARM4                                                   |            |
| Position                                                                                        | Befr, Aftr                                                                                                   | Krequency                                              | 1 – 50      | Color                                                                                                    | 1 - 4                              | 🚄 Level                                                 | 2 – 100    |
| Schaltet den Einsch<br>des WAH/EFX1-M<br>schen "Befr" und "<br>(vor bzw. hinter de<br>Sektion). | hleifpunkt<br>Ioduls zwi-<br>,Aftr" um<br>r Preamp-                                                          | Bestimmt den Frequenzbe-<br>reich, der verstärkt wird. |             | Steuert die Klangfärbung.                                                                                                    |                                    | Passt die Signallautstärke am<br>Ausgang des Moduls an. |            |
| RingModulate                                                                                    | )                                                                                                    |                                                        |             |                                                                                                    |                                    |                                                         |            |
| Dieser Effekt erze                                                                              | eugt einen i<br>en                                                                                           | netallisch klirrende                                   | en Sound. N | lit dem Paramete                                                                                                    | r "Freq" kör                       | inen Sie drastisch                                      | e Klangän- |
| PARM                                                                                            | 1                                                                                                    | PARM                                                   | 2           | PARM                                                                                                    | 3                                  | PARM                                                    | 4          |
| Position                                                                                        | Befr, Aftr                                                                                                   | Krequency                                              | 1 – 50      | Z Balance                                                                                                    | 0 – 100                            | Level                                                   | 2 – 100    |
| Schaltet den Einscl<br>des WAH/EFX1-M<br>schen "Befr" und "<br>(vor bzw. hinter de<br>Sektion). | hleifpunkt<br>Ioduls zwi-<br>,Aftr" um<br>r Preamp-                                                          | Bestimmt die Modulationsfre-<br>quenz.                 |             | Steuert das Mischungsverhält-<br>nis zwischen Original- und<br>Effektsound.                                                                                                    |                                    | Passt die Signallautstärke am<br>Ausgang des Moduls an. |            |
| SlowAttack                                                                                      |                                                                                                    |                                                        |             |                                                                                                    |                                    |                                                         |            |
| Dieser Effekt sch                                                                               | Dieser Effekt schwächt die Attackphase des Sounds ab und sorgt so für einen Violinen-artigen Klangcharakter. |                                                        |             |                                                                                                    |                                    |                                                         | rakter.    |
| PARM1 PARM2                                                                                     |                                                                                                    | PARM                                                   | 3           | PARM                                                                                                    | 4                                  |                                                         |            |
| Position                                                                                        | Befr, Aftr                                                                                                   | 🚄 Time                                                 | 1 – 50      | 🚄 Curve                                                                                                    | 0 – 10                             | 🚄 Level                                                 | 2 – 100    |
| Schaltet den Einscl<br>des WAH/EFX1-M<br>schen "Befr" und "<br>(vor bzw. hinter de<br>Sektion). | hleifpunkt<br>Ioduls zwi-<br>Aftr" um<br>r Preamp-                                                           | Bestimmt die Anst                                      | iegszeit.   | Bestimmt die Kennlinie zur<br>Veränderung der Attack-Laut-<br>stärke.                                                                                                    |                                    | Passt die Signallautstärke am<br>Ausgang des Moduls an. |            |

| PedalVox                                                                                                    |                                                     |                                                                              |                                                                        |                                                                        |                                                         |                                                         |         |
|----------------------------------------------------------------------------------------------------|-----------------------------------------------------|------------------------------------------------------------------------------|------------------------------------------------------------------------|------------------------------------------------------------------------|---------------------------------------------------------|---------------------------------------------------------|---------|
| Simulation des V                                                                                                    | Simulation des Vintage-Wah-Pedals von Vox.          |                                                                              |                                                                        |                                                                        |                                                         |                                                         |         |
| Die Effekt-Parame                                                                                                    | ter sind unte                                       | r PedalCry (nächster                                                         | Effekt) besc                                                           | hrieben.                                                               |                                                         |                                                         |         |
| PedalCry                                                                                                    |                                                     |                                                                              |                                                                        |                                                                        |                                                         |                                                         |         |
| Simulation des V                                                                                                    | intage-Cryt                                         | aby-Wah-Pedals.                                                              |                                                                        |                                                                        |                                                         |                                                         |         |
| PARM                                                                                                    | 1                                                   | PARM                                                                         | 2                                                                      | PARM                                                                   | 3                                                       | PARM                                                    | 4       |
| Position                                                                                                    | Befr, Aftr                                          | Krequency                                                                    | 1 – 50                                                                 | 🚄 DryMix                                                               | 0 – 10                                                  | 🚄 Level                                                 | 2 – 100 |
| Schaltet den Einschleifpunkt<br>des WAH/EFX1-Moduls zwi-<br>schen "Befr" und "Aftr" um<br>(vor bzw. hinter der Preamp-<br>Sektion).                                                                                                    |                                                     | Bestimmt das Mischungsver-<br>hältnis zwischen Effekt- und<br>Originalsound. |                                                                        | ıtstärke am<br>uls an.                                                 |                                                         |                                                         |         |
| MultiWah                                                                                                    |                                                     |                                                                              |                                                                        |                                                                        |                                                         |                                                         |         |
| Bei diesem Wah-                                                                                                    | -Effekt könr                                        | en Sie die Kennlin                                                           | ie auswähle                                                            | en, in der sich die                                                    | verstärkte F                                            | requenz bewegt.                                         |         |
| PARM                                                                                                    | 1                                                   | PARM                                                                         | 2                                                                      | PARM                                                                   | 3                                                       | PARM                                                    | 4       |
| Position                                                                                                    | Befr, Aftr                                          | Krequency                                                                    | 1 – 50                                                                 | Curve                                                                  | 1 - 10                                                  | 🚄 Level                                                 | 2 – 100 |
| Schaltet den Einschleifpunkt<br>des WAH/EFX1-Moduls zwi-<br>schen "Befr" und "Aftr" um<br>(vor bzw. hinter der Preamp-<br>Sektion).<br>Bestimmt, welche Frequen<br>betont wird. Wenn das Exp<br>sion-Pedal nicht benutzt w<br>entspricht der Effekt einem<br>halb geöffneten Pedal. |                                                     | Frequenz<br>das Expres-<br>nutzt wird,<br>kt einem<br>dal.                   | Steuert die Kennlinie, auf der<br>sich die Frequenz (PARM2)<br>bewegt. |                                                                        | Passt die Signallautstärke am<br>Ausgang des Moduls an. |                                                         |         |
| P-Resonance                                                                                                    |                                                     |                                                                              |                                                                        |                                                                        |                                                         |                                                         |         |
| Wah-Pedal mit in                                                                                                    | ntensivem C                                         | harakter.                                                                    |                                                                        |                                                                        |                                                         |                                                         |         |
| PARM                                                                                                    | 1                                                   | PARM                                                                         | 2                                                                      | PARM3                                                                  |                                                         | PARM4                                                   |         |
| Position                                                                                                    | Befr, Aftr                                          | Krequency                                                                    | 1 – 50                                                                 | Kesonance                                                              | 0 – 10                                                  | 🚄 Level                                                 | 2 – 100 |
| Schaltet den Einsc<br>des WAH/EFX1-M<br>schen "Befr" und ,<br>(vor bzw. hinter de<br>Sektion).                                                                                                    | hleifpunkt<br>Ioduls zwi-<br>,Aftr" um<br>r Preamp- | unkt<br>zwi-<br>um<br>mp-<br>quenz.                                          |                                                                        | Regelt die Intensität der Reso-<br>nanz.                               |                                                         | Passt die Signallautstärke am<br>Ausgang des Moduls an. |         |
| Octave                                                                                                    |                                                     |                                                                              |                                                                        |                                                                        |                                                         |                                                         |         |
| Bei diesem Effekt wird dem Originalklang eine um eine Oktave tiefere Version hinzugefügt                                                                                                    |                                                     |                                                                              |                                                                        |                                                                        |                                                         |                                                         |         |
| PARM                                                                                                    | 1                                                   | PARM                                                                         | 2                                                                      | PARM                                                                   | 3                                                       | PARM                                                    | 4       |
| CotLevel                                                                                                    | 0 – 100                                             | MryLevel                                                                     | 0 – 100                                                                | Tone                                                                   | 0 – 10                                                  | 🚄 Level                                                 | 2 – 100 |
| Steuert den Pegel o<br>Oktave tieferen Ve                                                                                                    | der um eine<br>rsion.                               | Bestimmt den Pege<br>nal-Sounds.                                             | el des Origi-                                                          | Steuert die Klangqualität der<br>um eine Oktave tieferen Ver-<br>sion. |                                                         | Passt die Signallautstärke am<br>Ausgang des Moduls an. |         |

. .

|                                         | -                                                                                                    |                                                   |                           |                                                                                                    |  |  |  |
|-----------------------------------------|----------------------------------------------------------------------------------------------------|---------------------------------------------------|---------------------------|----------------------------------------------------------------------------------------------------|--|--|--|
|                                         | EXT LO                                                                                                    | EXT LOOP (externer Loop)-Modul                    |                           |                                                                                                    |  |  |  |
| EXT LOOP                                | Dieses Modul steuert einen externen Effekt, der an den Buchsen EXT LOOP SEND/<br>RETURN angeschlossen ist. Die Send- und Return-Pegel für den externen Effekt und der<br>interne Signalpegel des G9.2tt können für jedes Patch separat eingestellt werden (→ S. 41<br>Wenn Sie dieses Modul auf OFF einstellen, wird der externe Effekt deaktiviert. |                                                   |                           |                                                                                                    |  |  |  |
| PARM                                    | 1                                                                                                    | PARM                                              | 2                         | PARM3                                                                                                    |  |  |  |
| SendLevel                               | 0 – 100                                                                                                    | <sub> RetLevel</sub>                              | RetLevel 0 - 100 C DryLev |                                                                                                    |  |  |  |
| Steuert den Send-I<br>externen Effekts. | Pegel des                                                                                                    | Steuert den Return-Pegel des<br>externen Effekts. |                           | Steuert die Lautstärke des Ori-<br>ginalsounds im G9.2tt (der<br>Signalpegel, der in das Modul<br>EXT LOOP eingespeist wird). |  |  |  |

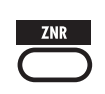

## ZNR-Modul

Dieses Modul dient zur Absenkung von Störgeräuschen in Spielpausen. Es bietet eine Auswahl zwischen einer Noise Reduction und einem Noise Gate (Stummschaltung in Spielpausen).

## ZNR (ZOOM NOISE REDUCTION)

Die originale ZOOM-Noise-Reduction senkt Nebengeräusche in Spielpausen ab, ohne den Gesamtklang zu verändern.

#### NoiseGate

Dieses Noise Gate schneidet den Sound in Spielpausen ab.

#### DirtyGate

Hierbei handelt es sich um ein Vintage-artiges Gate, das beim Schließen einen speziellen Klangcharakter aufweist.

Die drei oben genannten Effekt-Typen bieten dieselben Parameter.

| PARM1                                                                                                  |                                                             |  |  |  |  |
|----------------------------------------------------------------------------------------------------|-------------------------------------------------------------|--|--|--|--|
| Threshold                                                                                              | 1 - 16                                                      |  |  |  |  |
| Regelt die Empfindlichkeit des Z<br>len Sie den Wert so hoch wie me<br>dass das Nutzsignal an- oder ab | ZNR-Effekts. Stel-<br>öglich ein, ohne<br>geschnitten wird. |  |  |  |  |

|                                      | PRE AMP-Modul                                                                                                    |                                                                                                    |  |  |  |  |
|--------------------------------------|----------------------------------------------------------------------------------------------------|----------------------------------------------------------------------------------------------------|--|--|--|--|
| PRE-AMP                              | PRE-AMP Dieses Modul enthält 43 verschiedene Distortion-Effekte sowie einen Akustikgitarren-Simulator. Im Edit-Modus wird das Modul über die Regler [GAIN] und [LEVEL] der Pre-Amp-Setion und die Parameter-Regler 1 und 2 eingestellt. Für jeden Effekt-Typen in diesem Modulstehen zwei Algorithmen (für Live-Auftritte und Direct Recording) zur Verfügung. Die Algorithmen werden in Abhängigkeit des On/Off-Status im CABINET-Modul angewählt (→ S. 67 Die Effekt-Parameter werden weiter unten hinter den Effekt-Typen beschrieben. |                                                                                                    |  |  |  |  |
| FD Clean                             |                                                                                                    | VX Clean                                                                                                    |  |  |  |  |
| Clean-Sound de<br>von vielen Gitarr  | s Fender Twin Reverb ('65er Modell), der<br>isten bevorzugt wird.                                                                                                    | Clean-Sound des Vox AC-30-Combos im Class-A-<br>Betrieb                                                      |  |  |  |  |
| JC Clean                             |                                                                                                    | HW Clean                                                                                                    |  |  |  |  |
| Clean-Sound de<br>der für einen bre  | r Roland-JC-Serie mit internem Chorus,<br>iten klaren Ton sorgt.                                                                                                    | Clean-Sound des legendären britischen Vollröhren-Amps<br>Hiwatt Custom 100.                                  |  |  |  |  |
| UK Blues                             |                                                                                                    | US Blues                                                                                                    |  |  |  |  |
| Crunch-Sound e ker-Combos.           | ines 30 Watt Marshall 1962 Bluesbrea-                                                                                                    | Crunch-Sound eines Fender Tweed Deluxe '53.                                                                  |  |  |  |  |
| TweedBass                            |                                                                                                    | BG Crunch                                                                                                    |  |  |  |  |
| Crunch-Sound c<br>mit kräftigen Höl  | les Fender Bassman, einem Bass-Amp<br>hen.                                                                                                    | Fetter Sound des Mesa Boogie MkIII Combos.                                                                   |  |  |  |  |
| VX Crunch                            |                                                                                                    | Z Combo                                                                                                    |  |  |  |  |
| Crunch-Sound e                       | ines Vox AC30TBX Class-A-Combos.                                                                                                    | Zooms originaler Crunch-Sound eines Combos.                                                                  |  |  |  |  |
| MS #1959                             |                                                                                                    | MS Crunch                                                                                                    |  |  |  |  |
| Crunch-Sound c                       | les legendären Marshall 1959.                                                                                                    | Crunch-Sound eines Marshall-JCM-800-Stacks, das von<br>clean bis crunch genutzt werden kann.                 |  |  |  |  |
| MS Drive                             |                                                                                                    | Rect Cln                                                                                                    |  |  |  |  |
| Hi-Gain-Sound e                      | eines Marshall JCM2000 Topteils.                                                                                                    | Clean-Sound des orangen Kanals eines Mesa Boogie<br>Dual Rectifier.                                          |  |  |  |  |
| Rect Vnt                             |                                                                                                    | Rect Mdn                                                                                                    |  |  |  |  |
| High-Gain-Soun<br>Dual Rectifiers (\ | d im roten Kanal eines Mesa Boogie<br>/intage-Modus).                                                                                                    | High-Gain-Sound im roten Kanal eines Mesa Boogie<br>Dual Rectifiers (Modern-Modus).                          |  |  |  |  |
| HK Clean                             |                                                                                                    | HK Crunch                                                                                                    |  |  |  |  |
| Hi-Gain-Sound of MKII (Amp 1).       | des Hughes&Kettner-Flaggschiffs Triamp                                                                                                    | Hi-Gain-Sound des Hughes&Kettner-Flaggschiffs Triamp<br>MKII (Amp 2).                                        |  |  |  |  |
| HK Drive                             |                                                                                                    | DZ Clean                                                                                                    |  |  |  |  |
| Hi-Gain-Sound of MKII (Amp 3).       | des Hughes&Kettner-Flaggschiffs Triamp                                                                                                    | Clean-Sound in Kanal 1 des handgefertigten deutschen<br>Diezel-Gitarrenamps Herbert mit 3 separaten Kanälen. |  |  |  |  |
| DZ Crunch                            |                                                                                                    | DZ Drive                                                                                                    |  |  |  |  |
| Crunch-Sound in                      | n Kanal 2 des Diezel-Amps Herbert.                                                                                                    | Hi-Gain-Sound in Kanal 3 des Diezel-Amps Herbert.                                                            |  |  |  |  |
| ENGL Drv                             |                                                                                                    | PV Drive                                                                                                    |  |  |  |  |
| Drive-Sound des 100.                 | s ENGL Ritchie Blackmore Signature                                                                                                    | Hi-Gain-Sound eines Peavey 5150, der für einen weltbe-<br>rühmten Hardrock-Gitarristen entwickelt wurde.     |  |  |  |  |
| Z Stack                              |                                                                                                    | OverDrive                                                                                                    |  |  |  |  |
| Zooms originale                      | r Hi-Gain-Topteil-Sound.                                                                                                    | Simulation des Boss OD-1, der als Erster das Konzept<br>eines "Overdrives" darstellte.                       |  |  |  |  |
| TS808<br>Simulation doe              | off konjerten Ibanez TS808, der ven vie                                                                                                    | Centaur<br>Simulation des Klon Contaur, der von vielen Profie u. s.                                          |  |  |  |  |
| len Gitarristen al                   | s Booster benutzt wird.                                                                                                    | als Booster geschätzt wird.                                                                                  |  |  |  |  |

. . . . . .

. .

| Guv'nor                                                             |                                        |                                                                            |                                   | RAT                                                                                                    |
|---------------------------------------------------------------------|----------------------------------------|----------------------------------------------------------------------------|-----------------------------------|----------------------------------------------------------------------------------------------------|
| Simulation des G                                                    | uv'nor-Verz                            | errers von Marsha                                                          | ll.                               | Simulation der PROCO Rat, die für ihre dreckige Distor-<br>tion bekannt ist.                            |
| DS-1                                                                |                                        |                                                                            |                                   | dist +                                                                                                  |
| Simulation des la                                                   | nge verehrt                            | en Boss Distortior                                                         | n DS-1.                           | Simulation des MXR Distortion+, der Verzerrer weltweit bekannt machte.                                  |
| HotBox                                                              |                                        |                                                                            |                                   | FuzzFace                                                                                                |
| Simulation des ko<br>mit internen Röhr                              | ompakten N<br>ren.                     | Aatchless HotBox                                                           | Preamps                           | Simulation des Fuzz Face, das mit schrillem Design und knalligem Sound Rock-Geschichte geschrieben hat. |
| BigMuff                                                             |                                        |                                                                            |                                   | MetalZone                                                                                               |
| Simulation des B<br>berühmten Künst<br>Sounds bevorzug              | igMuff von<br>tlern aufgru<br>gt wird. | Electro-Harmonix,<br>nd seines fetten Fi                                   | der von<br>uzz-                   | Simulation des Boss METALZONE mit langem Sustain<br>und dynamischen unteren Mitten.                     |
| TS+F_Cmb                                                            |                                        |                                                                            |                                   | SD+M_Stk                                                                                                |
| Kombination aus                                                     | Fender Co                              | mbo und Ibanez T                                                           | S-9.                              | Kombination aus Marshall-Stack und Boss SD-1.                                                           |
| FZ+M_Stk                                                            |                                        |                                                                            |                                   | Z OD                                                                                                    |
| Kombination eine<br>Marshall-Stacks.                                | es Fuzz Fac                            | e mit dem Sound                                                            | eines                             | Zooms originales Overdrive mit natürlicher Verzerrung.                                                  |
| ExtremeDS                                                           |                                        |                                                                            |                                   | DigiFuzz                                                                                                |
| Hi-Gain-Sound m<br>zerrungsgrad.                                    | nit dem well                           | tweit höchstmöglic                                                         | chen Ver-                         | Hi-Gain-Fuzz-Sound mit einem kräftigen Charakter.                                                       |
| Z Clean                                                             |                                        |                                                                            |                                   |                                                                                                    |
| Zooms originaler                                                    | knalliger C                            | lean-Sound.                                                                |                                   |                                                                                                    |
| Die 43 Effekt-Type                                                  | en bieten dies                         | LEVEL                                                                      |                                   |                                                                                                    |
| Gain                                                                | 0 - 100                                | Level                                                                      | 1 – 100                           |                                                                                                    |
| Bestimmt das Gain                                                   | des Pre-                               | Passt die Signallau                                                        | tstärke am                        |                                                                                                    |
| amps (Verzerrungs                                                   | grad).                                 | Ausgang des Modu                                                           | 11s an.<br>2                      |                                                                                                    |
| Tone                                                                | 0 - 30                                 | Chain                                                                      | Pre. Post                         |                                                                                                    |
| I                                                                   |                                        | Schaltet den Einsch                                                        | nleifpunkt                        |                                                                                                    |
| Steuert die tonale Qualität des<br>Sounds.                          |                                        |                                                                            | on zwi-<br>Post" (vor<br>OD/EFX2- |                                                                                                    |
| Aco. Sim                                                            |                                        |                                                                            |                                   |                                                                                                    |
| Dieser Effekt lässt eine E-Gitarre wie eine Akustische klingen.     |                                        |                                                                            | stische                           |                                                                                                    |
| GAIN                                                                |                                        | LEVEL                                                                      |                                   |                                                                                                    |
| Top                                                                 | 0 – 10                                 | Level                                                                      | 1 – 100                           |                                                                                                    |
| Seuen charakteristischen<br>Saiten-Klang einer Akustikgi-<br>tarre. |                                        | tstärke am<br>ils an.                                                      |                                   |                                                                                                    |
| PARM                                                                | 1                                      | PARM2                                                                      |                                   |                                                                                                    |
| Body                                                                | 0 – 10                                 | Chain<br>Sabaltat dan Einas                                                | Pre, Post                         |                                                                                                    |
| Steuert den charakt<br>Korpus-Klang eine<br>gitarre.                | teristischen<br>r Akustik-             | der Pre-Amp-Sekti<br>schen "Pre" und "F<br>bzw. hinter dem M<br>Modul) um. | on zwi-<br>Post" (vor<br>OD/EFX2- |                                                                                                    |

| EQ                         | EQ-Mod                  | dul                                                                                                    |              |                                     |               |                                        |                       |  |  |
|----------------------------|-------------------------|----------------------------------------------------------------------------------------------------|--------------|-------------------------------------|---------------|----------------------------------------|-----------------------|--|--|
| $\Box$                     | Dieser 6-E<br>und [PRES | Band-Equalizer wird im Edit-Modus über die Regler [BASS], [MIDDLE], [TREBLE]<br>SENCE] der Pre-Amp-Sektion und die Parameter-Regler 3 und 4 eingestellt. |              |                                     |               |                                        |                       |  |  |
| BASS                       |                         | MIDDL                                                                                                    | .E           | TREBL                               | E             | PRESEN                                 | CE                    |  |  |
| Bass                       | ±12<br>160Hz            | Middle                                                                                                    | ±12<br>800Hz | Treble                              | ±12<br>3.2kHz | Presence                               | ±12<br>6.4kHz         |  |  |
| Bestimmt den Hub<br>reich. | im Bassbe-              | Bestimmt den Hub<br>bereich.                                                                                                    | im Mitten-   | Bestimmt den Hub<br>bereich.        | im Höhen-     | Bestimmt den Hub<br>zenbereich.        | im Presen-            |  |  |
|                            |                         |                                                                                                    |              | PARM                                | 3             | PARM                                   | 4                     |  |  |
|                            |                         |                                                                                                    |              | Low-Mid                             | ±12<br>400Hz  | Harmonics                              | ±12<br>12kHz          |  |  |
|                            |                         |                                                                                                    |              | Bestimmt den Ber<br>unteren Mitten. | eich der      | Bestimmt den Hub<br>quenzbereich der H | im Fre-<br>Tarmonics. |  |  |

| CABINET                                                                                                    | CABINE<br>Dieser Eff<br>lierte Mic-<br>steuert die                | <b>ET-Modul</b><br>ekt simuliert den<br>Typ und die Posi<br>e automatische A                                                                                                    | Klang bei<br>tion kann a<br>uswahl eir                                                         | der Mikrofon-A<br>ausgewählt wer<br>nes Algorithmus                         | bnahme eine<br>den. Der On<br>im PRE-AN              | er Gitarrenbox. Der simu-<br>/Off-Status dieses Moduls<br>IP-Modul (→ S. 65). |
|----------------------------------------------------------------------------------------------------|-------------------------------------------------------------------|----------------------------------------------------------------------------------------------------|------------------------------------------------------------------------------------------------|-----------------------------------------------------------------------------|------------------------------------------------------|-------------------------------------------------------------------------------|
| PARM                                                                                                    | 11                                                                | PARM                                                                                                    | 2                                                                                              | PAR                                                                         | М3                                                   |                                                                               |
| МісТуре                                                                                                    | Dyna,<br>Cond                                                     | MicPosi                                                                                                    | 0 – 2                                                                                          | Depth                                                                       | 0 – 2                                                |                                                                               |
| Dient zur Auswah<br>fon-Typs. "Dyna"<br>den Frequenzgang<br>mischen Mics, wä<br>"Cond" ein Konde<br>krofon simuliert. | l des Mikro-<br>simuliert<br>g eines dyna-<br>hrend<br>ensatormi- | Je nach Mic-Positi<br>Sie folgende Chara<br>auswählen:<br>0: Das Mic ist auf<br>ausgerichtet<br>1: Das Mic ist auf<br>tion zwischen Spee<br>und Kalotte ausger<br>2: Das Mic ist auf<br>Kante ausgerichtet | on können<br>akteristika<br>die Kalotte<br>eine Posi-<br>aker-Kante<br>richtet<br>die Speaker- | Bestimmt die Ef<br>Option 0 für die<br>enthält auch ante<br>Lautsprecherkla | fekttiefe. Die<br>Effekt-Tiefe<br>eilig etwas<br>ng. |                                                                               |

## MOD/EFX2-Modul

Dieses Modul beinhaltet Modulationseffekte wie Chorus, Flanger, Delay- sowie Pitch-Shifter-Effekte.

#### Chorus

MOD/EFX 2

Dieser Effekt mischt das Originalsignal mit variablen verstimmten Versionen, was zu einem vollen resonierenden Klang führt.

| PARM               | 1        | PARM                      | 2         | PARM                            | PARM3 PARM4  |                                                           | 4                        |
|--------------------|----------|---------------------------|-----------|---------------------------------|--------------|-----------------------------------------------------------|--------------------------|
| Depth              | 0 – 100  | <sub> Rate</sub>          | 1 – 50    | Tone                            | 0 – 10       | <sub> Mix</sub>                                           | 0 – 100                  |
| Bestimmt die Effel | kttiefe. | Bestimmt die Mod<br>rate. | ulations- | Steuert die tonale G<br>Sounds. | Qualität des | Bestimmt das Misc<br>hältnis zwischen E<br>Originalsound. | chungsver-<br>ffekt- und |

| ST-Chorus          |                                                                   |                           |           |                               |              |                                                           |                          |  |  |  |
|--------------------|-------------------------------------------------------------------|---------------------------|-----------|-------------------------------|--------------|-----------------------------------------------------------|--------------------------|--|--|--|
| Hierbei handelt e  | Hierbei handelt es sich um einen sauber klingenden Stereo-Chorus. |                           |           |                               |              |                                                           |                          |  |  |  |
| PARM               | 1                                                                 | PARM                      | 2         | PARM                          | 13           | PARM                                                      | 4                        |  |  |  |
| 🚄 Depth            | 0 – 100                                                           | 🚄 Rate                    | 1 – 50    | Tone                          | 0 – 10       | 🚄 Mix                                                     | 0 – 100                  |  |  |  |
| Bestimmt die Effel | cttiefe.                                                          | Bestimmt die Mod<br>rate. | ulations- | Steuert die tonale<br>Sounds. | Qualität des | Bestimmt das Misc<br>hältnis zwischen E<br>Originalsound. | chungsver-<br>ffekt- und |  |  |  |

#### Effekt-Typen und -Parameter

| Enser                     | nble                   |                                 |                                                                                                    |                             |                        |                            |                                      |                             |                                  |                                                     |                                                                                      |                                                           |
|---------------------------|------------------------|---------------------------------|----------------------------------------------------------------------------------------------------|-----------------------------|------------------------|----------------------------|--------------------------------------|-----------------------------|----------------------------------|-----------------------------------------------------|--------------------------------------------------------------------------------------|-----------------------------------------------------------|
| Hierbe                    | i handel               | t es sich um e                  | in Chor                                                                                                    | us-Ensem                    | ble mit dreid          | dimens                     | ionalen                              | Vers                        | chiebunge                        | n.                                                  |                                                                                      |                                                           |
|                           | PAR                    | M1                              |                                                                                                    | PARM                        | 2                      |                            | PA                                   | RM3                         |                                  |                                                     | PARM4                                                                                | 4                                                         |
| Depth                     |                        | 0 – 100                         | Rate                                                                                                    |                             | 1 – 50                 | Tone                       |                                      |                             | 0 – 10                           |                                                     | Mix                                                                                  | 0 – 100                                                   |
| Bestim                    | mt die Ef              | fekttiefe.                      | Bestim<br>rate.                                                                                            | mt die Mod                  | ulations-              | Steuer<br>Sound            | t die ton<br>s.                      | iale Qi                     | ualität des                      | Besti<br>hältni<br>Origi                            | mmt das Misc<br>is zwischen E<br>nalsound.                                           | chungsver-<br>ffekt- und                                  |
| ModE                      | )elav                  |                                 |                                                                                                    |                             |                        |                            |                                      |                             |                                  |                                                     |                                                                                      |                                                           |
| Dieses                    | Delav e                | rlaubt zusätzl                  | ich den                                                                                                    | Einsatz vo                  | n Modulatio            | on.                        |                                      |                             |                                  |                                                     |                                                                                      |                                                           |
|                           | PAR                    | M1                              |                                                                                                    | PARM                        | 2                      |                            | PA                                   | RM3                         |                                  |                                                     | PARM                                                                                 | 4                                                         |
| Time                      |                        | 1 -<br>2000 ♪<br>mS             | 🚄 Fe                                                                                                    | edBack                      | 0 – 100                | جر ا                       | Rate                                 |                             | 1 – 50                           | 4                                                   | Mix                                                                                  | 0 – 100                                                   |
| Bestim                    | mt die De              | elay-Zeit.                      | Steuert den Feedback-Anteil.<br>Höhere Werte sorgen für eine<br>höhere Anzahl an Delay-Wie<br>derholungen. |                             |                        |                            | nmt die 1                            | Modu                        | lations-                         | Besti<br>hältni<br>Origi                            | mmt das Misc<br>is zwischen E<br>nalsound.                                           | chungsver-<br>ffekt- und                                  |
| Flang                     | er                     |                                 |                                                                                                    |                             |                        |                            |                                      |                             |                                  |                                                     |                                                                                      |                                                           |
| Dieser                    | Effekt e               | rzeuat einen i                  | resoniere                                                                                                  | enden und                   | stark pulsie           | erende                     | n Klana                              | l.                          |                                  |                                                     |                                                                                      |                                                           |
|                           | PAR                    | M1                              |                                                                                                    | PARM                        | 2                      |                            | PA                                   | RM3                         |                                  |                                                     | PARM                                                                                 | 4                                                         |
|                           |                        |                                 |                                                                                                    |                             |                        |                            |                                      |                             | -101                             |                                                     |                                                                                      |                                                           |
| 🚄 De                      | epth                   | 0 – 100                         | 🚄 Ra                                                                                                    | ate                         | 0 – 50 🔎               | F 🛋                        | Resonal                              | nce                         | 0, 1 – 10                        |                                                     | Manual                                                                               | 0 – 100                                                   |
| Bestim                    | mt die Ef              | fekttiefe.                      | Bestim<br>rate.                                                                                            | mt die Mod                  | ulations-              | Regel<br>nanz.             | t die Inte                           | ensität                     | der Reso-                        | Steue<br>in der                                     | rt den Freque<br>m der Effekt a                                                      | nzbereich,<br>arbeitet.                                   |
| Pitch                     | Shift                  |                                 |                                                                                                    |                             |                        |                            |                                      |                             |                                  |                                                     |                                                                                      |                                                           |
| Dieser                    | Effekt tr              | ansponiert di                   | e Tonhö                                                                                                    | he nach ol                  | ben oder ur            | ten.                       |                                      |                             |                                  |                                                     |                                                                                      |                                                           |
|                           | PAR                    | M1                              |                                                                                                    | PARM                        | 2                      |                            | PA                                   | RM3                         |                                  |                                                     | PARM                                                                                 | 4                                                         |
| Shift                     |                        | -121, 0,<br>1 - 12, 24          | Tone                                                                                                    |                             | 0 – 10                 | Fine                       |                                      |                             | -25 – 25                         |                                                     | Balance                                                                              | 0 – 100                                                   |
| Bestim<br>Verstim         | mt das In<br>imung in  | tervall der<br>Halbtönen.       | Steuert<br>Sounds                                                                                          | die tonale (                | Qualität des           | Erlaut<br>der Tr<br>Schrit | ot eine Fe<br>anspositi<br>ten (1/10 | einanp<br>ion in<br>)0-stel | bassung<br>Prozent-<br>Halbton). | Steue<br>nis zv<br>Effek                            | rt das Mischu<br>wischen Origi<br>tsound.                                            | ingsverhält-<br>nal- und                                  |
| Pedal                     | Pitch                  |                                 |                                                                                                    |                             |                        |                            |                                      |                             |                                  |                                                     |                                                                                      |                                                           |
| Bei die                   | sem Eff                | ekt können Si                   | e die To                                                                                                   | nhöhe mit                   | dem Pedal              | in Ech                     | tzeit an                             | hebei                       | า.                               |                                                     |                                                                                      |                                                           |
|                           | PAR                    | M1                              |                                                                                                    | PARM                        | 2                      |                            | PA                                   | RM3                         |                                  |                                                     | PARM                                                                                 | 4                                                         |
| Color                     |                        | 1-8                             | Mode                                                                                                    |                             | Lin Down               | Tone                       |                                      |                             | 0 - 10                           |                                                     | PdlPosi                                                                              | 0 - 100                                                   |
| Dient z<br>Transpo<br>1). | ur Auswa<br>osition (s | ahl der Art der<br>iehe Tabelle | Bestim<br>Transpo<br>oben.                                                                                 | mt die Rich<br>osition nach | tung der<br>unten oder | Steuer<br>Sound            | t die ton<br>s.                      | ale Qi                      | ualität des                      | Besti<br>Trans<br>dem V<br>sich e<br>Balar<br>und H | mmt den Betr<br>sposition. Abh<br>Wert für "Cole<br>entsprechend a<br>ice zwischen G | ag der<br>ängig von<br>or" ändert<br>auch die<br>Original |
| [Tabel                    | le 1]                  |                                 |                                                                                                    |                             |                        |                            |                                      |                             |                                  |                                                     |                                                                                      |                                                           |
| Color                     | Mode                   | Minimalwert                     | Pedal                                                                                                    | 🚄 Maxim                     | alwert Pedal           | Color                      | Mode                                 | <u>ک</u> ۸                  | /linimalwert P                   | edal                                                | Maximal                                                                              | wert Pedal                                                |
|                           | Up                     | -100 Cer                        | nt                                                                                                    | Nur Orig                    | inalklang              | _                          | Up                                   | -10                         | Oktave + D                       | RY                                                  | +1 Oktave                                                                            | e + DRY                                                   |
| 1                         | Down                   | Nur Original                    | klang                                                                                                    | -100                        | Cent                   | 5                          | Down                                 | +1 (                        | Oktave + D                       | RY                                                  | -1 Oktave                                                                            | e + DRY                                                   |
| 2                         | Up                     | DOUBLIN                         | IG                                                                                                    | Detune                      | e + DRY                | 6                          | Up                                   | -700                        | Cent + D                         | RY                                                  | +500 Cen                                                                             | t + DRY                                                   |
| -                         | Down                   | Detune + L                      | νKY                                                                                                    |                             | SLING<br>Iktove        | ⊢ Ū                        | Down                                 | +50                         | $(0 H_7) + D$                    | JKY<br>BV                                           | -/00 Cen                                                                             |                                                           |
| 3                         | Down                   | +1 Oktav                        | e                                                                                                    | 10                          | Cent                   | 7                          | Down                                 | <sup>-</sup>                | +1 Oktave                        |                                                     | -∞ (0 Hz)                                                                            | + DRY                                                     |
|                           | Up                     | 0 Cent                          | -                                                                                                    | -2 0                        | ktaven                 |                            | Up                                   | -∞                          | (0 Hz) + DI                      | RY                                                  | +1 Oktave                                                                            | e + DRY                                                   |

8

Down

+1 Oktave + DRY

0 Cent

-∞ (0 Hz) + DRY

4

Down

-2 Oktaven

| Vibe                       |                     |                                                                             |                                           |                                                                                    |                                              |                                                                                                    |                                                                                                 |
|----------------------------|---------------------|-----------------------------------------------------------------------------|-------------------------------------------|------------------------------------------------------------------------------------|----------------------------------------------|----------------------------------------------------------------------------------------------------|-------------------------------------------------------------------------------------------------|
| Dieser Effekt erze         | eugt ein aut        | omatisches Vibrat                                                           | to.                                       |                                                                                    |                                              |                                                                                                    |                                                                                                 |
| PARM                       | 1                   | PARM                                                                        | 2                                         | PARM                                                                               | 3                                            | PARM                                                                                                    | 4                                                                                               |
| 🚄 Depth                    | 0 – 100             | <sub> Rate</sub>                                                            | 0 – 50 🔊                                  | Tone                                                                               | 0 – 10                                       | <sub> Balance</sub>                                                                                                    | 0 – 100                                                                                         |
| Bestimmt die Effel         | kttiefe.            | Bestimmt die Mod<br>rate.                                                   | lulations-                                | Steuert die tonale G<br>Sounds.                                                    | Qualität des                                 | Steuert das Mischu<br>nis zwischen Origi<br>Effektsound.                                                                                                    | ingsverhält-<br>nal- und                                                                        |
| Step                       |                     |                                                                             |                                           |                                                                                    |                                              |                                                                                                    |                                                                                                 |
| Spezialeffekt, de          | r den Klang         | nach dem Muste                                                              | r von Trepp                               | enstufen veränder                                                                  | t.                                           |                                                                                                    |                                                                                                 |
| PARM                       | 1                   | PARM                                                                        | 2                                         | PARM                                                                               | 3                                            | PARM                                                                                                    | 4                                                                                               |
| <sub> </sub>               | 0 – 100             | <sub> </sub>                                                                | 0 - 50 🔊                                  | <sub> Resonance</sub>                                                              | 0 – 10                                       | <sub> Shape</sub>                                                                                                    | 0 – 10                                                                                          |
| Bestimmt die Mod<br>tiefe. | ulations-           | Bestimmt die Mod<br>rate.                                                   | lulations-                                | Regelt die Intensitä<br>nanz.                                                      | ät der Reso-                                 | Steuert die Hüllku<br>Effekt-Sounds.                                                                                                    | rve des                                                                                         |
| Delay                      |                     |                                                                             |                                           |                                                                                    |                                              |                                                                                                    |                                                                                                 |
| Hierbei handelt e          | s sich um e         | eine Delav mit eine                                                         | er maximale                               | n Verzögerung vor                                                                  | n 2000 ms.                                   |                                                                                                    |                                                                                                 |
| Die Effekt-Parame          | ter sind unte       | r TapeEcho (nächste                                                         | er Effekt) bes                            | chrieben.                                                                          |                                              |                                                                                                    |                                                                                                 |
| TapeEcho                   |                     | 1                                                                           | ,                                         |                                                                                    |                                              |                                                                                                    |                                                                                                 |
| Dieser Effekt sim          | uliert ein Ta       | ne-Echo                                                                     |                                           |                                                                                    |                                              |                                                                                                    |                                                                                                 |
| PARM                       | 1                   | PARM                                                                        | 2                                         | PARM                                                                               | 3                                            | PARM                                                                                                    | 4                                                                                               |
|                            |                     |                                                                             | -                                         |                                                                                    |                                              |                                                                                                    |                                                                                                 |
| Time                       | 1 -<br>2000 ♪<br>mS | <sub> FeedBack</sub>                                                        | 0 – 100                                   | HiDamp                                                                             | 0 – 10                                       | <sub> Mix</sub> Mix                                                                                                    | 0 – 100                                                                                         |
| Bestimmt die Dela          | y-Zeit.             | Steuert den Feedba<br>Höhere Werte sorg<br>höhere Anzahl an<br>derholungen. | ack-Anteil.<br>gen für eine<br>Delay-Wie- | Bestimmt die Höhe<br>im Delay-Sound. N<br>Werte sorgen für ei<br>cheren Delay-Klan | endämpfung<br>Niedrigere<br>inen wei-<br>ig. | Bestimmt das Mise<br>hältnis zwischen E<br>Originalsound.                                                                                                    | chungsver-<br>ffekt- und                                                                        |
| DynamicDelay               | /                   |                                                                             |                                           |                                                                                    |                                              |                                                                                                    |                                                                                                 |
| Bei dem dynamis            | schen Delay         | / wird die Effektlau                                                        | utstärke abh                              | nängig vom Pegel (                                                                 | des Eingan                                   | gssignals verände                                                                                                    | rt.                                                                                             |
| PARM                       | 1                   | PARM                                                                        | 2                                         | PARM                                                                               | 3                                            | PARM                                                                                                    | 4                                                                                               |
| Time                       | 1 –<br>2000 ♪<br>mS | <u> A</u> Amount                                                            | 0 – 100                                   | <sub> FeedBack</sub>                                                               | 0 – 100                                      | <sub> Sense</sub>                                                                                                    | -10 – -1,<br>1 – 10                                                                             |
| Bestimmt die Delay-Zeit.   |                     | Bestimmt das Mis<br>hältnis zwischen E<br>Originalsound.                    | chungsver-<br>Effekt- und                 | Steuert den Feedba                                                                 | ack-Anteil.                                  | Regelt die Empfind<br>Effekts. Bei positi<br>lungen wird die Ef<br>stärke bei lauteren<br>Eingangssignalen<br>Bei negativen Eins<br>wird die Effektlaut<br>lauteren Eingangss<br>abgesenkt. | llichkeit des<br>/en Einstel-<br>fektlaut-<br>angehoben.<br>tellungen<br>stärke bei<br>.ignalen |

. .

| DynamicFlang               | 3           |                           |             |                               |                        |                                                                                                    |                                                                                        |
|----------------------------|-------------|---------------------------|-------------|-------------------------------|------------------------|----------------------------------------------------------------------------------------------------|----------------------------------------------------------------------------------------|
| Bei dem dynamis            | schen Flang | er wird die Effektl       | autstärke a | ohängig vom Pege              | el des Einga           | ingssignals veränd                                                                                                    | lert.                                                                                  |
| PARM1                      |             | PARM2                     |             | PARM3                         |                        | PARM4                                                                                                    |                                                                                        |
| <del> D</del> epth         | 0 – 100     | <sub> Aate</sub> Rate     | 0 – 50 🔊    | <sub> Resonance</sub>         | -10 – -1,<br>0, 1 – 10 | 🚄 Sense                                                                                                    | -10 – -1,<br>1 – 10                                                                    |
| Bestimmt die Mod<br>tiefe. | ulations-   | Bestimmt die Mod<br>rate. | ulations-   | Regelt die Intensitä<br>nanz. | ät der Reso-           | Regelt die Empfind<br>Effekts. Bei positiv<br>lungen wird die Ef<br>stärke bei lauteren<br>angehoben, bei neg<br>stellungen dageger | llichkeit des<br>ven Einstel-<br>fektlaut-<br>Signalen<br>gativen Ein-<br>n abgesenkt. |

## MonoPitch

Dieser Pitch-Shifter ist speziell für monophone Sounds (Single-Notes) mit geringen Soundschwankungen vorgesehen.

| PARM                                   | 1                      | PARM                          | 2            | PARM                                                              | 3                                      | PARM4                                                    |                          |
|----------------------------------------|------------------------|-------------------------------|--------------|-------------------------------------------------------------------|----------------------------------------|----------------------------------------------------------|--------------------------|
| Shift                                  | -24 - +24              | Tone                          | 0 – 10       | Fine                                                              | -25 – 25                               | 🚄 Balance                                                | 0 – 100                  |
| Bestimmt das Inter<br>Verstimmung in H | rvall der<br>albtönen. | Steuert die tonale of Sounds. | Qualität des | Erlaubt eine Feinar<br>der Transposition i<br>Schritten (1/100-st | npassung<br>n Prozent-<br>el Halbton). | Steuert das Mischu<br>nis zwischen Origi<br>Effektsound. | ingsverhält-<br>nal- und |

#### H.P.S (Harmonized Pitch Shifter)

Dieser intelligente Pitch Shifter generiert in Abhängigkeit eines voreingestellten Grundtons und einer Skala automatisch Harmonische.

| PARM                                                   | 1                                       | PARM                                              | 2                                                | PARM                            | 3            | PARM                                                      | 4                        |
|--------------------------------------------------------|-----------------------------------------|---------------------------------------------------|--------------------------------------------------|---------------------------------|--------------|-----------------------------------------------------------|--------------------------|
| Scale                                                  | -6, -5, -4,<br>-3, -m, m,<br>3, 4, 5, 6 | Кеу                                               | C, C#, D,<br>D#, E, F,<br>F#, G, G#,<br>A, A#, B | Tone                            | 0 – 10       | 🛋 Mix                                                     | 0 – 100                  |
| Bestimmt das Inter<br>verstimmten Sound<br>Tabelle 2). | vall für den<br>d (siehe                | Bestimmt das tona<br>Geschlecht der ber<br>Skala. | le<br>nutzten                                    | Steuert die tonale G<br>Sounds. | Qualität des | Bestimmt das Mise<br>hältnis zwischen E<br>Originalsound. | chungsver-<br>ffekt- und |
| FT 1 11 01                                             |                                         |                                                   |                                                  |                                 |              |                                                           |                          |

#### [Tabelle2]

| 1 | Wert | Skalen-Typ | Intervall         | Wert | Skalen-Typ | Intervall        |
|---|------|------------|-------------------|------|------------|------------------|
|   | -6   |            | Sexte nach unten  | 3    |            | Terz nach oben   |
|   | -5   | Dur Skala  | Quinte nach unten | 4    | Dur Chala  | Quarte nach oben |
|   | -4   | Dui-Skala  | Quarte nach unten | 5    | Dur-Skala  | Quinte nach oben |
|   | -3   |            | Terz nach unten   | 6    |            | Sexte nach oben  |
|   | -m   | Moll-Skala | Terz nach unten   |      |            |                  |
|   | m    | WOII-Skala | Terz nach oben    |      |            |                  |

#### **PdlMonoPitch**

Dieser Pitch-Shifter ist speziell für monophone Sounds (Single-Notes) vorgesehen und erlaubt eine Echtzeit-Steuerung der Transposition mit dem Expression-Pedal.

| PARM                                            | 1                         | PARM                                             | 2                        | PARM                            | 3            | PARM                                                                                                    | 4                                                          |
|-------------------------------------------------|---------------------------|--------------------------------------------------|--------------------------|---------------------------------|--------------|----------------------------------------------------------------------------------------------------|------------------------------------------------------------|
| Color                                           | 1 – 8                     | Mode                                             | Up, Down                 | Tone                            | 0 – 10       | 🚄 PdlPosi                                                                                                    | 0 – 100                                                    |
| Dient zur Auswahl<br>Transposition (sieh<br>1). | der Art der<br>ne Tabelle | Bestimmt die Rich<br>Transposition nach<br>oben. | tung der<br>1 unten oder | Steuert die tonale (<br>Sounds. | Qualität des | Bestimmt den Bett<br>Transposition. Abf<br>dem Wert für "Col<br>sich entsprechend<br>Balance zwischen<br>und Effektklang. | ag der<br>nängig von<br>or" ändert<br>auch die<br>Original |

| Ory                                                                                                    |                                                                                   |                                                                                                    |                                                                                               |                                                                                                    |                                                                                                    |                                                                                                    |                                                                                                   |
|----------------------------------------------------------------------------------------------------|-----------------------------------------------------------------------------------|----------------------------------------------------------------------------------------------------|-----------------------------------------------------------------------------------------------|----------------------------------------------------------------------------------------------------|----------------------------------------------------------------------------------------------------|----------------------------------------------------------------------------------------------------|---------------------------------------------------------------------------------------------------|
| Dieser Effekt var                                                                                                    | iiert den Kla                                                                     | ang wie ein Talking                                                                                                    | Modulator.                                                                                    |                                                                                                    |                                                                                                    |                                                                                                    |                                                                                                   |
| PARM                                                                                                    | 1                                                                                 | PARM                                                                                                    | 2                                                                                             | PARM                                                                                                    | 3                                                                                                  | PARM                                                                                                    | 4                                                                                                 |
| 🚄 Range                                                                                                    | 1 - 10                                                                            | Resonance                                                                                                    | 0 – 10                                                                                        | 🚄 Sense                                                                                                    | -10 – -1,<br>1 – 10                                                                                | 🚄 Balance                                                                                                    | 0 – 100                                                                                           |
| Steuert den Freque<br>der mit dem Effekt<br>wird.                                                                                                    | nzbereich,<br>t bearbeitet                                                        | Regelt die Intensitä<br>nanz.                                                                                                    | ät der Reso-                                                                                  | Regelt die Empfind<br>Effekts.                                                                                                    | llichkeit des                                                                                      | Steuert das Mischungsverh<br>nis zwischen Original- und<br>Effektsound.                                        |                                                                                                   |
| ReverseDelay                                                                                                    |                                                                                   |                                                                                                    |                                                                                               |                                                                                                    | li li                                                                                              |                                                                                                    |                                                                                                   |
| Bei diesem spez                                                                                                    | iellen Delay                                                                      | klingt der Effekt-S                                                                                                    | sound wie r                                                                                   | uckwarts abgesple                                                                                                    | eit.                                                                                               |                                                                                                    |                                                                                                   |
| PARM                                                                                                    | 1                                                                                 | PARM                                                                                                    | 2                                                                                             | PARM                                                                                                    | 3                                                                                                  | PARM                                                                                                    | 1                                                                                                 |
| Time                                                                                                    | 10-<br>1000 ♪                                                                     | KeedBack                                                                                                    | 0 – 100                                                                                       | HiDamp                                                                                                    | 0 – 10                                                                                             | <sub> Balance</sub>                                                                                            | 0 – 100                                                                                           |
| Bestimmt die Dela                                                                                                    | y-Zeit.                                                                           | Steuert den Feedba                                                                                                    | ack-Anteil.                                                                                   | Bestimmt die Höhe<br>im Delay-Sound.                                                                                                    | endämpfung                                                                                         | Steuert das Mischu<br>nis zwischen Origi<br>Effektsound.                                                       | ngsverhält-<br>nal- und                                                                           |
| BendChorus                                                                                                    |                                                                                   |                                                                                                    |                                                                                               |                                                                                                    |                                                                                                    |                                                                                                    |                                                                                                   |
| Dieser Effekt erze                                                                                                    | eugt ein Pite                                                                     | ch-Bending, bei de                                                                                                    | em das Eing                                                                                   | gangssignal als Tri                                                                                                    | gger dient ι                                                                                       | ind jede Note sepa                                                                                             | arat bear-                                                                                        |
| PARM                                                                                                    | 1                                                                                 | PARM                                                                                                    | 2                                                                                             | PARM                                                                                                    | 3                                                                                                  | PARM                                                                                                    | 1                                                                                                 |
| Bepth                                                                                                    | -50 - 50                                                                          | Attack                                                                                                    | 1 - 10                                                                                        | Release                                                                                                    | 1 - 10                                                                                             | Balance                                                                                                    | 0 – 100                                                                                           |
| Depth         -50 – 50         Attack         1 -           Bestimmt die Effekttiefe.         Bestimmt die Attack-Zeit den Bending-Effekt. Höh Einstellungen sorgen für den Seiter Seiter Seit |                                                                                   |                                                                                                    | k-Zeit für                                                                                    | Bestimmt die Rele                                                                                                    | ase-Zeit für                                                                                       | Stavart das Misshy                                                                                             |                                                                                                   |
|                                                                                                    | kttiefe.                                                                          | den Bending-Effek<br>Einstellungen sorg<br>langsamere Attack                                                                                                    | tt. Höhere<br>en für eine<br>phase.                                                           | den Bending-Effek<br>Einstellungen sorg<br>langsamere Releas                                                                                                    | tt. Höhere<br>en für eine<br>e.                                                                    | nis zwischen Origi<br>Effektsound.                                                                             | ngsverhält-<br>nal- und                                                                           |
| CombEilter                                                                                                    | kttiefe.                                                                          | den Bending-Effek<br>Einstellungen sorg<br>langsamere Attack                                                                                                    | t. Höhere<br>en für eine<br>phase.                                                            | den Bending-Effek<br>Einstellungen sorg<br>langsamere Release                                                                                                    | alse Zeit fur<br>t. Höhere<br>en für eine<br>e.                                                    | nis zwischen Origi<br>Effektsound.                                                                             | ngsverhält-<br>nal- und                                                                           |
| CombFilter                                                                                                    | kttiefe.                                                                          | den Bending-Effek<br>Einstellungen sorg<br>langsamere Attack                                                                                                    | tt. Höhere<br>en für eine<br>phase.                                                           | den Bending-Effek<br>Einstellungen sorg<br>langsamere Release                                                                                                    | en für eine                                                                                        | nis zwischen Origi<br>Effektsound.                                                                             | ngsverhält-<br>nal- und                                                                           |
| CombFilter<br>Dieser Effekt nut<br>PARM                                                                                                    | kttiefe.<br>zt eine Kam                                                           | den Bending-Effek<br>Einstellungen sorg<br>langsamere Attack                                                                                                    | tt. Höhere<br>en für eine<br>phase.                                                           | den Bending-Effek<br>Einstellungen sorg<br>langsamere Releas<br>feste Modulation i                                                                                                    | tt. Höhere<br>en für eine<br>e.<br>im Flanger v                                                    | vie einen Equalize                                                                                             | ngsverhält-<br>nal- und<br>r benutzt.                                                             |
| CombFilter<br>Dieser Effekt nut<br>PARM                                                                                                    | kttiefe.<br>zt eine Kam<br>1<br>1 – 50                                            | den Bending-Effek<br>Einstellungen sorg<br>langsamere Attack                                                                                                    | tik, die eine<br>2<br>-10 – 10                                                                | den Bending-Effek<br>Einstellungen sorg<br>langsamere Releas<br>feste Modulation i<br>PARM:<br>HiDamp                                                                                     | tt. Höhere<br>en für eine<br>e.<br>im Flanger v<br>3<br>0 – 10                                     | wie einen Equalize                                                                                             | ngsverhält-<br>nal- und<br>r benutzt.<br>4<br>0 – 100                                             |
| CombFilter<br>Dieser Effekt nut<br>PARM<br>Frequency<br>Bestimmt, welche<br>betont wird.                                                                                                    | kttiefe.<br>zt eine Kam<br>1<br>1 – 50<br>Frequenz                                | den Bending-Effek<br>Einstellungen sorg<br>langsamere Attack<br>mfiltercharakterist<br>PARM:<br>Resonance<br>Regelt die Intensitä<br>nanz.                                | t. Höhere<br>en für eine<br>phase.<br>ik, die eine<br>2<br>-10 – 10<br>ät der Reso-           | den Bending-Effek<br>Einstellungen sorg<br>langsamere Release<br>feste Modulation i<br>PARM:<br>HiDamp<br>Steuert die Höhend<br>des Effekt-Sounds.                                        | im Flanger v<br>3<br>0 – 10<br>lämpfung                                                            | wie einen Equalize<br>PARM-<br>Mix<br>Bestimmt das Misch<br>Altris zwischen E<br>Originalsound.                | ngsverhält-<br>nal- und<br>r benutzt.<br>4<br>0 – 100<br>chungsver-<br>ffekt- und                 |
| CombFilter<br>Dieser Effekt nut<br>PARM<br>Frequency<br>Bestimmt, welche<br>betont wird.                                                                                                    | kttiefe.<br>zt eine Kam<br>1<br>1 – 50<br>Frequenz                                | den Bending-Effek<br>Einstellungen sorg<br>langsamere Attack                                                                                                    | tik, die eine<br>2<br>-10 – 10<br>at der Reso-                                                | den Bending-Effek<br>Einstellungen sorg<br>langsamere Release<br>feste Modulation i<br>PARM:<br>HiDamp<br>Steuert die Höhend<br>des Effekt-Sounds.                                        | im Flanger v<br>3<br>0 – 10<br>Jämpfung                                                            | wie einen Equalize<br>PARM-<br>Mix<br>Bestimmt das Misc<br>hältnis zwischen E<br>Originalsound.                | ngsverhält-<br>nal- und<br>r benutzt.<br>4<br>0 – 100<br>chungsver-<br>ffekt- und                 |
| CombFilter<br>Dieser Effekt nut<br>PARM<br>Frequency<br>Bestimmt, welche<br>betont wird.<br>Air<br>Dieser Effekt bilc                                                                                                    | kttiefe.<br>zt eine Kam<br>1<br>1 – 50<br>Frequenz<br>let die Amb                 | den Bending-Effek<br>Einstellungen sorg<br>langsamere Attack<br>mfiltercharakterist<br>PARM:<br>Resonance<br>Regelt die Intensiti<br>nanz.                                | tik, die eine<br>2<br>-10 – 10<br>ät der Reso-<br>um nach, un                                 | den Bending-Effek<br>Einstellungen sorg<br>langsamere Releas<br>feste Modulation i<br>PARM:<br>HiDamp<br>Steuert die Höhend<br>des Effekt-Sounds.                                         | t. Höhere<br>en für eine<br>e.<br><b>3</b><br>0 – 10<br>Jämpfung<br>-<br>zu erzielen.              | wie einen Equalize<br>PARM<br>Mix<br>Bestimmt das Misch<br>Mix<br>Bestimmt das Misch<br>Öriginalsound.         | ngsverhält-<br>nal- und<br>r benutzt.<br>4<br>0 – 100<br>chungsver-<br>ffekt- und                 |
| CombFilter<br>Dieser Effekt nut<br>PARM<br>Frequency<br>Bestimmt, welche<br>betont wird.<br>Air<br>Dieser Effekt bilc<br>PARM                                                                                                    | kttiefe.<br>zt eine Kam<br>1<br>1 – 50<br>Frequenz<br>let die Amb<br>1            | den Bending-Effek<br>Einstellungen sorg<br>langsamere Attack<br>mfiltercharakterist<br>PARM.<br>Resonance<br>Regelt die Intensiti<br>nanz.<br>ience in einem Rat<br>PARM. | tik, die eine<br>phase.<br>tik, die eine<br>2<br>-10 – 10<br>ät der Reso-<br>um nach, ur<br>2 | den Bending-Effek<br>Einstellungen sorg<br>langsamere Releas<br>feste Modulation i<br>PARM:<br>HiDamp<br>Steuert die Höhend<br>des Effekt-Sounds.<br>n räumliche Tiefe                    | t. Höhere<br>en für eine<br>e.<br>3<br>0 – 10<br>dämpfung<br>zu erzielen.<br>3                     | wie einen Equalize<br>PARM<br>Mix<br>Bestimmt das Mischalt<br>Mix<br>Bestimmt das Mischalt<br>Originalsound.   | ngsverhält-<br>nal- und<br>r benutzt.<br>4<br>0 – 100<br>chungsver-<br>ffekt- und<br>4            |
| CombFilter<br>Dieser Effekt nut<br>PARM<br>Frequency<br>Bestimmt, welche<br>betont wird.<br>Air<br>Dieser Effekt bilc<br>PARM<br>Size                                                                                                    | kttiefe.<br>zt eine Kam<br>1<br>1 – 50<br>Frequenz<br>let die Amb<br>1<br>1 – 100 | den Bending-Effek<br>Einstellungen sorg<br>langsamere Attack<br>Market Stark<br>Resonance<br>Regelt die Intensiti<br>nanz.                                                | tik, die eine<br>2<br>-10 - 10<br>10 der Reso-<br>10 nach, un<br>2<br>0 - 10                  | den Bending-Effek<br>Einstellungen sorg<br>langsamere Releas<br>feste Modulation i<br>PARM:<br>HiDamp<br>Steuert die Höhend<br>des Effekt-Sounds.<br>m räumliche Tiefe s<br>PARM:<br>Tone | t. Höhere<br>en für eine<br>am Flanger v<br>3<br>0 – 10<br>lämpfung<br>zu erzielen.<br>3<br>0 – 10 | wie einen Equalizer<br>PARM<br>Mix<br>Bestimmt das Misc<br>hältnis zwischen E<br>Originalsound.<br>PARM<br>Mix | ngsverhält-<br>nal- und<br>r benutzt.<br>4<br>0 – 100<br>chungsver-<br>ffekt- und<br>4<br>0 – 100 |

. .

DELAY

**DELAY-Modul** 

| $\square$                                                                                                   | Dieses Delay-Modul erlaubt den Einsatz der Hold-Funktion. Die Effekt-Parameter werden weiter unten hinter den Effekt-Typen beschrieben. |                                              |                           |                                                 |              |                                                                              |           |
|----------------------------------------------------------------------------------------------------|----------------------------------------------------------------------------------------------------|----------------------------------------------|---------------------------|-------------------------------------------------|--------------|------------------------------------------------------------------------------|-----------|
| Delay TAP HOLD MUTE                                                                                         |                                                                                                    |                                              |                           |                                                 |              |                                                                              |           |
|                                                                                                    | es sich um e                                                                                                    | ane Delay mit der                            | maximalen                 | verzogerung von                                 | 5000 ms.     |                                                                              |           |
| PingPongDly TAP HOLD MUTE                                                                                   |                                                                                                    |                                              |                           |                                                 |              |                                                                              |           |
| Hierbei nandeit es sich um ein Fing-Pong-Delay, bei dem der Delay-Sound zwischen Links und Rechts wechselt. |                                                                                                    |                                              |                           |                                                 |              |                                                                              |           |
| Echo TAP HOLD MUTE                                                                                          |                                                                                                    |                                              |                           |                                                 |              |                                                                              |           |
| Dieser Effekt sim                                                                                           | iuliert ein Ta                                                                                                    | pe-Ecno mit einer                            | langen Del                | lay-Zeit bis 5.000                              | ms.          |                                                                              |           |
| PingPongEch                                                                                                 | 0                                                                                                    |                                              |                           |                                                 |              | TAP HOLI                                                                     | D MUTE    |
| Hierbei handelt e<br>Hier sind lange [                                                                      | es sich um e<br>Delay-Einste                                                                                                    | ein Ping-Pong-Dela<br>Ilungen bis 5000 r     | ay, bei dem<br>ns möglich | der Delay-Sound                                 | l zwischen L | inks und Rechts v                                                            | vechselt. |
|                                                                                                    |                                                                                                    |                                              |                           |                                                 |              |                                                                              |           |
| Dieser Effekt sim                                                                                           | uliert ein ar                                                                                                    | aloges Delay mit                             | einer langer              | n Delay-Zeit his 5                              | 000 ms       |                                                                              | JMOTE     |
| Die 5 oben genann                                                                                           | ten Effekt-T                                                                                                    | vpen bieten dieselbe                         | n Parameter.              | T Dolay Zolt bio o                              | .000 1110.   |                                                                              |           |
| PARM                                                                                                    | PARM                                                                                                    | PARM2                                        |                           | PARM3                                           |              | PARM4                                                                        |           |
| Time                                                                                                    | 1-<br>5000 ♪                                                                                                    | KeedBack                                     | 0 – 100                   | HiDamp                                          | 0 - 10       | Mix                                                                          | 0 - 100   |
| Bestimmt die Delay-Zeit.                                                                                    |                                                                                                    | Regelt den Feedback-Wert.                    |                           | Steuert die Höhendämpfung<br>des Effekt-Sounds. |              | Bestimmt das Mischungsver-<br>hältnis zwischen Effekt- und<br>Originalsound. |           |
| ReverseDelay TAP HOLD MUTE                                                                                  |                                                                                                    |                                              |                           |                                                 |              |                                                                              |           |
| Hierbei handelt es sich um eine Reverse-Delay mit einer Verzögerungszeit bis zu 2.500 ms.                   |                                                                                                    |                                              |                           |                                                 |              |                                                                              |           |
| PARM1                                                                                                    |                                                                                                    | PARM2                                        |                           | PARM3                                           |              | PARM4                                                                        |           |
| Time                                                                                                    | 10 -<br>2500 ♪                                                                                                    | <sub> FeedBack</sub>                         | 0 – 100                   | HiDamp                                          | 0 – 10       | <sub> Balance</sub>                                                          | 0 – 100   |
| Bestimmt die Delay-Zeit.                                                                                    |                                                                                                    | Regelt den Feedback-Wert.                    |                           | Steuert die Höhendämpfung<br>des Effekt-Sounds. |              | Steuert das Mischungsverhält-<br>nis zwischen Original- und<br>Effektsound.  |           |
| Air                                                                                                    |                                                                                                    |                                              |                           |                                                 |              |                                                                              |           |
| Dieser Effekt bildet die Ambience in einem Raum nach, um räumliche Tiefe zu erzielen.                       |                                                                                                    |                                              |                           |                                                 |              |                                                                              |           |
| PARM1                                                                                                    |                                                                                                    | PARM2                                        |                           | PARM3                                           |              | PARM4                                                                        |           |
| Size                                                                                                    | 1 – 100                                                                                                    | Keflex                                       | 0 – 10                    | Tone                                            | 0 – 10       | 🚄 Mix                                                                        | 0 – 100   |
| Bestimmt die Größe des simu-<br>lierten Raums.                                                              |                                                                                                    | Steuert den Anteil der Wand-<br>Reflexionen. |                           | Steuert die tonale Qualität des<br>Sounds.      |              | Bestimmt das Mischungsver-<br>hältnis zwischen Effekt- und<br>Originalsound. |           |

\_ \_ \_
## **REVERB-Modul**

REVERB

Dieses Modul beinhaltet verschiedene Reverb- und Early-Reflection-Effekte sowie ein Multi-Tap-Delay. Die Effekt-Parameter werden weiter unten hinter den Effekt-Typen beschrieben.

### Hall

Dieses Reverb simuliert die Akustik einer Konzerthalle.

### Room

Dieses Reverb simuliert die Akustik in einem Raum.

### Spring

Dieser Effekt simuliert einen Federhall.

### Arena

Dieses Reverb simuliert die Akustik einer großen Halle (z.B. Sport-Arena).

### TiledRoom

Dieses Reverb simuliert die Akustik in einem gekachelten Raum.

### ModernSpring

Dieser Effekt simuliert einen höhenreichen, transparenten Federhall.

Die sechs oben genannten Effekt-Typen bieten dieselben Parameter.

| PARM1              |         | PARM2                                                                          |                                           | PARM                            | 3            | PARM4                                                     |                          |  |
|--------------------|---------|--------------------------------------------------------------------------------|-------------------------------------------|---------------------------------|--------------|-----------------------------------------------------------|--------------------------|--|
| 🚄 Decay            | 1 – 30  | <b>PreDelay</b> 1 - 100                                                        |                                           | Tone                            | 0 – 10       | 🚄 Mix                                                     | 0 – 100                  |  |
| Steuert die Reverb | -Dauer. | Bestimmt das Dela<br>dem Einspeisen de<br>signals und dem Ei<br>Reverb-Klangs. | y zwischen<br>s Original-<br>insetzen des | Steuert die tonale (<br>Sounds. | Qualität des | Bestimmt das Mise<br>hältnis zwischen E<br>Originalsound. | :hungsver-<br>ffekt- und |  |

### **E/Reflection**

Dieser Effekt erzeugt lediglich die ersten Reflexionen des Reverbs.

| PARM               | 1       | PARM2                                                                                                    |                                                                                              | PARM                            | 3            | PARM4                                                     |                          |  |
|--------------------|---------|----------------------------------------------------------------------------------------------------|----------------------------------------------------------------------------------------------|---------------------------------|--------------|-----------------------------------------------------------|--------------------------|--|
| Decay              | 1 – 30  | Shape ±10                                                                                                    |                                                                                              | Tone                            | 0 – 10       | 🚄 Mix                                                     | 0 – 100                  |  |
| Steuert die Reverb | -Dauer. | Steuert die Hüllku<br>Effekt-Sounds. Be<br>Werten wird die H<br>umgekehrt. Bei 0 a<br>Effekt als Gate Re<br>positiven Werten w<br>dämpfende Hüllku | rve des<br>i negativen<br>üllkurve<br>urbeitet der<br>verb. Bei<br>vird eine<br>rve erzeugt. | Steuert die tonale (<br>Sounds. | Qualität des | Bestimmt das Misc<br>hältnis zwischen E<br>Originalsound. | chungsver-<br>ffekt- und |  |

### MultiTapDly

| Dieser Effekt erzeugt verschiedene Delays mit unterschiedlichen Delay-Zeiten. |              |                                                                                                    |       |                                            |        |                                                                              |         |  |  |  |  |
|-------------------------------------------------------------------------------|--------------|----------------------------------------------------------------------------------------------------|-------|--------------------------------------------|--------|------------------------------------------------------------------------------|---------|--|--|--|--|
| PARM1                                                                         |              | PARM2                                                                                                    |       | PARM                                       | 3      | PARM4                                                                        |         |  |  |  |  |
| Time                                                                          | 1-<br>3000 ♪ | Pattern                                                                                                    | 1 – 8 | Tone                                       | 0 – 10 | 🛋 Mix                                                                        | 0 – 100 |  |  |  |  |
| Bestimmt die grundlegende<br>Delay-Zeit.                                      |              | Wählt die Kombinationspat-<br>tern für die Taps aus. Zur Aus-<br>wahl stehen rhythmische bis<br>hin zu Zufalls-Pattern. |       | Steuert die tonale Qualität des<br>Sounds. |        | Bestimmt das Mischungsver-<br>hältnis zwischen Effekt- und<br>Originalsound. |         |  |  |  |  |

| PanDelay                                                                                | PanDelay     |                      |          |                                       |                 |                                                                  |                             |  |  |  |  |  |
|-----------------------------------------------------------------------------------------|--------------|----------------------|----------|---------------------------------------|-----------------|------------------------------------------------------------------|-----------------------------|--|--|--|--|--|
| Hierbei handelt es sich um eine Stereo-Delay mit einer Verzögerungszeit bis zu 3000 ms. |              |                      |          |                                       |                 |                                                                  |                             |  |  |  |  |  |
| PARM                                                                                    | 1            | PARM                 | 2        | PARM                                  | 13              | PARM                                                             | 4                           |  |  |  |  |  |
| Time                                                                                    | 1-<br>3000 ♪ | <sub> FeedBack</sub> | 0 – 100  | HiDamp                                | 0 – 10          | <sub> Zan</sub> Pan                                              | L50 – L2,<br>0,<br>R2 – R50 |  |  |  |  |  |
| Bestimmt die Dela                                                                       | y-Zeit.      | Regelt den Feedba    | ck-Wert. | Steuert die Höher<br>des Effekt-Sound | ndämpfung<br>s. | Steuert die Panorama-Posi-<br>tion (Links/Rechts) des<br>Klangs. |                             |  |  |  |  |  |

## PingPongDly

Hierbei handelt es sich um eine Ping-Pong-Delay mit einer Verzögerungszeit bis zu 3000 ms.

Die Effekt-Parameter sind unter PingPongEcho (nächster Effekt) beschrieben.

### PingPongEcho

| Hierbei handelt es sich um ein Ping-Pong-Delay, bei dem der Delay-Sound zwischen Links und Rechts wechselt.<br>Hier sind lange Delay-Einstellungen bis 3000 ms möglich. |              |                   |          |                                         |          |                                                                              |         |  |  |  |
|----------------------------------------------------------------------------------------------------|--------------|-------------------|----------|-----------------------------------------|----------|------------------------------------------------------------------------------|---------|--|--|--|
| PARM                                                                                                    | 1            | PARM2             |          | PARM3                                   |          | PARM4                                                                        |         |  |  |  |
| Time                                                                                                    | 1-<br>3000 ♪ | KeedBack          | 0 – 100  | HiDamp                                  | 0 – 10   | <sub> Mix</sub>                                                              | 0 – 100 |  |  |  |
| Bestimmt die Dela                                                                                                    | y-Zeit.      | Regelt den Feedba | ck-Wert. | Steuert die Höhend<br>des Effekt-Sounds | lämpfung | Bestimmt das Mischungsver-<br>hältnis zwischen Effekt- und<br>Originalsound. |         |  |  |  |

| AutoDau                                                         |                             |                                    |        |                                     |        |                                                                                                    |        |  |  |  |  |
|-----------------------------------------------------------------|-----------------------------|------------------------------------|--------|-------------------------------------|--------|----------------------------------------------------------------------------------------------------|--------|--|--|--|--|
| AutoPan                                                         |                             |                                    |        |                                     |        |                                                                                                    |        |  |  |  |  |
| Dieser Effekt bewegt die Panorama-Position des Klangs zyklisch. |                             |                                    |        |                                     |        |                                                                                                    |        |  |  |  |  |
| PARM                                                            | 1                           | PARM                               | 2      | PARM                                | 3      | PARM                                                                                                    | 4      |  |  |  |  |
| <sub> Width</sub>                                               | L50 – L2,<br>0,<br>R2 – R50 | <sub> Rate</sub>                   | 0-50 ) | <sub> Depth</sub>                   | 0 – 10 | <sub> Wave</sub> Wave                                                                                                    | 0 – 10 |  |  |  |  |
| Bestimmt den Bewegungs-<br>spielraum der Sound-Position.        |                             | Bestimmt die Modulations-<br>rate. |        | Bestimmt die Modulations-<br>tiefe. |        | Dient zur Auswahl einer<br>Modulationswellenform.<br>Höhere numerische Werte sor-<br>gen für stärkere Spitzen, die<br>den Auto-Pan-Effekt verstär-<br>ken. |        |  |  |  |  |

| TOTAL/FUNCTION                                     | TOTAL-             | Modul                                                              |                          |                                              |                          |  |  |  |  |  |  |  |
|----------------------------------------------------|--------------------|--------------------------------------------------------------------|--------------------------|----------------------------------------------|--------------------------|--|--|--|--|--|--|--|
| $\left  \right $                                   | Dieses Mo          | ieses Modul beinhaltet Parameter, die das gesamte Patch betreffen. |                          |                                              |                          |  |  |  |  |  |  |  |
| TOTAL                                              |                    |                                                                    |                          |                                              |                          |  |  |  |  |  |  |  |
| Bestimmt das Pa                                    | atch-spezifi       | sche Tempo und o                                                   | die Wirkung              | der Function-Ful                             | 3schalter 1/2            |  |  |  |  |  |  |  |
| PARM                                               | 1                  | PARM                                                               | 2                        | PARM                                         | //3                      |  |  |  |  |  |  |  |
| Тетро                                              | 40 – 250           | Function1                                                          | Siehe<br>Seite 38        | Function2                                    | Siehe<br>Seite 38        |  |  |  |  |  |  |  |
| Bestimmt das Patc<br>sche Tempo ( $\rightarrow$ S. | h-spezifi-<br>39). | Dient zur Funktion<br>für den Function-H<br>1.                     | nsauswahl<br>Fußschalter | Dient zur Funktic<br>für den Function-<br>2. | nsauswahl<br>Fußschalter |  |  |  |  |  |  |  |
| NAME                                               |                    |                                                                    |                          |                                              |                          |  |  |  |  |  |  |  |
| Bestimmt einen I                                   | Namen für o        | das Patch (→ S. 2                                                  | 7).                      |                                              |                          |  |  |  |  |  |  |  |

### ARRM

Dient zur Einstellung der ARRM-Funktion (→ S. 52). Mit dem Taster [PAGE] schalten Sie zwischen den Seite 1 und 2 um.

|                                                                                |                                                            | SEITE                                                                                             | 1                                                |                                                                                                    |                   |  |
|--------------------------------------------------------------------------------|------------------------------------------------------------|---------------------------------------------------------------------------------------------------|--------------------------------------------------|----------------------------------------------------------------------------------------------------|-------------------|--|
| PARM                                                                           | 1                                                          | PARM                                                                                              | 2                                                | PARM3                                                                                                    |                   |  |
| Steuerziel für A                                                               | RRM                                                        | min (minimaler<br>Wert)                                                                           | Siehe<br>Seite 52                                | MAX (maxima-<br>ler Wert)                                                                                             | Siehe<br>Seite 52 |  |
| Dient zur Auswahl<br>ziels für ARRM. V<br>Assign" angewählt<br>ARRM-Funktion o | des Steuer-<br>Venn "NOT<br>t ist, ist die<br>leaktiviert. | Bestimmt den Para<br>Wert, der eingestel<br>wenn die Steuerwe<br>ihren niedrigsten P<br>erreicht. | imeter-<br>lt wird,<br>ellenform<br>Punkt        | Bestimmt den Parameter-<br>Wert, der eingestellt wird,<br>wenn die Steuerwellenform<br>ihren höchsten Punkt erreicht. |                   |  |
|                                                                                | SE                                                         | TE2                                                                                               |                                                  |                                                                                                    |                   |  |
| PARM                                                                           | 1                                                          | PARM                                                                                              | 2                                                |                                                                                                    |                   |  |
| Wave                                                                           | Siehe<br>Seite 53                                          | Sync                                                                                              | Sync Siehe Seite 53                              |                                                                                                    |                   |  |
| Dient zur Auswahl der Steuer-<br>zielwellenform.                               |                                                            | Bestimmt die Sync<br>der Steuerwellenfo<br>das im Patch anges<br>Tempo als Referen                | hronisation<br>orm, wobei<br>gebene<br>iz dient. |                                                                                                    |                   |  |

### P1-1 to P1-4 (Einstellung für Expression-Pedal 1)

Definiert die Steuerziele 1 - 4 für Expression-Pedal 1. Die Effekt-Parameter werden weiter unten hinter den Effekt-Typen beschrieben.

### P2V1 to P2V4 (Expression-Pedal 2, vertikale Ausrichtung)

Definiert die Steuerziele 1 - 4 für Expression-Pedal 2 (vertikale Ausrichtung).

### P2H1 to P2H4 (Expression-Pedal 2, horizontale Ausrichtung)

Definiert die Steuerziele 1 - 4 für Expression-Pedal 2 (horizontale Ausrichtung).

Die 12 oben genannten Effekt-Typen bieten dieselben Parameter. Für P2H1 to P2H4 (Pedal 2, horizontale Ausrichtung) steht PARM4 (Modul an/aus) jedoch nicht zur Verfügung.

| PARM1                                             | PARM2                                                                                                    | PARM3                                                                                                    | PARM4                                                                                                    |  |  |
|---------------------------------------------------|----------------------------------------------------------------------------------------------------|----------------------------------------------------------------------------------------------------|----------------------------------------------------------------------------------------------------|--|--|
| Steuerziel des Expres-<br>sion-Pedals             | min (minimaler Wert)                                                                                                    | MAX (maximaler Wert)                                                                                                    | Funktion Modul An/aus                                                                                                    |  |  |
| Bestimmt das Steuerziel des<br>Expression-Pedals. | Bestimmt den Parameter-<br>Wert, der eingestellt wird,<br>wenn das Pedal vollständig<br>geöffnet ist oder Pedal 2 voll-<br>ständig nach links gedreht<br>wurde. | Bestimmt den Parameter-<br>Wert, der eingestellt wird,<br>wenn das Pedal vollständig<br>durchgetreten ist oder Pedal 2<br>vollständig nach rechts<br>gedreht wurde. | De-/Aktiviert die Funktion<br>Modul An/Aus. Dieser Para-<br>meter steht für P2H1 to P2H4<br>(Pedal 2, horizontale Ausrich-<br>tung) nicht zur Verfügung. |  |  |

## Fehlerbehebung

## Kein Sound oder sehr leiser Sound

- Ist das Gerät eingeschaltet?
- Stellen Sie den LEVEL-Regler ein.
- Ist die Gitarre mit der Buchse INPUT und der Gitarren-Amp mit der Buchse OUTPUT L/MONO (und OUTPUT R) verbunden?
- Ist das geschirmte Kabel eventuell defekt?
- Passen Sie das Patch-Level an ( $\rightarrow$  S. 16).
- Stellen Sie sicher, dass sich das G9.2tt nicht im Mute-Modus befindet (→ S. 21).
- Bei einigen Patches kann die Lautstärke mit einem Expression-Pedal eingestellt werden. Stellen Sie sicher, dass ein geeigneter Lautstärkewert mit dem Pedal eingestellt wurde.
- Wenn beide Regler in der Accelerator-Sektion vollständig heruntergezogen wurden, ist kein Sound zu hören. Sie müssen wenigstens einen Regler teilweise aufdrehen.

## Der Sound verzerrt

- Senken Sie die Gain- und Level-Parameter im PRE-AMP-Modul ab.
- Senken Sie die Einstellungen für die Regler [TUBE] und [BOOST] in der Energizer-Sektion ab.
- Senken Sie versuchsweise den [TUBE]-Regler in der Accelerator-Sektion ab.

### Die Fußschalter arbeiten nicht ordnungsgemäß

- Überprüfen Sie die Einstellung für die Function-Fußschalter 1/2 (→ S. 38).
- Prüfen Sie den aktuellen Betriebsmodus. Die Wirkung des Fußschalters ist im Play- und Manual-Modus unterschiedlich.

### Der Sound im Bypass-Modus klingt komisch

 Senken Sie die Einstellungen f
ür die Regler [TUBE] und [BOOST] in der Energizer-Sektion ab.

Der Energizer arbeitet auch im Bypass-Betrieb. • Stellen Sie den Accelerator-Regler [TUBE] auf einen Wert unter der 3-Uhr-Stellung ein. Der Accelerator arbeitet auch im Bypass-Betrieb.

## Hörbare Störgeräusche

- Verwenden Sie in jedem Fall ein ZOOM-Netzteil.
- Passen Sie die ZNR-Einstellungen an.
- Bewegen Sie sich im Raum und prüfen Sie, ob die Pickups etc. eventuell RF-Einstreuungen aufnehmen.
- Senken Sie die Gain- und Level-Parameter im PRE-AMP-Modul ab.
- Überprüfen Sie die Einstellung für die Expression-Pedale 1/2 (→ S. 33 35).

Abhängig vom Parameter, der den Expression-Pedalen 1/2 zugeordnet ist, können die Pedale eventuell drastische Klangänderungen bewirken, die zu Störgeräuschen führen.

## Das Senden und Empfangen von MIDI-Befehlen ist nicht möglich

- Prüfen Sie, ob der MIDI IN am G9.2tt und der MIDI OUT am externen Gerät (und/oder umgekehrt) ordnungsgemäß miteinander verbunden sind.
- Prüfen Sie die MIDI-Einstellung (→ S.43).
- Pr
  üfen Sie, ob das Senden/Empfangen des entsprechenden MIDI-Nachrichtentyps aktiviert ist (→ S. 44, 47).

### Das An/Abschalten mit dem Expression-Pedal funktioniert nicht richtig

- Prüfen Sie, ob Parameter 4 (Modul an/aus) für Expression-Pedal 1 (P1-1 to P1-4) oder die vertikale Ausrichtung von Expression-Pedal 2 (P2V1 to P2V4) im Modul TOTAL auf "Enable" eingestellt ist (→ S. 33, 34).
- Die On/Off-Funktion im Modul steht f
  ür Pedal 2 in der Einstellung f
  ür die horizontale Ausrichtung nicht zur Verf
  ügung (P2H1 to P2H4).(→ S. 34).

## Spezifikationen

| Anzahl der Effekt-Typen<br>Anzahl der Effekt-Module<br>Patch-Speicher                  | 106<br>10 gleichzeitig nutzbare Module<br>User-Bereich: 5 Patches x 20 Bänke = 100 (lesen/überschreiben möglich)<br>Preset-Bereich: 5 Patches x 20 Bänke = 100 (schreibgeschützt)<br>Insgesamt: 200 Patches |
|----------------------------------------------------------------------------------------|----------------------------------------------------------------------------------------------------|
| Samplingfrequenz<br>A/D-Wandlung<br>D/A-Wandlung<br>Signalverarbeitung<br>Frequenzgang | 96 kHz<br>24 Bit, 64-faches Oversampling<br>24 Bit, 128-faches Oversampling<br>32 Bit<br>20 Hz – 40 kHz +1.0 dB, -3.0 dB (an einer Last von 10 kOhm)                                                        |
| Display                                                                                | 2-stelliges 7-Segment-LED<br>16 stelliges hintergrundbeleuchtetes LCD auf zwei Zeilen                                                                                                    |
| Eingänge<br>Guitar-Eingang                                                             | Standard-Monoklinkenbuchse<br>Empfohlener Pegel: -10 dBm<br>Eingangsimpedanz: 1 Megaohm                                                                                                    |
| AUX-Eingang                                                                            | Mini-Klinkenbuchse (stereo)<br>Empfohlener Pegel: -10 dBm<br>Eingangsimpedanz: 10 kOhm                                                                                                    |
| External Return                                                                        | Standard-Monoklinkenbuchse<br>Empfohlener Eingangsnegel: 10 dBm/+4 dBm (umschalthar)                                                                                                    |
| Ausgänge<br>Line-Ausgang                                                               | Standard-Monoklinkenbuchse x 2<br>Empfohlener Ausgangspegel: -10 dBm/+4 dBm (umschaltbar)<br>Maximaler Ausgangspegel: +19 dBm (an einer Ausgangslast von 10<br>Ohm oder höber)                              |
| Kopfhörer-Ausgang                                                                      | Ausgangsimpedanz: 1 kOhm oder weniger<br>Standard-Stereoklinkenbuchse<br>Nennleistung: 60 mW (an 32-Ohm-Last), 20 mW (an 300-Ohm-Last)                                                                      |
| External Send                                                                          | Ausgangsimpedanz: 47 kOhm<br>Standard-Monoklinkenbuchse<br>Empfohlener Ausgangspegel: -10 dBm/+4 dBm (umschaltbar)                                                                                          |
| Tube-Schaltkreis                                                                       | 12AX7 x 2                                                                                                    |
| Steueranschlüsse                                                                       | MIDI OUT, MIDI IN                                                                                                    |
| USB-Schnittstelle<br>PC-Schnittstelle<br>Samplingfrequenzen                            | 16 Bit (Aufnahme/Wiedergabe, stereo)<br>32 kHz / 44,1 kHz / 48 kHz                                                                                                    |
| Leistungsbedarf                                                                        | 15 V AC, 1,5 A (über das mitgelieferte Netzteil AD-0012)                                                                                                    |
| Abmessungen                                                                            | 235 mm (T) x 595 mm (B) x 85 mm (H)                                                                                                    |
| Gewicht                                                                                | 5.5 kg                                                                                                    |
| * 0 dBm = 0,775 Vrms                                                                   |                                                                                                    |

Design und Spezifikationen können ohne vorherige Ankündigung verändert werden.

# MIDI-Implementationstabelle

| [EFFECTOR<br>Model G9.2tt                                             | ]<br>MIDI Implementatio                                                                                                    | on Chart                             | Date : 08,Oct.,2005<br>Version :1,00                                                                                                    |  |  |  |
|-----------------------------------------------------------------------|----------------------------------------------------------------------------------------------------|--------------------------------------|----------------------------------------------------------------------------------------------------|--|--|--|
| Function                                                              | Transmitted                                                                                                    | Recognized                           | Remarks                                                                                                    |  |  |  |
| Basic Default<br>Channel Changed                                      | 1-16,OFF<br>1-16,OFF                                                                                                    | 1-16,OFF<br>1-16,OFF                 |                                                                                                    |  |  |  |
| Default<br>Mode Messages<br>Altered                                   | 3<br>x<br>*****                                                                                                    | 3<br>x                               |                                                                                                    |  |  |  |
| Note<br> Number   True voice                                          | X<br>*****                                                                                                    | x                                    |                                                                                                    |  |  |  |
| Velocity Note ON<br>Note OFF                                          | x<br>x                                                                                                    | x<br>x                               |                                                                                                    |  |  |  |
| After Key's<br>Touch Ch's                                             | x<br>x                                                                                                    | x<br>x                               |                                                                                                    |  |  |  |
| Pitch Bend                                                            | x                                                                                                    | x                                    | ++<br>                                                                                                    |  |  |  |
| Control<br>Change                                                     | o<br>0,32<br>1-5,7-31,64-95<br>64-95                                                                                                    | o<br>0,32<br>1-5,7-31,64-95<br>64-95 | Bank select<br>Expression Pedal 1,<br>Expression Pedal 2<br>Effect module on/off,<br>Signal mute,Bypass,<br>Channel A/B<br>(See Note 1) |  |  |  |
| Prog<br> Change   True #                                              | o 0-99<br>*****                                                                                                    | o 0–127                              |                                                                                                    |  |  |  |
| System Exclusive                                                      | o                                                                                                    | o                                    | ++<br>                                                                                                    |  |  |  |
| System   Song Pos<br>Song Sel<br>Common   Tune                        | x<br>x<br>x<br>x                                                                                                    | x<br>x<br>x<br>x                     |                                                                                                    |  |  |  |
| System   Clock<br> Real Time   Commands                               | x<br>x                                                                                                    | <br>  x<br>  x                       |                                                                                                    |  |  |  |
| Aux Local ON/OFF<br>All Notes OFF<br>Mes- Active Sense<br>sages Reset | x<br>x<br>x<br>x<br>x                                                                                                    | <br>x<br>x<br>x<br>x                 |                                                                                                    |  |  |  |
| Notes                                                                 | <pre>1. Control # 1-5,7-31,64-95 is assignable. 2. Transmit Control # and Recognized Control # that used in some function are same.</pre> |                                      |                                                                                                    |  |  |  |
| Mode 1 : OMNI ON, POI<br>Mode 3 : OMNI OFF, POI                       | LY Mode 2 :<br>LY Mode 4 :                                                                                                    | OMNI ON, MONO<br>OMNI OFF, MONO      | +<br>o : Yes<br>x : No                                                                                                    |  |  |  |

. . . . . .

- - -

## Zuordnungstabelle f ür Patch-/Bank-Nummer +Programm-Nummer im G9.2tt

|       |      |     |       |         |     |       |         |     | PATC  | H-Nr.   |     |       |         |     |       |         |
|-------|------|-----|-------|---------|-----|-------|---------|-----|-------|---------|-----|-------|---------|-----|-------|---------|
|       |      |     | 1     |         |     | 2     |         |     | 3     |         |     | 4     |         |     | 5     |         |
| GROUP | BANK | Ban | k-Nr. | Program | Ban | k-Nr. | Program | Ban | k-Nr. | Program | Ban | k-Nr. | Brogram | Ban | k-Nr. | Program |
|       |      | MSB | LSB   | No.     | MSB | LSB   | No.     | MSB | LSB   | No.     | MSB | LSB   | No.     | MSB | LSB   | No.     |
|       | 0    | 0   | 0     | 0       | 0   | 0     | 1       | 0   | 0     | 2       | 0   | 0     | 3       | 0   | 0     | 4       |
|       | 1    | 0   | 0     | 5       | 0   | 0     | 6       | 0   | 0     | 7       | 0   | 0     | 8       | 0   | 0     | 9       |
|       | 2    | 0   | 0     | 10      | 0   | 0     | 11      | 0   | 0     | 12      | 0   | 0     | 13      | 0   | 0     | 14      |
|       | 3    | 0   | 0     | 15      | 0   | 0     | 16      | 0   | 0     | 17      | 0   | 0     | 18      | 0   | 0     | 19      |
| 11    | 4    | 0   | 0     | 20      | 0   | 0     | 21      | 0   | 0     | 22      | 0   | 0     | 23      | 0   | 0     | 24      |
|       | 5    | 0   | 0     | 25      | 0   | 0     | 26      | 0   | 0     | 27      | 0   | 0     | 28      | 0   | 0     | 29      |
|       | 6    | 0   | 0     | 30      | 0   | 0     | 31      | 0   | 0     | 32      | 0   | 0     | 33      | 0   | 0     | 34      |
|       | 7    | 0   | 0     | 35      | 0   | 0     | 36      | 0   | 0     | 37      | 0   | 0     | 38      | 0   | 0     | 39      |
|       | 8    | 0   | 0     | 40      | 0   | 0     | 41      | 0   | 0     | 42      | 0   | 0     | 43      | 0   | 0     | 44      |
|       | 9    | 0   | 0     | 45      | 0   | 0     | 46      | 0   | 0     | 47      | 0   | 0     | 48      | 0   | 0     | 49      |
|       | 0    | 0   | 0     | 50      | 0   | 0     | 51      | 0   | 0     | 52      | 0   | 0     | 53      | 0   | 0     | 54      |
|       | 1    | 0   | 0     | 55      | 0   | 0     | 56      | 0   | 0     | 57      | 0   | 0     | 58      | 0   | 0     | 59      |
|       | 2    | 0   | 0     | 60      | 0   | 0     | 61      | 0   | 0     | 62      | 0   | 0     | 63      | 0   | 0     | 64      |
|       | 3    | 0   | 0     | 65      | 0   | 0     | 66      | 0   | 0     | 67      | 0   | 0     | 68      | 0   | 0     | 69      |
| u     | 4    | 0   | 0     | 70      | 0   | 0     | 71      | 0   | 0     | 72      | 0   | 0     | 73      | 0   | 0     | 74      |
|       | 5    | 0   | 0     | 75      | 0   | 0     | 76      | 0   | 0     | 77      | 0   | 0     | 78      | 0   | 0     | 79      |
|       | 6    | 0   | 0     | 80      | 0   | 0     | 81      | 0   | 0     | 82      | 0   | 0     | 83      | 0   | 0     | 84      |
|       | (    | 0   | 0     | 85      | 0   | 0     | 86      | 0   | 0     | 87      | 0   | 0     | 88      | 0   | 0     | 89      |
|       | 8    | 0   | 0     | 90      | 0   | 0     | 91      | 0   | 0     | 92      | 0   | 0     | 93      | 0   | 0     | 94      |
|       | 9    | 0   | 0     | 95      | 0   | 0     | 96      | 0   | 0     | 97      | 0   | 0     | 98      | 0   | 0     | 99      |
|       | 0    | 1   | 0     | 0       | 1   | 0     | I       | 1   | 0     | 2       | 1   | 0     | 3       | 1   | 0     | 4       |
|       | 1    | 1   | 0     | 5       | 1   | 0     | 6       | 1   | 0     | 10      | 1   | 0     | 8       | 1   | 0     | 9       |
|       | 2    | 1   | 0     | 10      | 1   | 0     | 11      | 1   | 0     | 12      | 1   | 0     | 13      | 1   | 0     | 14      |
|       | 3    | 1   | 0     | 15      | 1   | 0     | 10      | 1   | 0     | 17      | 1   | 0     | 18      | 1   | 0     | 19      |
| A     | 4    | 1   | 0     | 20      | 1   | 0     | 21      | 1   | 0     | 22      | 1   | 0     | 23      | 1   | 0     | 24      |
|       | 5    | 1   | 0     | 30      | 1   | 0     | 20      | 1   | 0     | 32      | 1   | 0     | 20      | 1   | 0     | 29      |
|       | 7    | 1   | 0     | 35      | 1   | 0     | 36      | 1   | 0     | 37      | 1   | 0     | 38      | 1   | 0     | 30      |
|       | 8    | 1   | 0     | 40      | 1   | 0     | 41      | 1   | 0     | 42      | 1   | 0     | 43      | 1   | 0     | 44      |
|       | 9    | 1   | 0     | 40      | 1   | 0     | 46      | 1   | 0     | 47      | 1   | 0     | 43      | 1   | 0     | 49      |
|       | 0    | 1   | 0     | 50      | 1   | 0     | 51      | 1   | 0     | 52      | 1   | 0     | 53      | 1   | 0     | 54      |
|       | 1    | 1   | 0     | 55      | 1   | 0     | 56      | 1   | 0     | 57      | 1   | 0     | 58      | 1   | 0     | 59      |
|       | 2    | 1   | 0     | 60      | 1   | 0     | 61      | 1   | 0     | 62      | 1   | 0     | 63      | 1   | 0     | 64      |
|       | 3    | 1   | 0     | 65      | 1   | 0     | 66      | 1   | 0     | 67      | 1   | 0     | 68      | 1   | 0     | 69      |
| Ι.    | 4    | 1   | 0     | 70      | 1   | 0     | 71      | 1   | 0     | 72      | 1   | 0     | 73      | 1   | 0     | 74      |
| Ь     | 5    | 1   | 0     | 75      | 1   | 0     | 76      | 1   | 0     | 77      | 1   | 0     | 78      | 1   | 0     | 79      |
|       | 6    | 1   | 0     | 80      | 1   | 0     | 81      | 1   | 0     | 82      | 1   | 0     | 83      | 1   | 0     | 84      |
|       | 7    | 1   | 0     | 85      | 1   | 0     | 86      | 1   | 0     | 87      | 1   | 0     | 88      | 1   | 0     | 89      |
|       | 8    | 1   | 0     | 90      | 1   | 0     | 91      | 1   | 0     | 92      | 1   | 0     | 93      | 1   | 0     | 94      |
|       | 9    | 1   | 0     | 95      | 1   | 0     | 96      | 1   | 0     | 97      | 1   | 0     | 98      | 1   | 0     | 99      |

- - -

. . . . . . . . .

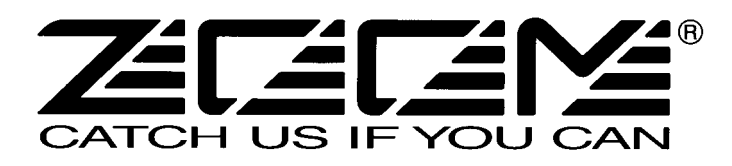

ZOOM Corporation ITOHPIA Iwamotocho 2chome Bldg. 2F, 2-11-2, Iwamoto-cho, Chiyoda-ku, Tokyo 101-0032, Japan Internetadresse: http://www.zoom.co.jp

## Bedienung bestimmter Effekte mit dem Z-Pedal

Neben den im Handbuch beschriebenen Effekten enthalten die Module WAH/EFX1, MOD/EFX2 und REVERB im G9.2tt einige spezielle Effekt-Typen, die vor dem Hintergrund entwickelt wurden, die Möglichkeiten des Expression-Pedals 2 (Z-Pedal) optimal zu nutzen. Diese Effekt-Typen werden im Folgenden beschrieben.

Eine zusätzliche Funktion stellt der Parameter "ARRM BPM" dar, der einem Expression-Pedal zugewiesen werden kann. In diesem Fall wird das Referenztempo für die ARRM-Funktion (0 - 250) mit dem Pedal gesteuert (das Patch-spezifische Tempo ist davon nicht betroffen).

## WAH/EFX1-Modul

### X-Wah

Hier blendet das Pedal zwischen Original- und Effekt-Sound (VOX-Wah) über. Ordnen Sie die vertikale Ausrichtung des Z-Pedals (P2V1 - P2V4) dem Parameter "Frequency", die horizontale Ausrichtung (P2H1 - P2H4) dem Parameter "X-Fade" zu.

| PARM1                                                                                                    |                                                                         | PARM2                            |          | PARM3                                                      |                           | PARM4                                  |                        |
|----------------------------------------------------------------------------------------------------|-------------------------------------------------------------------------|----------------------------------|----------|------------------------------------------------------------|---------------------------|----------------------------------------|------------------------|
| Position                                                                                                    | Befr, Aftr                                                              | Krequency                        | 1 – 50   | 🚄 X-Fade                                                   | 0 – 100                   | Level                                  | 2 – 100                |
| Bestimmt den Eins<br>punkt des WAH/El<br>Moduls zwischen<br>"Aftr" (vor bzw. h<br>Preamp-Sektion) u<br>(hinter der Preamp | schleif-<br>FX1-<br>"Befr" und<br>inter der<br>und "Aftr"<br>-Sektion). | Bestimmt, welche<br>betont wird. | Frequenz | Steuert das Lautstä<br>nis zwischen Origi<br>Effekt-Sound. | irkeverhält-<br>inal- und | Passt die Signallau<br>Ausgang des Mod | ıtstärke am<br>uls an. |

### X-Phaser

Hier blendet das Pedal zwischen Original- und Effekt-Sound (Phaser) über. Ordnen Sie die vertikale Ausrichtung des Z-Pedals (P2V1 - P2V4) dem Parameter "Rate", die horizontale Ausrichtung (P2H1 - P2H4) dem Parameter "X-Fade" zu.

| PARM                                                                                                    | 1                                                                           | PARM2                     |           | PARM3                                                      |                          | PARM4                                  |                        |
|----------------------------------------------------------------------------------------------------|-----------------------------------------------------------------------------|---------------------------|-----------|------------------------------------------------------------|--------------------------|----------------------------------------|------------------------|
| Color                                                                                                    | Bef1 – 4,<br>Aft1 – 4                                                       | <sub> Aate</sub> Rate     | 0 - 50 🔎  | <sub> X-Fade</sub> X-Fade                                  | 0 – 100                  | Level                                  | 2 – 100                |
| Dient zur Auswah<br>schleifpunkts und<br>Typs. Die Einstellu<br>"Bef1" bis "Bef4"<br>die Settings "Aft1"<br>hinter dem PRE-A | des Ein-<br>des Sound-<br>ingen<br>sitzen vor,<br>' bis "Aft4"<br>MP-Modul. | Bestimmt die Mod<br>rate. | ulations- | Steuert das Lautstä<br>nis zwischen Origi<br>Effekt-Sound. | irkeverhält-<br>nal- und | Passt die Signallau<br>Ausgang des Mod | itstärke am<br>uls an. |

### X-Vibe

Hier blendet das Pedal zwischen Phaser und Tremolo über. Ordnen Sie die vertikale Ausrichtung des Z-Pedals (P2V1 - P2V4) dem Parameter "Rate", die horizontale Ausrichtung (P2H1 - P2H4) dem Parameter "X-Fade" zu.

|       | ,                                        |          | 0                                         | · /      |                                                               | "       |                                         |                        |
|-------|------------------------------------------|----------|-------------------------------------------|----------|---------------------------------------------------------------|---------|-----------------------------------------|------------------------|
| PARM1 |                                          | PARM2    |                                           | PARM3    |                                                               | PARM4   |                                         |                        |
|       | 🚄 PHA Rate                               | 0 - 50 🔎 | 🚄 TRM Rate                                | 0 - 50 🔎 | 🚄 X-Fade                                                      | 0 – 100 | Level                                   | 2 – 100                |
|       | Steuert die Modulationsrate des Phasers. |          | Steuert die Modulationsrate des Tremolos. |          | Steuert das Lautstärkeverhält-<br>nis von Phaser und Tremolo. |         | Passt die Signallau<br>Ausgang des Mode | itstärke am<br>uls an. |

### **Z-Oscillator**

Der Oszillator kann seine Frequenz der Tonhöhe des anliegenden Gitarrensignals anpassen oder mit dem Pedal gesteuert werden. Zudem kann dem Oszillator-Signal Portamento und ein Vibrato-Effekt zugewiesen werden. Um die Tonhöhe der Gitarre für die Steuerung der Oszillator-Frequenz auszulesen, schalten Sie den Parameter "Frequency" auf "A-Bf" (vor dem PRE-AMP-Modul) oder "A-Af" (hinter dem PRE-AMP-Modul). Versuchen Sie dazu, die vertikale Ausrichtung des Z-Pedals (P2V1 - P2V4) dem Parameter "Balance" und die horizontale Ausrichtung (P2H1 - P2H4) dem Parameter "Portament" oder "Vibrato" zuzuordnen.

Um die Oszillator-Frequenz mit dem Pedal zu steuern, stellen Sie den "Frequency"-Parameter auf 0 - 60 (wird zur Referenz-Frequenz) ein. Anschließend weisen Sie den Parameter "Frequency" der vertikalen und den Parameter "Balance" der horizontalen Ausrichtung des Z-Pedals zu.

| PARM1                                                                |                       | PARM2                                          |                           | PARM3               |         | PARM4                                                                        |         |
|----------------------------------------------------------------------|-----------------------|------------------------------------------------|---------------------------|---------------------|---------|------------------------------------------------------------------------------|---------|
| Krequency                                                            | 0 – 60,<br>A-Bf, A-Af | A Portament                                    | 0 – 10                    | <sub> </sub>        | 0 – 10  | <sub> Balance</sub>                                                          | 0 – 100 |
| Dient zur Auswahl der Oszil-<br>lator-Frequenz (siehe Tabelle<br>1). |                       | Bestimmt, wie wei<br>höhenänderung du<br>wird. | ch die Ton-<br>rchgeführt | Steuert die Vibrato | -Tiefe. | Steuert das Lautstärkeverhält<br>nis zwischen Original- und<br>Effekt-Sound. |         |

| [Tabelle 1] | Frequency-Parameter | Note     | Frequency-Parameter | Note     |
|-------------|---------------------|----------|---------------------|----------|
|             | 0 – 11              | A2 – Ab3 | 36 – 47             | A5 – Ab6 |
|             | 12 – 23             | A3 – Ab4 | 48 – 59             | A6 – Ab7 |
|             | 24 – 35             | A4 – Ab5 | 60                  | A7       |

### MOD/EFX2-Modul

### Z-Echo

Hier steuern Sie mit dem Pedal die Tonhöhe und Dauer des Echos über den Parameter "Time". Versuchen Sie dazu, die vertikale Ausrichtung des Z-Pedals (P2V1 - P2V4) dem Parameter "Time" und die horizontale Ausrichtung (P2H1 - P2H4) dem Parameter "FeedBack" oder "Mix" zuzuordnen.

| PARM1             |           | PARM2                                                                         |                                          | PARM3                                                                                |                                                 | PARM4                                                     |                          |
|-------------------|-----------|-------------------------------------------------------------------------------|------------------------------------------|--------------------------------------------------------------------------------------|-------------------------------------------------|-----------------------------------------------------------|--------------------------|
| 🚄 Time            | 10 – 1000 | <sub> FeedBack</sub>                                                          | 0 – 100                                  | HiDamp 0-10                                                                          |                                                 | 🚄 Mix                                                     | 0 – 100                  |
| Bestimmt die Dela | y-Zeit.   | Steuert den Feedba<br>Höhere Werte sorg<br>höhere Anzahl an I<br>derholungen. | ack-Anteil.<br>en für eine<br>Delay-Wie- | Stellen Sie die Höh<br>fung im Delay-Kla<br>Niedrigere Werte s<br>einen weicheren De | nendämp-<br>ng ein.<br>orgen für<br>elay-Klang. | Bestimmt das Mise<br>hältnis zwischen E<br>Originalsound. | chungsver-<br>ffekt- und |

### X-Flanger

Hier blendet das Pedal zwischen dem Originalklang und dem Effekt-Sound (Flanger) über. Versuchen Sie dazu, die vertikale Ausrichtung des Z-Pedals (P2V1 - P2V4) dem Parameter "Rate" und die horizontale Ausrichtung (P2H1 - P2H4) dem Parameter "X-Fade" zuzuordnen.

| PARM1                      |           | PARM2                     |           | PARM3                                                      |                         | PARM4                                            |                           |
|----------------------------|-----------|---------------------------|-----------|------------------------------------------------------------|-------------------------|--------------------------------------------------|---------------------------|
| Depth                      | 0 – 100   | 🚄 Rate                    | 0 - 50 🔎  | 🚄 X-Fade                                                   | 0 – 100                 | Manual                                           | 0 – 100                   |
| Bestimmt die Mod<br>tiefe. | ulations- | Bestimmt die Mod<br>rate. | ulations- | Steuert das Lautstä<br>nis zwischen Origi<br>Effekt-Sound. | rkeverhält-<br>nal- und | Bestimmt den Fred<br>reich, in dem der E<br>tet. | juenzbe-<br>Effekt arbei- |

### X-Step

Hier blendet das Pedal zwischen dem Originalklang und dem Effekt-Sound (Step) über. Versuchen Sie dazu, die vertikale Ausrichtung des Z-Pedals (P2V1 - P2V4) dem Parameter "Rate" und die horizontale Ausrichtung (P2H1 - P2H4) dem Parameter "X-Fade" zuzuordnen.

| PARM1                      |           | PARM2                     |           | PARM3                                                      |                          | PARM4                                 |        |
|----------------------------|-----------|---------------------------|-----------|------------------------------------------------------------|--------------------------|---------------------------------------|--------|
| Depth                      | 0 – 100   | <sub> Aate</sub> Rate     | 0 - 50 🔊  | <sub> X-Fade</sub>                                         | 0 – 100                  | Shape                                 | 0 – 10 |
| Bestimmt die Mod<br>tiefe. | ulations- | Bestimmt die Mod<br>rate. | ulations- | Steuert das Lautstä<br>nis zwischen Origi<br>Effekt-Sound. | irkeverhält-<br>nal- und | Steuert die Hüllkur<br>Effekt-Sounds. | ve des |

### Z-Step

Hierbei handelt es sich um einen Step-Effekt, bei dem Sie die verstärkte Frequenz mit dem Pedal nach oben oder unten verschieben können. Wenn Sie dem Pedal den Parameter "Frequency" zuordnen, ändert sich die verstärkte Frequenz in einzelnen Schritten, bis die Zielfrequenz erreicht ist.

Versuchen Sie dazu, die vertikale Ausrichtung des Z-Pedals (P2V1 - P2V4) dem Parameter "Frequency" und die horizontale Ausrichtung (P2H1 - P2H4) dem Parameter "Mix" zuzuordnen.

| PARM1                          |         | PARM2                      |           | PARM3                                 |         | PARM4                                                     |                          |
|--------------------------------|---------|----------------------------|-----------|---------------------------------------|---------|-----------------------------------------------------------|--------------------------|
| Krequency                      | 1 – 50  | Depth                      | 0 – 100   | Shape                                 | 0 – 10  | 🚄 Mix                                                     | 0 – 100                  |
| Steuert die verstärl<br>quenz. | te Fre- | Bestimmt die Mod<br>tiefe. | ulations- | Steuert die Hüllkun<br>Effekt-Sounds. | rve des | Bestimmt das Mise<br>hältnis zwischen E<br>Originalsound. | chungsver-<br>ffekt- und |

### Z-Pitch

Bei diesem Pitch Shifter können Sie der vertikalen und horizontalen Ausrichtung des Z-Pedals unterschiedliche Tonhöhenänderungen zuordnen.

Versuchen Sie dazu, die vertikale Ausrichtung des Z-Pedals (P2V1 - P2V4) dem Parameter "PdlPosi V" und die horizontale Ausrichtung (P2H1 - P2H4) dem Parameter "PdlPosi H" zuzuordnen.

Die Parameter sind identisch wie bei Z-MonoPitch.

### Z-MonoPitch

Bei diesem monophonen Pitch Shifter (für Single-Notes) können Sie der vertikalen und horizontalen Ausrichtung des Z-Pedals unterschiedliche Tonhöhenänderungen zuordnen.

Versuchen Sie dazu, die vertikale Ausrichtung des Z-Pedals (P2V1 - P2V4) dem Parameter "PdlPosi V" und die horizontale Ausrichtung (P2H1 - P2H4) dem Parameter "PdlPosi H" zuzuordnen.

| PARM1                                                   |                      | PARM2               |        | PARM3                                                     |                      | PARM4                                                     |                        |
|---------------------------------------------------------|----------------------|---------------------|--------|-----------------------------------------------------------|----------------------|-----------------------------------------------------------|------------------------|
| Color                                                   | 1 – 8                | Tone                | 0 – 10 | 🚄 PdlPosi V                                               | 0 – 100              | 🚄 PdlPosi H                                               | 0 – 100                |
| Wählt die Art der Tänderung durch da (siehe Tabelle 2). | fonhöhen-<br>s Pedal | Steuert die Klangfa | arbe.  | Steuert die Tonhöh<br>rung (vertikale Aus<br>des Pedals). | enände-<br>srichtung | Steuert die Tonhöh<br>rung (horizontale A<br>des Pedals). | enände-<br>Ausrichtung |

[Tabelle 2] Die folgende Tabelle zeigt ein Beispiel für den Betrieb des Z-Pedals, wenn die vertikale Ausrichtung der Option "PdlPosi V" und die horizontale Ausrichtung "PdlPosi H" zugewiesen ist.

| Color | Vertikale<br>Ausrichtung | min Horizontale Ausrichtung max |           | Color | Vertikale<br>Ausrichtung | min Horizo | chtung max |
|-------|--------------------------|---------------------------------|-----------|-------|--------------------------|------------|------------|
| 4     | <u>₹</u> max             | 1000 Cent                       | +1 Oktave | E     | <u>₹</u> max             | 700 Cent   | +1 Oktave  |
| '     | 👛 min                    | -200 Cent                       | 0 Cent    | 5     | 👛 min                    | 0 Cent     | 0 Cent     |
|       | <u></u> max              | +1 Oktave                       | 1500 Cent | 6     | max                      | +1 Oktave  | +2 Oktave  |
| 2     | 产 min                    | 0 Cent                          | 300 Cent  | 0     | 产 min                    | 0 Cent     | 0 Cent     |
| _     | ≥)max                    | 300 Cent                        | +1 Oktave | _     | ≥)max                    | +1 Oktave  | -∞ (0 Hz)  |
| 3     | 📥 min                    | 0 Cent                          | 0 Cent    | 1     | 📥 min                    | 0 Cent     | 0 Cent     |
|       | <u></u> max              | 500 Cent                        | +1 Oktave | _     | <u>≥</u> max             | 500 cent   | -1 Oktave  |
| 4     | 📥 min                    | 0 Cent                          | 0 Cent    | 8     | 产 min                    | -700 Cent  | +1 Oktave  |

### Z-Talking

Dieser Effekt versieht den Gitarren-Sound mit einem Talking-Effekt. Sie können die Vokale verändern, indem Sie das Z-Pedal horizontal oder vertikal bewegen

Versuchen Sie dazu, die vertikale Ausrichtung des Z-Pedals (P2V1 - P2V4) dem Parameter "Formant V" und die horizontale Ausrichtung (P2H1 - P2H4) dem Parameter Formant H" zuzuordnen

| PARM1                                                          |                       | PARM2              |        | PARM3                                                                                                    |                                                       | PARM4                                                                                                    |                                                           |
|----------------------------------------------------------------|-----------------------|--------------------|--------|----------------------------------------------------------------------------------------------------|-------------------------------------------------------|----------------------------------------------------------------------------------------------------|-----------------------------------------------------------|
| Variation                                                      | 1 – 5                 | Tone               | 0 – 10 | <b>Formant V</b> 0 - 100                                                                                    |                                                       | <sub> Formant H</sub>                                                                                         | 0 – 100                                                   |
| Dient zur Auswahl<br>variation, durch da<br>(siehe Tabelle 3). | der Klang-<br>s Pedal | Steuert die Klangf | arbe.  | Steuert die Forman<br>zen im akustischen<br>spektrum, die Voka<br>charakterisieren] (<br>Betrieb des Pedals | nten [Spit-<br>1 Frequenz-<br>1le<br>vertikaler<br>). | Steuert die Formar<br>zen im akustischer<br>spektrum, die Voka<br>charakterisieren] (I<br>ler Betrieb des Ped | nten [Spit-<br>h Frequenz-<br>hle<br>horizonta-<br>lals). |

[Tabelle 3] Die folgende Tabelle zeigt ein Beispiel für den Betrieb des Z-Pedals, wenn die vertikale Ausrichtung der Option "Formant V" und die horizontale Ausrichtung "Formant H" zugewiesen ist.

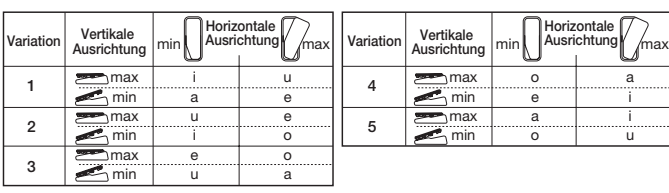

## **REVERB-Modul**

### Z-Delav

Bei diesem Delay-Effekt können Sie das Panning und den Mix-Pegel mit dem Pedal steuern.

Versuchen Sie dazu, die vertikale Ausrichtung des Z-Pedals (P2V1 - P2V4) dem Parameter "Mix" und die horizontale Ausrichtung (P2H1 - P2H4) dem Parameter "Pan" zuzuordnen.

| PARM1             |             | PARM2 |                    | PARM3       |                                          | PARM4               |                                                           |                          |
|-------------------|-------------|-------|--------------------|-------------|------------------------------------------|---------------------|-----------------------------------------------------------|--------------------------|
| Time              | 1 –<br>3000 | Þ     | FeedBack           | 0 – 100     | <sub> Pan</sub>                          | L50 – R50           | <sub> Mix</sub>                                           | 0 – 100                  |
| Bestimmt die Dela | y-Zeit.     |       | Steuert den Feedba | ack-Anteil. | Steuert das Links-/<br>Panning des Delay | Rechts-<br>-Sounds. | Bestimmt das Mise<br>hältnis zwischen E<br>Originalsound. | chungsver-<br>ffekt- und |

### **Z-Dimension**

Bei diesem räumlichen Effekt können Sie die Tiefe, das Panning und den Hallanteil mit dem Pedal steuern. Versuchen Sie dazu, die vertikale Ausrichtung des Z-Pedals (P2V1 - P2V4) dem Parameter. Depth" und die horizontale

| Ausrichtung (P2H                         | 11 - P2H4) d   | lem Parameter "Pa                 | n" zuzuordi | nen.               | in aramote |                                         | Ionzontaic             |
|------------------------------------------|----------------|-----------------------------------|-------------|--------------------|------------|-----------------------------------------|------------------------|
| PARM                                     | 1              | PARM                              | 2           | PARM               | 3          | PARM                                    | 4                      |
| <sub> </sub>                             | L50 – R50      | 🚄 Depth                           | 0 – 100     | Decay              | 1 – 30     | Mix                                     | 0 – 100                |
| Steuert das Links-/<br>Panning des Sound | Rechts-<br>ls. | Steuert die Tiefe de<br>Position. | er Sound-   | Steuert die Reverb | -Dauer.    | Bestimmt das Misc<br>hältnis des Reverb | chungsver-<br>-Sounds. |
|                                          |                |                                   |             |                    |            |                                         |                        |

Z-Tornado

Bei diesem Delay-Effekt wirbelt der Effekt-Sound wie in einem Tornado umher.

Versuchen Sie dazu, die vertikale Ausrichtung des Z-Pedals (P2V1 - P2V4) dem Parameter "Rate" und die horizontale Ausrichtung (P2H1 - P2H4) dem Parameter Width" zuzuordnen

| Adoiontaing (i Zinn - i Zinn) doinn aramotor "Widan - Zazaoranon. |             |   |                           |           |                                      |               |                                         |                       |
|-------------------------------------------------------------------|-------------|---|---------------------------|-----------|--------------------------------------|---------------|-----------------------------------------|-----------------------|
| PARM                                                              | 1           |   | PARM2                     |           | PARM                                 | 3             | PARM4                                   |                       |
| Time                                                              | 1 –<br>3000 | Þ | <sub> Rate</sub>          | 1 – 50 🔎  | <sub> Width</sub>                    | L50 – R50     | <sub> Mix</sub>                         | 0 – 100               |
| Bestimmt die Dela                                                 | y-Zeit.     |   | Bestimmt die Mod<br>rate. | ulations- | Steuert den Umfar<br>Sound-Bewegunge | ng der<br>en. | Bestimmt das Mise<br>hältnis des Delay- | chungsver-<br>Sounds. |

Einstellen des Drehmoments des Expression-Pedals

## Horizontales Drehmoment für Expression-Pedal 2 einstellen

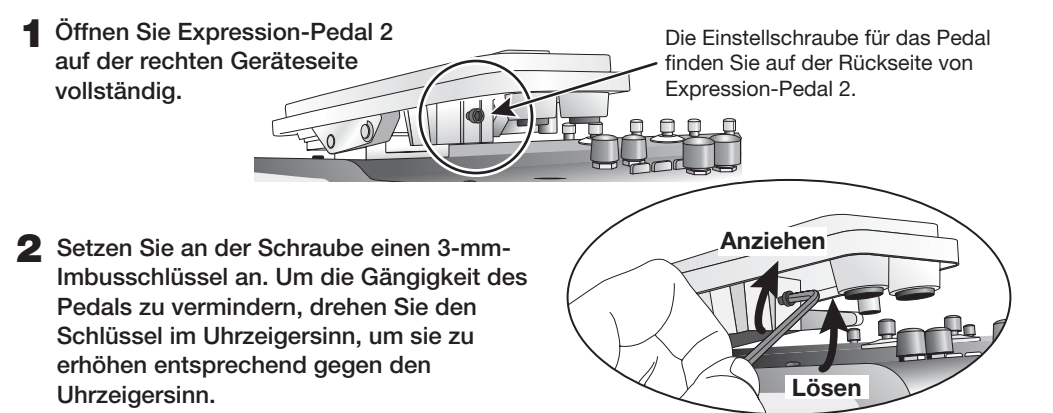

## Vertikales Drehmoment für Expression-Pedal 1/2 einstellen

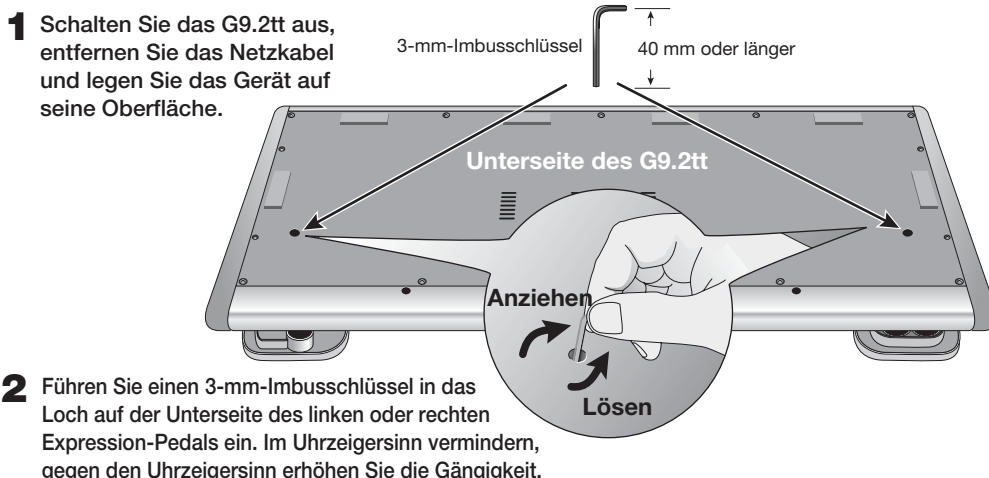

gegen den Uhrzeigersinn erhöhen Sie die Gängigkeit. Das Expression-Pedal 2 im G9.2tt ist f
ür den Betrieb mit einem Fu
ß ausgelegt. Wenn das

Pedal vollständig nach rechts gedreht ist, kann es beschädigt werden, wenn Sie es kräftig durchdrücken oder anderweitig übermäßige Kraft aufwenden. Verwenden Sie das Pedal nur in dem vorgeschriebenen Bereich.

- Wenn Sie das Pedal zu sehr lösen, fällt eventuell die interne Gegenschraube ab. In diesem Fall können Sie das Pedal nicht mehr anziehen – geben Sie also Acht!
- Wenn die Schraube ins Geräteinnere gefallen ist, setzen Sie sich mit Ihrem Händler oder einer von ZOOM autorisierten Werkstatt in Verbindung.
- Öffnen Sie das Gehäuse des G9.2tt niemals selbst. Und schalten Sie das G9.2tt niemals ein, wenn die Schraube ungesichert im Gehäuse herumrollt, da die elektronischen Schaltkreise dadurch ernsthaft beschädigt werden können.

### © ZOOM Corporation

Warnung

3

4

Dieses Dokument darf weder in Teilen noch als Ganzes in irgendeiner Form reproduziert werden.

# **G9.2tt Patch List**

\* The amp channel indicated by shading will be selected when the patch is called up.

\* The Z-pedal setting indicates the effect type name and the parameter name. Expression pedal 1 is always assigned to the Volume parameter.

| NE | MO   |
|----|------|
| UE | IVIU |

\* The 🎧 symbol indicates the vertical direction setting and the 🜓 symbol the horizontal direction setting.

\* An effect listed in brackets () in the Z-pedal setting can be turned on by depressing the pedal fully.

| Patch name<br>For LIVE use For REC use | PRE-AMP<br>Channel A                                       | PRE-AMP<br>CHANNEL B                                                                                            | FUNCTION1                                   | FUNCTION2                                             | Z-Pedal ( I                                                                                        | Expression pedal 2 )                                                                                      |
|----------------------------------------|------------------------------------------------------------|----------------------------------------------------------------------------------------------------|---------------------------------------------|-------------------------------------------------------|----------------------------------------------------------------------------------------------------|----------------------------------------------------------------------------------------------------|
| G9 Drive                               | DZ Clean                                                   | PV Drive                                                                                                    | A/B                                         | Phaser on                                             | Z-MonoPitch : PdlPosi V ( +1                                                                       | Oct ) 🗾 Z-MonoPitch : PdIPosi H ( +2 Oct )                                                                |
| 1- Ou -1                               | This patch simulates the n<br>horizontal direction adds or | ew-generation warming sound<br>ne more octave, for extreme p                                                    | d of Rage Against Th<br>itch changes. Chann | ne Machine guitarist Ton<br>nel A is modeled on the D | n Morello. Moving the Z-pedal in the vertical d<br>Diezel Herbert high-gain setting, and channel B | lirection gives a 1-octave higher pitch change, and the<br>3 on channel 1 clean sound of the Peavey 5150. |
| CleanCMB                               | FD Clean                                                   | VX Clean                                                                                                    | A/B                                         | Hold Delay                                            | ModernSpring : Mix                                                                                 | AnalogDelay : Mix                                                                                         |
| 2- 0ں 2- 00                            | Ultimate clean tone making use of the Er                   | recreating the satura<br>nergizer tube circuitry,                                                               | ition of a tube a<br>the sound can b        | amp. Select either<br>be given additional             | <sup>-</sup> American Fender sound (channel sheen.                                                 | A) or British Vox sound (channel B). By                                                                   |
| CrosOver                               | Z Clean                                                    | OverDrive                                                                                                    | A/B                                         | BPM TAP                                               | AMP-B : Gain                                                                                       | Delay : Mix                                                                                               |
| LO -3 LO -3                            | Versatile overdrive s the Z-pedal. Add dela                | ound very popular in F<br>ay by moving the Z-Peo                                                                | usion and Cross<br>dal sideways. Ch         | sover of the ninete<br>nannel A offers Z C            | een-eighties. When playing a guitar<br>lean sound for cutting.                                     | solo, increase the gain by pushing down                                                                   |
| X-Phase                                | FD Clean                                                   | VX Clean                                                                                                    | A/B                                         | Step on                                               | X-Phaser : Rate                                                                                    | X-Phaser : X-Fade                                                                                         |
| 4- 0ں -4                               | Compression + phase<br>brushing and single-                | ser sound great for function for function of the second second second second second second second second second | unky cutting. Ci<br>I that groove. Ch       | ross-fade the regunannel A is a clean                 | ular phaser with the original soun<br>sound variation based on the Fenc                            | d by moving the Z-pedal sideways. Add<br>Jer Twin Reverb.                                                 |
| Wah&Pit!                               | MS #1959                                                   | MS Drive                                                                                                    | A/B                                         | PdIMonoPitch on                                       | PedalVox : Frequency                                                                               | PdlMonoPitch : PdlPosi                                                                                    |
| 5- 🛯 ال                                | This patch is ideal f<br>operate a mono pitch              | ior some tricky guitar<br>n shifter in real time wi                                                             | play. Use the Z<br>th horizontal pe         | Z-pedal with one fo<br>dal work. Channel A            | oot and turn into Steve Vai. Contro<br>A contains the Marshall 1959 crun                           | ol wah with vertical pedal movement and ch sound with moderate gain.                                      |
| Z-Talker                               | OFF                                                        | FuzzFace                                                                                                    | A/B                                         | DelayTAP                                              | Z-Talking : Formant V                                                                              | Z-Talking : Formant H                                                                                     |
| 1-اں 1-ال                              | Make the guitar talk<br>with the Fuzz Face s               | with the Z-pedal. Mov<br>ound for stronger impa                                                                 | ving the pedal ir<br>act. Channel A o       | n a V-shaped patte<br>f the REC patch (u              | ern during chord stroking creates a<br>1-1) contains Z Clean sound.                                | a back-up chorus. Or switch to channel B                                                                  |
| '70s Dry                               | TS+F_Cmb                                                   | SD+M_Stk                                                                                                    | A/B                                         | DelayTAP                                              | P-Resonance : Frequency                                                                            | AnalogDelay : Mix                                                                                         |
| 2-اں 2-اU                              | Dry sound reminisce<br>A is a combination o                | nt of the seventies. Gr<br>f Fender combo amp a                                                                 | adually moving t<br>nd Ibanez TS-9 (        | the Z-pedal vertica<br>crunch sound.                  | Ily brings up from the "woman tone                                                                 | of Eric Clapton to brighter tone. Channel "                                                               |
| Morphing                               | Z Clean                                                    | MS Drive                                                                                                    | A/B                                         | P-Resonance on                                        | ReverseDelay : Balance                                                                             | P-Resonance : Frequency                                                                                   |
| ШІ-З шІ-З                              | Psychedelic morphin<br>again. Channel B giv                | g sound using reverse<br>es a heavily distorted l                                                               | e delay. Let the<br>Marshall sound.         | pedal take you fro                                    | om the real world (Arena) to the w                                                                 | orld of fantasy (Reverse Delay), and back                                                                 |
| HarmonyC                               | VX Clean                                                   | VX Crunch                                                                                                    | A/B                                         | DelayTAP                                              | Delay : Mix                                                                                        | H.P.S : Mix                                                                                               |
| UI-4 UI-4                              | A patch that adds his shifter. Why not try y               | armony in C major and<br>rour hand at guitar orch                                                               | delay to lead ci<br>nestration using        | runch sound. The z<br>delay tap and the               | Z-pedal lets you freely control the r<br>Z-pedal. Channel A is a clean sour                        | nixing ratio of delay and harmonized pitch<br>Ind based on the same Vox AC30TBX.                          |
| AcoJazz                                | Aco.Sim                                                    | FD Clean                                                                                                    | A/B                                         | Ensemble on                                           | Hall : Mix                                                                                         | Delay : Mix                                                                                               |
| ШІ-5 шІ-5                              | This patch uses the Recommended for us                     | e acoustic effect to m<br>se with single-coil front                                                             | nodify the sound<br>t pickups. Chanr        | d of an electric gu<br>nel B provides the F           | itar in electroacoustic style. The<br>Fender Twin Reverb clean sound.                              | beautiful ambience creates a Jazzy feel.                                                                  |

# MODELING

| MS#1959        | MS #1959                                           | MS #1959                                                   | A/B                                         | Booster on                                      | ( Vibe : Rate )                                                                               | Spring : Mix                                                                                |
|----------------|----------------------------------------------------|------------------------------------------------------------|---------------------------------------------|-------------------------------------------------|-----------------------------------------------------------------------------------------------|---------------------------------------------------------------------------------------------|
| 1- 2ں 1- 20    | A patch modeled on t<br>modern high-gain stac      | the legendary Marshall<br>A amps. Pushing the Z-           | 1959 SuperLead<br>pedal all the way         | l 100 used extensi<br>down turns vibrato        | ively by numerous rock guitarists. Enjo<br>on. Channel A is a variation of the sam            | by distortion that is slightly different from e amp with lower gain setting.                |
| ENGL           | ENGL Drv                                           | ENGL Drv                                                   | A/B                                         | Delay on                                        | X-Wah : Frequency                                                                             | X-Wah : X-Fade                                                                              |
| 2- 2ں 2- 2ل    | This patch simulates sound is all about. M         | the sound of the ENG<br>oving the Z-pedal horiz            | L E650 Ritchie<br>contally brings X         | Blackmore Signati<br>-WAH into play. Ch         | ure 100. Ample distortion but never n<br>nannel A is a variation of the same an               | muddy, that is what Ritchie Blackmore's<br>np with lower gain setting.                      |
| Rectify        | Rect Cln                                           | Rect Vnt                                                   | A/B                                         | Hall on                                         | Hall : Mix                                                                                    | Chorus : Mix                                                                                |
| U2 -3 U2 -3    | Simulates the high-<br>mighty buildup wheth        | gain sound of the Mes<br>ner playing riffs or lead.        | sa Boogie Recti<br>. Channel A prov         | fier, a world-wide<br>ides the clean cha        | standard for heavy music. Warm so<br>annel sound (Rect Cln).                                  | und with a strong presence provides a                                                       |
| J-Chorus       | JC Clean                                           | JC Clean                                                   | A/B                                         | ST-Chorus on                                    | ST-Chorus : Mix                                                                               | Hall : Mix                                                                                  |
| 4- 2ں 4- 20    | A simulation of the Rolan and many other situation | d JazzChorus sound with it:<br>s. Stereo chorus can be tur | s beautiful chorus-b<br>ned on and off with | ased clean tone. Even<br>the function foot swit | y guitarist needs a transparent clean sound<br>ch. Channel A offers a tone variation of the s | with a wide range of uses, for cutting, arpeggios<br>same JazzChorus.                       |
| 800/2000       | MS Crunch                                          | MS Drive                                                   | A/B                                         | MultiWah on                                     | ( MultiWah : Frequency )                                                                      | Hall : Mix                                                                                  |
| U2 -5 u2 -5    | This patch recreates by you the higher gain sou    | oth the Marshall JCM800<br>nd of the JCM2000. Tog          | ) and JCM2000. (<br>gle between chanr       | Channel A is modeled<br>nels A and B with the   | d on the characteristically solid crunch so<br>function foot switch, for quick access to      | ound of the JCM800, while channel B brings two types of Marshall sound.                     |
| Diezel         | DZ Clean                                           | DZ Drive                                                   | A/B                                         | AutoWah on                                      | Z-MonoPitch : PdlPosi V ( +1 Oc                                                               | ct ) 🗾 Z-MonoPitch : PdlPosi H ( +1500 Cent )                                               |
| 1- 3-1 ا - 3-1 | A simulation of the Die<br>sharply etches the outl | zel Herbert high gain sou<br>nes also of a heavily dow     | nd popular among<br>n-tuned guitar. Ch      | guitarists who want<br>annel A uses "DZ Cle     | that extra heavy impact. Dry and penetra<br>an" which simulates the Diezel Herbert ch         | ating distortion not available with other amps nannel 1 with ultra-clean, transparent tone. |

\* When connected to a guitar amplifier, select the "For LIVE use" patches. When connected to a recorder or similar equipment, select the "For REC use" patches. \* Banks A and b of the preset area contain the same patches as banks U and u. \* The noise reduction setting may have to be adjusted according to the guitar and amplifier you are using.

# MODELING

| Patch name<br>For LIVE use For REC use | PRE-AMP<br>Channel A                                                                                                    | PRE-AMP<br>CHANNEL B                                 | FUNCTION1                                | FUNCTION2                                     | Z-Pedal ( E                                                                            | xpression pedal 2 )                                                                           |
|----------------------------------------|----------------------------------------------------------------------------------------------------|------------------------------------------------------|------------------------------------------|-----------------------------------------------|----------------------------------------------------------------------------------------|-----------------------------------------------------------------------------------------------|
|                                        |                                                                                                    |                                                      |                                          |                                               |                                                                                        |                                                                                               |
| HiWatt                                 | HW Clean                                                                                                    | HW Clean                                             | A/B                                      | DelayTAP                                      | Delay : Mix                                                                            | Chorus : Mix                                                                                  |
| 2- 3ں 2- 31                            | This patch is modele<br>faithfully preserved, r                                                                                                    | ed on the clean tone o<br>resulting in confident, r  | of the Hiwatt Cu<br>esponsive soun       | ustom 100 with it<br>d. Immerse yoursel       | s lively midrange. The typical satu<br>If in the sultry clean tone of a Britis         | ration characteristics of a tube amp are<br>h amp. Channel B is a tonal variation.            |
| AC30TBX                                | VX Clean                                                                                                    | VX Crunch                                            | A/B                                      | Tremolo on                                    | Tremolo : Rate                                                                         | Tremolo : Depth                                                                               |
| UJ-3 J-3                               | Simulation of the Vox A sound virtually jumps from                                                                                                    | AC3OTBX crunch sound voice of the speaker in a way t | vith the smooth h<br>hat is just not pos | igh range typical of<br>sible with other amp  | a class A amplifier, and its delicately d<br>s. Channel A gives the beautiful clean to | etailed distortion. When you play a chord, the one that is another hallmark of a class A amp. |
| TriAmp                                 | HK Clean                                                                                                    | HK Drive                                             | A/B                                      | DelayTAP                                      | AnalogDelay : Mix                                                                      | AnalogDelay : FeedBack                                                                        |
| 4- 3-4 ل                               | This patch simulates<br>Channel A recreates                                                                                                    | s the smooth drive sou<br>the sound of the class     | nd of the Hughe<br>A amp in the c        | es & Kettner Trian<br>lean channel of the     | np MKII. Let the powerful low end a<br>e Triamp MKII.                                  | nd ample distortion propel your lead play.                                                    |
| TweedDLX                               | US Blues                                                                                                    | US Blues                                             | A/B                                      | BPM TAP                                       | E/Reflection : Mix                                                                     | TapeEcho : Mix                                                                                |
| 5- 3- 5 ل                              | Sound modeled on the shifts in dynamics the second second | ne Fender Tweed Delu<br>at make all the differe      | xe beloved by m<br>nce. Lay your he      | any Blues greats.<br>art into those pick      | Dry crunch sound with just the rig<br>ing nuances. Channel B contains a                | ht amount of sustain brings out delicate<br>Tweed Deluxe sound variation.                     |
| Breaker                                | UK Blues                                                                                                    | UK Blues                                             | A/B                                      | MultiWah on                                   | ( MultiWah : Frequency )                                                               | TiledRoom : Mix                                                                               |
| 1- ۲ی 1- ۲                             | The Marshall Bluesbre<br>each picking nuance a                                                                                                    | eaker simulated by this<br>and has the classic ring  | patch is not an a<br>of British Blues i  | amp that provides I<br>n the vein of Eric Cla | heavy distortion like the Marshall JCN<br>apton. Channel B contains a variation        | A series. Its crunch sound faithfully follows with stronger drive feeling.                    |
| W Fender                               | FD Clean                                                                                                    | TweedBass                                            | A/B                                      | ST-Chorus on                                  | ST-Chorus : Mix                                                                        | ModernSpring : Mix                                                                            |
| 2- 4ں 2- 4U                            | Channel A of this pa<br>these two great choi                                                                                                    | tch contains the clea<br>ces, you can make opt       | n sound of a Fe<br>imum use of the       | nder Twin Reverb,<br>stereo chorus wh         | while channel B recreates the cru<br>ile playing a wide variety of styles.             | nch sound of the Fender Bassman. With                                                         |

# ARTIST

| Metallic         | MS Crunch                                     | DZ Drive                                           | A/B                                   | DelayTAP                                  | PdlMonoPitch : PdlPosi                                                     | Echo : Mix                                                             |
|------------------|-----------------------------------------------|----------------------------------------------------|---------------------------------------|-------------------------------------------|----------------------------------------------------------------------------|------------------------------------------------------------------------|
| 4-3 <u>1</u> 4-3 | This patch simulates to playing guitar with   | the Deep setting of t<br>drop tuning. Combina      | he Diezel amp k<br>tion with Gate p   | nown for its hard, h<br>roduces a dramati | high-gain tone, used extensively by<br>c and startling sound. Channel A is | bands such as Metallica. It is best suited<br>a Marshall crunch sound. |
| BlackMor         | MS #1959                                      | ENGL Drv                                           | A/B                                   | Booster on                                | Ensemble : Mix                                                             | Echo : Mix                                                             |
| 4- ۲ں 4-4        | Simulation of the far<br>Rainbow sound, resp  | nous Ritchie Blackmo<br>ectively. Press functio    | re sound. Chanı<br>n foot switch 2    | nel A emulates the to turn the booste     | e Marshall 1959 and channel B th<br>r on and get that great tone for lea   | e ENGL Drv setting for Deep Purple and d play.                         |
| SurfRock         | FD Clean                                      | dist+                                              | A/B                                   | BendChorus on                             | X-Vibe : TRM Rate                                                          | X-Vibe : X-Fade                                                        |
| 5- ۲ں 5- ۲U      | The ideal sound for p<br>sideways to use both | playing surf rock in th<br>n phaser and tremolo. ( | e style of The S<br>Channel B is a d  | Shadows or The V<br>Iry sound using mo    | entures. Get those phrases flowing deling of dist +.                       | g and catch the wave. Move the Z-pedal                                 |
| Smash            | Rect Mdn                                      | DZ Drive                                           | A/B                                   | Delay on                                  | ( Delay : Mix )                                                            | Room : Mix                                                             |
| 1- کې 🕴 ۲- کل    | Simulates the punk<br>enough crispness for    | rock sound pumped o<br>speedy playing. Chan        | ut by Offspring<br>nel B notches u    | . The drive feeling<br>p the aggressivene | will make you want to hit those p<br>ess with DZ Drive.                    | power chords, but the sound still retains                              |
| The Edge         | HW Clean                                      | BigMuff                                            | A/B                                   | BPM TAP                                   | ST-Chorus : Mix                                                            | Echo : Mix                                                             |
| 2- کی   2- کا    | Simulates the sound sound. Make optimum       | of the famous U2 gui<br>n use of the pedal for t   | tarist Edge who<br>those impressiv    | jumped onto the v<br>e solos. Channel B   | vorld scene in the 1980s. Moving t<br>offers BigMuff type fuzz sound.      | he Z-pedal sideways produces clear echo                                |
| NotSubtl         | Z Clean                                       | DZ Drive                                           | A/B                                   | RingModulate on                           | RingModulate : Frequency                                                   | AnalogDelay : Mix                                                      |
| 3- 5ى 3- 5-      | Simulates the loud a<br>a more metallic ring, | nd super-distorted sou<br>while the horizontal dir | und of Slipknot, a<br>rection adds am | a major band on th<br>bience for solos. C | ne modern heavy music scene. Movi<br>Channel A provides Z Clean sound.     | ing the Z-pedal vertically gives the sound                             |
| SalasWah         | Z Clean                                       | Guv'nor                                            | A/B                                   | AutoWah on                                | AutoWah : Resonance                                                        | Room : Mix                                                             |
| 4- کې 🕴 ۲- کل    | This patch simulates<br>use of brushing and s | s the heavy auto wah s<br>single-note cutting to   | sound of Stevie<br>play those groov   | Salas. It uses the<br>vy phrases. Channe  | e compressor + auto wah combinati<br>el A contains a clean sound.          | ion indispensable for true funk. Make free                             |
| BeckOct          | FD Clean                                      | RAT                                                | A/B                                   | DelayTAP                                  | Ctave : OctLevel                                                           | Echo : Mix                                                             |
| 5- کې 5- کل      | Simulates the octave<br>Adjust the octaver le | er sound cherished by<br>vel with the pedal. Cha   | Jeff Beck. It's t<br>annel A provides | the ideal patch for<br>a Fender Twin Rev  | playing passages in the fluid drivin<br>verb clean sound.                  | ng style of his famous song "Led Boots".                               |
| KingTone         | FD Clean                                      | UK Blues                                           | A/B                                   | DelayTAP                                  | Echo : Mix                                                                 | ModernSpring : Mix                                                     |
| U6 -1 06 -1      | Clean tone like the c<br>ambience. Channel B  | hoking guitar of the ki<br>has a drive sound mo    | ing of Blues, Mr.<br>deled on the Ma  | . BB King. Recreat<br>arshall Bluesbreake | e the moody solo from "The Thrill Is<br>ar.                                | s Gone", and use the pedal to control the                              |
|                  |                                               |                                                    |                                       |                                           |                                                                            |                                                                        |

\* Manufacturer names and product names mentioned in this document are trademarks or registered trademarks of their respective owners. The names are used only to illustrate sonic characteristics and do not indicate any affiliation with ZOOM CORPORATION.

Continued overleaf  $\gg$ 

## G9.2tt Patch List

\*The amp channel indicated by shading will be selected when the patch is called up.

\* The Z-pedal setting indicates the effect type name and the parameter name. Expression pedal 1 is always assigned to the Volume parameter.

# ARTIST

\*The 🎧 symbol indicates the vertical direction setting and the 🍃 symbol the horizontal direction setting. \* An effect listed in brackets () in the Z-pedal setting can be turned on by depressing the pedal fully.

| Patch name<br>For LIVE use For REC use | PRE-AMP<br>Channel A                                 | PRE-AMP<br>CHANNEL B                                       | FUNCTION1                                    | FUNCTION2                                      | Z-Pedal (                                                                                 | Expression pedal 2 )                                                                                 |
|----------------------------------------|------------------------------------------------------|------------------------------------------------------------|----------------------------------------------|------------------------------------------------|-------------------------------------------------------------------------------------------|----------------------------------------------------------------------------------------------------|
| Hendrix                                | MS Crunch                                            | FuzzFace                                                   | A/B                                          | Phaser on                                      | Vibe : Rate                                                                               | Hall : Mix                                                                                           |
| UG -2 UG -2                            | The wild and mighty thundering riffs. Cha            | fuzz sound of guitar g<br>nnel A of the REC patc           | god Jimi Hendrix<br>ch(u6-2) simulat         | . Push the pedal<br>es the Marshall 19         | down and be transported to Wood<br>959 sound.                                             | stock in 1969. Shake the earth with your                                                             |
| Cream                                  | Z Clean                                              | UK Blues                                                   | A/B                                          | DelayTAP                                       | AutoPan : Rate                                                                            | Echo : Mix                                                                                           |
| UG -3 UG -3                            | The Cream hit "Badge" w<br>sound contained in this p | which they also played at the patch. By assigning multiple | neir reunion concert<br>e effects to the ped | is driven by its beau<br>al, even the speed co | tiful melody and an enchanting combinati<br>ntrol of the rotary speaker is convincingly r | on of crunch and rotary speaker sound. That is the reproduced. Channel A is a clean sound variation. |
| ZZ Drive                               | FZ+M_Stk                                             | FZ+M_Stk                                                   | A/B                                          | BPM TAP                                        | Delay : Mix                                                                               | Chorus : Mix                                                                                         |
| U6 -4 U6 -4                            | Simulates the speci<br>horizontal movement           | al drive sound of Billy<br>adds chorus. Hold you           | Gibbons who ga<br>ur guitar way do           | ained fame as the<br>wn low and start t        | e guitarist of ZZ Top. When you p<br>he hard boogie. Channel B is high-g                  | ush the Z-pedal hard, delay is added, and gain variation.                                            |
| SRV                                    | FD Clean                                             | TS+F_Cmb                                                   | A/B                                          | Wah on                                         | Vibe : Balance                                                                            | Vibe : Rate                                                                                          |
| UG -5 UG -5                            | This patch is modele<br>play some Texas Blu          | ed on the definitive clea<br>les. Channel B contain        | an tone of Stevi<br>s TS+F_Cmb driv          | e Ray Vaughan. G<br>ve sound.                  | reat for fast chord cutting and dyn                                                       | amic stroking. Use heavy-gauge strings to                                                            |
| SatchDST                               | DS-1                                                 | MS Drive                                                   | A/B                                          | Delay on                                       | CombFilter : Frequency                                                                    | Delay : Mix                                                                                          |
| 1- רים 1- ריט                          | Simulates the lead phrases that require              | tone of super guitarist<br>real mastery of techni          | t Joe Satriani. T<br>ique. Channel B         | he sound of the features high-gain             | orange Boss DS-1, the quintesse<br>Marshall sound.                                        | ntial distortion pedal, is a good match for                                                          |
| LukeCLN                                | Z Clean                                              | Rect Vnt                                                   | A/B                                          | DelayTAP                                       | Delay : Mix                                                                               | ST-Chorus : Mix                                                                                      |
| 2- רי 2 - רי                           | Steve Lukather is la<br>simulated by this pa         | argely responsible for t<br>tch. Channel B will let y      | the sophisticate<br>you produce the          | ed sound of Toto<br>flashy lead sound          | that swept the world. In the eight<br>of the Mesa Boogie Rectifier. Clas                  | ties, he was using the clean tone that is ssic rock'n roll has never sounded better.                 |
| Santana                                | BG Crunch                                            | BG Crunch                                                  | A/B                                          | Arena on                                       | ( PedalVox : Frequency )                                                                  | AMP : Gain                                                                                           |
| 3- רי 23                               | The Santana sound is<br>lead tone is simulated l     | perennially popular among<br>by this patch. Choke your     | g rock fans the wo<br>guitar at the uppe     | orld over, but the ba<br>er end and immerse y  | nd also often collaborated with major J<br>vourself in "Europe". Channel A contains       | lazz artists. That sweet and drawn out Santana a variation with reduced drive.                       |
| <b>B.Setzer</b>                        | TweedBass                                            | TweedBass                                                  | A/B                                          | PRE-AMP on                                     | ModernSpring : Mix                                                                        | Echo : Mix                                                                                           |
| 4- רט 4- רט                            | This patch simulate<br>have you swinging in          | s the Rockabilly sound<br>a heartbeat. The Twe             | d of Brian Setze<br>edBass setting           | r who became ins<br>in channel A has r         | tantly famous for his "Dirty Boogie<br>reduced gain and a less pronounce                  | e" album. The quality feel of the sound will d tone.                                                 |
| BrianDly                               | VX Crunch                                            | ENGL Drv                                                   | A/B                                          | Hold Delay                                     | PingPongDly : Mix                                                                         | H.P.S : Mix                                                                                          |
| 5- רים -5                              | Simulates the sound o<br>pitch shifter to weave s    | f guitar magician Brian M<br>some guitar magic. Chann      | May who created the<br>Nel A is a Vox crune  | he dramatic allure o<br>ch sound suitable fo   | f Queen. Use the Z-pedal to blend the r backing. Channel B of the REC patch (             | alternating right/left delay with the harmonized (u7-5) provides PV Drive sound.                     |
| KurtDRV                                | Z Clean                                              | BigMuff                                                    | A/B                                          | Ensemble on                                    | AMP-B : Gain                                                                              | Ensemble : Mix                                                                                       |
| 1- 8u 1- 8U                            | In the nineties, Kurt<br>patch will make you         | Cobain of Nirvana cha<br>want to play those riffs          | anged the music<br>s from "Smells Li         | scene forever, wi<br>ke Teen Spirit". Cl       | ith his grunge sound making drama<br>hannel A recreates the clean sound                   | atic use of distortion and modulation. This<br>d for the intro.                                      |

# **SPECIAL FX**

| X-Flange    | Z Clean                                          | HotBox                                                    | A/B                                       | X-Flanger on                                   | X-Flanger : Rate                                                                    | X-Flanger : X-Fade                                                                     |
|-------------|--------------------------------------------------|-----------------------------------------------------------|-------------------------------------------|------------------------------------------------|-------------------------------------------------------------------------------------|----------------------------------------------------------------------------------------|
| U8 -2 U8 -2 | This flanger based jet gives you two fighter     | sound is the signature signature starts that cross the st | sound of hard ro<br>age from right ar     | ck. Move the Z-peo<br>nd left when you mo      | lal in the horizontal direction to adjust<br>we the Z-pedal horizontally. Channel A | t the flanger amount. The REC patch (u8-2)<br>is a clean sound suitable for arpeggios. |
| PedalPan    | FD Clean                                         | DZ Drive                                                  | A/B                                       | Z-Echo on                                      | X-Dimension : Depth                                                                 | X-Dimension : Pan                                                                      |
| U8-3 u8-3   | This patch lets you resembles analog de          | move the effect sour<br>elay. Channel A is a hig          | nd with the Z-pe<br>h-gain sound mo       | edal, to create an<br>odeled on the Dieze      | intriguing space effect. In addition<br>el Herbert channel 3.                       | n, Z-Echo gives you a time stretch that                                                |
| Rotary      | Z Clean                                          | UK Blues                                                  | A/B                                       | DelayTAP                                       | AutoPan : Rate                                                                      | AnalogDelay : Mix                                                                      |
| 4- 8ں 4- 80 | Spectacular rotary spe<br>Bluesbreaker amp to th | aker simulation using thr<br>e Z Clean sound. The ver     | ee types of modu<br>tical direction of th | lation. Use function<br>ne Z-pedal controls tl | foot switch 1 to change from the drive<br>ne rotation speed, and movement in the    | sound of channel B modeled on the Marshall horizontal direction adds delay.            |
| PdlPhase    | HW Clean                                         | TS808                                                     | A/B                                       | BPM TAP                                        | FixedPhaser : Frequency                                                             | Echo : Mix                                                                             |
| UB -5 UB -5 | This patch produces sound modeled on th          | utterly clean, transpar<br>ne TS808.                      | rent sound. The                           | Z-pedal allows ver                             | satile control of the phaser sound a                                                | and echo sound. Channel B contains drive                                               |
| Gt-Osc      | TweedBass                                        | HotBox                                                    | A/B                                       | Delay on                                       | Z-Oscillator : Balance                                                              | Z-Oscillator : Portament                                                               |
| 1- 9ں 1- 9ں | This patch produces<br>Channel A is a crunc      | s an enigmatic sound<br>h sound modeled on th             | that uses the one Fender Bassn            | oscillator effect. T<br>nan.                   | he Z-pedal lets you choose betwe                                                    | een guitar sound and synthesizer sound.                                                |
| Bend4T      | Z Clean                                          | JC Clean                                                  | A/B                                       | BPM TAP                                        | BendChorus : Balance                                                                | Hall : Mix                                                                             |
| U9 -2 U9 -2 | Clean sound featuring<br>sound variation using   | ZOOM's traditional ben<br>JazzChorus. In the REC          | d chorus. Play a<br>patch (u9-2), Z-E     | solo with a Pop sty<br>Delay is assigned to    | le bend, a great match for bands with<br>the pedal, allowing you to change the      | alluring female vocals. Channel B is a clean<br>e position of the delay sound only.    |

# **SPECIAL FX**

| Patch name<br>For LIVE use For REC use          | PRE-AMP<br>Channel A                                           | PRE-AMP<br>CHANNEL B                                          | FUNCTION1                                             | FU                 |
|-------------------------------------------------|----------------------------------------------------------------|---------------------------------------------------------------|-------------------------------------------------------|--------------------|
| SFX G9                                          | FD Clean                                                       | BigMuff                                                       | A/B                                                   | E                  |
| U9-3 U9-3                                       | This patch produces a so<br>As the name "SFX G9" ind           | er water. By moving<br>possible with the G9                   | the Z-p<br>only. E                                    |                    |
|                                                 | DeatMat                                                        | Deat                                                          |                                                       |                    |
| Pai-USC                                         | Rect Vit                                                       | Rect VIIT                                                     | A/B                                                   |                    |
| <b>Pai-Osc</b>                                  | <b>Rect vnt</b><br>This Theremin style<br>guitar effects norma | sound using the Z-Oso<br>lly offer. Added reverba             | A/B<br>cillator is genera<br>and delay help to        | ted w              |
| <b>Pai-Osc</b><br>U9 -4 09 -4<br><b>RingMod</b> | This Theremin style<br>guitar effects norma<br>FD Clean        | sound using the Z-Oso<br>lly offer. Added reverb<br>DZ Crunch | A/B<br>cillator is genera<br>and delay help to<br>A/B | ted w<br>crea<br>Z |

## **Recommended Accelerator settings**

## **Tube Pre-amp Normal Clean** ACCELERATOR ACCELERATOR SOUD STATE

Settings for clean tone with low distortion levels

Settings for adding tube compression

## Recommended settings for major guitar amps

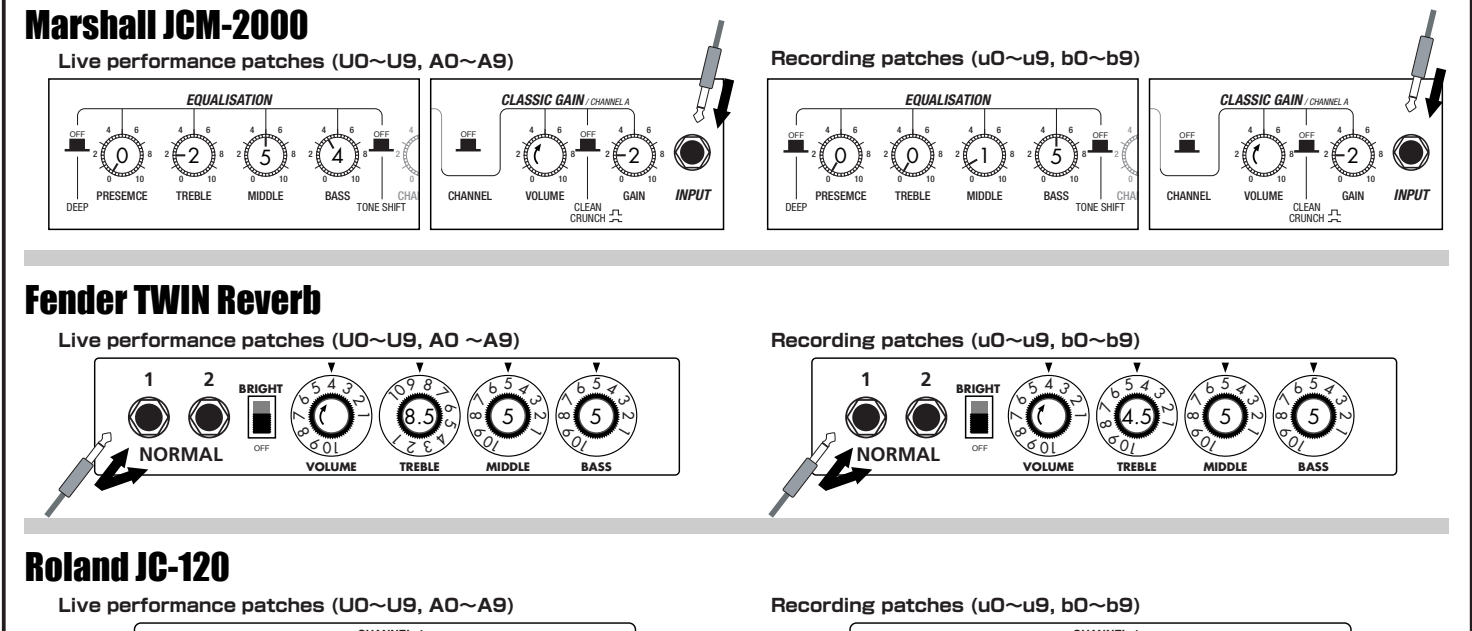

CHANNEL-\* The recommended settings shown above are for the FRONT setting of the amp select feature.

- \* If a recording patch is selected while using a guitar amp, the desired effect may not be obtained and the sound may be unpleasant. Adjust the amp settings using
- the above examples as reference.
- \* The recommended settings shown above may need fine-tuning according to usage condition of the amplifier.

| INCTION2                               | Z-Pedal (Expression pedal 2)                                                                                                    |
|----------------------------------------|----------------------------------------------------------------------------------------------------|
| BPM TAP                                | Z-Step : Frequency Z-Step : Mix                                                                                                    |
| oedal, you can m<br>Every guitarist is | ake the bubbles burst. When listening with headphones, you'll feel immersed in a liquid universe.<br>sure to find new inspiration here. Channel B contains dramatic BigMuff type fuzz sound. |
| lelayTAP                               | Z-Oscillator : Frequency Z-Oscillator : Balance                                                                                                    |
| /hen you mov<br>ite a fantasti         | ve the Z-pedal. Expect to be amazed by a sound that goes far beyond what c world.                                                                                                    |
| -Echo on                               | RingModulate : Balance RingModulate : Frequency                                                                                                    |
| the Z-Echo T<br>win Reverb c           | ime parameter and the RingModulate Frequency parameter assigned to the lean sound.                                                                                                    |

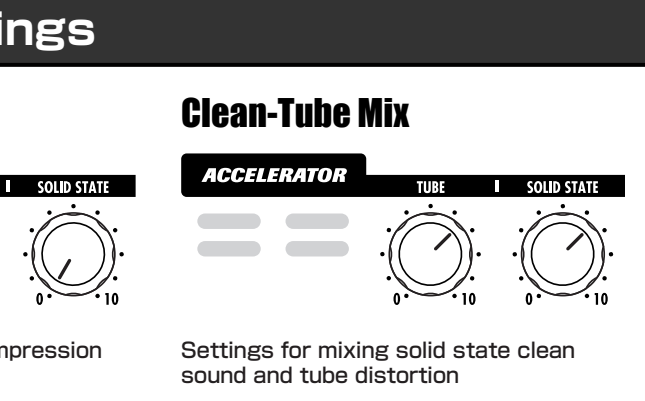

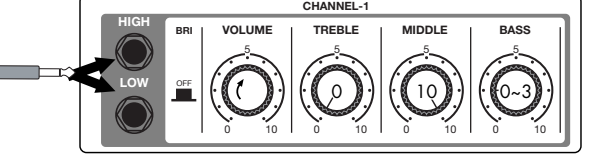

## **USB/Cubase LE Startup Guide**

This USB/Cubase LE Startup Guide explains how to install Cubase LE on a computer, how to make the connection and settings of this unit, and how to record your instrument play.

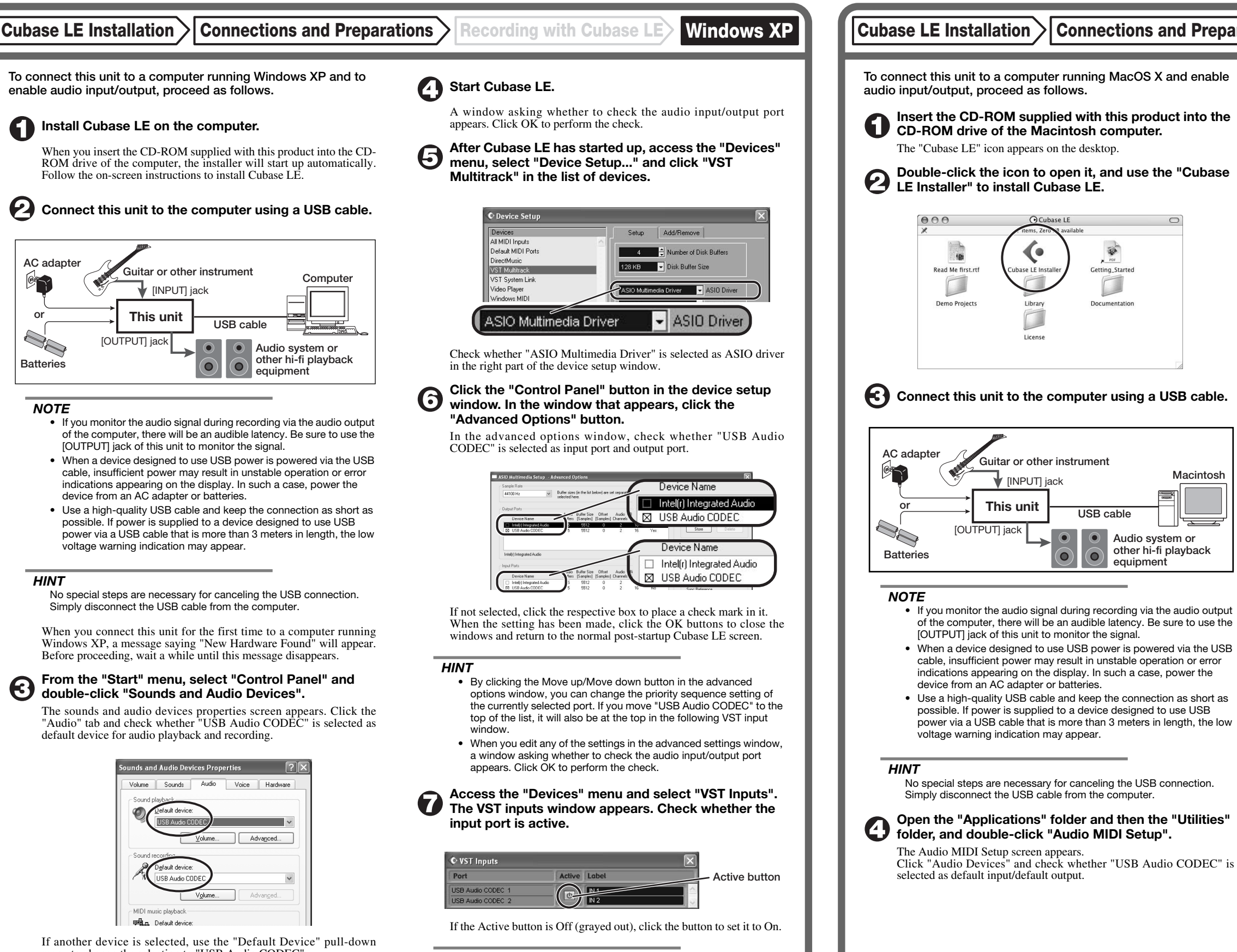

menu to change the selection to "USB Audio CODEC" When the setting has been made, click the OK button to close the sounds and audio devices properties screen.

### HINT

When multiple input ports are available for selection, you should scroll or enlarge the window and check the enable/disable settings for all ports.

Continued overleaf

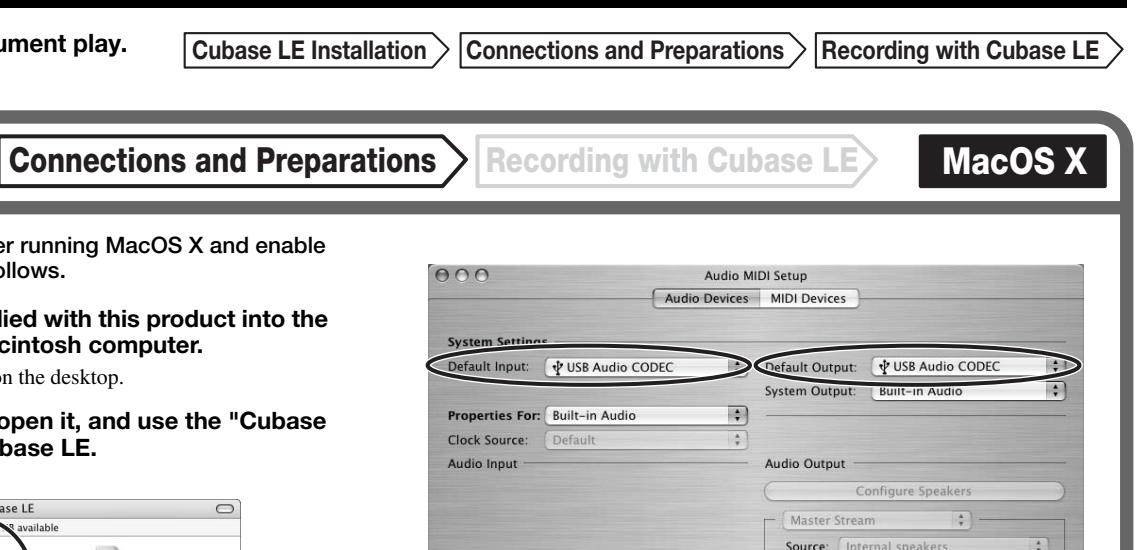

If another device is selected, use the pull-down menu to change the selection to "USB Audio CODEC".

Format: 44100.0Hz • 2ch-16bit \$

When the setting has been made, close Audio MIDI Setup.

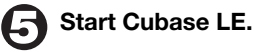

6

Macintosh

USB cable

 $\mathbf{O}$ 

 $(\mathbf{0})$ 

Audio system or

equipment

other hi-fi playback

## HINT

The Cubase LE program is installed in the "Applications" folder

When Cubase LE has started up, access the "Devices" menu, select "Device Setup...", and click "VST Multitrack" in the list of devices.

Check whether "USB Audio CODEC(2)" is selected as ASIO driver in the right part of the device setup window.

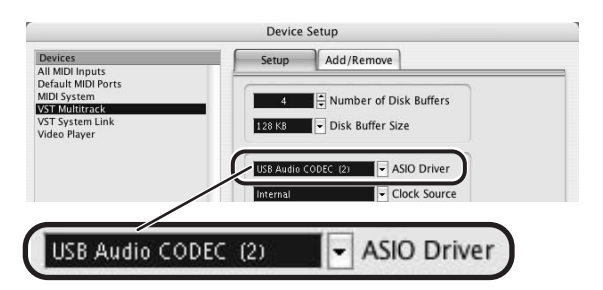

If another item is selected, use the pull-down menu to change the selection When the setting has been made, click the OK button to close the window.

Access the "Devices" menu and select "VST Inputs". The VST inputs window appears. Check whether the input port is active.

| 000               | VST Inputs   |  |
|-------------------|--------------|--|
| Port              | Active Label |  |
| USB Audio CODEC L |              |  |
| USB Audio CODEC R | IN 2         |  |
|                   |              |  |

Active button

If the Active button is Off (grayed out), click the button to set it to On.

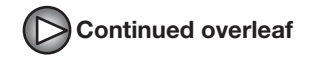

Continued from front

Cubase LE Installation Connections and Preparations Recording with

Recording with Cubase LE

Windows XP M

## Access the "File" menu and select "New Project".

The new project window appears. Here you can select a project template.

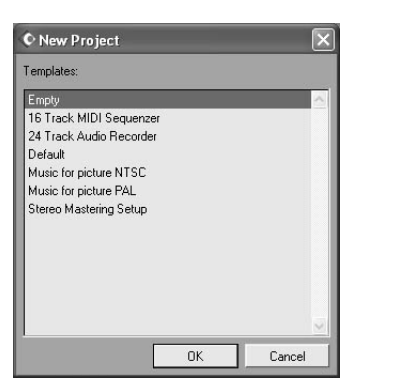

O Make sure that the "Empty" template is selected, and click the OK button.

A window for selecting the project file save location appears.

### After specifying the project file save location (such as the desktop), click the OK button (Choose button in MacOS 10.4).

A new project is created, and the project window for controlling most of the Cubase LE operations appears.

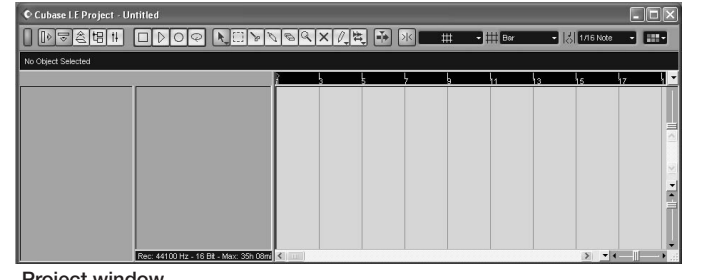

Project window

### To create a new audio track, access the "Project" menu and select "Add track". In the submenu that appears, select "Audio".

A new audio track is added to the project window.

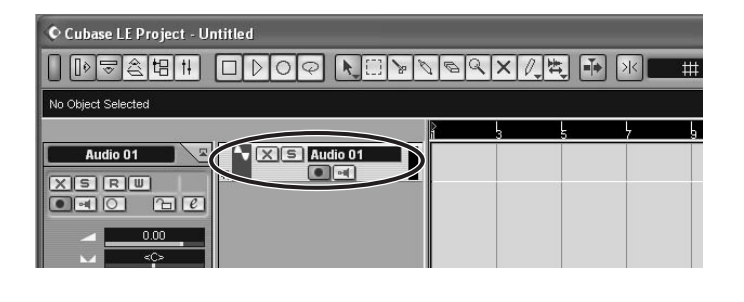

## HINT

You can add several tracks at once by accessing the "Project" menu, selecting "Add track" and then selecting "Multiple..." in the submenu.

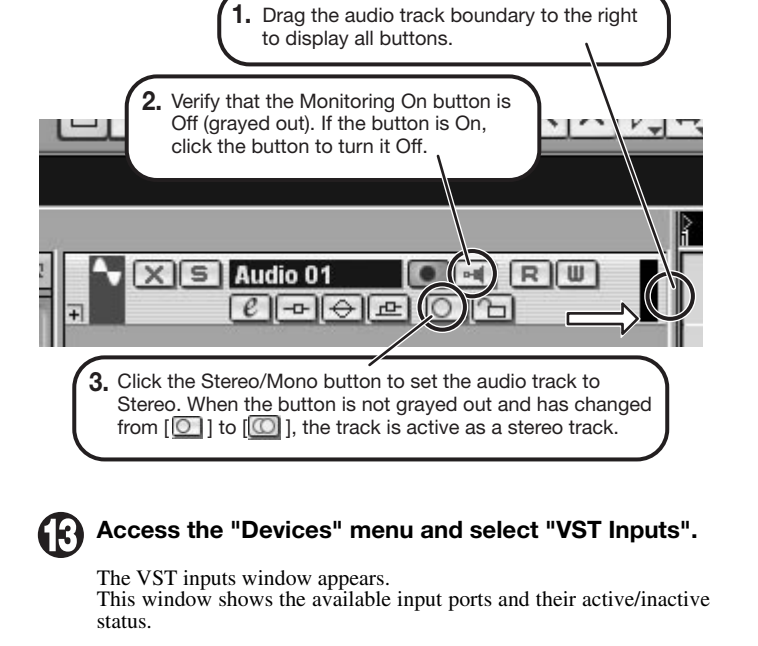

Make the following settings for the new audio track.

You can perform the following steps here.

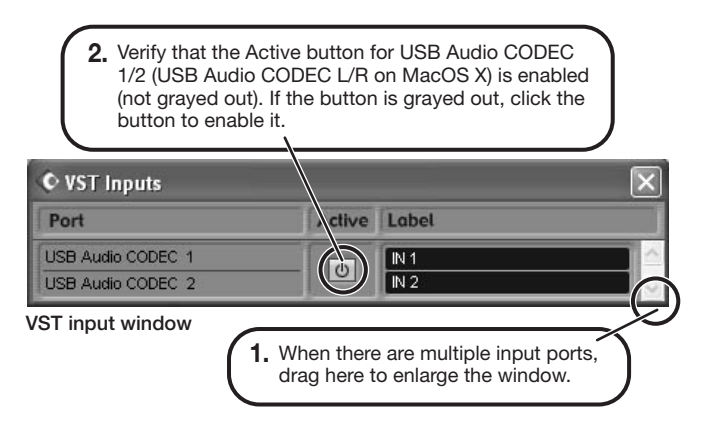

## Connect the guitar or other instrument to the [INPUT] jack of this unit and select the desired patch.

The sound selected here will be recorded on the computer via the [USB] port.

Access the "Devices" menu and select "Mixer".

The mixer window appears. This window shows the channels assigned to created tracks.

You can perform the following steps here.

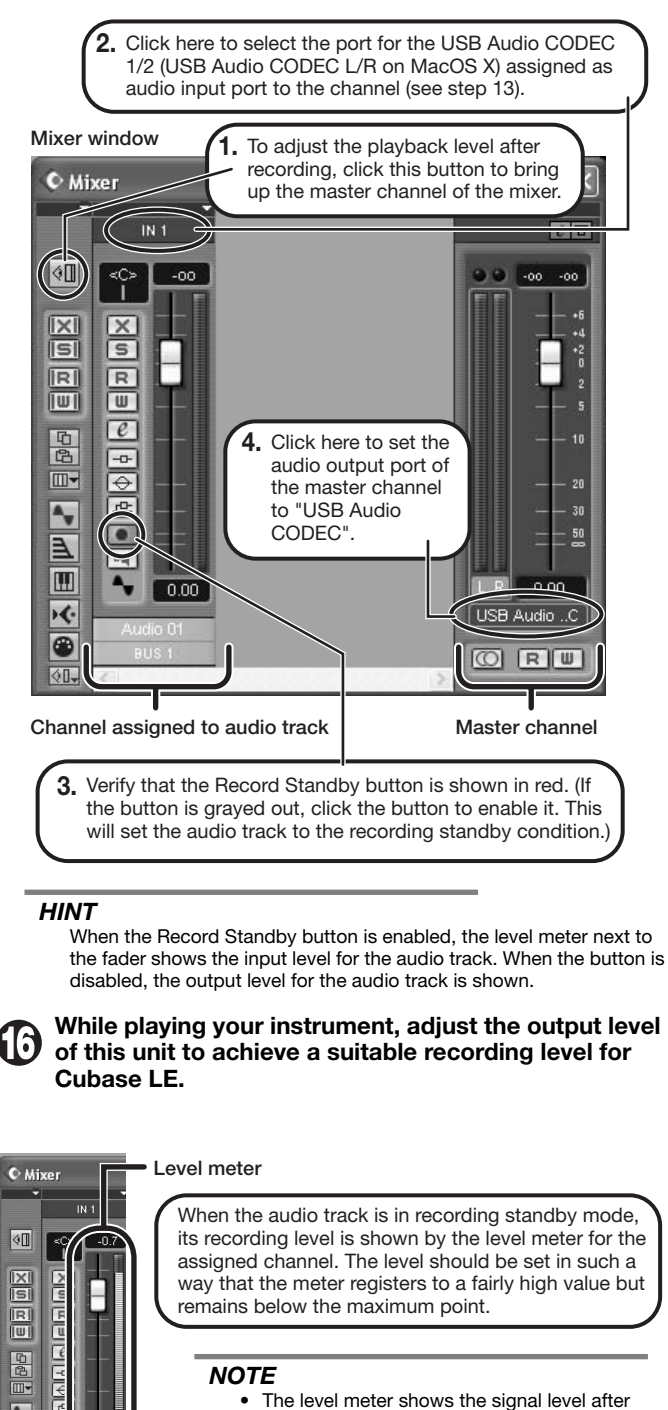

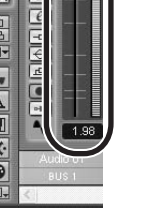

 The level meter shows the signal level after internal processing by Cubase LE. Therefore a slight time lag may occur between playing a guitar or other instrument and the meter registering the change in level. This is normal and not a defect.

 The audio tracks of Cubase LE will be recorded with correct timing exactly matched to your instrument play. There will be no lag between already recorded tracks and newly added tracks.

Verify that the transport panel is shown.

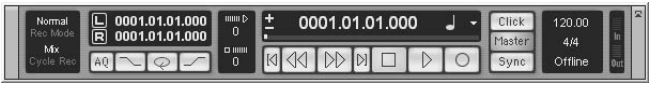

Transport panel

If the transport panel is not shown, access the "Transport" menu and select "Transport Panel".

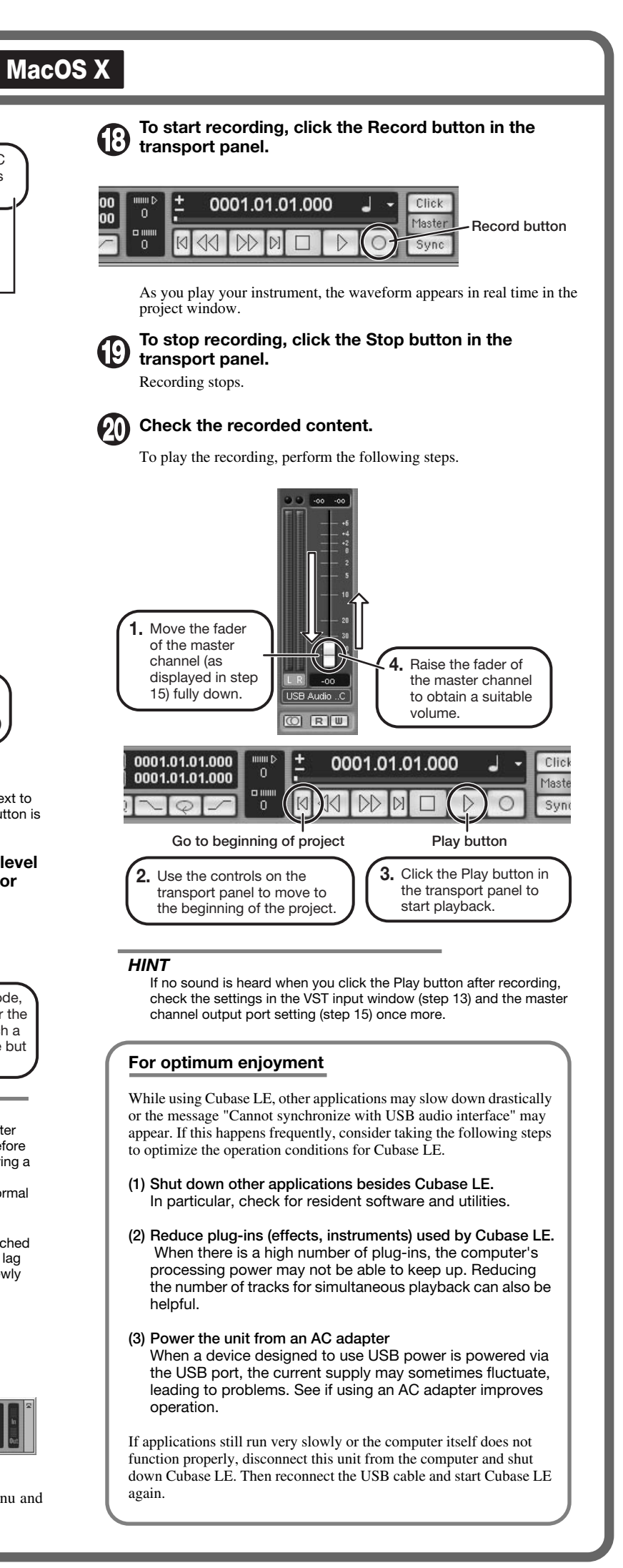

FD Clean

MS #1959

JC Clear

ENGL Drv

## Fender Twin Reverb '65

In the later half of 1963, a reverb unit was added to the "Twin" amp, which was the birth of the "Twin Reverb" model. In 1965, Fender company was sold to CBS because of Leo Fender's health problem. The program on this Zoom G series is modeled after the pre-CBS "Twin Reverb" from 1965 aka "Black Panel". This amp has four 7025 (12AX7), a 12AX7 and two 12AT7 pre-tubes, four 6L6GC power-tubes and silicon diodes for the rectifier circuit. The diode rectifier is believed to give a tighter sound to the amplifier than the tube rectifier does, which should be the key to the characteristic glittering sound of this "Twin Reverb". This guitar amplifier has two 12" loudspeakers by Jensen and pus out 80w power. On the program in this Zoom G series, you can have the sound with the "Bright" switch on by tweaking the "Harmonics" parameter in the "6 band EO" section. When you turn the reverb effect on, you will get that "Twin Reverb" sound you have been longing for.

## Fender Tweed Deluxe '53

The very first Fender amplifier was developed by Leo Fender and his trusty partner, the engineer Doc Kaufman in 1945-46. Actually, the earliest models were not made under the "Fender" brand but the "K&F Manufacturing Corporation" named after the Initials of the two. The first amplifier using the "Fender" brand was the "Model 26" in 1947. In 1949, the entry models called "Champion 400/600" series followed. The so-called "Tweed Amps" covered literally with tweeds all over were developed during the 1950s and the 1960s. In these years, the company put out various tweed models like the "Bassman" or the "Bandmaster". The program of this Zoom G series is modeled after, among others, the most representative "Tweed Deluxe" aka the "Wide Panel" from 1953. This amplifier has a 12AY7 and a 12AX7 pre-tubes, two 6V6GT power-tubes, a 5Y3GT rectifier tube and a 12" Jensen loudspeaker and its output power is 10w. Recently the original amplifier is priced quite highly and is very difficult to find in good condition. This amp has two inputs but one is the input for a microphone. It has just one tone knob for treble control. Therefore, it is advisable to use this program on the Zoom G series with a flat tone setting except for the treble parameter so that you can enjoy the characteristic sound in the lower registers and the unique sound in the higher registers of the original Fender amp.

### US Blues O Fender BASSMAN

Among the many famous Fender amps, the Bassman has earned a special place. When Jim Marshall developed his original amplifier, he is said to have used the Bassman circuit as a reference. When it first came out in 1951, the Bassman had an output of 26 watts and used a single Jensen 15-inch speaker. After various modifications, it reemerged in 1959 with a 50-watt output and four Jensen 10-inch drivers. The simulation of the Zoom G series is modeled on the "bright" channel of the '59 Bassman. Introduced at the 1951 NAMM show along with the Precision Bass, this amp was originally intended for use with bass guitars. But its reedy distortion made it a favorite with some of the early blues giants, and later with many rock guitarists. Of course, the amp continues to used by musicians to this day.

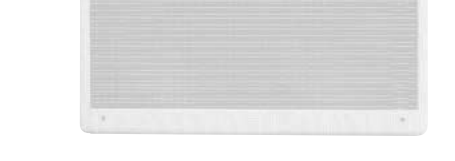

## MS Crunch

**BG** Crunch

TweedBas

## O Marshall 1959 SuperLead100

This 1959 stack amp that received the nickname "Plexi" from the material of its front panel is one of the most famous amplifiers in Rock history. Its iconic status is right up there with the Fender Stratocaster and the Gibson Les Paul. Jimi Hendrix, Jimmy Page, Edward Van Halen, Eric Clapton and many other top guitarists all over the world have immortalized its sound in countless recordings. It is no exaggeration to say that virtually everybody has heard the sound of this amp at least once. By way of circuitry, it uses three ECC83 preamp tubes and four EL34 power tubes. Two cabinets with four Celestion 12" speakers complete the package that is the epitome of British Rock. With the volume full up, the aggressive transients and distortion sound complemented by smooth harmonics are the dream of every guitarist. The only drawback could be seen in the fact that a very high volume level is needed to get that sound. But the Zoom G9.2tt overcomes this problem, letting you duplicate the sound by simply raising the gain parameter. After all, even Rock guitarists should be kind to their ears

## O Marshall 1962 Blueshreaker

Since it was used by Eric Clapton when recording the album "John Mayall and the Blues Breakers with Eric Clapton" (commonly known as the "Beano" album), this amp has acquired the moniker "Bluesbreaker". Up to then, guitar amps aimed for a clean sound with minimal distortion, but the fat and sweet tone of this amp driven by Eric Clapton's Les Paul fascinated guitarists the world over. They liked it so much that it has become the defining sound of the rock quitar. While different from the distortion produced by modern high-gain amps, the long sustain and distortion following each picking nuance is ideal for playing the hlues

The creamy sound of this amplifier with its four ECC83 pre-stage tubes, two 5881 power tubes, and a GZ34 tube in the rectifier circuit is perfectly captured by the simulation.

## O Marshall JCM800

Marshall has continued to produce great amplifiers for up-to-date musical trends in cooperation with the musicians. This brand started with its "JTM- 45 (stands for Jim&Terry Marshall)" in 1962 and now its products are indispensable items in the modern Rock scene. Marshall seems to have been experimenting with different circuit designs of amplifiers but 1981 was the most prolific year for the brand because it released many new models like the "1959" and "1987" with four inputs, "2203" and "2204" with master volumes. In 1983, Marshall added the "2210" and "2205" with two (Normal and Boost) channels as well as effect send/return connectors to its lineup. These models also carried the collective designation "JCM (stands for Jim&Charles Marshall) 800". They had three ECC83 pre-tubes and four EL34 power-tubes. The tone control circuit was placed after the pre-amp section and this design seems to have become the standard for the modern Marshall amplifiers.

For the modeling on this Zoom G series, we selected the "2203" with a master volume and it is quite easy to get the distortion. By today's standards, the amplifier's distortion is rather moderate, but the sound is very fat, the low-end is quite tight and, above all, the sound cuts through very well. For the modeling, we used the head with a "1960A" cabinet that has four 12" loudspeakers and works very well with the "2203".

## O Roland JAZZ CHORUS

Simply put, the Roland "JC-120" is the most familiar guitar amplifier among both professionals and amateurs. Released in 1975 from Roland, this amp became known as "portable", "loud" and "almost trouble-free" (which are the very characteristics Japanese products are known for!). You are pretty sure to find one in any live houses or studios all over the world. The key to that sound of "JC-120" is its unique chorus effect: the slightly delayed vibrato sound comes from one of two 12" loudspeakers and the dry sound from another and both sounds are combined in the air, which creates that distinctive spacey mood. This effect became very popular which is why Roland decided to release the chorus circuit independently as the "CE-1" pedal. Incidentally, the chorus effect on the Zoom G series is modeled after its follower "CE-2". Another unique feature of JC-120 is its "Bright" switch. This function is not included in this modeling program but you can approximate the effect of this switch by tweaking the "Harmonics" parameter in the "6 band EQ" section.

## O HIWATT Custom 100

The Custom 100 was the flagship amp from Hiwatt, a British manufacturer that ranks with Marshall among the British legends. Vintage Hiwatt amplifiers made before the mid-1980s use high-grade military-spec parts and hand-soldered point-to-point wiring. This is the reason why production was limited to about 40 units per month. Because of their solid construction, these amplifiers have been likened to tanks. Their sound, in a word, is the epitome of clean. The pre-stage tubes are ECC83, while the power tubes are the same EL34 as used by Marshall. Unlike the glittering clean sound of a Fender amp, the clean sound of a Hiwatt is darker, having that characteristic British tone. Especially in the "normal" channel, turning up the volume to maximum will simply increase the sound pressure, without breakup or loss of detail. In the high-gain "brilliant" channel, slight distortion is possible by connecting a guitar with a high-output pickup such as a Les Paul. But the sound always remains detailed and transparent, allowing the listener to clearly pick out the individual notes that make up a chord. The "normal" and "brilliant" channel inputs can be linked with a short shielded cable, for even higher sound pressure output.

This effect type simulates the linked sound as described above, much favored by Pete Townshend of The Who and Pink Floyd's David Gilmour.

## **O ENGL E650** Ritchie Blackmore Signature 100

The German-born ENGL started out as a tube combo amp built in the mid-eighties by Edmund Engl. Towards the end of that decade. Heavy Metal ruled the music scene and highgain amps were in great demand. ENGL rose to the challenge with a full-blown stack amp that caught the attention of professional musicians in Europe and cemented the reputation of the brand. The head amp E650 uses three ECC83 tubes in the pre section and four 5881 (6L6GC) tubes in the power section. It has two channels (Clean/Lead), but since it allows overall Lo/Hi gain switching, the amp can also be regarded as a four-channel unit. The Clean channel provides a tight, bright Fender style clean sound that is unusual in a stack amp. The Lead channel is more in the Marshall vein, but at higher gain settings, it becomes a unique ENGL sound. But another vital aspect of the ENGL sound is the solid and heavy E412VS cabinet with its 4 x 12" Celestion Vintage 30 speakers. The Zoom G9.2tt simulates the Lead channel of the E650 combined with the E412VS

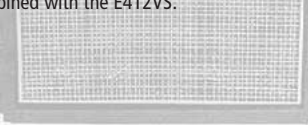

## O PEAVEY 5150 STACK

The "5150" and the "5150 MkII" were very famous guitar amplifiers originally developed as the signature models for Eddie Van Halen. Unfortunately, he doesn't use it anymore because of the expiration of the endorsement contract. The program on this Zoom G series is modeled after the first version of the "5150". This amplifier has two (Rhythm and Lead) channels and puts out 120w power using five 12AX7 pre-tubes and four 6L6GC powertubes. The rectifier circuit employs silicon diodes. The uniqueness of the sound of this amplifier is characterized by its sharp attack, deep and smooth tone, fine distortion and fat and clinging low registers. The program is modeled after the combination of the Lead channel of the 5150 head and a "5150SL", a four-12" cabinet. Just crank up the gain and play one of Van Halen's hit "Top Of The World"!

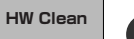

**PV** Drive

UK Blues

## O MESA/BOOGIE Mark III

The origin of the MESA/BOOGIE amplifier was the modified Fender Princeton. Randall Smith, an amp tech in San Francisco, souped up those small guitar amps to put out 100w power and sold them. The first model was called "Mark I". Carlos Santana tried one and said, "Shit man, that little thing really Boogies! " -which gave the amplifier the brand name "BOOGIE." The second model "Mark II" had lead and rhythm channels and a 4-band equalizer to give wider variety to the guitar tone. The special feature of this model was an accomplished simul-power circuitry (the operation could be switched between class A and class AB). The power amplifier section had six power tubes. When the class A operation is selected, two EL34 power tubes are activated and the amp puts out a really smooth sound. When the class AB operation is selected, these two EL34s and other four 6L6GC power tubes are all activated and the amplifier puts out its full potential power.

Until the model Mark II, MESA/BOOGIE amps were guite expensive, hand-made amplifiers, but the next model "Mark III" was more affordable. It has one 10" loudspeaker and 60w output power but retains all of the classic BOOGIE features; simul-power circuitry, the graphic EQ, and three (Rhythm1, Rhythm2 and Lead) separate channels. With this Zoom G series, you can select the modeling of the combo type of this "Mark III."

## **O** Hughes & Kettner TriAmp MK2

**HK Crunch HK Drive** 

Using a total of 13 tubes in the pre and power amp stages, with A and B settings for each, this is a monster of an amplifier offering the equivalent of six channels to play with. AMP1 is a Fender type clean channel with bright and uncluttered sound. AMP2 is a classic British drive channel which covers the overdrive range from crunch to distortion. AMP2 has already fairly high gain, but it is surpassed by AMP3. While allowing deep distortion, the sound has a solid core and remains wonderfully detailed. The reason why the TriAmp is so popular among guitar pros is the fact that all three channels offer high-guality sound. The full range from clean to high-gain distortion can be covered with a single amp. The Zoom G9.2tt simulates all three channels, letting you enjoy the same versatility as the monster amp itself.

HK Clean

## **O VOX AC30TBX**

Tracing back the long history of Vox, one finds that it all began in 1958 under the moniker "Jennings Musical Instruments" (JMI). Originally, this company built amps in the ten to fifteen watt range, but as time went on, the demand for higher-power amps became stronger, leading to the birth of the famous AC30. The original AC30 had two Alnico Celestion 12" speakers, an EF86 tube preamp and EL84 tube power section, along with a GZ34 rectifier. Around this time, the Shadows as well as the Beatles started using the AC30 which quickly became very popular among quitarists. In the following years, musicians wanted even higher gain, and Vox responded with the Top Boost unit, an add-on that was later integrated in the AC30TBX. This is the model whose sound is simulated by the Zoom G series. After Vox left the JMI stable, sales unfortunately dropped drastically. In recent years, Korg has acquired the trademark rights to the Vox name and has started to produce a reissue that is faithful to the original sound. The AC30TBX simulation in the Zoom G9.2tt duplicates the Hi gain inputs of the normal channel and brilliant channel. It delivers a clean unsullied sound typical of a class A amplifier as well as smooth overdrive sound.

## O Marshall JCM2000

MS Drive

"JCM2000" is based on the reputed "Plexi" amp (aka Old Marshall) whose rich overtones and powerful sound were legendary. It has very flexible sound and can produce the traditional Marshall sound, modern heavy metal sound or sounds suitable for any musical genre. It has the modern Marshall's standard circuit with four ECC83 pre-tubes and four EL34 power-tubes. It is an all-tube amplifier that can produce clean or heavily distorted sound and you can use it in all kinds of music. The sound is rather grainy but the response is fast and the guitar sound cuts through very well. "JCM2000" series has two different models: the TSL and the DSL. The program on the Zoom G series is modeled after the simply designed "DSL-100". As with the modeling of the "JCM800", we combined the head with a "1960A" cabinet and used the Lead channel that has more distortion.

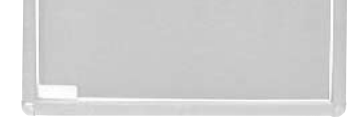

Rect Cin Rect Vnt Rect Mdn

DZ Clean

DZ Drive

DZ Crunch

## **O** MESA/BOOGIE Dual Rectifier

The Rectifier was born by improving on the simul power circuit of the Mesa/Boogie Mark 1 to 3 as well as increasing the preamp gain and applying other tweaks. From its five 12AX7 preamp tubes and four 6L6GC power tubes, the amp produces an output of 100 watts. Unlike the Mark series, this model gives priority to tone, featuring a tone control circuit after the volume. With this model, the Mesa/Boogie brand image progressed from Fusion to Metal. The distinguishing feature of this amplifier, and its namesake, is of course the rectifier. The sound provided by this patch is based on the Dual Rectifier model which has two rectifier circuits, one of which is tube based and one configured with silicone diodes. The diodes create a tight, high-powered sound, while the tube sound is more soft and warm. The Zoom G9.2tt simulates the orange channel with its characteristic warmth, and the high-gain red channel having vintage and modern modes. Both use the silicone diode rectifier, and the cabinet is the same as the Boogie with four Celestion 12" speakers.

## **O** Diezel Herbert

This modern three-channel amp features great tonal versatility, ranging from clean tone to distortion. In particular, the extremely dry and gritty distortion produced by channel 3 gives a piercing effect that is hard to produce with any other amp. It is a favorite of Heavy Rock bands such as Metallica and Limp Bizkit. The uncluttered sound sharply etches the outlines also of a heavily down-tuned guitar. A DEEP control allows further boosting of the bass frequencies, for sound so low that it seems to hug the ground. The Zoom G9.2tt lets you achieve the same effect by boosting the BASS control of the EQ module. While the amp is justly famous for its distortion sound, the other channels also provide attractive choices. Channel 1 is ultra-clean, and channel 2 has a dry crunch sound with a character that clearly distinguishes it from Californian amps. The Zoom G9.2tt provides patches modeled on all three channels

OverDrive

RAT

FuzzFace

SD+M Stk

## O BOSS OD-1

The "OD-1" released by BOSS in 1977 was originally developed for the simulation of the natural overdrive sound of tube amplifiers, but this stomp box turned out to be popular as the booster unit to connect to the input of the real tube amplifier to get tighter and more punchy sound with the increased gain. The "OD-1" employs the asymmetrical "clipper" section in its circuit design that uses three diodes to create the overdrive sound that is mild and rich in nuances. The pedal had been in production from 1977 to 1985, but now it is unexpectedly difficult to even find a used one. And if you could locate one, it would be astonishingly expensive. There have been many stomp boxes known as overdrive units. The most famous one is probably the "Tube Screamer" but we chose this very original overdrive pedal "OD-1". If you are lucky enough to use the real "OD-1", we invite you to try blind test to turn off all of the effect module except the "OD-1" on the Zoom G series and compare the sound of the modeling and that of the real one. We think that you will not hear any difference.

## O PROCO RAT

This is one of the most widely used pedals. It has only three knobs (Distortion, Filter, Volume), but each knob has a wide adjustment range, allowing various types of sound. With distortion fully turned up, the fat, up-front sound is close to a Fuzz pedal. At the twelve o'clock position, the crunch sound brings out those fine picking nuances, allowing the player to tweak the sound by varying the playing style. As opposed to a regular tone control, the filter knob cuts the treble when turned clockwise. This is the secret behind the typical "RAT" sound. In the Zoom G series, this effect is simulated by the TONE parameter, but operation is reversed (treble is cut when turned counterclockwise).

## O Dallas-Arbiter FUZZ FACE

"FUZZ FACE" was originally released from the Dallas-Arbiter company in 1966 encased in a uniquely designed housing that literally looked like a face. It is also famous as legendary guitarist Jimi Hendrix's favorite gear. He combined this "FUZZ FACE" with his Marshall amps because it was hard to get distorted sound from them at that time, and created avantgarde tones. The heavy and fat low end and the fuzz sound with long sustain are the characteristics of this effective device. The earliest model used two PNP germanium transistors and was very different in sound from the later models using silicon transistors. The theory of creating distorted sound is simple. Have you tried to connect the guitar to a microphone input on your radio cassette recorder to emulate that sound? You cannot go too wrong if you think that the circuitry of this device is similar to that. The program on this Zoom G series is modeled after this earliest version most satisfactorily.

## O Ibanez TS808

This is modeled on the early Tube Screamer introduced by Ibanez in 1979 for the non-US market. In Japan, it was sold under the Maxon name as the OD808. As the moniker implies, when using the pedal on its own, it produces natural distortion such as when driving a tube amp hard. But it often was used simply as a booster, with gain at 0 and volume at 10, to drive a full-up amp even further. Normally, this would not change the amplifier's sound, but a slight peak in the midrange results in a softer tone.

This pedal is also famous for being used by blues guitar legend Stevie Ray Vaughan who tragically perished in a helicopter crash.

## TS808 KLON CENTAUR

This pedal is well known for two things: its capability of producing pure distortion without impairing the original sound, and its high price. Being four-and-a-half years in the making, the Centaur distinguishes itself from other famous pedals such as the Ibanez TS808 or the Boss OD-1. It is also often used as a booster, but whereas these vintage pedals add their characteristics to the amp sound, the Centaur creates a tone as if it were driven by the amp.

dist+

MetalZone

Z Combo

## O BOSS DS-1

This orange-colored pedal can be called the standard of distortion sound. Among the many distortion pedals from Boss, it is a real long-seller, along with the SD-1. In Japan, sales of the pedal ceased at one point (although production for the U.S. market continued), but as of 2005, the product is available again. This is the only Boss pedal to be reintroduced to the market in this fashion. The sound is trebly and very "distortion-like", but it can very well hold its own in a band. Favored by Joe Satriani and Nirvana's Kurt Cobain.

## O Electro-Harmonix BIG MUFF

There are several versions of this pedal. The Zoom G series simulation is based on the socalled "Ram's Head" from the early seventies, characterized by very long sustain and rich distortion tapestry. Major names from the 70's associated with this sound are Carlos Santana and Robert Fripp of King Crimson. From the late eighties into the nineties, the grunge movement took over, with Nirvana's Cobain and J. Mascis of Dinosaur Jr. using the pedal to do their thing. Compared to an ordinary fuzz pedal, the BIG MUFF offers rich midrange and detailed distortion that maintain presence also when playing chords. The result is a wholly unique sound somewhere between distortion and fuzz.

## MXR Distortion+

DS-1

BigMuff

FZ+M Stk

MXR, a company founded in the seventies by two high school students, is famous for stomp boxes such as the Dynacomp and Phase 90. In the early days, their products were actually built and painted in a garage and set out to dry in the garden. As the story goes, sometimes small insects would get stuck on the surface, and the lot would be shipped out as is. The pedals soon gained worldwide fame in the seventies, but eventually lost their market share to "Made in Japan" products from Boss and others that provided high performance at lower cost. MXR disappeared from the scene, but in the late eighties, Jim Dunlop bought the rights and is now producing a number of re-issue models.

This pedal much beloved by Randy Rhoads who made the "distortion" moniker and sound famous the world over. The hard-edged tone stays detailed also when playing fast solos or riffs with the lower strings muted. The world of heavy metal and hard rock wouldn't be the same without it

## O BOSS MT-2

The "MT-2" ("METAL ZONE") has the strongest distortion. Its unique distortion sound has very fat mid to low range and it has a parametric EQ in addition to the Hi and Low EQs, which is the key to the scooped metal sound. This stomp box is reputed for its flexibility in sound because you can not only get that scooped metal sound by cutting the mid range and boosting the high and low range but also the overdrive sound by reducing the gain and boosting the mid range. This is one of the best-selling stomp boxes among many of the popular line-ups of BOSS products. Once connected, the Strat or the Les Paul will have the "MT-2" sound regardless of the types of guitar pickups. It was first introduced in 1991 and is still in the BOSS's catalog; a truly a long-seller!

## Marshall Stack + SD-1

Ever since the dawn of rock, Marshall has been recognized as the best brand of amp for this genre. With the JCM800 series that appeared in the eighties, Marshall again pulled ahead of the pack. Among the various models of the series, the most successful must be the 100-watt 2203 featuring a master volume control. With its crisp and solid sound, it makes the guitar stand out gloriously in a band even over the vocals, something that hard rock guitarists really appreciate. However, for dashing leads with heavy riffs or right-hand playing, gain with this amp alone was still not enough. Driving the Marshall JCM800 with an overdrive pedal was the answer. This effect type recreates the sound of those glitzy hairspray bands from the eighties, using the Boss SD-1 as overdrive pedal.

## Marshall Stack + FUZZ FACE

At the Monterey Pop Festival in 1967, a guitar was smashed and burnt on stage, helped along by Zippo lighter fluid. Just before this poor Stratocaster gave up the ghost, its psychedelic colors disintegrating, it had been played with furious intensity and produced a sound unlike anything heard before. And that is also what this effect type, combining a Marshall SuperLead 100 with the FUZZ FACE from Dallas-Arbiter, attempts to do. It produces a wildly deformed sound that is not destined for delicate chords but for audacious dramatic leads with heavy sustain. Such as those of the legendary Jimi Hendrix.

## O Z Combo

The Bluesbreaker or Bassman are wonderful combo amps, but nowadays, their gain can seem a little low. Sometimes you just want to combine the transparency and dynamics of these combo amps with a more intense level of distortion and sustain. The Z Combo (great name!) is the answer to your prayers. You get a midrange sound like adding up a Marshall and a Fender and dividing them by two, plus distortion that equals notching up the volume from 10 to 15 (or from 12 to 17 on the Bassman). While not intended for jazz or heavy metal, the sound is great for a wide range of other blues and rock styles.

## O Z OD

Z OD

When playing an electric guitar, distortion is of course one of the essential style elements, but different guitarists will have different preferences. What this effect type does is exemplify the preferences of the Zoom G series developers. The smooth overdrive sound should lend itself to many playing styles, allowing finely nuanced changes. Warmth is better than with any stomp box, and loud volume will not cause the sound to become unpleasant. Just the right amount of sustain ensures that attack dynamics remain vibrant. Tracking your fingerwork with uncanny accuracy, the effect reproduces even the final tinge of the pick when it leaves the string. We believe that many guitarists will find here what they were looking for.

## O Extreme Distortion

This distortion program is developed especially for the Zoom G series. We deliberately made use of the characteristics of digital devices and even emphasized the edge of the digital sound to get the distortion to the maximum. The "TM-01" (Tri Metal) was the pedal that had the deepest distortion sound among the stomp boxes from ZOOM but was discontinued. It had as much as three diode-clipping stages and had very high gain. The "Extreme Distortion" is programmed to get the gain even higher. It raises the signal level to the maximum at the input stage and gets the wild distortion sound at the clipping stage. In fact, you won't change the distortion rate even if you lower the volume on your guitar! Its distortion is that deep. Contrary to the usual distortion effects whose sound gets thinner as you raise the gain, this "Extreme Distortion" won't lose the fatness and tightness of the sound.

### ExtremeDS **O** Digital Fuzz

Forty years ago, my fellow guitar player used to crank up his amp trying to distort his guitar sound and make other guys of the band virtually deaf at the end of the rehearsal. When it was difficult to get the distorted sound out of the amplifiers like in those days, some guys made cuts in the cone loudspeakers to make the sound distorted, which was the origin of the sound of fuzz effects. The fuzz pedals were developed to reproduce that distortion-like sound. In other words, the trick of fuzz effect is to simulate the dirty distortion and that "broken" feel. This "Digital Fuzz" has the very effect described above. Its drastic distortion, relentless cut-offs and noises in the decay are the characteristics that one could simply describe as "broken". Its fat and tight sound can be seriously recommended for the fuzz maniacs to try. This is literally the Digital Dirty Fuzz that is only possible in the digital domain (are you brave enough to make cuts in your loudspeakers?).

DigiFuzz

## O Marshall Guv'nor

The initial sales talk for this serious distortion pedal "Guv'nor" bearing the Marshall brand was that you could get the distortion sound of the Marshall amps with this small stomp box. Depending on which guitar amps you combine, you can actually get the Marshall amps distortion. There are two different versions of the Guv'nor: the Britain-made ones from 1988 and the Korean-made ones from 1998. The program on this Zoom G series is modeled after the original version from 1988. The Guy nor's characteristic feature is the frequency point you can tweak using the "TREBLE" control. Even if you lower this parameter value, the sound will get fat instead of getting dullish. As you raise the value, the sound will get sweeter and clearer.

## MATCHLESS HOT BOX

The "HOT BOX" was released as a pedal preamp bearing the MATCHLESS brand. It uses two 12AX7A tubes for the truthful reproduction of the sound of the "MATCHLESS" guitar amplifiers. It has the compressed sound and the quick response, which are distinctive characteristics of tube amps. Its sound is fat and cuts through very well, too. Even if you crank up the gain to get a distorted sound, you will retain the nuances of the original guitar sound. Although it is categorized as preamp, the ideal way to get the best possible sound is to connect it, like usual stomp boxes, to the input of your guitar amp. Its design is also attractive: the case is polished like a mirror and the "MATCHLESS" logo lights up when you turn it on. This "Hot Box" is literally a magic box: you can get the signature sound of the "MATCHLESS" amps regardless of the guitar amplifier you connect it to.

## Fender Combo + TS9

Opinion may be divided, but it can be argued that the most powerful and fat guitar sound ever was created by Stevie Ray Vaughan. He did this by putting extremely heavy-gauge strings that would fit an acoustic guitar on his old and battered Stratocaster. Add to this the full-up Fender amp and a small Ibanez pedal, and you are approaching magic territory. Just like this effect type does. Connect a Stratocaster and bend the third string near the 14th fret. Feel that smile appear on your face. If you want to express your feelings, give this one a go.

## O Z Stack

Which amplifier has the strongest distortion in the world? Is it the Rectifier, the Herbert, the TriAmp? No, it is the Z Stack that you find right here. The distortion is so strong that simply touching the fingerboard with your left hand (or right hand if you're left-handed) will produce sound. (This makes right-hand playing a snap.) But amazingly, a 9th chord will remain clearly identifiable as such, because the sound does not lose its core. The biggest problem of this amplifier is that it does not exist--except in the Zoom G series, that is. Give it a try if you are after really heavy sound.

## **O** Z Clean

This is a clean sound that makes the drive module virtually disappear. The bass is tight, and a very slight treble emphasis creates vigor. Why choose this effect type, then? Try it when creating patches for arpeggios and cutting. You should get smoother and more rounded sound. If you want to produce clean guitar sound via a line input, excessive bass may make it sound as if the pick got caught between the strings. This effect type should solve such problems

## Guv'no

HotBox

TS+F Cmb

Z Stack

Z Clean